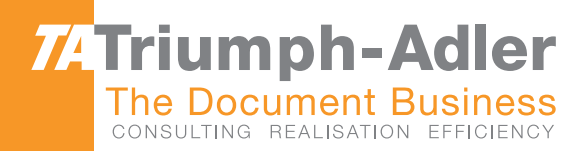

# 1856/2256 Bedienungsanleitung

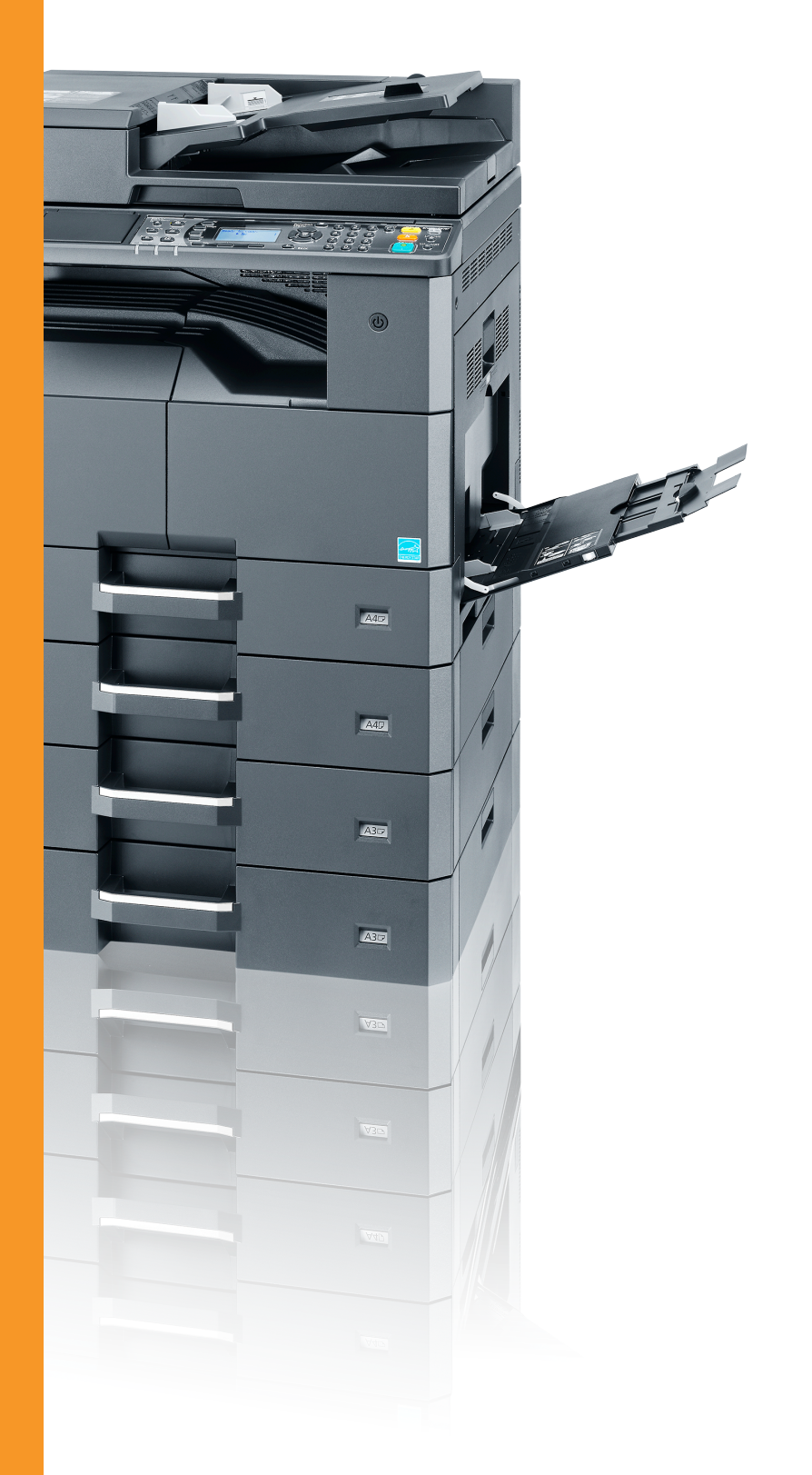

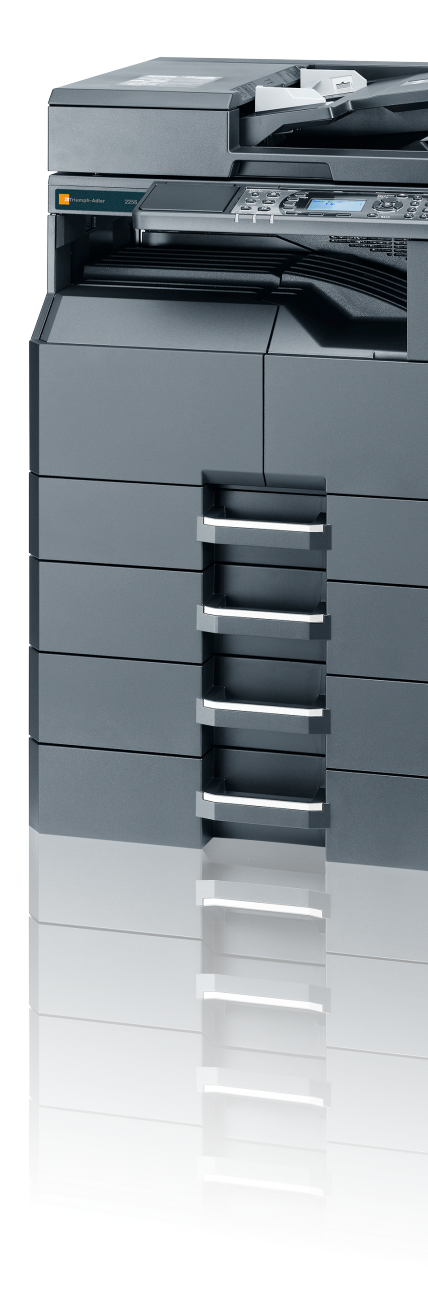

● ● ● ● 1856/2256 Digitales Multifunktionssystem Kopieren/Drucken/Scannen/Faxen DIN A3

# Einleitung

In dieser Bedienungsanleitung lernen Sie, wie Sie das Gerät korrekt bedienen, die Routinewartung durchführen und erforderlichenfalls einfache Maßnahmen zur Behebung von Störungen vornehmen, damit das Gerät immer in gutem Betriebszustand bleibt.

Lesen Sie diese Bedienungsanleitung, bevor Sie mit der Arbeit an dem Gerät beginnen.

#### Wir empfehlen die Verwendung von Original-Verbrauchsmaterial.

Bitte benutzen Sie unseren Original Toner, da dieser aufwendige Tests zur Qualitätssicherung bestanden hat.

Die Verwendung von nicht Original Toner kann die Ursache für Störungen sein.

Bei Beschädigungen durch die Verwendung von Verbrauchsmaterial anderer Anbieter übernehmen wir keine Haftung.

# Inhalt

1

2

| Einleitung                                            |                 |
|-------------------------------------------------------|-----------------|
| Überblick                                             |                 |
| Nützliche Gerätefunktionen                            |                 |
| Im Lieferumfang enthaltene Dokumentationen            |                 |
| Über diese Bedienungsanleitung                        |                 |
| Aufbau der Anleitung                                  |                 |
| Konventionen in dieser Bedienungsanleitung            |                 |
| Menüplan                                              |                 |
|                                                       |                 |
| Rechtliche Informationen und Sicherheitshinwei        | se              |
| Hinweis                                               |                 |
| Konventionen in dieser Bedienungsanleitung            |                 |
| Geeignete Umgebung                                    |                 |
| Betriebssicherheit                                    |                 |
| Lasersicherheit (Eurona)                              |                 |
| Safety Instructions Regarding the Disconnection of Pr | war             |
| Bochtlicho Einschränkung von Konio und Scan           | wei             |
|                                                       |                 |
| EN IOU / / / 9                                        |                 |
| EN I-I I & 2000                                       |                 |
|                                                       |                 |
|                                                       |                 |
| Automatische 2-seitige Kopierfunktion                 |                 |
| Ressourcenschonender Umgang mit Papier                |                 |
| Umweltverbesserung durch "Energiemanagement"          |                 |
| Energy Star (ENERGY STAR®) Programm                   |                 |
|                                                       |                 |
| Installation und Einrichtung                          |                 |
| Bezeichnungen der Bauteile                            |                 |
| Geräteansicht                                         |                 |
| Anschlüsse/Geräteinneres                              |                 |
| Ubersicht über das Zubehör                            |                 |
| Anschlussart wählen und Kabel vorbereiten             |                 |
| Kabel anschließen                                     |                 |
| USB-Kabel verbinden                                   |                 |
| Netzwerkkabel verbinden                               |                 |
| Stromkabel anschließen                                |                 |
| Ein- und Ausschalten                                  |                 |
| Einschalten                                           |                 |
| Ausschalten                                           |                 |
| Login-Name und Passwort des Administrators            |                 |
| Administrator Einstellungen                           |                 |
| Standard Einstellungen des Geräts                     |                 |
| Datum und Uhrzeit einstellen                          |                 |
| Netzwerk-Finstellungen                                |                 |
| Energieener-Funktionen einstellen                     |                 |
| Software installioren                                 |                 |
| Mitaglieforte Software auf dem Detenträger Product L  | hrany (Windowe) |
| Installation doe Druckertreibere unter Windewe        |                 |
| Software deinstallisten                               |                 |
| Software deinstallieren                               |                 |
| Freigegebenen Drucker und FAX einrichten              |                 |
| Installation des Druckertreibers unter Macintosh      |                 |
| Linstellung des Client Tool                           |                 |
| WIA Treiber einrichten                                |                 |
| Zähler prüfen                                         |                 |
| Embedded Web Server RX                                |                 |
| Embedded Web Server RX öffnen                         |                 |

| 3 | Vorbereitung zum Betrieb                               | 3-1                                    |
|---|--------------------------------------------------------|----------------------------------------|
|   | Bedienfeld                                             | 3-2                                    |
|   | Tasten auf dem Bedienfeld                              | 3-2                                    |
|   | Bedienung                                              | 3-3                                    |
|   | Anzeige für Originale und Papier                       |                                        |
|   | Hilfefunktion                                          |                                        |
|   | Papier einlegen                                        | 3-5                                    |
|   | Bevor das Papier eingelegt wird                        | 3-6                                    |
|   | Papier in die Kassetten einlegen                       | 3-7                                    |
|   | Papier in die Universalzufuhr einlegen                 | 3-10                                   |
|   | Papierformat und Medientyp wählen                      | 3-13                                   |
| 4 | Drucken vom PC                                         | 4-1                                    |
|   | Drucken vom PC                                         | 4-2                                    |
|   | Fenster Druckeinstellungen                             | 4-5                                    |
|   | Druckertreiher Hilfe                                   | 4-6                                    |
|   | Ändern der Standard Druckeinstellungen unter Windows 7 | 4-6                                    |
|   |                                                        |                                        |
|   | Druckbox verwenden                                     | ۲-۲<br>۸_8                             |
|   |                                                        | <b>۲-۹</b> ۸-8                         |
|   | Dokumente in einer Druckbox sneichern                  |                                        |
|   | Dokumente aus der Druckbox speichem                    |                                        |
|   |                                                        | ······ ··· ··· ··· ··· ··· ··· ··· ··· |
| 5 | Grundlegende Bedienung                                 | 5-1                                    |
|   | Originale einlegen                                     | 5-2                                    |
|   | Originale auf das Vorlagenglas legen                   |                                        |
|   |                                                        | 5-3                                    |
|   | Uberprüfen der Geräteseriennummer                      | 5-5                                    |
|   | Kopieren                                               | 5-6                                    |
|   | Grundlegende Bedienung                                 | 5-6                                    |
|   | Kopiervorgang unterbrechen                             | 5-8                                    |
|   | Ausweiskopie                                           | 5-9                                    |
|   | Unterschiedliche Komfortfunktionen                     | 5-11                                   |
|   | Programm                                               | 5-26                                   |
|   | Funktion als Schnellwahl speichern                     | 5-30                                   |
|   | Aufträge abbrechen                                     | 5-31                                   |
|   | Scannen                                                | 5-32                                   |
|   | Ablauf eines Scan-Vorgangs                             | 5-32                                   |
|   | Dokument zum angegebenen Ziel scannen                  | 5-37                                   |
|   | Ziel für Scan auswählen (Quick Scan)                   | 5-41                                   |
|   | Scannen über TWAIN                                     | 5-43                                   |
|   | Aufträge abbrechen                                     | 5-44                                   |
|   | Verwendung der FAX-Funktion                            | 5-45                                   |
| 6 | Auftragsstatus prüfen                                  | 6-1                                    |
|   | Auftragsstatus prüfen                                  |                                        |
|   | Auftraghistorie anzeigen                               | 6-6                                    |
|   | Anhalten und Fortsetzen von Aufträgen                  | 6-9                                    |
|   | Druckaufträge im Druck- und Wartestatus abbrechen      | 6_10                                   |
|   | Gerätestatus nrüfen                                    | 6_11                                   |
|   | Verbleibenden Toner- und Paniervorrat nrüfen           | 6_12                                   |
|   | Prüfen mit dem Client Tool                             |                                        |
|   |                                                        |                                        |

| 7 Systemmenü und Client Tool                                                                                  | 7-1                                        |
|----------------------------------------------------------------------------------------------------|--------------------------------------------|
| Standard Einstellungen des Geräts über das Systemmenü                                                         |                                            |
| Einstellungen im Systemmenü                                                                                   |                                            |
| Berichte                                                                                                    |                                            |
| Svstem                                                                                                    |                                            |
| Admin/Konten                                                                                                  |                                            |
| Alla Finstellung                                                                                              | 7-11                                       |
| Konieren                                                                                                    | 7-21                                       |
| Drucker                                                                                                    | 7_21                                       |
| EAY                                                                                                    | 7 21                                       |
| Zial haarbaitan                                                                                               | 7 00                                       |
| Einstell/Martung (Einstellungen/Martung)                                                                      |                                            |
| Standard Einstellungen am BC (Client Tool)                                                                    |                                            |
| Bodiopung                                                                                                    |                                            |
| Übersicht der Anzeige                                                                                         |                                            |
| Obersicht der Anzeige                                                                                         |                                            |
| Administrative Einstellungen konfigurieren                                                                    |                                            |
| Einstellungen für das Scan-Ziel                                                                               |                                            |
| Schnelluberprufungs-/ I WAIN-Einstellungen                                                                    |                                            |
| Einstellungen für die Druckbox                                                                                |                                            |
| 8 Kostenstellen                                                                                               | 8-1                                        |
| Übersicht                                                                                                    |                                            |
| Kostenstellen vom PC verwalten                                                                                |                                            |
| Kostenstellen aktivieren                                                                                      | 8-4                                        |
| Konto einrichten                                                                                              | 8-5                                        |
| Konto hinzufügen                                                                                              | 8-5                                        |
| Gerätenutzung beschränken                                                                                     | 8-7                                        |
| Konto hearbeiten                                                                                              |                                            |
| Konto löschen                                                                                                 |                                            |
| Kostonstollon bei freigegebenem Drucker                                                                       | Q 10                                       |
| Kostenstellen bei Druck im Netzwerk                                                                           | 0-10                                       |
| Kostenstellen bei Seeneufträgen mit Quiek Seen (TMAIN)                                                        |                                            |
| Kostenstellen bei Scanaulträgen mit Wulk Scan/Twain                                                           |                                            |
| Kostenstellen bei Scanaultragen mit WIA                                                                       |                                            |
| Kostenstellen bei Faxen, die von einem PC aus übertragen werde                                                | 1 8-15                                     |
| Auffrage mit unbekannter Job ID                                                                               |                                            |
| Kostenstellen konfigurieren                                                                                   |                                            |
| Standard Einstellung                                                                                          |                                            |
| Zählung der gedruckten Seiten                                                                                 |                                            |
| Konto-Bericht                                                                                                 |                                            |
| Kostenstellen verwenden                                                                                       |                                            |
| Anmelden/Abmelden                                                                                             |                                            |
| Administratoreinstellungen durch Passwort schützen                                                            |                                            |
| 9 Störungsbeseitigung                                                                                         | 9-1                                        |
| Regelmäßige Pflege                                                                                            | Q_2                                        |
| Gerätereinigung                                                                                               | 0_2                                        |
| Tonerbehälter ersetzen                                                                                        | 0_3                                        |
| Posttonerbehölter wechseln                                                                                    |                                            |
| Störungebessitigung                                                                                           |                                            |
|                                                                                                    |                                            |
| Fenier Deseiligen                                                                                             | 9-8                                        |
|                                                                                                    | 0.44                                       |
| Maßnahmen bei Fehlermeldungen<br>Papierstaus beseitigen                                                       |                                            |
| Maßnahmen bei Fehlermeldungen<br>Papierstaus beseitigen                                                       |                                            |
| Maßnahmen bei Fehlermeldungen   Papierstaus beseitigen   10 Anhang                                            | 9-11<br>9-16                               |
| Maßnahmen bei Fehlermeldungen   Papierstaus beseitigen   10 Anhang   Optionales Zubehör                       | 9-11<br>9-16<br><b>10-1</b><br><b>10-2</b> |
| Maßnahmen bei Fehlermeldungen   Papierstaus beseitigen   10 Anhang   Optionales Zubehör   Zubehör – Übersicht |                                            |

| Verwendung der Tasten                   |         |
|-----------------------------------------|---------|
| Auswahl der Zeichenart                  |         |
| Zeichen über die Zifferntasten eingeben |         |
| Eingabe von Symbolen                    | 10-6    |
| Zeicheneingabe                          | 10-7    |
| Papier                                  |         |
| Allgemeine Papierspezifikationen        |         |
| Wahl des geeigneten Papiers             | 10-10   |
| Spezialpapier                           |         |
| Technische Daten                        |         |
| Allgemeine Funktionen                   | 10-17   |
| Kopierfunktionen                        | 10-18   |
| Druckfunktionen                         | 10-18   |
| Scanfunktionen                          |         |
| Vorlageneinzug (mit Wendung) (optional) |         |
| Papierzufuhr (300 Blatt) (optional)     |         |
| Duplexeinheit (optional)                |         |
| Netzwerk-Karten-Kit (optional)          |         |
| Glossar                                 |         |
| Index                                   | Index-1 |

# Überblick

Das Gerät kann kopieren und drucken und gescannte Bilder auf Ihrem Computer speichern. Eine FAX-Funktion steht optional zur Verfügung.

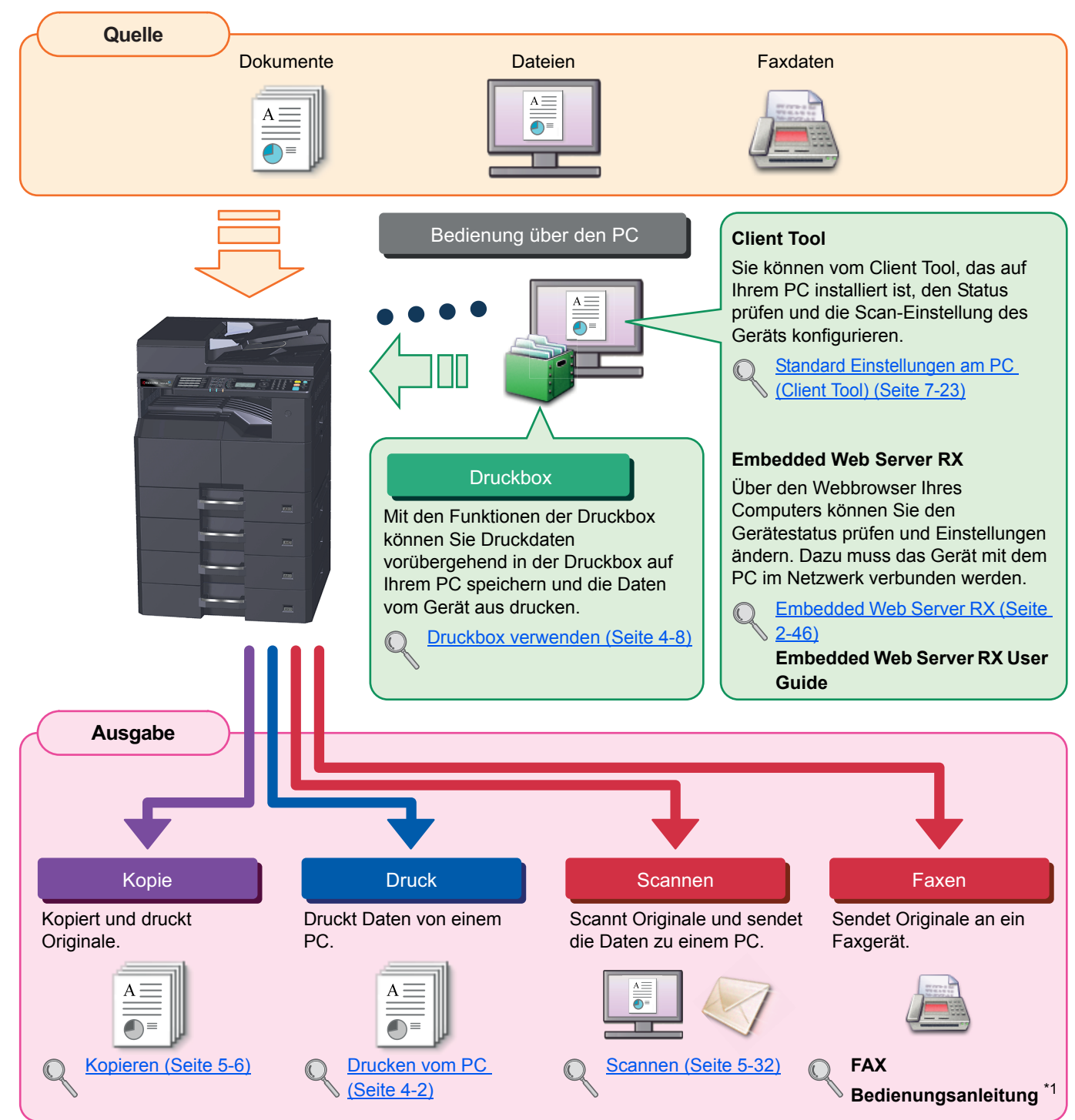

#### HINWEIS

- Bevor Sie das Gerät benutzen, stellen Sie sicher, dass Sie den Abschnitt <u>Rechtliche Informationen und</u> <u>Sicherheitshinweise auf Seite 1-1</u> gelesen haben.
- Die Vorbereitung zum Betrieb, wie Kabelverbindungen und Softwareinstallation, sind unter <u>Installation und</u> <u>Einrichtung auf Seite 2-1</u> beschrieben.
- Für weitere Informationen zur Benutzung des Bedienfelds und dem Einlegen von Papier, siehe auch <u>Vorbereitung</u> <u>zum Betrieb auf Seite 3-1</u>.

# Nützliche Gerätefunktionen

Das Gerät verfügt über viele nützliche Funktionen. Auf den folgenden Seiten erhalten Sie einen kurzen Überblick. Details finden Sie unter <u>Grundlegende Bedienung auf Seite 5-1</u>.

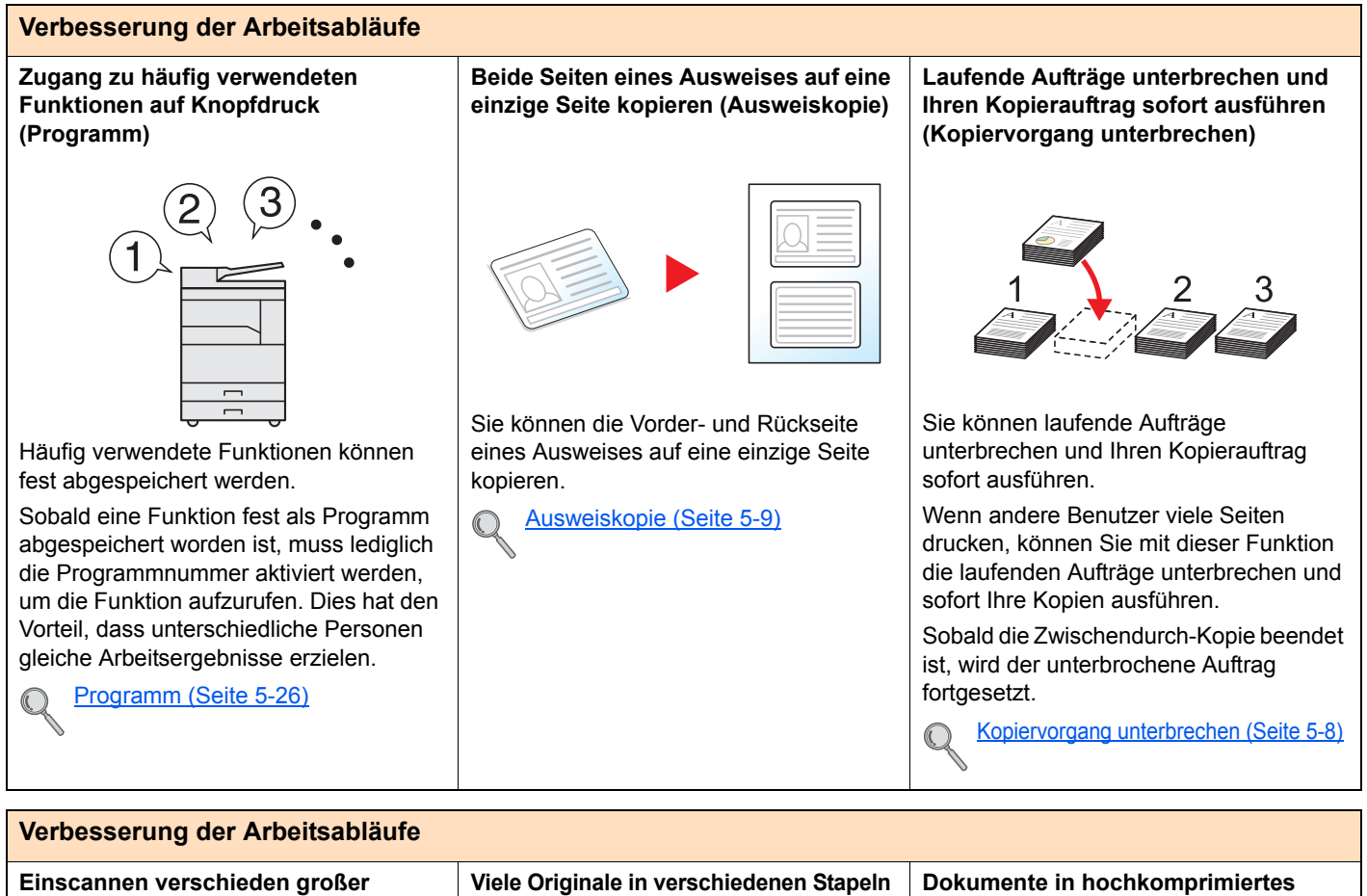

#### Einscannen verschieden großer Originale in einem Arbeitsgang (Gemischte Originalgrößen)

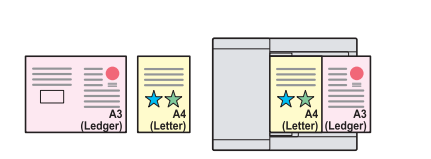

Dies ist hilfreich, wenn beispielsweise für eine Konferenz Unterlagen vorbereitet werden müssen oder ein Architekt oder Steuerberater A3/A4 Unterlagen kopieren muss.

Verschieden große Unterlagen werden gleichzeitig eingelegt und müssen nicht nach Format unterschieden werden.

Ungl. gr. Orig. (Unterschiedlich große Originale) (Seite 5-22) Viele Originale in verschiedenen Stapeln können trotz mehrerer Scanvorgänge zu einem Auftrag zusammengefasst werden (Mehrfach-Scan)

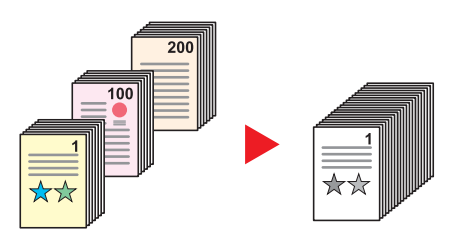

Dies ist hilfreich, wenn viele Seiten zu einem Handout zusammengefasst werden müssen.

Wenn mehrere Originale nicht auf einmal in den Vorlageneinzug eingelegt werden können, werden sie in getrennten Stapeln eingescannt und dann als ein Auftrag verarbeitet.

Mehrfach-Scan (Seite 5-25)

#### Dokumente in hochkomprimiertes PDF-Format scannen (Hochkomprimiertes PDF)

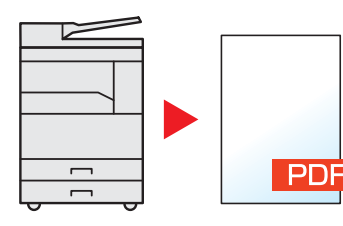

Sie können Dokumente in hochwertigem, farbigem PDF-Format inklusive der Dateifunktionen erzeugen, die ein so kleines Datenvolumen haben wie schwarz-weiß Dokumente.

Mit dieser Funktion können Sie Dokumente in ein hochkomprimiertes PDF-Format scannen, ohne dass die Lesbarkeit verloren geht.

Da Vollfarbdokumente zu Dateien komprimiert werden können, die ein so kleines Volumen wie schwarz-weiß Dokumente haben, eignen sie sich sehr gut für Mail-Anhänge.

Schnellüberprüfungs-/TWAIN-Einstellungen (Seite 7-30)

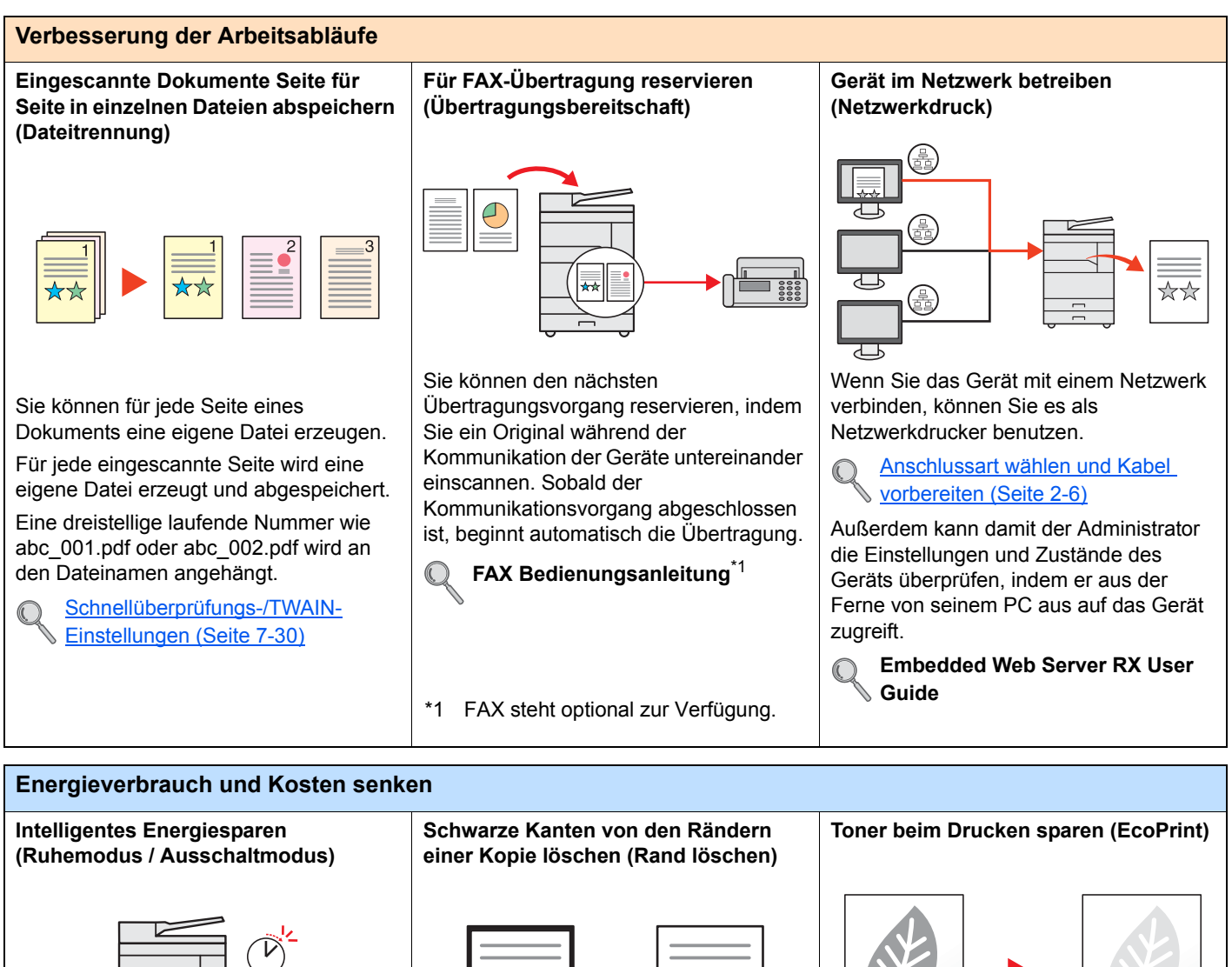

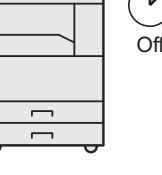

Das Gerät verfügt über eine Energiesparfunktion, die automatisch den Strom ausstellt oder das Gerät in den Ruhemodus versetzt.

Energiespar-Funktionen einstellen (Seite 2-20)

Mit dieser Funktion können Sie Dokumente ohne ungewünschte Bereiche drucken, so dass Sie Toner sparen können.

Sie können beim Einscannen eines Originals die schwarzen Ränder an den Kanten der Kopie löschen. Sie können beim Einscannen eines Buchs auch die schwarzen Ränder an den Kanten und in der Mitte löschen. Damit erhalten Sie ein ansprechenderes Dokument.

Rand löschen (Seite 5-24)

Mit dieser Funktion können Sie Toner sparen.

Verwenden Sie diese Funktion, wenn Sie gedruckten Inhalt nur prüfen müssen, wie z. B. Testdrucke oder Dokumente für internen Gebrauch.

Wenn kein hochwertiger Druck benötigt wird, ist diese Funktion ideal.

EcoPrint (Seite 5-22)

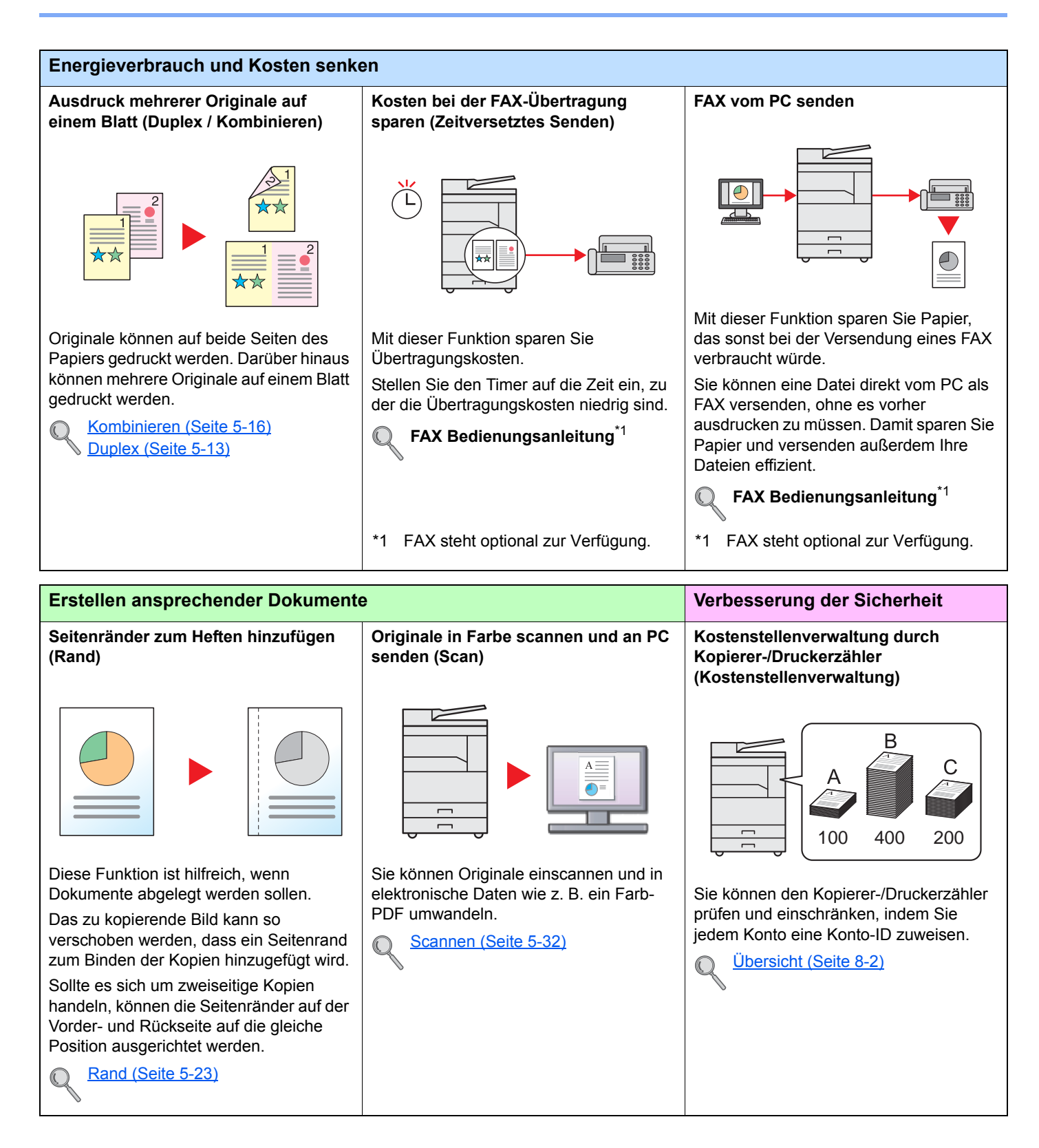

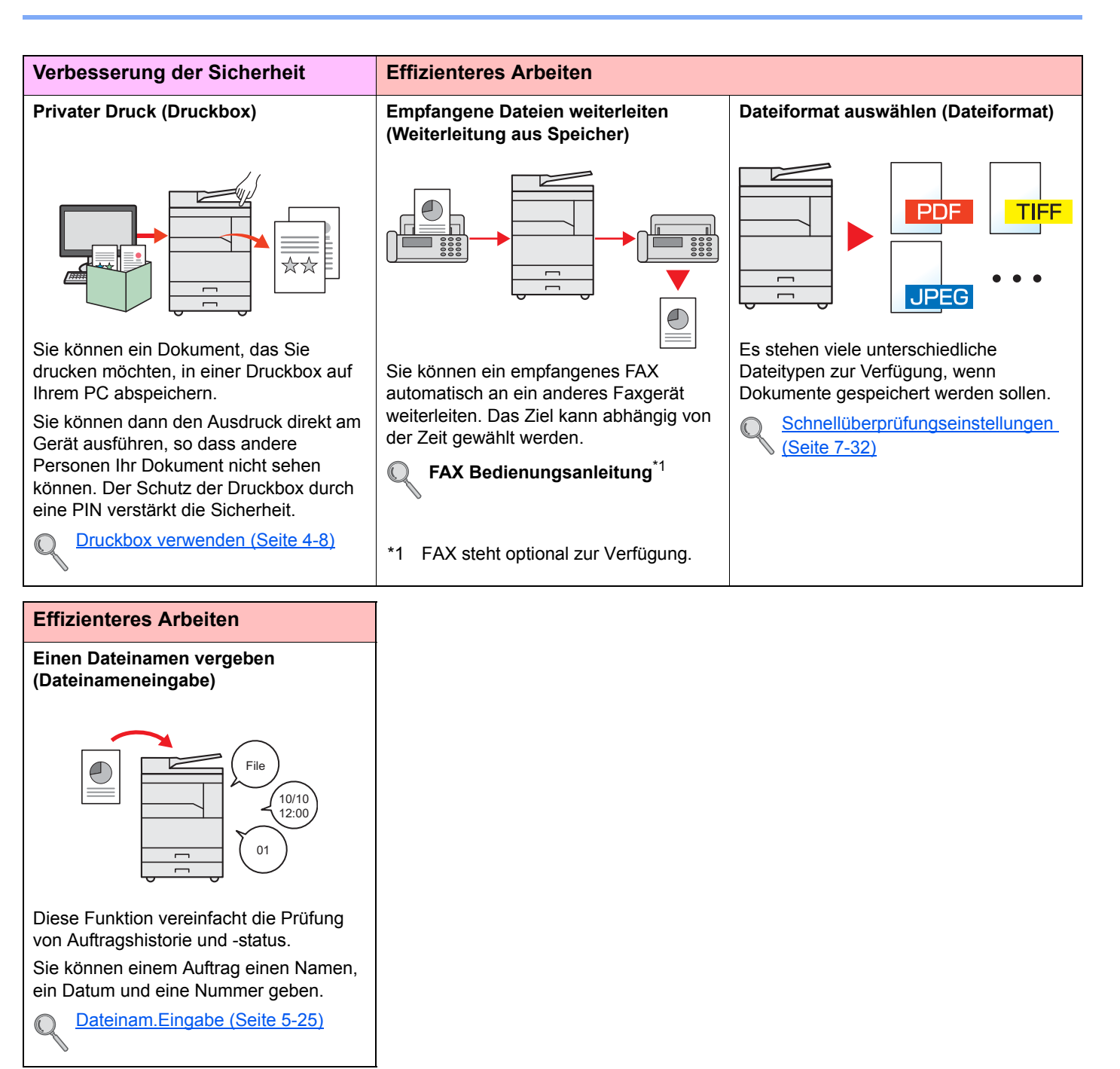

## Im Lieferumfang enthaltene Dokumentationen

Dieses Gerät wird mit den nachfolgend aufgeführten Dokumentationen ausgeliefert. Sie können diesen Bedienungsanleitungen bei Bedarf weitere Informationen entnehmen. Der Inhalt der Bedienungsanleitungen kann ohne Vorankündigung im Zuge von Produktverbesserungen geändert werden.

#### Gedruckte Unterlagen

Schnelle Verwendung des Geräts

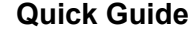

Beschreibt die Grundfunktionen des Geräts.

#### Sicherheitsleitfaden

Sicheres Arbeiten mit dem Gerät

Listet alle Sicherheits- und Vorsichtsmaßnahmen zur Installation und zur Benutzung des Geräts auf. Stellen Sie sicher, dass Sie diese Dokumentation vor der Benutzung gelesen haben.

#### Sicherheitsleitfaden (1856/2256)

Beschreibt die benötige Fläche am Installationsstandort des Geräts, erklärt die Sicherheitsaufkleber und andere Sicherheitsinformationen. Stellen Sie sicher, dass Sie diese Dokumentation vor der Benutzung gelesen haben.

#### Bedienungsanleitung als PDF auf dem Datenträger Product Library

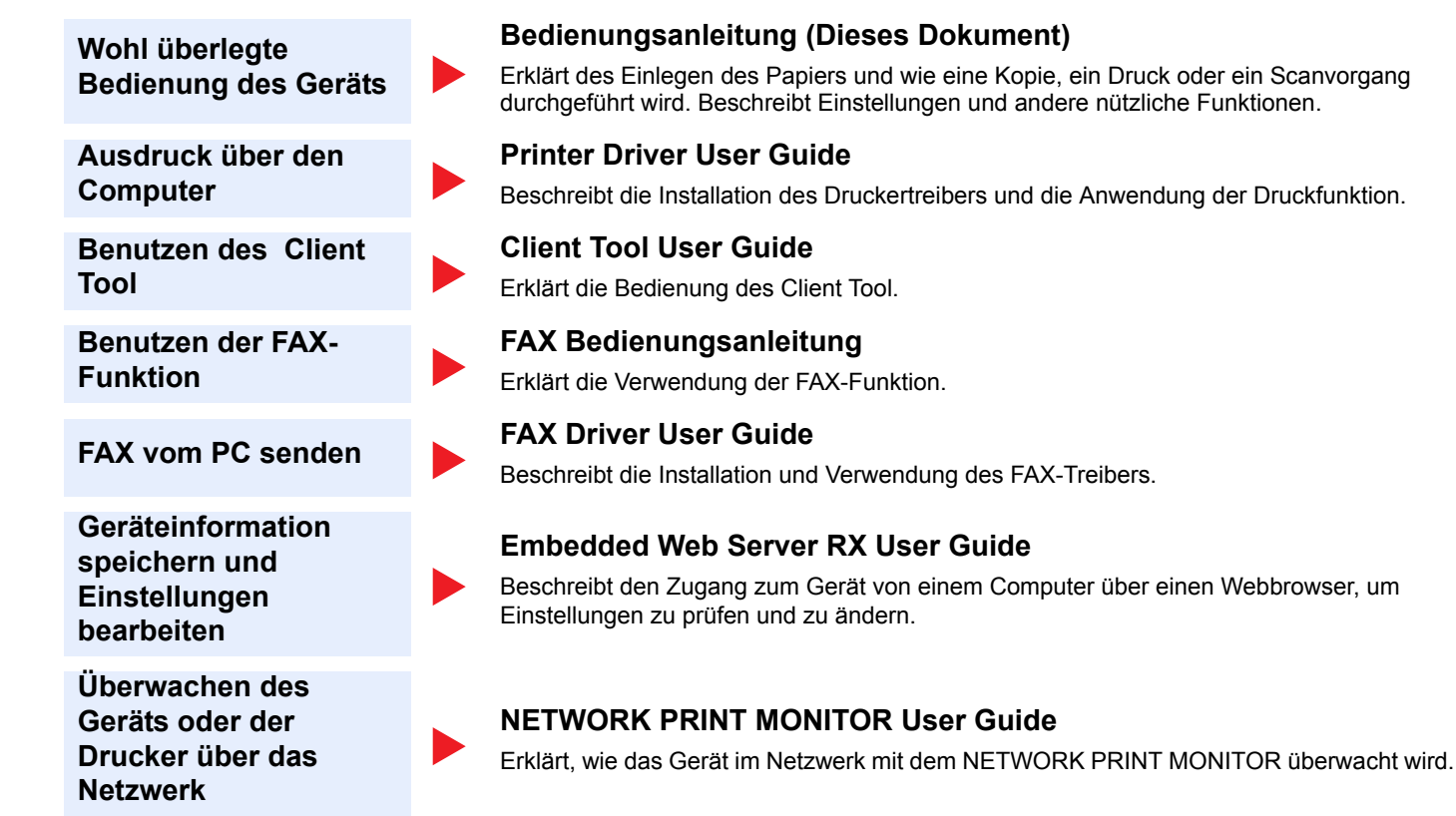

Installieren Sie Adobe Reader (Version 8.0 oder neuer), um die Bedienungsanleitungen auf dem Datenträger Product Library zu betrachten.

# Über diese Bedienungsanleitung

### Aufbau der Anleitung

Die vorliegende Bedienungsanleitung ist in folgende Kapitel unterteilt.

|    | Kapitel                                             | Inhalt                                                                                                    |
|----|-----------------------------------------------------|----------------------------------------------------------------------------------------------------|
| 1  | Rechtliche Informationen und<br>Sicherheitshinweise | Enthält Vorsichtsmaßnahmen bei der Bedienung des Geräts und listet die Markenhinweise auf.                                                                                                    |
| 2  | Installation und Einrichtung                        | Erklärt die Bauteile, Kabelverbindungen, Installation der Software und weitere Punkte zur Administration des Geräts.                                                                                                    |
| 3  | Vorbereitung zum Betrieb                            | Erklärt die Vorbereitungen und nötigen Einstellungen zur Inbetriebnahme wie z. B. die Verwendung des Bedienfelds und das Einlegen von Papier.                                                                                                    |
| 4  | Drucken vom PC                                      | Erklärt die Verwendung des Geräts als Drucker.                                                                                                    |
| 5  | Grundlegende Bedienung                              | Erklärt die Grundfunktionen der Bedienung, wie das Anlegen der Originale, das Erstellen von Kopien und das Scannen.                                                                                                    |
| 6  | Auftragsstatus prüfen                               | Beschreibt wie der Status und der Verlauf eines Auftrags angezeigt wird und Aufträge während der Verarbeitung oder im Wartestatus gelöscht werden können. Außerdem wird erklärt, wie Sie den Papiervorrat und Tonerfüllstand sowie den Gerätezustand prüfen.                        |
| 7  | Systemmenü und Client Tool                          | Erklärt das Systemmenü des Geräts im Hinblick auf die Arbeitsweise des Geräts und die Hilfsprogramme.                                                                                                    |
| 8  | Kostenstellen                                       | Erklärt die Kostenstellenverwaltung.                                                                                                    |
| 9  | Störungsbeseitigung                                 | Erklärt die Vorgehensweise bei Tonermangel, eventuellen Fehlern, Papierstau oder anderen Problemen.                                                                                                    |
| 10 | Anhang                                              | Listet viele nützlich Optionen auf, die für dieses Gerät erhältlich sind. Enthält nützliche Informationen über Medientypen, Papierformate und ein Glossar über häufig verwendete Begriffe. Erläutert wie Zeichen eingegeben werden und listet die technischen Daten des Geräts auf. |

### Konventionen in dieser Bedienungsanleitung

Für die weiteren Erklärungen wird Acrobat Reader X vorausgesetzt.

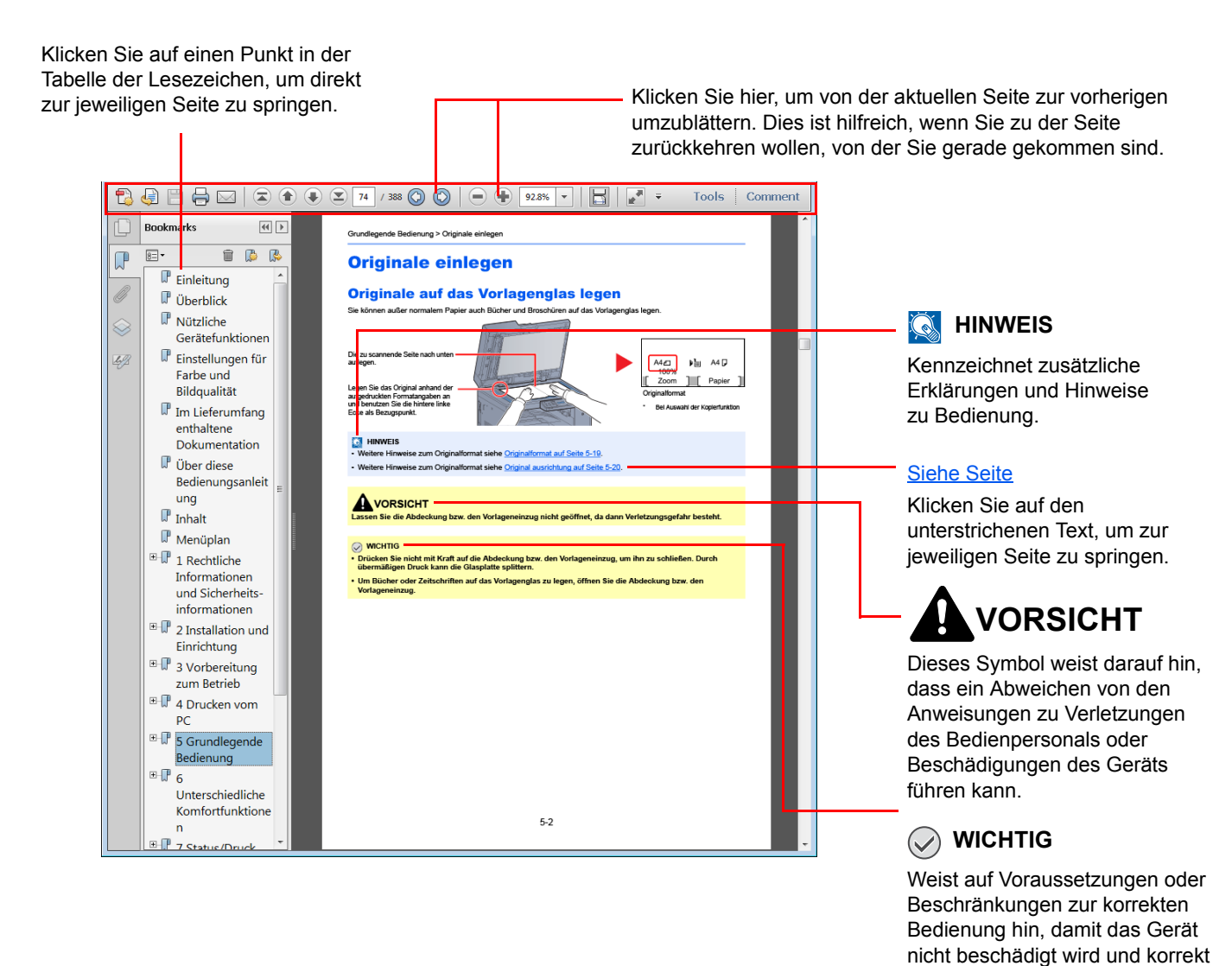

#### 🚫 HINWEIS

Die sichtbaren Menüpunkte des Acrobat Reader hängen von den jeweiligen Einstellungen ab. Falls die Lesezeichen oder die Werkzeugleiste nicht erscheint, schlagen Sie in der Acrobat Hilfe nach.

arbeitet.

Viele Punkte in dieser Anleitung beziehen sich auf die folgenden Konventionen.

| Konvention | Beschreibung                                                           | Beispiel                                                                                                    |
|------------|------------------------------------------------------------------------|----------------------------------------------------------------------------------------------------|
| [Fett]     | Hebt Tasten auf dem Bedienfeld oder einem Computerbildschirm hervor.   | Taste [ <mark>Start</mark> ] drücken.<br>Klicken Sie auf [ <mark>OK</mark> ].                                 |
| [Standard] | Kennzeichnet eine Anzeige oder Einstellung im Meldungsfenster.         | [Kopierbereit.] erscheint im Meldungsfenster.<br>Drücken Sie die Taste [▲] oder [▼], um [Ein]<br>auszuwählen. |
| "Standard" | Kennzeichnet eine Anzeige oder Einstellung auf dem Computerbildschirm. | Treffen Sie eine Auswahl im Menü Druckformat.                                                                 |

#### Konventionen bei der Bedienung des Geräts

Tasten auf dem Bedienfeld, die gedrückt werden müssen, sind rot umrandet.

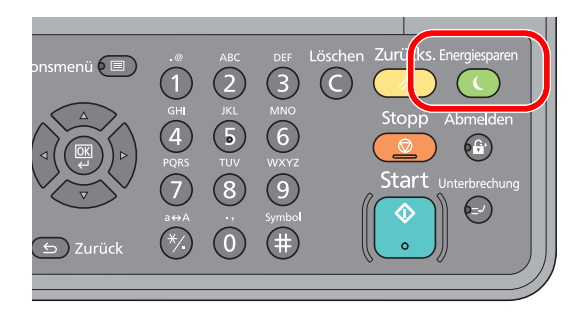

Bedienungsabläufe, die eine Serie von Vorgängen auf dem Bedienfeld oder Computer erfordern, sind wie gezeigt nummeriert.

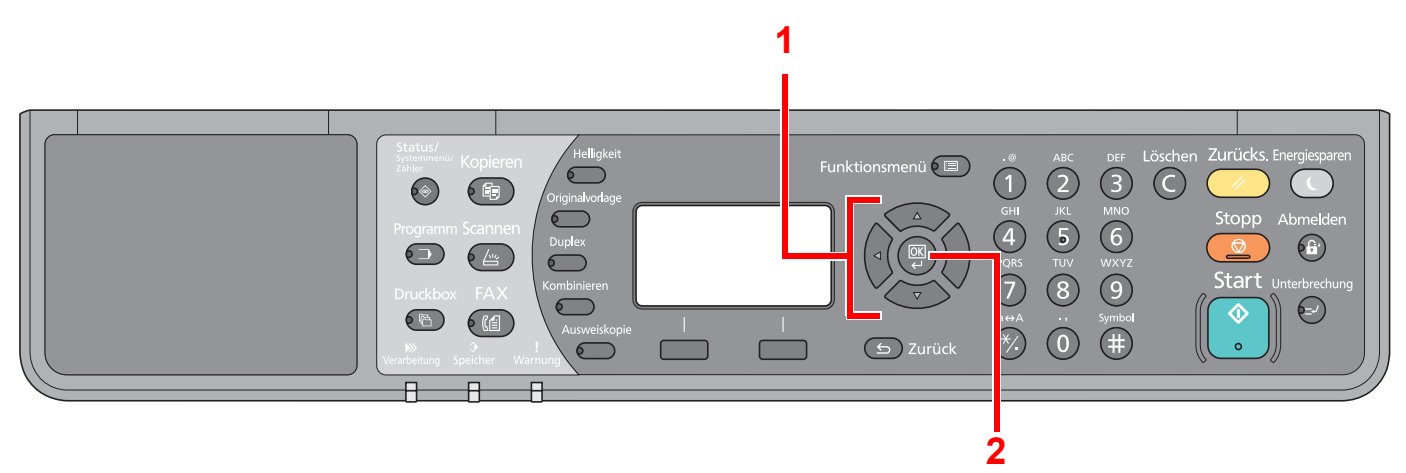

#### **Original- und Papierformate**

Bei A4, B5 und Letter, die sowohl horizontal als auch vertikal ausgerichtet sein können, wird die horizontale Ausrichtung durch ein zusätzliches "-R" angezeigt.

Die folgenden Symbole werden benutzt, um Original- und Papierausrichtungen in der Anzeige anzuzeigen.

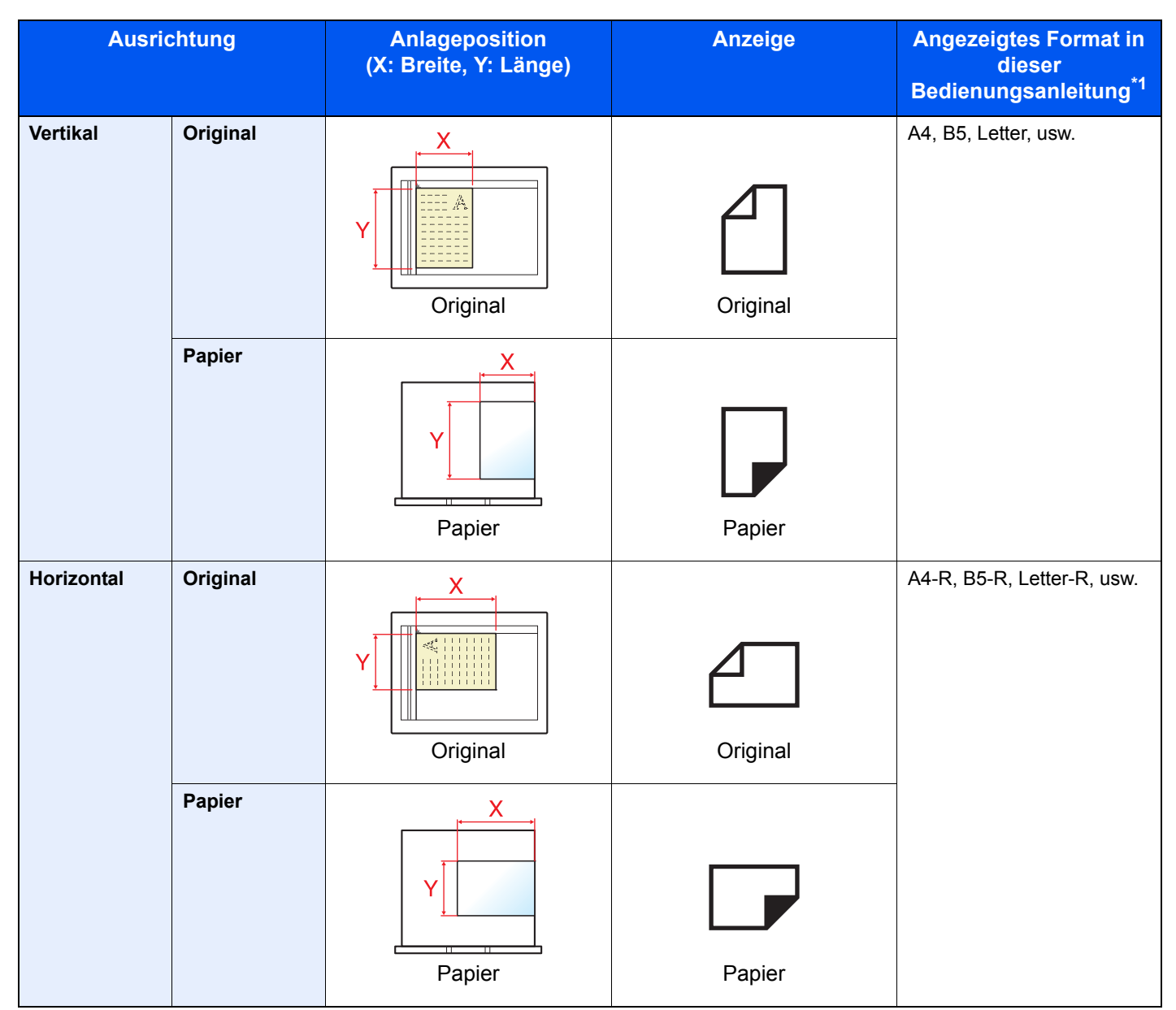

\*1 Das Format des Originals bzw. Papiers, das verwendet werden kann, hängt von der Funktion und der Papierquelle ab. Details finden Sie unter <u>Technische Daten auf Seite 10-17</u>.

# Menüplan

(Diese Liste zeigt die Anzeigen auf dem Bedienfeld. Diese können von den verlinkten Überschriften abweichen.)

| Kopieren         | Helligkeit           | Helligk. ( <u>Seite 5-13</u> )                  |
|------------------|----------------------|-------------------------------------------------|
|                  | Originalvorlage      | Originalvorlage (Seite 5-13)                    |
|                  | Duplex               | Duplex ( <u>Seite 5-13</u> )                    |
|                  | Kombinieren          | Kombin. ( <u>Seite 5-16</u> )                   |
|                  | Ausweiskopie         | Kopie ID Card ( <u>Seite 5-9</u> )              |
| Konieren         |                      | Papierauswahl (Seite 5-18)                      |
|                  | Funktionsmenü 🗐      | Grupp./Versetzt ( <u>Seite 5-19</u> )           |
|                  | ·                    | Zoom ( <u>Seite 5-20</u> )                      |
|                  |                      | Originalformat ( <u>Seite 5-21</u> )            |
|                  |                      | Orig.ausrichtung ( <u>Seite 5-21</u> )          |
|                  |                      | Ungl. gr. Orig. ( <u>Seite 5-22</u> )           |
|                  |                      | EcoPrint ( <u>Seite 5-22</u> )                  |
|                  |                      | Hintergrhelligk. (Seite 5-22)                   |
|                  |                      | Rand ( <u>Seite 5-23</u> )                      |
|                  |                      | Rand löschen ( <u>Seite 5-24</u> )              |
|                  |                      | Mehrfach-Scan ( <u>Seite 5-25</u> )             |
|                  |                      | Auto. Drehung ( <u>Seite 5-25</u> )             |
|                  |                      | Dateinam.Eingabe ( <u>Seite 5-25</u> )          |
| Scannen          |                      | Bereit zum Scannen ( <u>Seite 5-37</u> )        |
|                  |                      |                                                 |
| EVX              |                      | Sendebereit. (Siehe FAX Bedienungsanleitung.*1) |
|                  |                      |                                                 |
| 1 FAX steht opti | ional zur Verfügung. |                                                 |
| Programm         |                      | Programm wählen ( <u>Seite 5-26</u> )           |

| Druckbox                         | Druckbox ( <u>Seite 4-14</u> )         |                                       |                                      |
|----------------------------------|----------------------------------------|---------------------------------------|--------------------------------------|
| Status/<br>Systemmenü/<br>Zähler |                                        |                                       |                                      |
| Status                           | DR Auftragsstat. (Seite 6-2)           |                                       |                                      |
|                                  | Sendestatus ( <u>Seite 6-2</u> )       |                                       |                                      |
|                                  | Geplanter Auftrag ( <u>Seite 6-2</u> ) |                                       |                                      |
|                                  | Auftragspr. druc ( <u>Seite 6-6</u> )  |                                       |                                      |
|                                  | Auftragspr. send ( <u>Seite 6-6</u> )  |                                       |                                      |
|                                  | Scanner ( <u>Seite 6-11</u> )          |                                       |                                      |
|                                  | Drucker ( <u>Seite 6-11</u> )          |                                       |                                      |
|                                  | FAX (siehe FAX Bedienungsar            | nleitung <sup>*1</sup> )              |                                      |
|                                  | Tonerstatus ( <u>Seite 6-12</u> )      |                                       |                                      |
|                                  | Papierstatus ( <u>Seite 6-12</u> )     |                                       |                                      |
| Bericht                          | Bericht drucken                        | Menüplan ( <u>Seite 7-5</u> )         |                                      |
|                                  |                                        | Statusseite ( <u>Seite 7-5</u> )      |                                      |
|                                  |                                        | Netzwerkstatus ( <u>Seite 7-5</u> )   |                                      |
|                                  |                                        | Servicestatus ( <u>Seite 7-5</u> )    |                                      |
|                                  | AdminberEinst. (Siehe FAX Be           | edienungsanleitung <sup>^1</sup> )    |                                      |
|                                  | Ergeb.berEinst (Siehe FAX Be           | dienungsanleitung <sup>*1</sup> )     |                                      |
| Zähler ( <u>Seite 2-45</u> )     | T                                      | Γ                                     | T                                    |
| System                           | Netzwerkeinst.                         | TCP/IP-Einstell.                      | TCP/IP ( <u>Seite 7-6</u> )          |
|                                  |                                        |                                       | IPv4 einstellen ( <u>Seite 7-7</u> ) |
|                                  |                                        |                                       | IPv6 einstellen ( <u>Seite 7-8</u> ) |
|                                  |                                        |                                       | Bonjour ( <u>Seite 7-8</u> )         |
|                                  |                                        |                                       | Protokolldetail ( <u>Seite 7-9</u> ) |
|                                  |                                        | Sicherheitsprotokoll                  | SSL ( <u>Seite 7-9</u> )             |
|                                  |                                        | LAN-Schnitt. ( <u>Seite 7-10</u> )    |                                      |
|                                  |                                        | Netzw. Neustart ( <u>Seite 7-10</u> ) |                                      |
|                                  | Interface block.                       | USB-Gerät ( <u>Seite 7-10</u> )       |                                      |
|                                  |                                        | Opt. Schnittst. ( <u>Seite 7-10</u> ) |                                      |
|                                  |                                        | Opt. FAX I/F ( <u>Seite 7-10</u> )    |                                      |

| Admin/Konten     | Admin. Einstell. ( <u>Seite 2-11</u> ) |                                        |                                      |
|------------------|----------------------------------------|----------------------------------------|--------------------------------------|
|                  | Kostenst. setzen                       | Kostenstellen (Seite 8-4)              |                                      |
|                  |                                        | Konto-Bericht (Seite 8-20)             |                                      |
|                  |                                        | Gesamt K.stellen ( <u>Seite 8-19</u> ) |                                      |
|                  |                                        | Jede Kostenst. ( <u>Seite 8-19</u> )   |                                      |
|                  |                                        | Konto-Liste ( <u>Seite 8-5</u> )       |                                      |
|                  |                                        | Std. Einstellung (Seite 8-17)          |                                      |
|                  | Unbekann. ID Job ( <u>Seite 8-16</u> ) |                                        |                                      |
| Allg.Einstellung | Sprache ( <u>Seite 7-11</u> )          |                                        |                                      |
|                  | Standardanzeige (Seite 7-9)            |                                        |                                      |
|                  | Ton                                    | Warnton (Seite 7-12)                   |                                      |
|                  |                                        | Fax-Lautspecher (siehe FAX Be          | edienungsanleitung <sup>*1</sup> )   |
|                  |                                        | Fax-Mithören (siehe FAX Bedie          | nungsanleitung <sup>*1</sup> )       |
|                  | Anzeigestärke (Seite 7-12)             |                                        |                                      |
|                  | Flüsterbetrieb ( <u>Seite 7-12</u> )   |                                        |                                      |
|                  | Orig./Pap. Einst.                      | Anwen.Orig.form. (Seite 7-13)          |                                      |
|                  |                                        | AnwenPap.form. (Seite 7-13)            |                                      |
|                  |                                        | Kass. 1 setzen                         | Format Kassette 1 (Seite 7-13)       |
|                  |                                        |                                        | Medientyp Kass. 1 (Seite 7-13)       |
|                  |                                        | Kass. 2 setzen                         | Format Kassette 2 (Seite 7-13)       |
|                  |                                        |                                        | Medientyp Kass. 2 (Seite 7-13)       |
|                  |                                        | Kass. 3 setzen                         | Format Kassette 3 (Seite 7-13)       |
|                  |                                        |                                        | Medientyp Kass. 3 (Seite 7-13)       |
|                  |                                        | Kass. 4 setzen                         | Format Kassette 4 (Seite 7-13)       |
|                  |                                        |                                        | Medientyp Kass. 4 (Seite 7-13)       |
|                  |                                        | UnivZuf. setzen                        | UnivZuf. Form. ( <u>Seite 7-15</u> ) |
|                  |                                        |                                        | UnivZuf. Typ ( <u>Seite 7-15</u> )   |
|                  |                                        | Medientyp setzen (Seite 7-13)          |                                      |
|                  |                                        | Auto Orig.Erkenn (Seite 7-14)          |                                      |
|                  |                                        | Medien für Auto ( <u>Seite 7-14</u> )  |                                      |
|                  |                                        | Std. Pap.quelle ( <u>Seite 7-14</u> )  |                                      |
|                  |                                        | Sondermaterial (Seite 7-14)            |                                      |
|                  | Vorab Limit ( <u>Seite 7-17</u> )      |                                        |                                      |
|                  | Maßeinheit ( <u>Seite 7-17</u> )       |                                        |                                      |
|                  | Fehlerbehandlung                       | Duplex Fehler ( <u>Seite 7-17</u> )    |                                      |
|                  |                                        | Papiergröß.fehl. ( <u>Seite 7-17</u> ) |                                      |

| Allg.Einstellung | Datumseinstell.                          | Datum/Zeit ( <u>Seite 7-18</u> )       |                                     |
|------------------|------------------------------------------|----------------------------------------|-------------------------------------|
|                  |                                          | Datumsformat ( <u>Seite 7-18</u> )     |                                     |
|                  |                                          | Zeitzone ( <u>Seite 7-18</u> )         |                                     |
|                  |                                          | Sommerzeit (Seite 7-18)                |                                     |
|                  | Timer Einstell.                          | Fehlerlöschzeit ( <u>Seite 7-18</u> )  |                                     |
|                  |                                          | Ruhe-Timer ( <u>Seite 7-18</u> )       |                                     |
|                  |                                          | Bedien.Rück.zeit (Seite 7-18)          |                                     |
|                  |                                          | Unterbr. löschen (Seite 7-18)          |                                     |
|                  |                                          | Ausschalt-Regel (Seite 7-19)           |                                     |
|                  |                                          | Ausschalt-Timer (Seite 7-19)           |                                     |
|                  |                                          | Auto Fehlerlösch (Seite 7-19)          |                                     |
|                  |                                          | Auto Bedienrück. (Seite 7-19)          |                                     |
|                  |                                          | Unzulässige Zeit (Siehe FAX Be         | edienungsanleitung <sup>*1</sup> )  |
|                  | Funktionstandard                         | FAX Auflösung (Seite 7-19)             |                                     |
|                  |                                          | Originalvorlage (Seite 7-19)           |                                     |
|                  |                                          | Zoom ( <u>Seite 7-19</u> )             |                                     |
|                  |                                          | Grupp./Versetzt ( <u>Seite 7-19</u> )  |                                     |
|                  |                                          | Orig.ausrichtung ( <u>Seite 7-19</u> ) |                                     |
|                  |                                          | Rand löschen ( <u>Seite 7-20</u> )     |                                     |
|                  |                                          | Rand (Seite 7-20)                      |                                     |
|                  |                                          | Hintergrhelligk. (Seite 7-20)          |                                     |
|                  |                                          | EcoPrint ( <u>Seite 7-20</u> )         |                                     |
|                  |                                          | Auto. Drehung ( <u>Seite 7-20</u> )    |                                     |
|                  |                                          | Dateinam.Eingabe ( <u>Seite 7-20</u> ) |                                     |
|                  |                                          | Mehrfach-Scan (Seite 7-20)             |                                     |
|                  |                                          | Detail-Einstell.                       | 2 in 1 Layout ( <u>Seite 7-20</u> ) |
|                  |                                          |                                        | 4 in 1 Layout ( <u>Seite 7-20</u> ) |
|                  |                                          |                                        | Trennlinie ( <u>Seite 7-20</u> )    |
|                  |                                          |                                        | Original Bindung (Seite 7-20)       |
|                  |                                          |                                        | Buchorig Bindung (Seite 7-20)       |
|                  |                                          |                                        | Endbearbeitung (Seite 7-20)         |
| Kopieren         | Papierauswahl (Seite 7-21)               | •                                      |                                     |
|                  | Autom. Pap.ausw. (Seite 7-21)            |                                        |                                     |
|                  | Autom. % Priorität ( <u>Seite 7-21</u> ) |                                        |                                     |
|                  | Schlüssel wählen (Seite 7-21)            |                                        |                                     |
| Drucker          | FormFeed-TimeOut (Seite 7-21)            |                                        |                                     |

| FAX (siehe <b>FAX Bedienungsanleitung</b> <sup>*1</sup> )             |                               |                                     |
|-----------------------------------------------------------------------|-------------------------------|-------------------------------------|
| Ziel bearbeiten (Siehe <b>FAX Bedienungsanleitung</b> <sup>*1</sup> ) |                               |                                     |
| Einstell/Wartung                                                      | Helligkeit Einst (Seite 7-22) |                                     |
|                                                                       | Hintergrhelligk. (Seite 7-22) |                                     |
|                                                                       | Druckhelligkeit (Seite 7-22)  |                                     |
|                                                                       | Schwarzlin.korr. (Seite 7-22) |                                     |
|                                                                       | Service Einst.                | Trommelauffr. ( <u>Seite 7-22</u> ) |

# 1 Rechtliche Informationen und Sicherheitshinweise

Bitte lesen Sie diese Informationen, bevor Sie das Gerät benutzen. Dieses Kapitel enthält Informationen zu folgenden Punkten.

| Hinw | eis                                                      | 1-2 |
|------|----------------------------------------------------------|-----|
|      | Konventionen in dieser Bedienungsanleitung               | 1-2 |
|      | Geeignete Umgebung                                       | 1-3 |
|      | Betriebssicherheit                                       | 1-3 |
|      | Lasersicherheit (Europa)                                 | 1-4 |
|      | Safety Instructions Regarding the Disconnection of Power | 1-5 |
|      | Rechtliche Einschränkung von Kopie und Scan              | 1-5 |
|      | Rechtliche Informationen                                 | 1-6 |
|      | Energiesparfunktion                                      | 1-7 |
|      | Automatische 2-seitige Kopierfunktion                    | 1-7 |
|      | Ressourcenschonender Umgang mit Papier                   | 1-7 |
|      | Umweltverbesserung durch "Energiemanagement"             | 1-7 |
|      | Energy Star (ENERGY STAR®) Programm                      | 1-8 |
|      |                                                          |     |

## **Hinweis**

### Konventionen in dieser Bedienungsanleitung

In dieser Anleitung sowie am Gerät befinden sich Warnungen und Symbole, die auf Gefahren hinweisen und zur Gewährleistung des sicheren Gerätebetriebs beachtet werden müssen. Die Bedeutung der einzelnen Symbole wird im Folgenden erläutert.

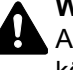

WARNUNG: Dieses Symbol weist darauf hin, dass ein Abweichen von den Anweisungen höchstwahrscheinlich Gefahren für Leib und Leben zur Folge haben können.

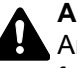

ACHTUNG: Dieses Symbol weist darauf hin, dass ein Abweichen von den Anweisungen zu Verletzungen des Bedienpersonals oder Beschädigungen des Geräts führen kann.

### Symbole

Das  $\triangle$  Symbol weist auf eine Warnung hin. Die verwendeten Gefahrensymbole haben folgende Bedeutung:

... [Allgemeine Warnung]

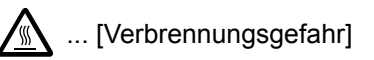

Das 🛇 Symbol weist auf eine Information hin, die eine unzulässige Aktion beinhaltet. Die verwendeten Verbotssymbole haben folgende Bedeutung:

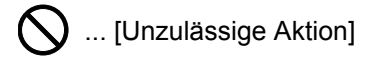

🚯 ... [Demontage untersagt]

Mit dem Symbol ● gekennzeichnete Abschnitte enthalten Informationen zu Maßnahmen, die unbedingt durchgeführt werden müssen. Die verwendeten Verbotssymbole haben folgende Bedeutung:

... [Erforderliche Maßnahme]

... [Netzstecker ziehen]

... [Gerät grundsätzlich an eine ordnungsgemäß geerdete Steckdose anschließen]

Wenden Sie sich unverzüglich an den Kundendienst, um eine neue Anleitung zu bestellen, wenn die Sicherheitshinweise in dieser Anleitung nicht lesbar sind oder Sie die Anleitung nicht im Internet herunterladen können (Die Bestellung einer neuen Anleitung ist kostenpflichtig).

### **Geeignete Umgebung**

Das Gerät sollte in einem Raum aufgestellt werden, in dem eine gleichmäßige Temperatur und Luftfeuchtigkeit herrschen:

- Temperatur: 10 bis 32,5 °C
- Luftfeuchtigkeit: 15 bis 80%

Abweichungen von diesen Werten können Beeinträchtigungen der Druckqualität zu Folge haben. Vermeiden Sie folgende Umgebungsbedingungen.

- Gerät nicht in der Nähe eines Fensters oder an einem anderen Ort mit direkter Sonneneinstrahlung aufstellen.
- · Gerät nicht an einem Ort aufstellen, der Vibrationen ausgesetzt ist.
- Gerät nicht an einem Ort mit starken Temperaturschwankungen aufstellen.
- · Gerät nicht direkter Heiß- oder Kaltzugluft aussetzen.
- · Gerät nur an einem ausreichend belüfteten Ort aufstellen.

Ist der Boden empfindlich gegen Rollen, stellen Sie sicher, dass die Bodenoberfläche bei späterem Verschieben des Geräts nicht beschädigt wird.

Während des Kopierens können kleine Mengen Ozon freigesetzt werden. Diese Mengen stellen jedoch kein Gesundheitsrisiko dar. Wird das Gerät in einem schlecht gelüfteten Raum über längere Zeit ununterbrochen verwendet, kann es zur Entwicklung unangenehmen Geruchs kommen. Es empfiehlt sich, den Raum, in dem das Gerät steht, immer gut zu lüften. Dieses Gerät darf nicht unter Leuchtstofflampen aufgestellt werden. Das Originalformat wird möglicherweise falsch ermittelt.

### **Betriebssicherheit**

#### Vorsichtsmaßnahmen beim Umgang mit Verbrauchsmaterial

# ACHTUNG:

Versuchen Sie nicht Teile zu verbrennen, die Toner enthalten. Durch Funkenflug können Verbrennungen entstehen.

Bewahren Sie alle Teile, die Toner enthalten, außerhalb der Reichweite von Kindern auf.

Tritt Toner aus Teilen aus, die Toner enthalten, vermeiden Sie Kontakt mit Haut und Augen und verschlucken oder atmen Sie keinen Toner ein.

- Wird versehentlich Toner eingeatmet, in einem gut gelüfteten Raum mit einer großen Wassermenge gurgeln. Bei Husten einen Arzt aufsuchen.
- Wird versehentlich Toner verschluckt, Mund spülen und ein bis zwei Gläser Wasser trinken. Notfalls einen Arzt aufsuchen.
- Gelangt Toner in die Augen, gründlich mit Wasser spülen. Bei bleibenden Problemen einen Arzt aufsuchen.
- Toner, der mit der Haut in Berührung gekommen ist, mit Wasser und Seife abwaschen.

Versuchen Sie nicht Teile, die Toner enthalten, gewaltsam zu öffnen oder zu zerstören.

#### Andere Vorsichtsmaßnahmen

Entsorgen Sie den leeren Tonerbehälter und den Resttonerbehälter bei Ihrem Händler oder Kundendienst. Die leeren Tonerbehälter und Resttonerbehälter können recycelt bzw. gemäß den geltenden Vorschriften entsorgt werden.

Der Kopierer sollte nicht direktem Sonnenlicht ausgesetzt sein.

Vermeiden Sie hohe oder schnell wechselnde Raumtemperaturen über 40 °C oder Feuchtigkeit.

Wird der Kopierer über einen längeren Zeitraum nicht benutzt, sämtliche Papierstapel aus den Kassetten entfernen und in der Originalverpackung vor Feuchtigkeit geschützt lagern.

### Lasersicherheit (Europa)

Laserstrahlung ist für den Menschen gefährlich. Der Laserstrahl des Geräts ist daher jederzeit hermetisch abgeriegelt. Beim normalen Betrieb kann keine Laserstrahlung aus dem Gerät austreten.

Das Gerät ist ein Laserprodukt Class 1 (IEC/EN 60825-1:2007).

Achtung: Alle hier nicht beschriebenen Verfahren können dazu führen, dass gefährliche Laserstrahlung freigesetzt wird.

Das unten abgebildete Warnschild befindet sich im Laserscanmodul, das nicht für den Benutzer zugänglich ist.

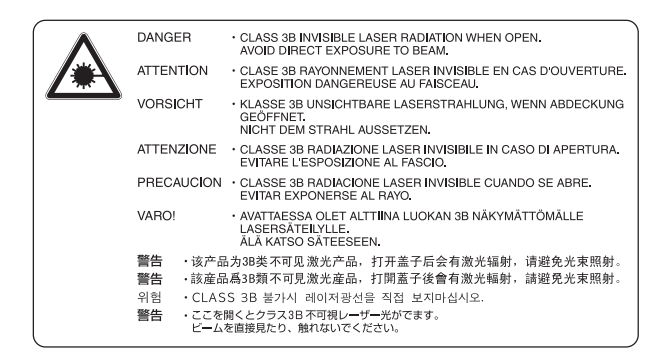

Das darunter abgebildete Schild befindet sich am Typenschild.

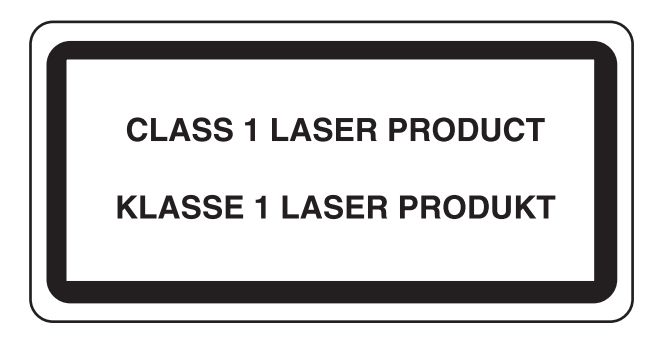

# Safety Instructions Regarding the Disconnection of Power

**Achtung**: The power plug is the main isolation device! Other switches on the equipment are only functional switches and are not suitable for isolating the equipment from the power source.

**Attention:** Le débranchement de la fiche secteur est le seul moyen de mettre l'appareil hors tension. Les interrupteurs sur l'appareil ne sont que des interrupteurs de fonctionnement: ils ne mettent pas l'appareil hors tension.

### Rechtliche Einschränkung von Kopie und Scan

Es ist verboten, Material kopieren oder zu scannen, ohne dass der Urheber sein Einverständnis gegeben hat.

Das Kopieren oder Scannen von folgenden Vorlagen ist verboten und wird strafrechtlich verfolgt. Hier nicht aufgeführte Vorlagen können möglicherweise ebenfalls verboten sein. Schon der Versuch des Kopieren oder Scannens kann strafbar sein.

- · Geldscheine
- Banknoten
- · Sicherheitspapiere
- Stempel
- Pässe
- Zertifikate

Lokale Gesetze können weitere Einschränkungen für Kopie und Scan beinhalten.

#### 💽 HINWEIS

In einigen seltenen Fällen wird ein Original, das einer Banknote stark ähnelt, nicht korrekt kopiert.

### **EN ISO 7779**

Maschinenlärminformations-Verordnung 3. GPSGV, 06.01.2004: Der höchste Schalldruckpegel beträgt 70 dB (A) oder weniger gemäß EN ISO 7779.

### **EK1-ITB 2000**

Das Gerät ist nicht für die Benutzung im unmittelbaren Gesichtsfeld am Bildschirmarbeitsplatz vorgesehen. Um störende Reflexionen am Bildschirmarbeitsplatz zu vermeiden, darf dieses Produkt nicht im unmittelbaren Gesichtsfeld platziert werden.

### **Rechtliche Informationen**

Kopieren oder andere Reproduktion dieser Anleitung oder Teilen davon ohne vorherige schriftliche Erlaubnis des Copyright-Eigentümers ist verboten.

#### Zu den Markennamen

- Microsoft, Windows, Windows XP, Windows Server 2003, Windows Vista, Windows Server 2008/R2, Windows 7, Windows Server 2012, Windows 8 und Internet Explorer sind eingetragene Warenzeichen von Microsoft Corporation in den USA und/oder anderen Ländern.
- Adobe Acrobat und Flash sind registrierte Markennamen von Adobe Systems Incorporated.
- IBM und IBM PC/AT sind Warenzeichen von International Business Machines Corporation.
- AppleTalk, Bonjour, Macintosh und Mac OS sind eingetragene Warenzeichen von Apple Computer, Inc. in den USA und anderen Ländern.

Alle anderen Marken-/Produktnamen werden hiermit anerkannt. Die Symbole ™ und ® werden in diesem Handbuch nicht verwendet.

### Energiesparfunktion

Um den Energieverbrauch zu reduzieren, wenn das Gerät für eine bestimmte Zeit nicht genutzt wird, unterstützt dieses Gerät eine Energiesparfunktion, durch den es in den **Ruhemodus** versetzt wird sowie einen **Ausschaltmodus**, bei dem der Stromverbrauch automatisch auf ein Minimum reduziert wird, nachdem das Gerät für eine bestimmte Zeit nicht genutzt wurde.

#### Ruhemodus

Das Gerät wechselt automatisch in den Ruhemodus, wenn seit der letzten Nutzung der Kopierfunktion 1 Minute verstrichen ist. Die Inaktivitätsdauer bis zum Eintritt in den Ruhemodus kann bei Bedarf verlängert werden. Wenn aus dem Ruhemodus heraus gedruckt wird, kehrt das Geräte in den Ruhemodus zurück, sobald der Druckvorgang beendet ist. Siehe hierzu <u>Ruhemodus und Ruhe-Timer auf Seite 2-20</u>.

#### Ausschaltmodus

Das Gerät schaltet sich aus, wenn seit der letzten Gerätenutzung 1 Stunde verstrichen ist. Die Inaktivitätsdauer bis zum Eintritt in den Ausschaltmodus kann bei Bedarf verlängert werden, indem die Einstellungen des Ausschalt-Timers geändert werden. Siehe hierzu <u>Ausschalt-Timer auf Seite 2-22</u>.

### Automatische 2-seitige Kopierfunktion

Das Gerät verfügt über eine optionale 2-seitige Kopierfunktion. Es ist z. B. möglich, durch das Kopieren von zwei einseitigen Vorlagen auf ein einzelnes Blatt als zweiseitige Kopie den Papierverbrauch zu reduzieren. Siehe hierzu Duplex auf Seite 5-13.

Der Duplexdruck reduziert den Papierverbrauch und trägt zum Naturschutz und zur Walderhaltung bei. Gleichzeitig wird die Menge des erforderlichen Papiers reduziert und schont so den Geldbeutel. Es wird daher empfohlen, den Duplexmodus standardmäßig einzuschalten.

### **Ressourcenschonender Umgang mit Papier**

Zur Erhaltung und zum nachhaltigen Umgang der Waldbestände wird empfohlen, dass sowohl Recyclingpapier als auch Normalpapier verwendet wird, welches nach den Vorgaben zur Verbesserung des Umweltschutzes produziert worden ist. Diese können am Ecolabel EN 12281:2002<sup>\*</sup> oder einem ähnlichen Standard erkannt werden.

Das Gerät unterstützt den Druck auf 64 g/m<sup>2</sup> Papier. Dieses Papier enthält weniger Rohstoffe und trägt so zur Walderhaltung bei.

\* : EN12281:2002 "Druck- und Büropapier - Anforderungen an Kopierpapier für Vervielfältigungen mit Trockentoner"

Welche Recyclingpapiere für das Gerät geeignet sind, ist beim Vertriebs- oder Kundendienstrepräsentanten zu erfahren.

### **Umweltverbesserung durch "Energiemanagement"**

Um den Stromverbrauch während Wartezeiten zu reduzieren, ist das Gerät mit einem Energiemanagement ausgestattet, das den Stromverbrauch automatisch reduziert, sobald das Gerät nach einer bestimmten Zeitspanne nicht benutzt wird.

Auch wenn die Zeit zum Aufheizen zur Druckbereitschaft dadurch verlängert wird, ist eine erhebliche Energieeinsparung möglich. Es wird empfohlen, den Energiesparmodus standardmäßig zu aktivieren und die Werkseinstellungen zu benutzen.

# Energy Star (ENERGY STAR<sup>®</sup>) Programm

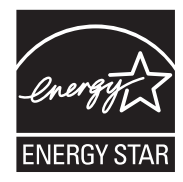

Als am Energy Star teilnehmende Firma erklären wir, dass das Gerät den Auflagen des International Energy Star Programms entspricht.

Der ENERGY STAR<sup>®</sup> ist ein freiwilliges Programm zur Reduzierung des Stromverbrauchs mit dem Ziel, die globale Erderwärmung zu reduzieren. Durch den Erwerb nach ENERGY STAR<sup>®</sup> qualifizierter Geräte kann der Kunde einen Beitrag zur Reduzierung von Treibhausgasen leisten und Energiekosten senken.

# 2 Installation und Einrichtung

Dieses Kapitel enthält Informationen für den Administrator des Geräts wie beispielsweise Teilebezeichnungen, Kabelverbindungen und die Installation der Software.

| Bezeichnungen der Bauteile                                           | 2-2  |
|----------------------------------------------------------------------|------|
| Geräteansicht                                                        | 2-2  |
| Anschlüsse/Geräteinneres                                             | 2-4  |
| Übersicht über das Zubehör                                           | 2-5  |
| Anschlussart wählen und Kabel vorbereiten                            | 2-6  |
| Kabel anschließen                                                    | 2-7  |
| USB-Kabel verbinden                                                  | 2-7  |
| Netzwerkkabel verbinden                                              | 2-8  |
| Stromkabel anschließen                                               | 2-8  |
| Ein- und Ausschalten                                                 | 2-9  |
| Einschalten                                                          | 2-9  |
| Ausschalten                                                          | 2-9  |
| Login-Name und Passwort des Administrators                           | 2-10 |
| Administrator Einstellungen                                          | 2-11 |
| Standard Einstellungen des Geräts                                    | 2-13 |
| Datum und Uhrzeit einstellen                                         | 2-13 |
| Netzwerk-Einstellungen                                               | 2-15 |
| Energiespar-Funktionen einstellen                                    | 2-20 |
| Software installieren                                                | 2-25 |
| Mitgelieferte Software auf dem Datenträger Product Library (Windows) | 2-26 |
| Installation des Druckertreibers unter Windows                       | 2-27 |
| Software deinstallieren                                              | 2-32 |
| Freigegebenen Drucker und FAX einrichten                             | 2-33 |
| Installation des Druckertreibers unter Macintosh                     | 2-34 |
| Einstellung des Client Tool                                          | 2-37 |
| WIA Treiber einrichten                                               | 2-44 |
| Zähler prüfen                                                        | 2-45 |
| Embedded Web Server RX                                               | 2-46 |
| Embedded Web Server RX öffnen                                        | 2-47 |

# **Bezeichnungen der Bauteile**

### Geräteansicht

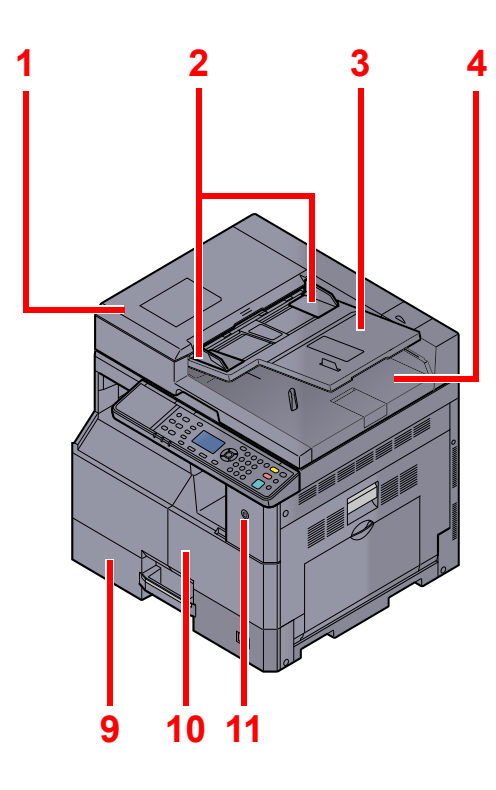

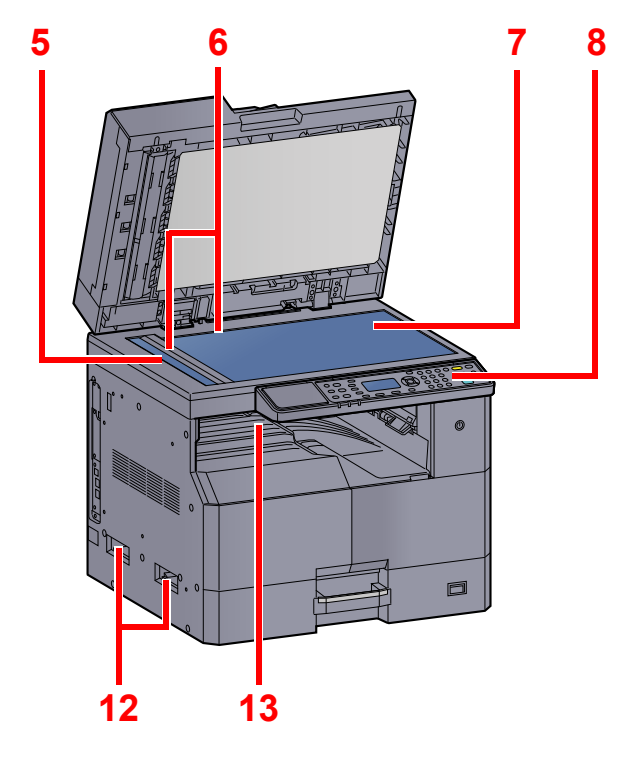

- 1 Vorlageneinzug
- 2 Breitenführungen für Originale
- 3 Originalablage
- 4 Auswurfablage für Originale
- 5 Belichtungsglas
- 6 Originalformat-Markierungen
- 7 Vorlagenglas

Optionales Zubehör (Seite 10-2)

- 8 Bedienfeld
- 9 Kassette 1
- 10 Vordere Abdeckung
- 11 Hauptschalter
- 12 Griffe
- 13 Inneres Fach

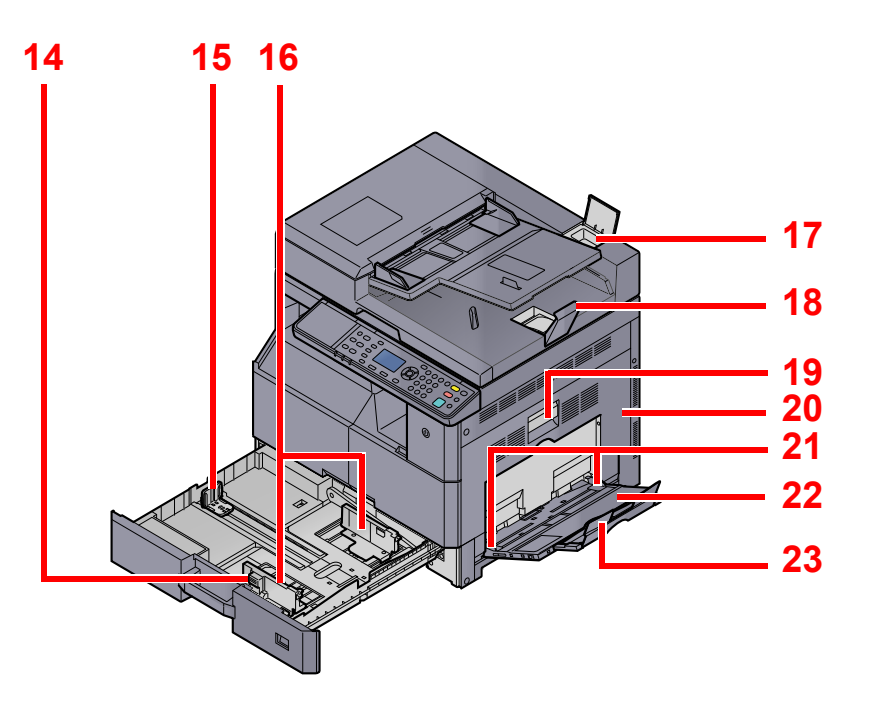

- 14 Verriegelung der Papierbreitenführung
- 15 Papierlängeneinstellung
- 16 Papierbreitenführung
- 17 Behälter für Reinigungstuch
- 18 Original Stopper
- 19 Hebel der rechten Abdeckung 1
- 20 Rechte Abdeckung 1
- 21 Papierbreitenführung
- 22 Universalzufuhr
- 23 Ablageverlängerung der Universalzufuhr

### **Anschlüsse/Geräteinneres**

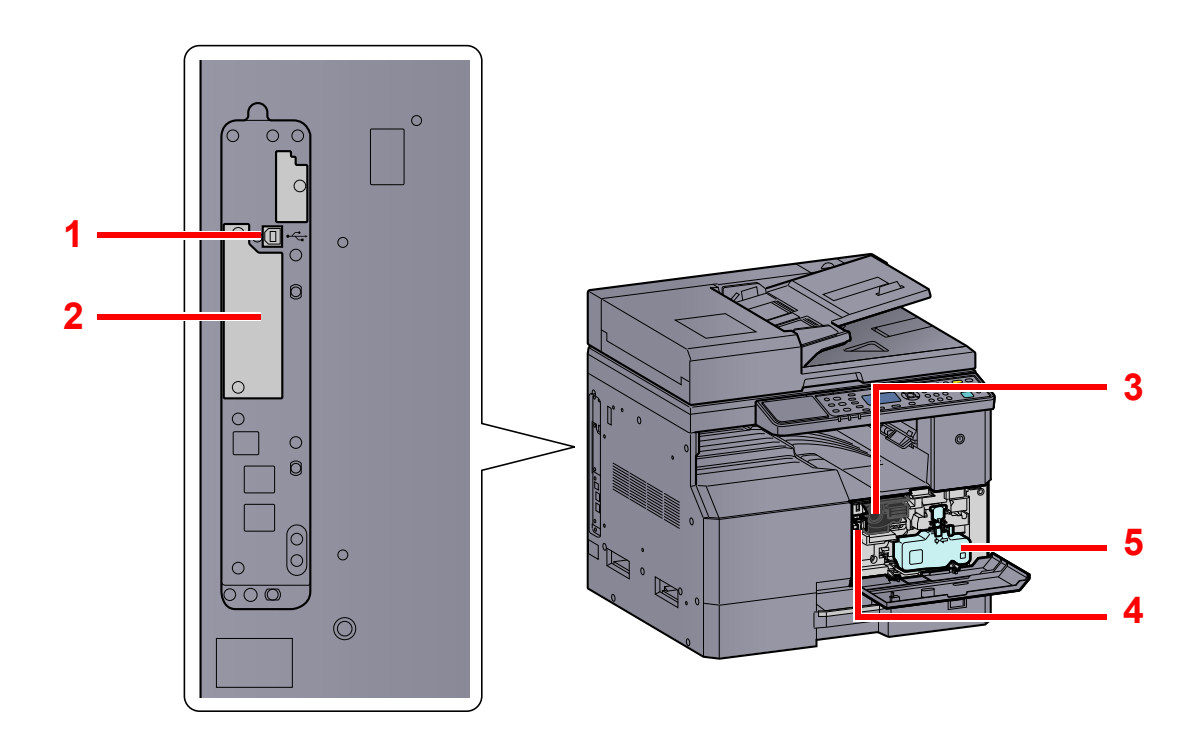

- 1 USB-Anschluss
- 2 Steckplatz für optionale Schnittstelle 1
- 3 Tonerbehälter
- 4 Toner Freigabe-Hebel
- 5 Resttonerbehälter

### Übersicht über das Zubehör

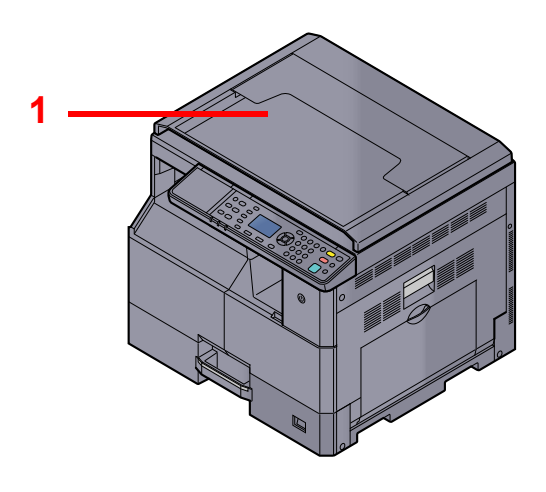

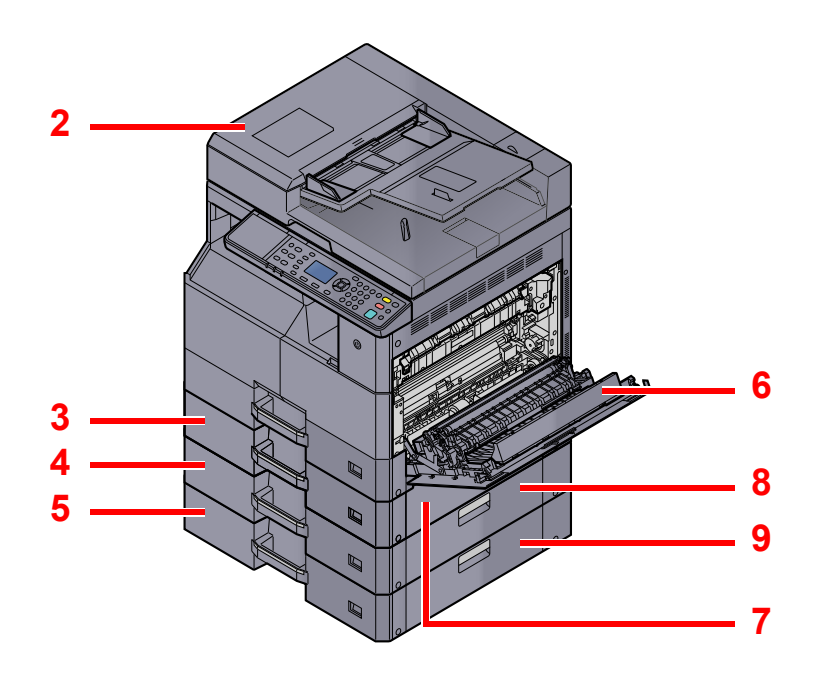

- 1 Vorlagenabdeckung
- 2 Vorlageneinzug
- 3 Kassette 2
- 4 Kassette 3
- 5 Kassette 4
- 6 Duplexeinheit
- 7 Rechte Abdeckung 2
- 8 Rechte Abdeckung 3
- 9 Rechte Abdeckung 4

Optionales Zubehör (Seite 10-2)

## Anschlussart wählen und Kabel vorbereiten

Wählen Sie die Anschlussart des Geräts und legen Sie die erforderlichen Kabel bereit.

#### Bei Anschluss des Geräts an einen PC über USB

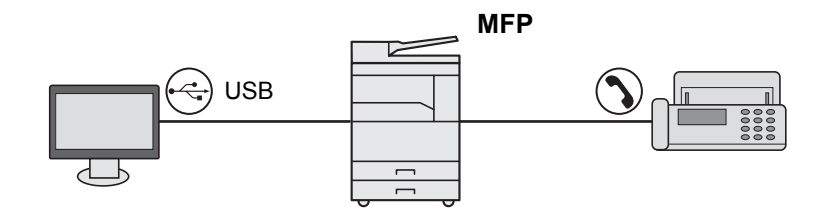

#### Bei Anschluss des Geräts an einen PC im Netzwerk \*1

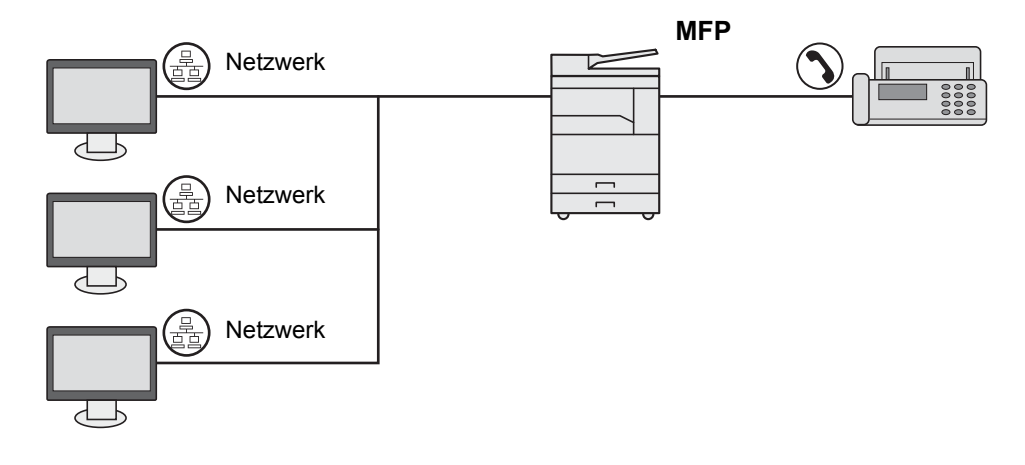

\*1 Das optionale Netzwerk-Karten-Kit wird benötigt.

#### Benötigte Kabel

| Anschlussart                                      | Funktion                                           | Erforderliches Kabel                                                            | Siehe     |
|---------------------------------------------------|----------------------------------------------------|---------------------------------------------------------------------------------|-----------|
| Verbinden Sie das USB-Kabel<br>mit dem Gerät.     | Drucker/Scanner/FAX<br>vom PC senden <sup>*1</sup> | USB2.0-kompatibles Kabel (Hi-Speed USB-<br>kompatibel, max. 5,0 m, abgeschirmt) | Seite 2-7 |
| Verbinden Sie das<br>Netzwerkkabel mit dem Gerät. | Drucker/Scanner/FAX<br>vom PC senden <sup>*1</sup> | Netzwerkkabel (10BASE-T, 100BASE-TX oder 1000BASE-TX, abgeschirmt)              | Seite 2-8 |

\*1 Die Funktion ist verfügbar, wenn das optionale FAX-Kit benutzt wird.

#### 🚫 HINWEIS

Kontaktieren Sie Ihren Kundendienst für den Anschluss eines Faxgeräts.
# Kabel anschließen

## **USB-Kabel verbinden**

**WICHTIG** 

Falls das Gerät eingeschaltet ist, schalten Sie es aus.

Ausschalten (Seite 2-9)

## **1** USB-Kabel mit dem Gerät verbinden.

1 Schließen Sie das USB-Kabel an den USB-Schnittstellenanschluss auf der linken Seite des Geräts an.

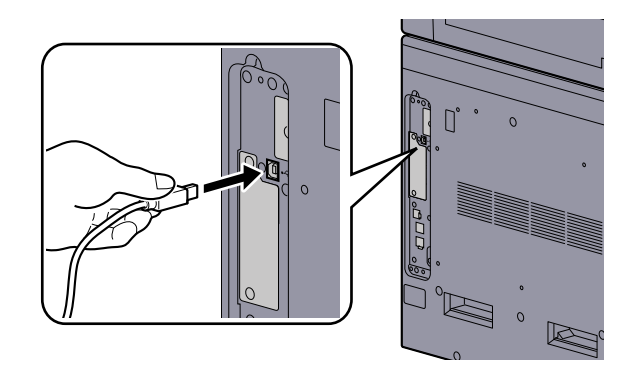

- 2 Schließen Sie das andere Ende des Kabels am PC an.
- **2** Gerät einschalten.

## Netzwerkkabel verbinden

#### 

Falls das Gerät eingeschaltet ist, schalten Sie es aus.

```
Q Ausschalten (Seite 2-9)
```

1

### Kabel mit dem Gerät verbinden.

1 Stecken Sie das Netzwerkkabel in die Netzwerkbuchse ein.

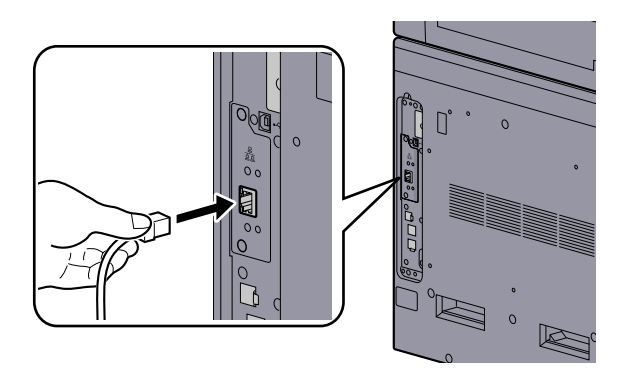

2 Schließen Sie das andere Ende des Kabels an einem Netzwerk-Hub an.

Gerät einschalten und alle Netzwerk-Einstellungen vornehmen.

## Stromkabel anschließen

2

Schließen Sie ein Ende des mitgelieferten Stromkabels am Gerät und das andere Ende an einer Wandsteckdose an.

WICHTIG Verwenden Sie nur das Stromkabel, das mit dem Gerät ausgeliefert wird.

# **Ein- und Ausschalten**

## **Einschalten**

Gerät einschalten.

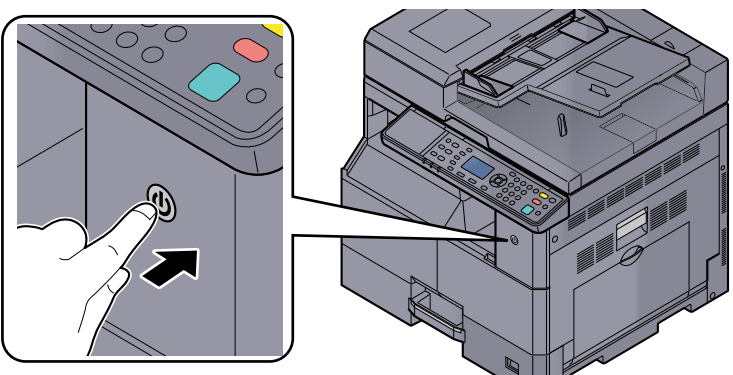

## 

Nach dem Ausschalten schalten Sie das Gerät nicht sofort über den Hauptschalter wieder an. Warten Sie ca. 5 Sekunden nach dem Ausschalten. Erst dann schalten Sie es wieder ein.

## **Ausschalten**

#### **WICHTIG**

Falls die Kontrollleuchten für [Verarbeitung] und [Speicher] noch leuchten oder blinken, verarbeitet das Gerät noch Daten. Schalten Sie daher das Gerät in diesem Fall nicht aus. Fehlfunktionen könnten die Folge sein.

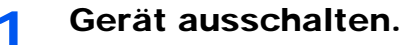

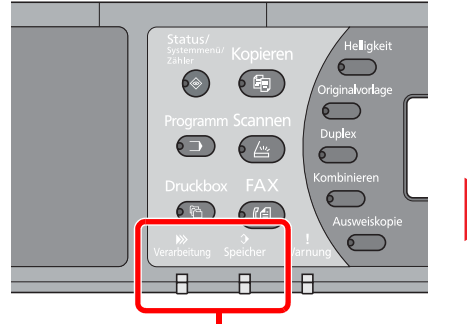

Prüfen Sie, ob die Änzeigen erloschen sind.

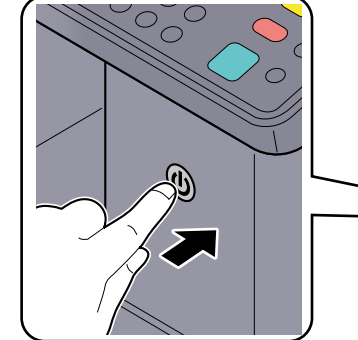

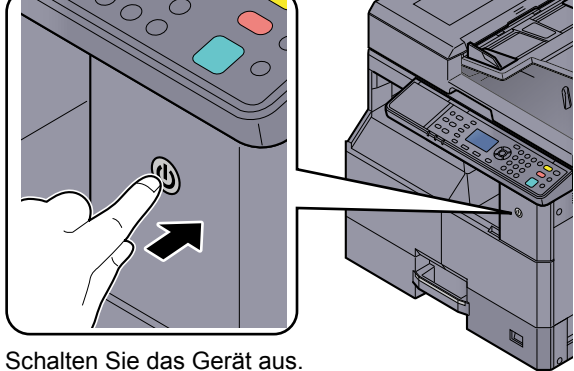

## Bei längerem Stillstand des Geräts...

# VORSICHT

Wird das System längere Zeit nicht benutzt (z. B. über Nacht), schalten Sie es über den Hauptschalter aus. Wird das System längere Zeit nicht benutzt (z. B. im Urlaub), ziehen Sie den Stromstecker aus der Dose.

#### WICHTIG

Entnehmen Sie das Papier aus der Kassette und verstauen Sie es in der Originalverpackung.

# Login-Name und Passwort des Administrators

Sollen Gerätefunktionen benutzt werden, die Administratorrechte benötigen, müssen ein Login-Name und Passwort eingegeben werden.

Die Werkseinstellungen für Login-Namen und Passwort lauten:

1

| Login-Name          | Login-Passwort      |
|---------------------|---------------------|
| Admin <sup>*1</sup> | Admin <sup>*1</sup> |

\*1 Achten Sie bei der Eingabe darauf, dass zwischen Groß- und Kleinschreibung unterschieden wird.

Sie können den Login-Namen und das Passwort ändern. Siehe Administrator Einstellungen auf Seite 2-11.

Ohne den Login-Namen oder das Passwort können Sie sich nicht anmelden.

Ist die Kostenstellenverwaltung aktiviert, müssen Sie eine Konto-ID eingeben. Siehe Anmelden/Abmelden auf Seite 8-22.

#### Den Login-Namen eingeben.

1 Falls diese Anzeige erscheint, drücken Sie die Taste [OK], während das Feld für die Eingabe des Login-Namens angezeigt wird.

| Login-Name     |       | OK |
|----------------|-------|----|
|                |       |    |
| Login-Passwort |       |    |
|                |       | -  |
|                | Login | J  |

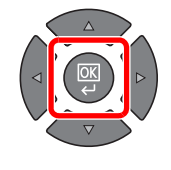

2 Geben Sie den Login-Namen über die Zifferntasten ein. Drücken Sie die Taste [OK].

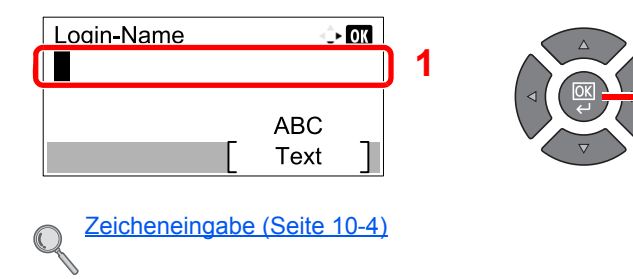

### Das Login-Passwort eingeben.

1 Drücken Sie die Taste [▼], um das Feld für die Eingabe des Login-Passworts auszuwählen. Drücken Sie die Taste [OK].

| ogin-Name<br>Admin<br>ogin-Passwort | C Login | OK | 1 |  |
|-------------------------------------|---------|----|---|--|
|                                     | L       |    |   |  |

2 Geben Sie das Login-Passwort über die Zifferntasten ein. Drücken Sie die Taste [OK].

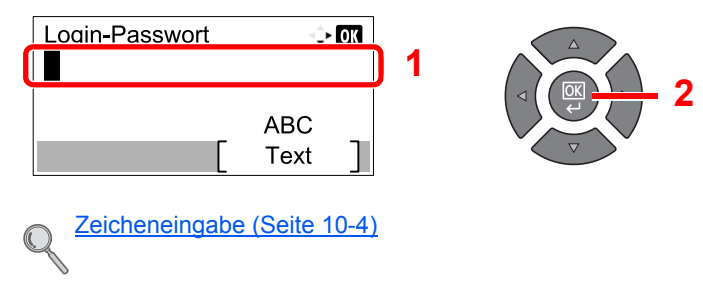

3 [Login] drücken.

## **Administrator Einstellungen**

Ändern Sie den Login-Namen und das Login-Passwort für den Administrator.

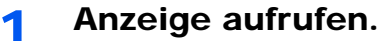

1 Drücken Sie die Taste [Status/Systemmenü/Zähler].

Status/ Systemmenü/ Zähler

2 Drücken Sie die Taste [▲] oder [▼], um [Admin/Konten] zu wählen. Drücken Sie dann die Taste [OK].

| Status/Sys.meni<br>03 Zähler<br>04 System | ù • <b>≎⊦ ok</b> | 1 |  |
|-------------------------------------------|------------------|---|--|
| 05 Admin/Konte                            | en               |   |  |
|                                           | Ende             |   |  |

### 🚫 HINWEIS

Falls das Fenster für die Eingabe des Login-Namens erscheint, melden Sie sich an wie in Login-Name und Passwort des Administrators auf Seite 2-10 beschrieben. Die Werkseinstellungen für Login-Namen und Passwort lauten:

| Login-Name          | Login-Passwort      |
|---------------------|---------------------|
| Admin <sup>*1</sup> | Admin <sup>*1</sup> |

\*1 Achten Sie bei der Eingabe darauf, dass zwischen Groß- und Kleinschreibung unterschieden wird.

3 Drücken Sie die Taste [▲] oder [▼], um [Admin Einstell.] zu wählen. Drücken Sie dann [OK].

| Admin/Konten       | ÷    | ОК |    |  |
|--------------------|------|----|----|--|
| 01 Admin. Einstell |      |    |    |  |
| 02 Kostenst. setze | en   |    | 11 |  |
| 03 Unbekann. ID    | Job  |    |    |  |
|                    | Ende |    |    |  |

## 2 Einstellungen konfigurieren.

1 Drücken Sie die Taste [OK].

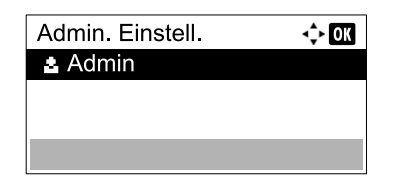

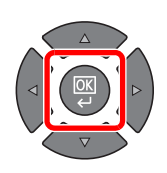

2 Drücken Sie auf [Bearbeit].

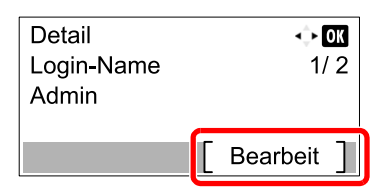

3 Geben Sie einen neuen Login-Namen über die Zifferntasten ein. Drücken Sie die Taste [OK].

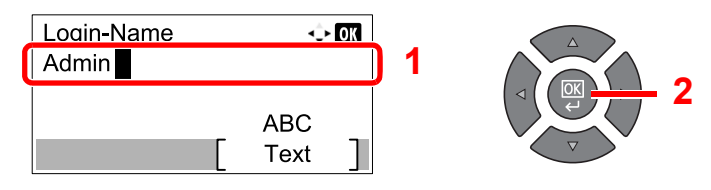

### KINWEIS

Siehe auch Zeicheneingabe auf Seite 10-7 für die Beschreibung der Zeicheneingabe.

- 4 Drücken Sie die Taste [▶].
- 5 Drücken Sie auf [Bearbeit].

| Detail<br>Login-Passwort |   | ↔ OK<br>2/ 2 |
|--------------------------|---|--------------|
|                          | [ | Bearbeit ]   |

6 Geben Sie ein neues Login-Passwort über die Zifferntasten ein. Drücken Sie dann die Taste [OK].

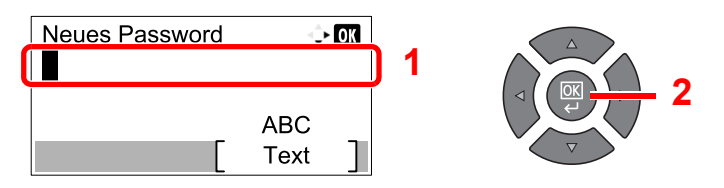

- 7 Geben Sie das gleiche Login-Passwort nochmals ein und bestätigen Sie mit der Taste [OK].
- 8 Drücken Sie die Taste [OK].
- 9 Anzeige mit [Ja] bestätigen.

Der Login-Name und das Login-Passwort für den Administrator sind jetzt geändert.

# Standard Einstellungen des Geräts

Die Grundeinstellungen des Geräts können im Systemmenü geändert werden. Bevor Sie das Gerät verwenden, nehmen Sie Einstellungen zu Datum/Uhrzeit oder Energiesparen vor.

#### 🚫 HINWEIS

Um mehr Informationen zu Einstellungen im Systemmenü zu bekommen siehe <u>Systemmenü und Client Tool auf Seite</u> <u>7-1</u>.

## **Datum und Uhrzeit einstellen**

Gehen Sie wie nachstehend beschrieben vor, um das lokale Datum und die lokale Uhrzeit einzustellen.

### 💽 HINWEIS

Achten Sie darauf, den Zeitunterschied vor dem Einstellen von Datum und Uhrzeit festzulegen.

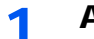

#### Anzeige aufrufen.

1 Drücken Sie die Taste [Status/Systemmenü/Zähler].

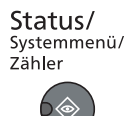

2 Drücken Sie [▲] oder [▼], um [Allg.Einstellung] zu wählen. Drücken Sie dann [OK].

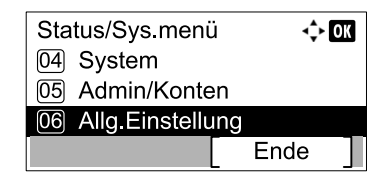

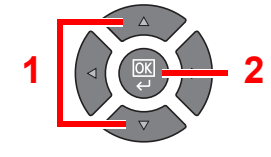

3 Drücken Sie [▲] oder [▼], um [Datumseinstell.] zu wählen. Drücken Sie dann [OK].

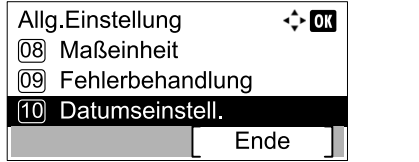

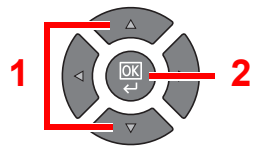

#### 🚫 HINWEIS

Falls das Fenster für die Eingabe des Login-Namens erscheint, melden Sie sich an wie in Login-Name und Passwort des Administrators auf Seite 2-10 beschrieben. Die Werkseinstellungen für Login-Namen und Passwort lauten:

| Login-Name          | Login-Passwort      |
|---------------------|---------------------|
| Admin <sup>*1</sup> | Admin <sup>*1</sup> |

\*1 Achten Sie bei der Eingabe darauf, dass zwischen Groß- und Kleinschreibung unterschieden wird.

### 2 Einstellungen konfigurieren.

1 Drücken Sie [▲] oder [▼], um [Zeitzone] zu wählen. Drücken Sie dann [OK].

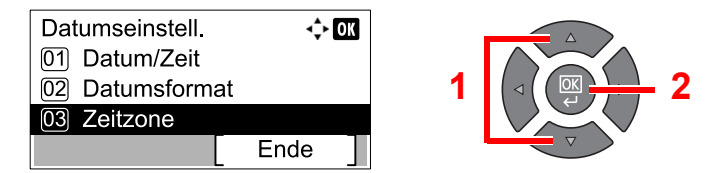

- 2 Drücken Sie [▲] oder [▼], um die Zeitzone einzustellen. Drücken Sie dann [OK].
- 3 Drücken Sie [▲] oder [▼], um [Sommerzeit] zu wählen. Drücken Sie dann [OK].

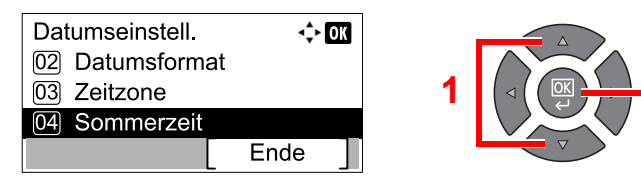

#### MINWEIS

Haben Sie eine Region ohne Sommerzeit-Umstellung gewählt, erscheint die Anzeige nicht.

4 Drücken Sie die Taste [▲] oder [▼], um [Aus] oder [Ein] auszuwählen. Drücken Sie dann [OK].

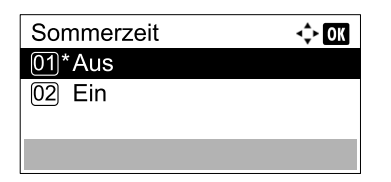

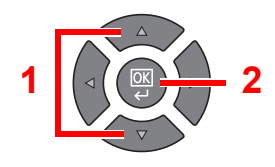

5 Drücken Sie [▲] oder [▼], um [Datum/Zeit] zu wählen. Drücken Sie dann [OK].

| Datumseinstell. | ¢    | OK |
|-----------------|------|----|
| 01 Datum/Zeit   |      |    |
| 02 Datumsformat |      |    |
| 03 Zeitzone     |      |    |
|                 | Ende | ]  |

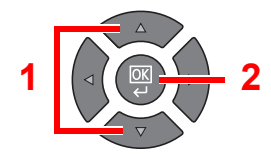

6 Drücken Sie [▲] oder [▼], um das Jahr, den Monat und den Tag einzustellen.

|   | Datum/2   | Zeit  | ¢     | OK |
|---|-----------|-------|-------|----|
| ſ | Jahr      | Monat | Tag   |    |
| I | 2013      | 01    | 01    |    |
|   | ( Zeitzoi | ne Pa | zitik | )  |
|   |           |       |       |    |

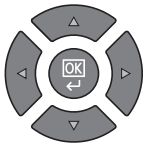

Durch Drücken von [◀] und [▶] können Sie den Cursor nach links und rechts bewegen.

- 7 Drücken Sie die Taste [OK].
- 8 Drücken Sie [▲] oder [▼], um die Stunde, die Minute und die Sekunde einzustellen.

| Datum/Zeit |                   | 🔶 OK |
|------------|-------------------|------|
| 10:        | Vlin. Sek.<br>10: | 50   |
| ( Zeitzone | Pazifik           | )    |

Durch Drücken von [◀] und [▶] können Sie den Cursor nach links und rechts bewegen.

9 Drücken Sie die Taste [OK].

## **Netzwerk-Einstellungen**

Die optionale Netzwerk-Karte kann im Gerät installiert werden. Dies ermöglicht den Druck unter Windows, Macintosh, UNIX und anderen Plattformen.

Der folgende Abschnitt erklärt die Einstellungen von IPv4 und Bonjour unter TCP/IP Für Netzwerkeinstellungen siehe <u>Netzwerkeinstellung auf Seite 7-6</u>.

## IPv4-Einstellungen

Gehen Sie folgendermaßen vor, um sich über TCP/IP (IPv4) mit einem Windows Netzwerk zu verbinden. Die Grundeinstellungen sind "TCP/IP Protokoll: Ein, DHCP: Ein, Auto-IP: An". Falls Sie eine feste IP-Adresse verwenden und die Werkseinstellungen verändern, fragen Sie Ihren Administrator nach der IP-Adresse, der Subnetzmaske und dem Standard Gateway.

## 🚫 HINWEIS

In den folgenden Fällen stellen Sie die IP-Adresse des DNS Servers im Embedded Web Server RX ein.

- Wenn der Hostname mit "DHCP" verwendet wird, sollte die Einstellung auf "Aus" stehen.
- · Wenn der DNS Server mit einer IP-Adresse verwendet wird, die nicht über DHCP automatisch zugewiesen ist.

#### Siehe Embedded Web Server RX User Guide.

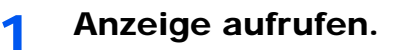

1 Drücken Sie die Taste [Status/Systemmenü/Zähler].

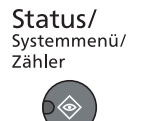

2 Drücken Sie [▲] oder [▼], um [System] zu wählen. Drücken Sie dann [OK].

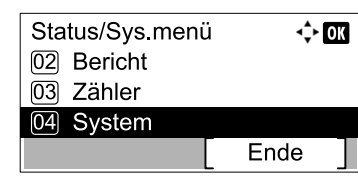

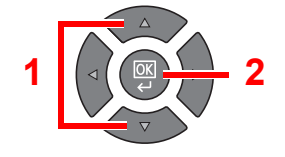

#### 💽 HINWEIS

Falls das Fenster für die Eingabe des Login-Namens erscheint, melden Sie sich an wie in Login-Name und Passwort des Administrators auf Seite 2-10 beschrieben. Die Werkseinstellungen für Login-Namen und Passwort lauten:

| Login-Name          | Login-Passwort      |
|---------------------|---------------------|
| Admin <sup>*1</sup> | Admin <sup>*1</sup> |

\*1 Achten Sie bei der Eingabe darauf, dass zwischen Groß- und Kleinschreibung unterschieden wird.

3 Drücken Sie [▲] oder [▼], um [Netzwerkeinst.] zu wählen. Drücken Sie dann [OK].

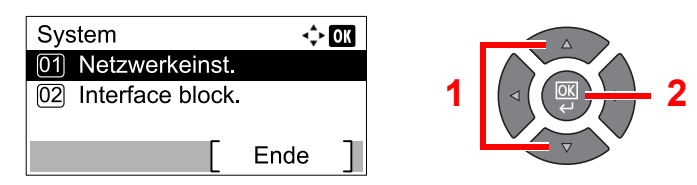

4 Drücken Sie [▲] oder [▼], um [TCP/IP-Einstell.] zu wählen. Drücken Sie dann [OK].

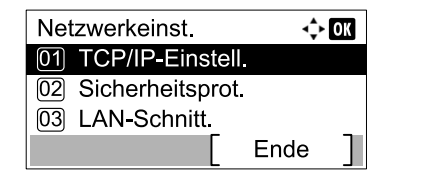

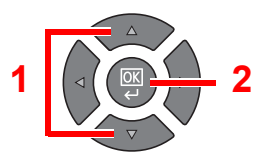

5 Drücken Sie [▲] oder [▼], um [IPv4 einstellen] zu wählen. Drücken Sie dann [OK].

| TCP/IP-Einstell.   | ¢    | OK | _ |
|--------------------|------|----|---|
| 02 IPv4 einstellen |      |    | 1 |
| 03 IPv6 einstellen |      |    |   |
|                    | Ende | ]  |   |

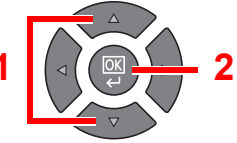

## 2 Einstellungen konfigurieren.

#### Bei Verwendung einer festen IP-Adresse

1 Drücken Sie [▲] oder [▼], um [DHCP] zu wählen. Drücken Sie dann [OK].

| IPv4 einstellen | ¢    | OK |
|-----------------|------|----|
| 01 DHCP         |      |    |
| 02 Auto-IP      |      |    |
| 03 IP-Adresse   |      |    |
|                 | Ende | ]  |
|                 |      |    |

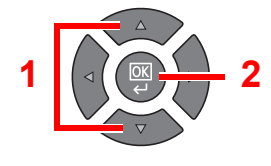

2 Drücken Sie [▲] oder [▼], um [Aus] zu wählen. Drücken Sie dann [OK].

| DHCP   | 💠 OK |
|--------|------|
| 01 Aus |      |
| 02*Ein |      |
|        |      |
|        |      |

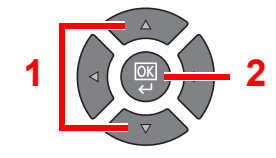

3 Drücken Sie [▲] oder [▼], um [IP-Adresse] zu wählen. Drücken Sie dann [OK].

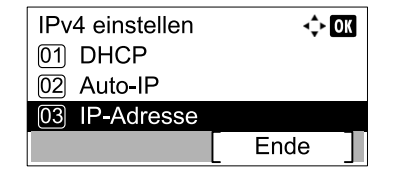

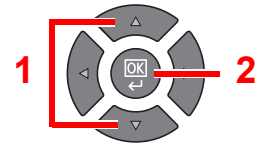

4 Verwenden Sie die Zifferntasten oder drücken Sie [▲] oder [▼], um die IP-Adresse einzugeben.

| IP-Adresse | <\$• OK |
|------------|---------|
| 0. 0. 0    |         |
|            |         |

Sie können eine Zahl von 000 bis 255 wählen.

Erhöhen oder verringern Sie die Zahl, indem Sie auf [▲] oder [▼] drücken. Durch Drücken von [◀] oder [▶] bewegen Sie den Cursor nach rechts oder links. Die aktuelle Position wird hinterlegt.

5 Drücken Sie die Taste [OK].

6 Drücken Sie [▲] oder [▼], um [Subnetzmaske] zu wählen. Drücken Sie dann [OK].

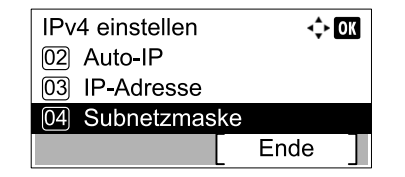

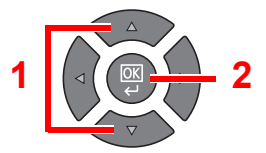

7 Verwenden Sie die Zifferntasten oder drücken Sie [▲] oder [▼], um die Subnetzmaske einzugeben.

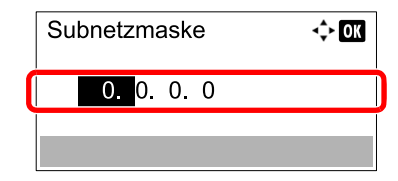

Sie können eine Zahl von 000 bis 255 wählen. Die Eingabemethode ist die gleiche wie bei der IP-Adresse.

- 8 Drücken Sie die Taste [OK].
- 9 Drücken Sie [▲] oder [▼], um [Standard Gateway] zu wählen. Drücken Sie dann [OK].

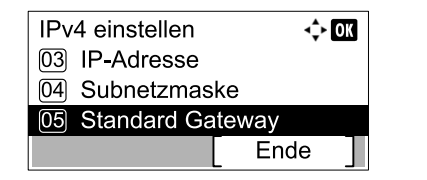

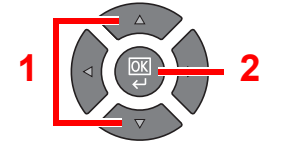

10 Verwenden Sie die Zifferntasten oder drücken Sie [▲] oder [▼], um das Standard Gateway einzugeben.

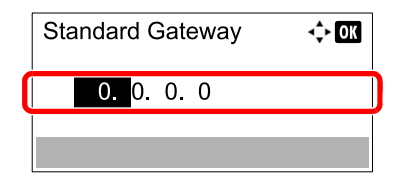

Sie können eine Zahl von 000 bis 255 wählen. Die Eingabemethode ist die gleiche wie bei der IP-Adresse.

11 Drücken Sie die Taste [OK].

#### 

Nachdem Sie alle Eingaben vorgenommen haben, starten Sie den Netzwerkteil des Geräts über das Systemmenü neu oder schalten Sie das Gerät einmal AUS und wieder AN.

Netzwerk neu starten (Seite 7-10)

#### 🚫 HINWEIS

Das Netzwerk kann vom PC mit Hilfe des Embedded Web Server RX konfiguriert werden. Siehe **Embedded Web Server RX User Guide**.

## **Bonjour-Einstellungen**

Nehmen Sie die Einstellungen für Bonjour vor.

- Anzeige aufrufen.
  - 1 Drücken Sie die Taste [Status/Systemmenü/Zähler].

Status/ Systemmenü/ Zähler

2 Drücken Sie [▲] oder [▼], um [System] zu wählen. Drücken Sie dann [OK].

| Status/Sys.meni<br>02 Bericht<br>03 Zähler | i 💠 OK | 1 |          |
|--------------------------------------------|--------|---|----------|
| 04 System                                  |        | - |          |
|                                            | Ende   |   | $\nabla$ |

## KINWEIS

Falls das Fenster für die Eingabe des Login-Namens erscheint, melden Sie sich an wie in Login-Name und Passwort des Administrators auf Seite 2-10 beschrieben. Die Werkseinstellungen für Login-Namen und Passwort lauten:

2

| Login-Name          | Login-Passwort      |
|---------------------|---------------------|
| Admin <sup>*1</sup> | Admin <sup>*1</sup> |

\*1 Achten Sie bei der Eingabe darauf, dass zwischen Groß- und Kleinschreibung unterschieden wird.

3 Drücken Sie [▲] oder [▼], um [Netzwerkeinst.] zu wählen. Drücken Sie dann [OK].

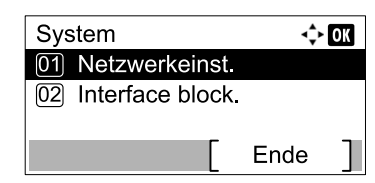

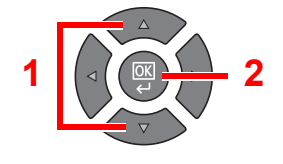

4 Drücken Sie [▲] oder [▼], um [TCP/IP-Einstell.] zu wählen. Drücken Sie dann [OK].

| Netzv | verkeinst.      | ¢    | ğ |
|-------|-----------------|------|---|
| 01 T  | CP/IP-Einstell. |      |   |
| 02 S  | icherheitsprot. |      |   |
| 03 L  | AN-Schnitt.     |      |   |
|       |                 | Ende |   |

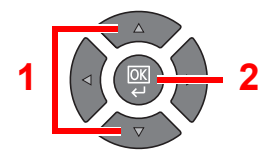

## 2 Einstellungen konfigurieren.

1 Drücken Sie [▲] oder [▼], um [Bonjour] zu wählen. Drücken Sie dann [OK].

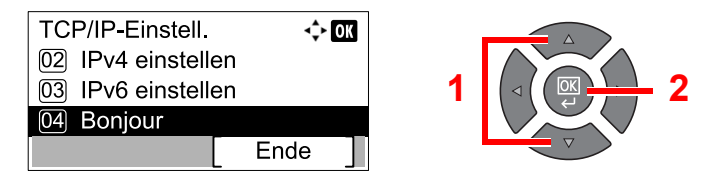

2 Drücken Sie die Taste [▲] oder [▼], um [Aus] oder [Ein] auszuwählen. Drücken Sie dann [OK].

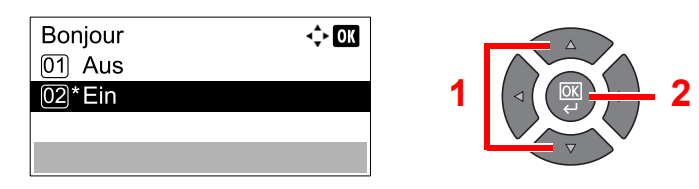

#### **WICHTIG**

Nachdem Sie alle Eingaben vorgenommen haben, starten Sie den Netzwerkteil des Geräts über das Systemmenü neu oder schalten Sie das Gerät einmal AUS und wieder AN.

Netzwerk neu starten (Seite 7-10)

#### HINWEIS

Das Netzwerk kann vom PC mit Hilfe des Embedded Web Server RX konfiguriert werden. Siehe **Embedded Web Server RX User Guide**.

## **Energiespar-Funktionen einstellen**

Um den Energiesparmodus zu aktivieren, müssen Sie die folgenden Einstellungen vornehmen:

- <u>Ruhemodus und Ruhe-Timer (Seite 2-20)</u>
- Ausschalt-Timer (Seite 2-22)

## **Ruhemodus und Ruhe-Timer**

#### Ruhemodus

Um den Ruhemodus zu aktivieren, drücken Sie die Taste [Energiesparen]. Die Anzeigen und alle Leuchten auf dem Bedienfeld mit Ausnahme von [Energiesparen] erlöschen. Dieser Status wird als Ruhemodus bezeichnet.

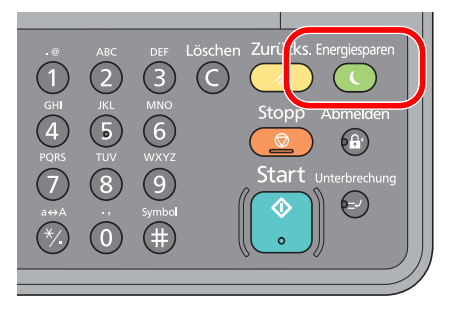

Wenn während des Ruhemodus Druckdaten empfangen werden, wird der Druck durchgeführt, die Anzeige bleibt aber ausgeschaltet.

Wenn Sie das optionale FAX-Kit verwenden, werden die empfangenen Daten ausgedruckt, die Anzeige bleibt aber ausgeschaltet.

Um das Gerät aufzuwecken, drücken Sie eine beliebige Taste auf dem Bedienfeld.

Das Gerät ist dann innerhalb von 11 Sekunden betriebsbereit.

Je nach Umgebungsbedingungen kann das System verzögert reagieren.

#### **Ruhe-Timer**

Der Ruhe-Timer schaltet das Gerät automatisch in den Ruhemodus, wenn es über eine vorher eingestellte Zeitspanne inaktiv ist.

Als Standard ist 1 Minute eingestellt.

Um diese voreingestellte Zeitspanne zu ändern, sehen Sie Ruhe-Timer auf Seite 7-18.

Führen Sie die folgenden Schritte aus, um den Ruhe-Timer einzustellen.

#### Anzeige aufrufen.

1 Drücken Sie die Taste [Status/Systemmenü/Zähler].

| Status/     |  |
|-------------|--|
| Systemmenü/ |  |
| Zähler      |  |
|             |  |

2 Drücken Sie [▲] oder [▼], um [Allg.Einstellung] zu wählen. Drücken Sie dann [OK].

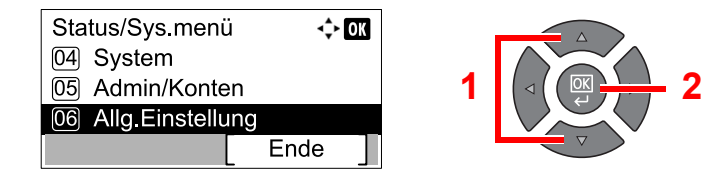

3 Drücken Sie [▲] oder [▼], um [Timer Einstell.] zu wählen. Drücken Sie dann [OK].

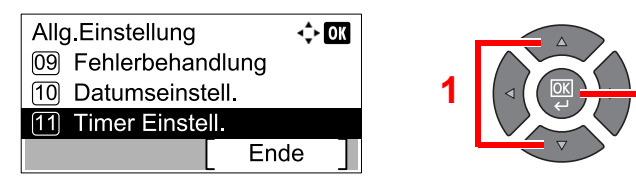

### 🚫 HINWEIS

Falls das Fenster für die Eingabe des Login-Namens erscheint, melden Sie sich an wie in Login-Name und Passwort des Administrators auf Seite 2-10 beschrieben. Die Werkseinstellungen für Login-Namen und Passwort lauten:

| Login-Name          | Login-Passwort      |
|---------------------|---------------------|
| Admin <sup>*1</sup> | Admin <sup>*1</sup> |

\*1 Achten Sie bei der Eingabe darauf, dass zwischen Groß- und Kleinschreibung unterschieden wird.

4 Drücken Sie die Taste [▲] oder [▼], um [Ruhe-Timer] auszuwählen. Drücken Sie dann die Taste [OK].

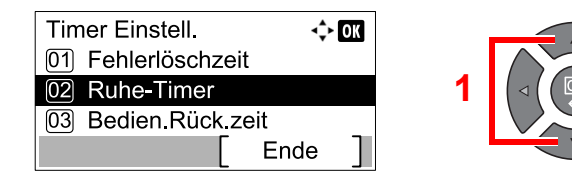

## 2 Ruhezeit einstellen.

Geben Sie die Ruhezeit über die Zifferntasten ein oder drücken Sie die Taste [▲] oder [▼]. Drücken Sie dann die Taste [OK].

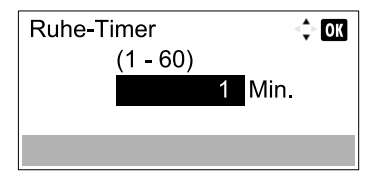

## Ausschalt-Timer

Wird das Gerät im Ruhemodus nicht verwendet, wird das Gerät automatisch ausgestellt. Über den Ausschalt-Timer wird die Zeitspanne bis zum automatischen Ausschalten des Geräts eingestellt. Die Werkseinstellung bis zur automatischen Stromausschaltung ist 1 Stunde.

Um diese voreingestellte Zeitspanne zu ändern, siehe <u>Ausschalt-Regel auf Seite 7-19</u> und <u>Ausschalt-Timer auf Seite 7-19</u>.

Um den Ausschalt-Timer zu aktivieren, müssen Sie die folgenden Einstellungen vornehmen:

- <u>Ausschalt-Regel auf Seite 2-22</u>
- <u>Ausschalt-Timer auf Seite 2-23</u>

#### Ausschalt-Regel

Führen Sie die folgenden Schritte aus, um einzustellen, ob das Gerät automatisch ausgeschaltet werden soll, wenn das Gerät nicht verwendet wird.

#### Anzeige aufrufen.

1 Drücken Sie die Taste [Status/Systemmenü/Zähler].

Status/ Systemmenü/ Zähler

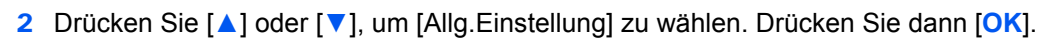

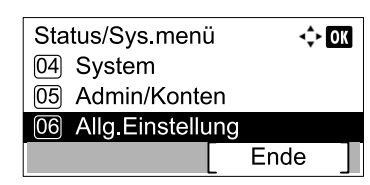

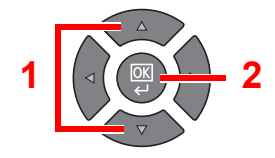

3 Drücken Sie [▲] oder [▼], um [Timer Einstell.] zu wählen. Drücken Sie dann [OK].

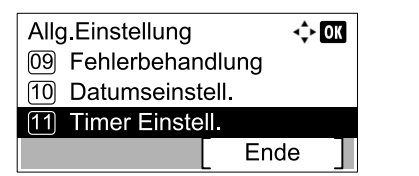

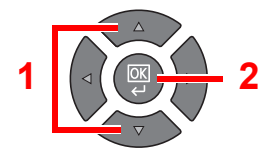

#### HINWEIS

Falls das Fenster für die Eingabe des Login-Namens erscheint, melden Sie sich an wie in Login-Name und Passwort des Administrators auf Seite 2-10 beschrieben. Die Werkseinstellungen für Login-Namen und Passwort lauten:

| Login-Name          | Login-Passwort      |
|---------------------|---------------------|
| Admin <sup>*1</sup> | Admin <sup>*1</sup> |

\*1 Achten Sie bei der Eingabe darauf, dass zwischen Groß- und Kleinschreibung unterschieden wird.

4 Drücken Sie die Taste [▲] oder [▼], um [Ausschalt-Regel] auszuwählen. Drücken Sie dann die Taste [OK].

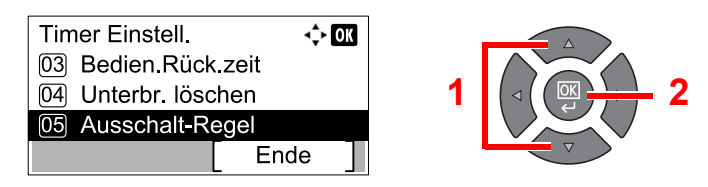

## 2 Ausschalt-Regel einstellen.

 Drücken Sie die [▲] oder [▼] Taste, um die entsprechende Bedingung auszuwählen. Drücken Sie dann die Taste [OK].

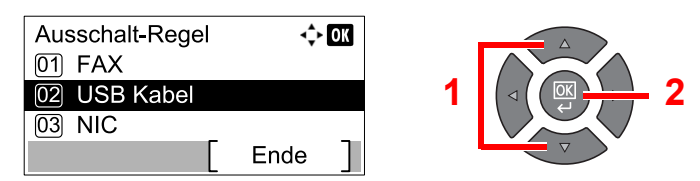

[FAX] wird angezeigt, wenn das optionale FAX-Kit installiert ist.

[NIC] wird angezeigt, wenn das optionale Netzwerk-Karten-Kit installiert ist.

2 Drücken Sie die Taste [▲] oder [▼], um [Aus] oder [Ein] auszuwählen. Drücken Sie dann [OK].

| USB Kabel | <\$► OK |
|-----------|---------|
| 01*Aus    |         |
| 02 Ein    |         |
|           |         |
|           |         |

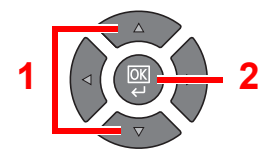

#### 🚫 HINWEIS

Wiederholen Sie die Schritte 1 und 2, um weitere Bedingungen einzustellen.

#### Ausschalt-Timer

Führen Sie die folgenden Schritte aus, um die Zeitspanne einzugeben, bevor das Gerät sich automatisch ausschaltet.

1

#### Anzeige aufrufen.

1 Drücken Sie die Taste [Status/Systemmenü/Zähler].

Status/ Systemmenü/ Zähler

2 Drücken Sie [▲] oder [▼], um [Allg.Einstellung] zu wählen. Drücken Sie dann [OK].

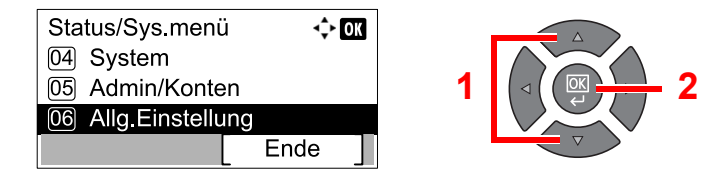

3 Drücken Sie [▲] oder [▼], um [Timer Einstell.] zu wählen. Drücken Sie dann [OK].

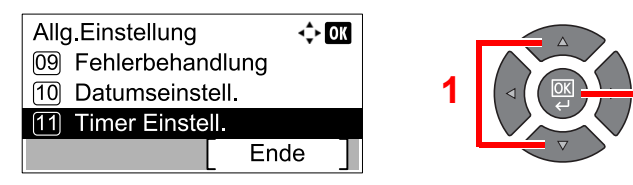

## HINWEIS

Falls das Fenster für die Eingabe des Login-Namens erscheint, melden Sie sich an wie in Login-Name und Passwort des Administrators auf Seite 2-10 beschrieben. Die Werkseinstellungen für Login-Namen und Passwort lauten:

| Login-Name          | Login-Passwort      |
|---------------------|---------------------|
| Admin <sup>*1</sup> | Admin <sup>*1</sup> |

\*1 Achten Sie bei der Eingabe darauf, dass zwischen Groß- und Kleinschreibung unterschieden wird.

4 Drücken Sie die Taste [▲] oder [▼], um [Ausschalt-Timer] auszuwählen. Drücken Sie dann die Taste [OK].

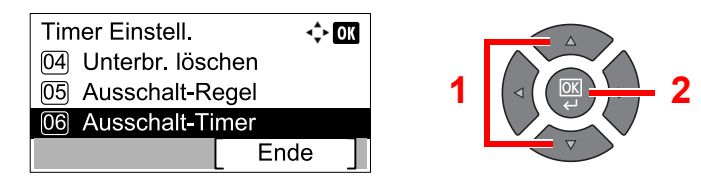

## 2 Ausschaltzeit einstellen.

Drücken Sie die Taste [▲] oder [▼], um die Ausschaltzeit auszuwählen. Drücken Sie dann [OK].

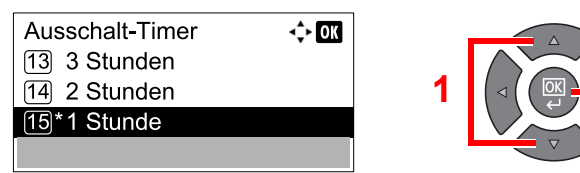

# Software installieren

Sie müssen die geeignete Software auf Ihrem PC vom mitgelieferten Datenträger Product Library installieren.

## Gerät als freigegebenen Drucker verwenden

Sie können vom PC im Netzwerk drucken, indem der PC, der mit dem Gerät über USB verbunden ist (Host PC), mit dem PC im Netzwerk (Client PC) verbunden wird.

Sie müssen Folgendes konfigurieren.

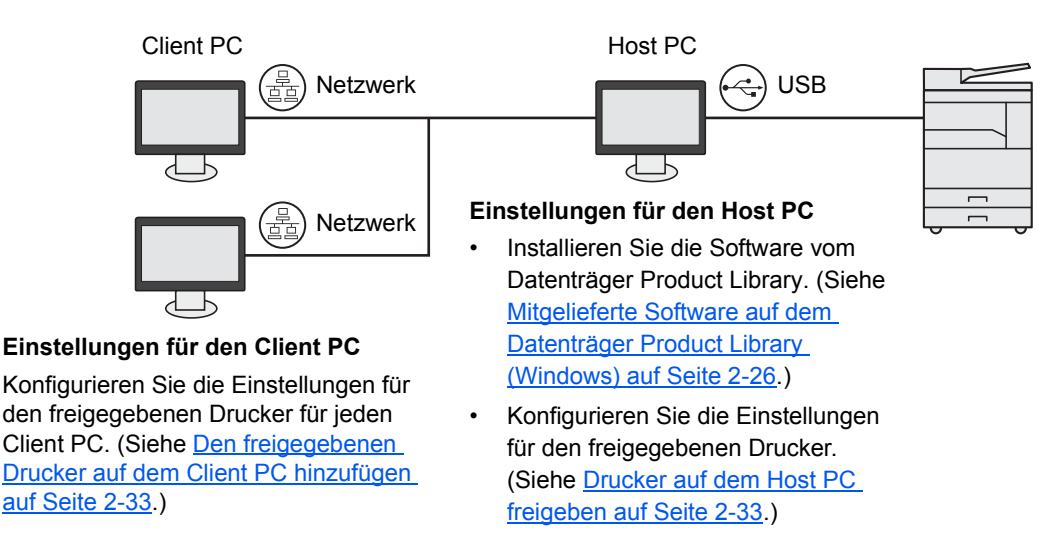

## Gerät als Netzwerkdrucker verwenden \*1

Verbinden Sie dazu das Gerät mit dem PC, der mit dem Netzwerk verbunden ist.

Sie müssen Folgendes konfigurieren.

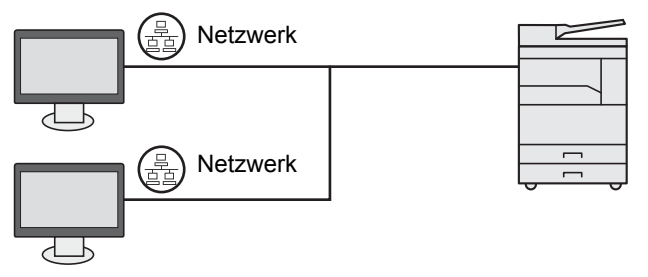

Sie müssen die Software auf jedem PC vom mitgelieferten Datenträger Product Library installieren. (Siehe <u>Mitgelieferte Software auf dem</u> Datenträger Product Library (Windows) auf Seite 2-26.)

\*1 Das optionale Netzwerk-Karten-Kit wird benötigt.

## Mitgelieferte Software auf dem Datenträger Product Library (Windows)

Sie können zwei unterschiedliche Installationsmethoden auswählen, die [Schnellinstallation] oder die [Benutzerdefinierte Installation]. Im Normallfall wählen Sie die [Schnellinstallation]. Funktionen, die nicht über die [Schnellinstallation] installiert werden können, können Sie über die [Benutzerdefinierte Installation] installieren. Zur Verwendung der [Benutzerdefinierten Installation] siehe Benutzerdefinierte Installation auf Seite 2-29.

| Software                 | Beschreibung                                                                                                    | Schnellinstallation |
|--------------------------|----------------------------------------------------------------------------------------------------|---------------------|
| Client Tool              | <ul> <li>Dienstprogramm, das den Zugang zu allen aktuellen, unterstützten<br/>Gerätezuständen, -leistungsmerkmalen und -einstellungen aktiviert.</li> <li>Wenn Client Tool installiert ist, werden die folgenden Programme auch<br/>installiert.</li> <li>Status Monitor (<u>Seite 7-26</u>)</li> <li>Einstellungen für Scan-Ziel und Druckbox (<u>Seite 7-27</u>, <u>Seite 7-33</u>)</li> <li>Konfiguration (<u>Seite 7-26</u>)</li> <li>Wenn das Client Tool verwendet wird, muss der GX Driver auch installiert</li> </ul> | 0                   |
|                          | werden.<br>Wenn Sie den Host PC, der über USB an das Gerät angeschlossen ist,<br>mit einem Client PC im Netz verbinden und das Gerät als freigegebenen<br>Drucker benutzen, muss das Client Tool auf dem Host PC installiert sein.                                                                                                    |                     |
| GX XPS DRIVER            | Dieser Druckertreiber unterstützt XPS (XML Paper Spezifikation) der Microsoft Corporation.                                                                                                    | _                   |
| GX DRIVER                | Dieser Treiber ermöglicht das Drucken auf einem PC über das Gerät.<br>Dieser Druckertreiber erlaubt den umfassenden Gebrauch der<br>Leistungsmerkmale des Geräts.                                                                                                    | 0                   |
| TWAIN Driver GX          | Dieser Treiber ermöglicht das Scannen über eine TWAIN kompatible Software.                                                                                                    | 0                   |
| WIA Driver               | Bei WIA (Windows Imaging Acquisition) handelt es sich um eine<br>Windows Funktion, die die gegenseitige Kommunikation zwischen einem<br>Scanner und einer Anwendungssoftware erlaubt. Steht keine TWAIN<br>kompatible Software zur Verfügung, kann eine Vorlage über eine WIA<br>kompatible Anwendungssoftware gescannt werden.<br>Der WIA Treiber des Geräts wird dann benutzt, wenn das Gerät über<br>USB angeschlossen wird.                                                                                               | 0                   |
| NETWORK PRINT<br>MONITOR | Dieses Programm ermöglicht die Überwachung des Geräts, wenn es an<br>ein Netzwerk angeschlossen ist.                                                                                                    | _                   |
| FAX Driver               | Dieser Netzwerkfax-Treiber ermöglicht, dass ein Dokument, das in einer<br>Softwareanwendung erstellt wurde, als Fax über das Gerät versendet<br>wird.                                                                                                    |                     |

## 💽 HINWEIS

- Die Installation unter Windows muss mit Administrator-Rechten erfolgen.
- Bei USB-Verbindungen ist die Plug & Play Funktion im Ruhemodus ausgeschaltet. Um mit der Installation fortzufahren, drücken Sie eine beliebige Taste auf dem Bedienfeld, um das Gerät aus dem Ruhemodus aufzuwecken.
- Das optionale FAX-Kit wird für FAX-Funktionen benötigt.
- Unter Windows XP können der WIA Treiber und der GX XPS DRIVER nicht installiert werden.

## Installation des Druckertreibers unter Windows

Der folgende Ablauf erklärt die Installation der Software unter Windows 7.

Sie können zwei unterschiedliche Installationsmethoden auswählen, die [Schnellinstallation] oder die [Benutzerdefinierte Installation]. Die [Schnellinstallation] findet angeschlossene Geräte automatisch und installiert die benötigte Software. Die [Benutzerdefinierte Installation] sollte gewählt werden, wenn Sie die Anschlussart und die zu installierende Software selbst auswählen möchten.

### **1** Datenträger Product Library einlegen.

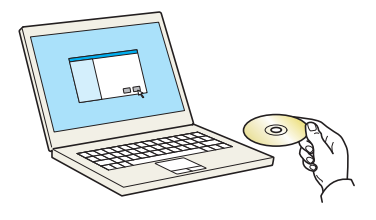

#### 

- Die Installation unter Windows muss mit Administrator-Rechten erfolgen.
- Falls das "Neue Hardware gefunden" Fenster von Windows erscheint, klicken Sie auf [Abbrechen].
- Erscheint ein Fenster zum automatischen Ausführen eines Programms, bestätigen Sie mit [Setup.exe ausführen].
- Falls die Benutzerkonto Kontrollanzeige vom Windows erscheint, klicken Sie auf [Ja] ([Zulassen]).

## Anzeige aufrufen.

| Hinweis                                                                             |                                         |                                           |                    |
|-------------------------------------------------------------------------------------|-----------------------------------------|-------------------------------------------|--------------------|
| Durch die Verwendung un<br>in diesem Paket erklären S<br>dieser Lizenzvereinbarung. | f Installation der<br>e ihr Einverständ | Gerätetreiber und<br>Inis mit allen Bedin | Softwari<br>gungen |
| Lizenzuereichze ein zezeinen                                                        | ſ                                       |                                           |                    |

Klicken Sie auf [Lizenzvereinbarung anzeigen], um diese zu lesen. Klicken Sie auf [Akzeptieren].

Die folgenden Abläufe unterscheiden sich, je nachdem, ob [Schnellinstallation] oder [Benutzerdefinierte Installation] ausgewählt wurde. Gehen Sie zum entsprechenden Schritt.

- <u>Schnellinstallation (Seite 2-28)</u>
- <u>Benutzerdefinierte Installation (Seite 2-29)</u>

## Schnellinstallation

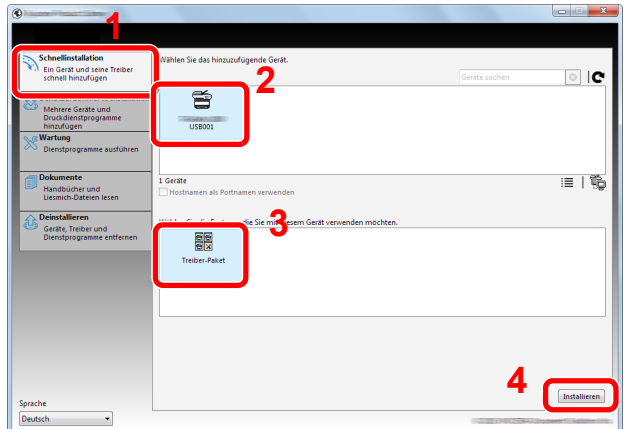

## 1 Installieren mit [Schnellinstallation].

### 💽 HINWEIS

- Falls ein Warnfenster mit Windows Sicherheitshinweisen erscheint, drücken Sie auf [Diese Treibersoftware trotzdem installieren].

## **2** Beenden der Installation.

|                                          |   |                        | х        |
|------------------------------------------|---|------------------------|----------|
| ertig                                    |   |                        |          |
| nre Software kann jetzt verwendet werden |   |                        |          |
| Details                                  |   |                        |          |
| <b>J</b> = ===                           |   |                        |          |
| Produkte                                 |   | Detail                 | Â        |
| Printing System Driver                   |   | Installiert            | Ξ        |
| TWAIN Driver                             |   | Installiert            |          |
| WIA Driver                               |   | Installiert WIA Driver | -        |
| ٠ [                                      | m | 4                      |          |
|                                          |   |                        |          |
| 🗉 🗐 🎲 Testseite drucken                  |   |                        |          |
| 🗉 🗐 🎲 Duplexdruck aktivieren             |   |                        |          |
| Image: Schnelldruck-Register anzeigen    |   |                        |          |
| in in up serierardet negister unzeiger   |   |                        |          |
|                                          |   |                        |          |
|                                          |   |                        |          |
|                                          |   | Beender                | 1        |
|                                          |   | UCCINC                 | <u> </u> |

### MINWEIS

Legen Sie die Einstellungen für die am Gerät installierten Optionen fest. Die Geräteeinstellungen können auch nach der Installation konfiguriert werden. Für weitere Informationen zu Geräteeinstellungen siehe im **Printer Driver User Guide** auf dem Datenträger Product Library.

Falls eine Aufforderung zum Neustart erscheint, starten Sie den Computer neu und folgen Sie den Anweisungen auf dem Bildschirm. Die Installation des Druckertreibers ist nun beendet.

Falls Sie eine Druckbox verwenden, müssen Sie die Einstellungen wie unter <u>Druckbox</u> <u>einrichten auf Seite 2-37</u> beschrieben konfigurieren. Falls das Gerät als Netzwerkdrucker verwendet wird, müssen Sie das Netzwerk wie unter <u>Anschluss des Geräts an einen PC im</u> <u>Netzwerk auf Seite 2-38</u> beschrieben konfigurieren.

Falls Sie den TWAIN Treiber installieren, fahren Sie mit der Konfiguration von <u>WIA Treiber</u> <u>einrichten auf Seite 2-44</u> fort.

## **Benutzerdefinierte Installation**

#### 1

#### Installation über [Benutzerdefinierte Installation].

#### 1 Wählen Sie [Benutzerdefinierte Installation] aus.

Wählen Sie das Gerät aus, das Sie installieren möchten. Klicken Sie auf die Pfeiltaste, um es in die Liste "Zu installierende Produkte" zu verschieben.

| Schedistratiation<br>Benerative statements<br>Benerative statements<br>Bene                                                                                                    |                                                                               |                                                                                                    |                                      |
|----------------------------------------------------------------------------------------------------|-------------------------------------------------------------------------------|----------------------------------------------------------------------------------------------------|--------------------------------------|
| Schedenstellation     Gradie und Denstprogramme installeren.     Zu installerende Produkte     0 teneret       Benared Minus Gradie und Denstprogramme installeren.     De Beneret in die Lind Zu installerende Produkte erschlieben.     De Beneret     0 teneret       Benared Minus Gradie und Denstprogramme installeren.     Gradie und Denstprogramme installeren.     De Beneret     De Beneret       Benared Minus Gradie und Denstprogramme installeren.     Gradie und Denstprogramme installeren.     De Beneret     De Beneret       Benared Minus Gradie und Denstprogramme installeren.     Gradie und Denstprogramme installeren.     De Beneret     De Beneret       Benared Minus Gradie und Denstprogramme enternen.     Gradie und Denstprogramme installeren.     Gradie und Denstprogramme installeren.     De Beneret       Benared Minus Gradie und Denstprogramme enternen.     Gradie und Denstprogramme installeren.     Gradie und Denstprogramme installeren.     De Beneret       Benared Minus Gradie und Denstprogramme enternen.     Gradie und Denstprogramme installeren.     Gradie und Denstprogramme installeren.     De Beneret       Benared Minus Gradie und Denstprogramme enternen.     Gradie und Denstprogramme installeren.     Gradie und Denstprogramme installeren.     De Beneret       Benared Minus Gradie und Denstprogramme enternen.     Gradie und Denstprogramme installeren.     Gradie und Denstprogramme installeren.     De Benared Minus Denstprogramme installeren.     De Benared MinusDenstprogramme installeren.       Be                                                                                                    |                                                                               |                                                                                                    |                                      |
| Centered       Officered         Image: Section and Decoder logs       Officered         Image: Section and Decoder logs                                                                                                    | Schnellinstallation                                                           | Geräte und Dienstprogramme installieren.                                                                                                    | Zu installierende Produkte           |
| Constructed function for the function of the surface of the surface of the surfa                           | schnell hinzufügen                                                            | Die Elemente in die Liste Zu installierende Produkte verschieben.                                                                                            | 0 Elemente                           |
| Image: Space Address       Image: Space Address       Image: Space Address <td< td=""><td>Benutzerdefinierte Installation<br/>Mehrere Geräte und<br/>Druckdienstorogramme</td><td>Geräte Geräte suchen</td><td>2</td></td<>                                                                                                    | Benutzerdefinierte Installation<br>Mehrere Geräte und<br>Druckdienstorogramme | Geräte Geräte suchen                                                                                                    | 2                                    |
| Texture       Texture                                                                                                    | hinzufügen                                                                    |                                                                                                    |                                      |
| implemente<br>Landbloch stern information         Descutations<br>Berchippiogramme entitients         Descutations<br>Berchippiogramme entitients         Descutations<br>Berchippiogramme entitients         Descutations<br>Berchippiogramme entitients         Descutations<br>Berchippiogramme entitients         Descutations<br>Berchippiogramme entitients         Descutations<br>Berchippiogramme entitients         Descutations<br>Berchippiogramme entitients         Descutations<br>Berchippiogramme entitients         Descutations<br>Berchippiogramme entitients         Descutations<br>Berchippiogramme entitients         Descutations         Descutations                                                                                                    | Dienstprogramme ausführen                                                     | USB001                                                                                                    | 3                                    |
| In the 1 Getter longerwähl       Image: Setter longerwähl         Deschafteren Werscher Heiten Leisten Version Erschreibung       Image: Setter longerwähl         Deschafteren Version System 355 beiten Version Erschreibung       Image: Setter longerwähl         Deschafteren Version System 355 beiten Version System 355 beiten Version System 355 beiten Version System 355 beiten Version VURU-deter Futures longerwähl         Image: Version Version Vers                                                                                                    | Dokumente                                                                     |                                                                                                    | 11                                   |
| Destantieren     Oraze, finise und     Oraze      Oraze     Oraze     Oraze     O | Handbücher und<br>Liesmich-Dateien lesen                                      | 1 von 1 Geräten ausgewählt :=   😂 📰   🍋 🛱 📔                                                                                                    | •                                    |
| Presidence       Name       Version       Beschrebung         Preside System Science       Name       Version       Beschrebung         Preside System Science       Name       Version       Beschrebung         Preside System Science       Name       Version       Beschrebung         Verside System Science       Name       Version       Beschrebung         Verside System Science       Name       Version       Beschrebung         Verside System Science       Name       Version       Beschrebung         I These       Name       Version       Beschrebung       Perside Science         I Dentsprogramme       Installerer       Installerer       Persiden                                                                                                    |                                                                               | ⊙ Treiber                                                                                                    | _                                    |
| Dentitipograme etiffreiteit     Poolog System DND wir 42.20.31 Stocken die verketer Fusikasaufgenome etiffreiteiteiteiteiteiteiteiteiteiteiteiteite                                                                                                    | Geräte, Treiber und                                                           | Name Version Beschreibung                                                                                                    | ^ ·                                  |
| precise (system V50 ber 32.313 Decker all erekter(Freistensmätzenslätzten all erekter(Freistensmätzenslätzten all erekter(Freistensmätzenslätzten all erekter(Freistensmätzenslätztensmätzenslätztensmätzens<br>1. Dientstrosgassmet                                                                                                    | Dienstprogramme entfernen                                                     | Printing System Driver v6.0.20.13 (Empfohlen) Drucken mit erweiterter Funktional                                                                             | E                                    |
| arache                                                                                                    |                                                                               | Printing System XPS Driver v3.0.20.13 Drucken mit erweiterter Funktionalität von der 3<br>Twälig Driver v1.5.20.15 Scappen von TWAIN-unterstützten Anwendung |                                      |
| A Treder                                                                                                    |                                                                               | ( International Arrists Unit Consects but )                                                                                                    | *                                    |
| O Diendprogramme      Nene Varsion Beschweibung      Clerch tool vi 2.2 20.23 (Installent) Zugang zu Gestemertmalen, -eindellur      rorendie      protaasen als Portaasen      protaasen als Portaasen      protaasen      protaasen als Portaasen      protaasen      protaasen     |                                                                               | 4 Treiber                                                                                                    | *                                    |
| Name         Version         Beschreibung           Clenc tool         v1.2:32.32         Brotallinet Juging zu Gestenetmalen, -einstellur<br>envendenden         Hostnamen alle Purtoanen<br>envendenden           ipsache         Imstanden zu Fundamen         Imstanden zu Fundamen         Imstanden zu Fundamen                                                                                                    |                                                                               | Dienstprogramme                                                                                                    |                                      |
| Clevet fool vi.2.20.23 (Installeret Zogang zu Gestetenetwaaten, -enderlee                                                                                                    |                                                                               | Name Version Beschreibung                                                                                                    |                                      |
| prache                                                                                                    |                                                                               | Client Tool v1.2.20.23 (Installiert) Zugang zu Gerätemerkmalen, -einstel                                                                                     | llur 🗌 🖂 –                           |
| prache n hostalierer                                                                                                    |                                                                               |                                                                                                    | Hostnamen als Portnamen<br>verwenden |
| 1 Dienstprogramme installierer                                                                                                    |                                                                               |                                                                                                    | >                                    |
| Sprache                                                                                                    |                                                                               | 1 Dienstprogramme                                                                                                    | Installieren                         |
|                                                                                                    | Sprache                                                                       |                                                                                                    |                                      |

Die folgenden Knöpfe sind möglich.

- IE : Mit diesem Knopf wechseln Sie zwischen der Symbol- und der Textanzeige auf dem Bildschirm.
- : Mit diesem Knopf können Sie mehrere Objekte gleichzeitig auswählen.
- : Falls das gewünschte Gerät nicht angezeigt wird, klicken Sie hier, um das Gerät direkt auszuwählen.

### KINWEIS

Das Gerät kann nur erkannt werden, wenn es betriebsbereit ist. Falls der PC das Gerät nicht findet, prüfen Sie, ob es mit dem PC über USB- oder Netzwerkkabel verbunden und eingeschaltet ist. Dann klicken Sie auf C (Aktualisieren).

2 Wählen Sie das Gerät und den Treiber aus, die Sie installieren möchten. Klicken Sie auf die Pfeiltaste, um sie in die Liste "Zu installierende Produkte" zu verschieben.

| Schnellinstallation<br>Eln Gerät und seine Treiber<br>schnell hinzufügen                    | Geräte und Dienstprogramme installieren. Zu installierende Produkte<br>1 Elemente                                                                                                    |
|---------------------------------------------------------------------------------------------|----------------------------------------------------------------------------------------------------|
| Benutzerdefinierte Installation<br>Mehrere Geräte und<br>Druckdienstprogramme<br>hinzufügen | De ziemente in de Luite 2 un intiliaerende Produkt verloweden.                                                                                                    |
| Wartung<br>Dienstprogramme ausführen                                                        |                                                                                                    |
| Dokumente<br>Handbücher und<br>Liesmich-Dateien lesen                                       | oven0 Gersten ausgewählt :≡   🐯 🇱   🖏 🛱   ⇒<br>⊙ Treiber                                                                                                    |
| Genstanteren<br>Geräte, Treiber und<br>Dienstprogramme entfernen                            | Name         Version         Beschreibung         P           Pherbog system: Diewe         46.03.03.1         Eingeföhlter Grunden mit evenderter funktionentikt von der L         P           Pherbog system: Diewei         46.33.0         Samerivon TWW/Lunderstützten Ammendung         P           Twikt Deiner         45.33.0         Samerivon TWW/Lunderstützten Ammendung         P |
|                                                                                             | 4 Treber → 3                                                                                                    |
|                                                                                             | None         Version         Beschreibung           Client Bol         vi.2.20.23         (installert) Zugang zu Gesätemerkmalen, -einstellur                                                                                                    |
| Sprache                                                                                     | x m x I. Dienstrorgramme Installeren                                                                                                    |
| Deutsch                                                                                     | 102 DECOM- Duter Statistic                                                                                                    |

3 Wählen Sie das Programm aus, das Sie installieren möchten. Klicken Sie auf die Pfeiltaste, um es in die Liste "Zu installierende Produkte" zu verschieben.

| Schnellinstallation<br>Ein Gerat und seine Treiber | Geräte und Dienstprogramme installieren.                                                                                                    | Zu installierende Produkte              |
|----------------------------------------------------|----------------------------------------------------------------------------------------------------|-----------------------------------------|
| Benutzerdefinierte Installation                    | Die Elemente in die Liste Zu installierende Produkte verschieben.                                                                                                    | 1 Elemente                              |
| Mehrere Geräte und<br>Druckdienstprogramme         | Geräte Geräte suchen                                                                                                    | PRINTING SYSTEM DRIVER, TV              |
| Wartung<br>Dienstprogramme ausführen               |                                                                                                    |                                         |
| Dokumente<br>Handbücher und                        | 0 von 0 Geräten ausgewählt :☴   SK 8분   등등 등   →                                                                                                    |                                         |
| Deinstallieren                                     | Treiber                                                                                                    |                                         |
| Geräte, Treiber und<br>Dienstprogramme entfernen   | Name         Version         Beschröbung           Preiding System Driver         4.6.2013         Gardhäher Driver des Beschröbung           Preiding System 3/50 Ders 4.0.2013         Druckson allt erwerkterfer Funktional Bit von der Versioner Funktional Bit von der Versioner Statemarkertitätten Anwendung           VMAN Ders         4.5.2015         Statemarkertitätten Anwendung |                                         |
|                                                    | 4 Treiber                                                                                                    |                                         |
|                                                    | Name         Version         Beschreibung           Client Tool         v1.2.20.23         (Installiert) Zugang zu Gerätemerkmalen, -einstellun                                                                                                    | = 1 = ×                                 |
|                                                    |                                                                                                    | Hostnamen als Portnamen<br>verwenden    |
| Sprache                                            | 1 Dienstprogramme                                                                                                    | 2 Installieren                          |
| Deutsch 👻                                          |                                                                                                    | D 2019 Ref. C 34-A Dupont 10 Adjubering |

4 Klicken Sie auf [Installieren].

| Schnellinstallation                                                           | Geräte und Dienstprogramme installieren.                                                                                                    | Zu installierende Produkte           |
|-------------------------------------------------------------------------------|----------------------------------------------------------------------------------------------------|--------------------------------------|
| schnell hinzufügen                                                            | Die Elemente in die Liste Zu installierende Produkte verschieben.                                                                                                    | 2 Elemente                           |
| Benutzerdefinierte Installation<br>Mehrere Geräte und<br>Druckdienstprogramme | Geräte Geräte suchen                                                                                                    | PRINTING SYSTEM DRIVER, TW           |
| Wartung<br>Dienstprogramme ausführen                                          |                                                                                                    | Client Tool                          |
| Dokumente<br>Handbücher und<br>Liesmich-Dateien lesen                         | 0 von 0 Geräten ausgewählt : : : : : : : : : : : : : : : : : : :                                                                                                    |                                      |
| Deinstallieren                                                                | ⊘ Treiber                                                                                                    |                                      |
| Geräte, Treiber und<br>Dienstprogramme entfernen                              | Name         Version         Betchreibung           Preizing Spitzen Driver         46.0.2013         (Empfohle) Drucken mit envetterter Funktionalität von der Funktionalität von der Funktio |                                      |
|                                                                               | 4 Treiber   Dienstprogramme                                                                                                    |                                      |
|                                                                               | Name Version Beschreibung                                                                                                    | ≡§×                                  |
|                                                                               | < »                                                                                                    | Hostnamen als Portnamen<br>verwenden |
| Sprache                                                                       | 0 Dienstprogramme 🔿                                                                                                    | Installieren                         |
| Deutsch ·                                                                     |                                                                                                    |                                      |

### HINWEIS

Falls ein Warnfenster mit Windows Sicherheitshinweisen erscheint, drücken Sie auf [Diese Treibersoftware trotzdem installieren].

## **2** Beenden der Installation.

|                                       |                        | X |
|---------------------------------------|------------------------|---|
| ertig                                 |                        |   |
| nre Software kann jetzt verwendet wer | den.                   |   |
| Details                               |                        |   |
| 0                                     |                        |   |
| Produkte                              | Detail                 | ^ |
| Printing System Driver                | Installiert            | Ε |
| TWAIN Driver                          | Installiert            |   |
| WIA Driver                            | Installiert WIA Driver | - |
| ٠ [                                   | 4                      |   |
|                                       |                        |   |
|                                       |                        |   |
| 🗉 🗐 🎲 Testseite drucken               |                        |   |
| Duplexdruck aktivieren                |                        |   |
|                                       |                        |   |
| Schnelldrück-Kegister anzei           | igen                   |   |
|                                       |                        |   |
|                                       |                        |   |
|                                       |                        |   |
|                                       | Beender                | 1 |

### 💽 HINWEIS

Legen Sie die Einstellungen für die am Gerät installierten Optionen fest. Die Geräteeinstellungen können auch nach der Installation konfiguriert werden. Für weitere Informationen zu Geräteeinstellungen siehe im **Printer Driver User Guide** auf dem Datenträger Product Library.

Falls eine Aufforderung zum Neustart erscheint, starten Sie den Computer neu und folgen Sie den Anweisungen auf dem Bildschirm. Die Installation des Druckertreibers ist nun beendet.

Falls Sie eine Druckbox verwenden, müssen Sie die Einstellungen wie unter <u>Druckbox</u> <u>einrichten auf Seite 2-37</u> beschrieben konfigurieren. Falls das Gerät als Netzwerkdrucker verwendet wird, müssen Sie das Netzwerk wie unter <u>Anschluss des Geräts an einen PC im</u> <u>Netzwerk auf Seite 2-38</u> beschrieben konfigurieren.

Falls Sie den WIA Treiber installieren, fahren Sie mit der Konfiguration von <u>WIA Treiber</u> <u>einrichten auf Seite 2-44</u> fort.

## Software deinstallieren

Gehen Sie wie folgt vor, um die Software von Ihrem Computer zu entfernen.

### HINWEIS

Die Deinstallation unter Windows muss mit Administrator-Rechten erfolgen.

### **1** Anzeige aufrufen.

Klicken Sie auf [Start] auf der Windows-Oberfläche. Wählen Sie [Alle Programme], [Name der anbietenden Firma] und [Product Library deinstallieren]. Der Uninstall Wizard wird geöffnet.

#### 🚫 HINWEIS

Unter Windows 8 wählen Sie in der Charms-Leiste [Suchen], [Apps] und dann [Product Library deinstallieren].

## **2** Software deinstallieren

Überprüfen Sie die Markierungen in den Kontrollkästchen, welche Software entfernt werden soll.

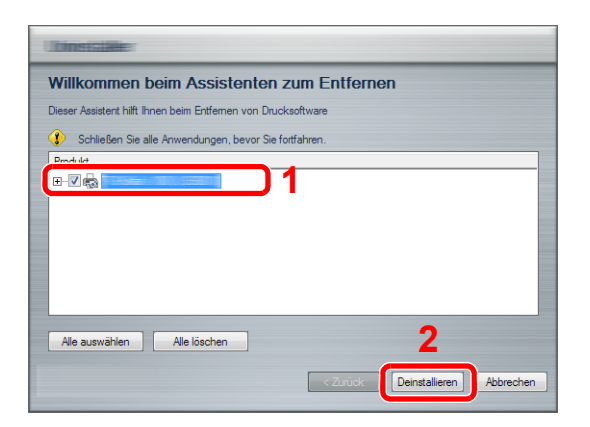

## **3** Deinstallation beenden.

Falls eine Aufforderung zum Neustart erscheint, starten Sie den Computer neu und folgen Sie den Anweisungen auf dem Bildschirm. Die Deinstallation der Software ist nun beendet.

#### 🚫 HINWEIS

- Die Software kann ebenfalls vom Datenträger Product Library deinstalliert werden.
- Im Dialogfenster der Product Library Installation wählen Sie [Deinstallieren] und folgen den Anweisungen auf dem Bildschirm.

## Freigegebenen Drucker und FAX einrichten

Falls der PC, der über USB mit dem Gerät verbunden ist (Host PC), auch mit dem Client PC im Netz verbunden ist, kann auch vom Client PC gedruckt werden, wenn das Gerät als freigegebener Drucker und FAX eingerichtet worden ist. In diesem Abschnitt wird erklärt, wie das Gerät vom Host PC bzw. vom Client PC aus bedient wird. Dazu dient das Einrichtungsbeispiel für Windows 7.

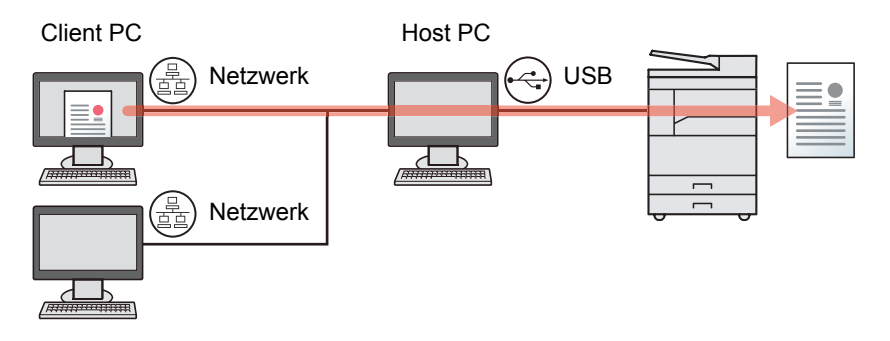

## Drucker auf dem Host PC freigeben

1 Klicken Sie [Start] auf der Windows-Oberfläche und wählen Sie dann [Geräte und Drucker].

#### 🚫 HINWEIS

Unter Windows 8 wählen Sie [Einstellungen] in der Charms-Leiste des Desktop, dann [Systemsteuerung]. Dann wählen Sie [Geräte und Drucker].

- 2 Rechtsklicken Sie auf das Druckersymbol des Geräts und klicken dann auf das Menü [Druckereigenschaften] des Druckertreibers.
- 3 Wählen Sie [Drucker freigeben] auf der Karteikarte [Freigabe].
- 4 Klicken Sie auf [OK].

### Den freigegebenen Drucker auf dem Client PC hinzufügen

 Klicken Sie [Start] auf der Windows-Oberfläche und wählen Sie dann [Geräte und Drucker].

#### 💽 HINWEIS

Unter Windows 8 wählen Sie [Einstellungen] in der Charms-Leiste des Desktop, dann [Systemsteuerung]. Danach wählen Sie [Geräte und Drucker].

2 Klicken Sie auf [Drucker hinzufügen].

| 🔾 🗸 🗟 🗸 Sys      | temsteuerung ► Hard | ware und Sound 🕨 Geräte und Drucker            | <b>-</b> [4 <sub>7</sub> ] | Geräte und L  |
|------------------|---------------------|------------------------------------------------|----------------------------|---------------|
| Gerät hinzufügen | Drucker hinzufügen  | Scanvorgang starten 🚽 Druckaufträge anzeigen 💌 | Druckerservereigenschaften | Gerät entferr |

- 3 Klicken Sie auf [Einen Netzwerk-, Drahtlos- oder Bluetoothdrucker hinzufügen].
- 4 Wählen Sie den Drucker, der auf dem Host PC eingerichtet wurde, aus der Liste aus. Klicken Sie dann auf [Weiter].
- 5 Bestätigen Sie, dass der Drucker hinzugefügt werden soll und klicken Sie dann auf [Weiter].
- 6 Drucken Sie gegebenenfalls eine Testseite aus. Klicken Sie dann auf [Fertig stellen].

## Installation des Druckertreibers unter Macintosh

Nur die Druckfunktion des Geräts kann auch mit einem Macintosh Computer genutzt werden.

### 💽 HINWEIS

- Die Installation unter Mac OS muss mit Administrator-Rechten erfolgen.
- Wenn das optionale Netzwerk-Karten-Kit installiert ist, kann eine Verbindung auch über Bonjour hergestellt werden. Soll das Gerät über Bonjour verbunden werden, aktivieren Sie Bonjour in den Netzwerkeinstellungen.

Bonjour-Einstellungen (Seite 2-18)

• Erscheint das Dialogfeld "Benutzeranmeldung", geben Sie Namen und Kennwort zum Einloggen ein.

#### **1** Legen Sie den Datenträger Product Library ein.

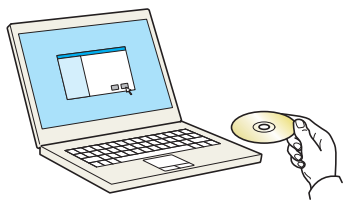

Führen Sie einen Doppelklick auf das Symbol [GEN\_LIB] aus.

### 2 Anzeige aufrufen.

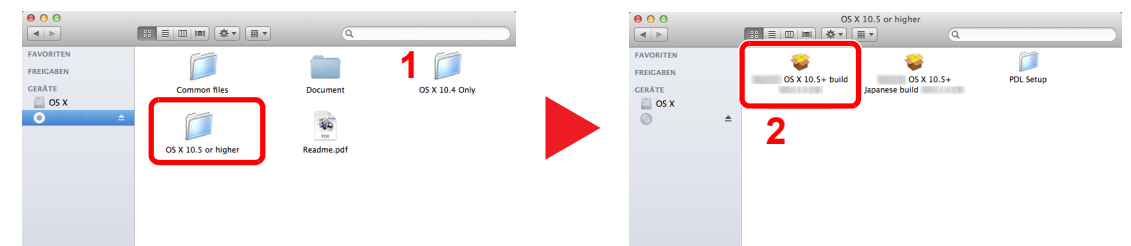

Führen Sie einen Doppelklick auf [OS X 10.5 or higher] und [(Markenname) OS X 10.5+] aus.

## 3 Software installieren.

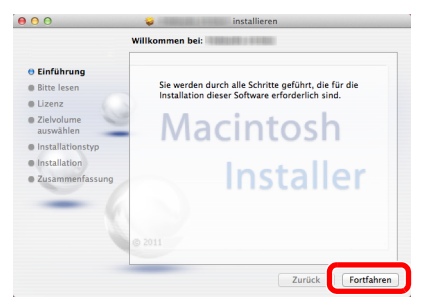

Die Druckertreiber-Installation beginnt. Folgen Sie den Anweisungen auf dem Bildschirm.

Die Installation des Druckertreibers ist nun beendet.

Bei Benutzung einer USB-Verbindung wird der Drucker automatisch erkannt und verbunden. Wird ein IP-Anschluss verwendet, sind die folgenden Einstellungen nötig.

## **4** Konfigurieren des Druckers.

1 Bildschirm anzeigen.

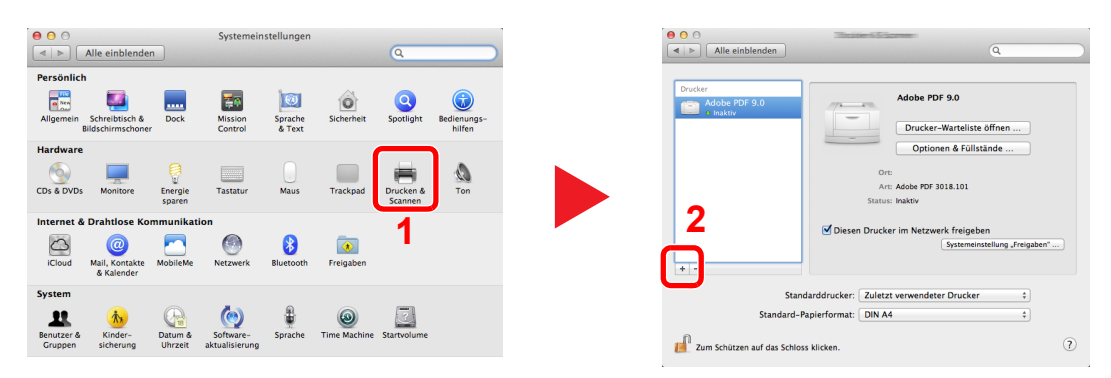

2 Klicken Sie auf das IP-Symbol für einen IP-Anschluss und geben Sie die IP-Adresse und den Druckernamen ein.

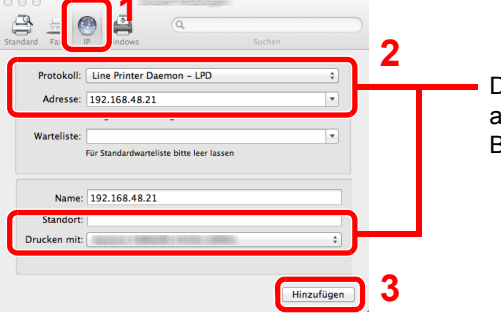

Die unter "Adresse" eingegebene Nummer erscheint automatisch im Feld "Name". Ändern Sie diese bei Bedarf.

Für eine Verbindung über Bonjour klicken Sie auf das Standardsymbol und wählen Sie den Drucker aus, für den unter Verbindung Bonjour erscheint.

| ame             |                   | ⊤ Kind  |   |
|-----------------|-------------------|---------|---|
|                 |                   | Bonjour |   |
|                 |                   | Bonjour |   |
|                 |                   | Bonjour |   |
|                 |                   |         |   |
|                 |                   |         |   |
|                 |                   |         |   |
|                 |                   |         |   |
|                 |                   |         |   |
|                 |                   |         |   |
|                 |                   |         |   |
| Nan             | ne: 192.168.48.21 |         |   |
| Constant of the |                   |         |   |
| Stando          | rt:               |         |   |
| Drucken m       | it-               |         |   |
| Druckenn        | ne                |         | • |

3 Wählen Sie die verfügbaren Druckeroptionen aus und klicken Sie auf [OK].

|            | konfigurieren<br>rgewissern Sie sich, dass Ihre Druckeroptionen alle<br>gezeigt werden, damit Sie sie vollständig nutzen können. |     |
|------------|----------------------------------------------------------------------------------------------------|-----|
| Wartellete | Papierzuführungen: Nicht installiert :                                                                                           |     |
| Name       | 192.164                                                                                                    |     |
|            |                                                                                                    |     |
|            | Abbrech                                                                                                    | ) 2 |

4 Der gewählte Drucker wird hinzugefügt.

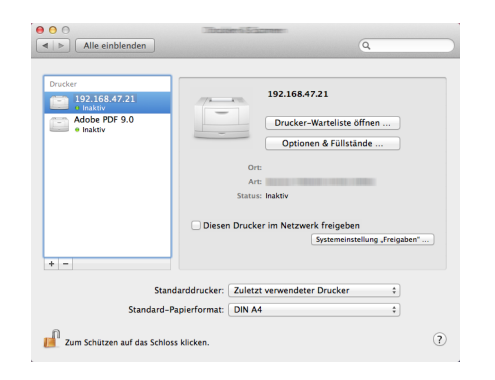

## **Einstellung des Client Tool**

Das Client Tool gibt Ihnen schnellen Zugang zu allgemeinen Funktionen und Einstellungen des Geräts sowie den aktuellen Zustand aller unterstützten Geräte.

Sie können über das Client Tool auch Toner bestellen, Druckertreiber herunterladen und die Webseite des Unternehmens öffnen.

Das Client Tool bietet Ihnen die folgenden Funktionen.

| Funktion          | Beschreibung                                                                                                    | Siehe             |
|-------------------|----------------------------------------------------------------------------------------------------|-------------------|
| Drucken           | Gibt Zugang zu den Druckereinstellungen und den Eigenschaften der Gerätetreiber.                                                                                                | <u>Seite 7-24</u> |
| Gerät             | Zur Konfiguration von Status Monitor, Scan-Ziel und Druckboxen.                                                                                                    | Seite 7-24        |
| Scannen           | Dient zum Konfigurieren der TWAIN- und Quick Scan-Einstellungen.<br>Die Funktionen "In PDF scannen", "In E-mail scannen" und "In Ordner<br>scannen" werden von hier ausgeführt. | <u>Seite 7-25</u> |
| FAX <sup>*1</sup> | Bietet Zugang zu den FAX-Einstellungen.                                                                                                    | Seite 7-25        |
| Wartung           | Aktiviert den NETWORK PRINT MONITOR zur Überwachung des Geräts<br>aus der Ferne. <sup>*2</sup><br>Dient auch zur Bestellung von Toner.                                          | <u>Seite 7-25</u> |
|                   | Biont duon Zur Beetending von Tonon.                                                                                                    |                   |

\*1 Wird nur angezeigt, wenn das optionale FAX-Kit installiert ist.

Der NETWORK PRINT MONITOR kann nur installiert werden, wenn eine Netzwerkverbindung benutzt wird. Zur Verbindung des \*2 Geräts mit dem PC im Netz wird das optionale Netzwerk-Karten-Kit benötigt.

## **Druckbox einrichten**

Zuerst muss eine Druckbox erzeugt werden.

## 1

**Client Tool starten.** 

Klicken Sie [Start] auf der Windows-Oberfläche und wählen Sie dann [Alle Programme], [Client Tool] und [Client Tool], um das Client Tool zu starten.

#### HINWEIS

Unter Windows 8 wählen Sie in der Charms-Leiste [Suchen], [Apps] und dann [Client Tool].

#### Anzeige aufrufen. 2

Klicken Sie auf [Print Box-Ziel] auf der Karteikarte [Gerät].

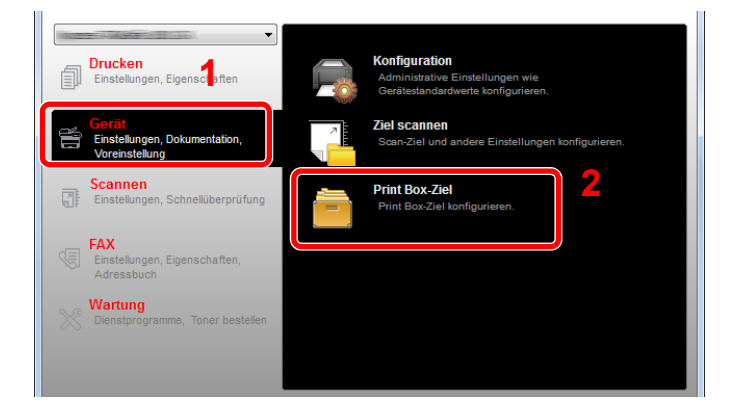

### **2** Einstellungen konfigurieren.

- 1 Wählen Sie die Druckboxnummer (1 bis 30) aus.
- 2 Geben Sie einen Namen f
  ür die Druckbox ein. Bis zu 16 Zeichen k
  önnen eingegeben werden. Dieser Name wird angezeigt, sobald Sie eine Druckbox auf dem Bedienfeld des Ger
  äts ausw
  ählen.
- 3 Geben Sie, wenn gewünscht, einen PIN-Code ein. Wählen Sie eine Druckbox aus, der Sie einen PIN-Code zuweisen möchten und geben Sie eine 4-stellige Nummer ein.

Wenn der Druckbox ein PIN-Code zugewiesen wurde, muss dieser PIN-Code eingegeben werden, damit die Druckaufträge in dieser Druckbox vom Gerät aus ausgeführt werden können. Das verhindert unberechtigten Zugang zu den Druckaufträgen. Da Fremde, die die PIN nicht kennen, auch nicht drucken können, wird die Sicherheit gewährleistet.

| Print Box                                                                                                    | 2               |              |
|----------------------------------------------------------------------------------------------------|-----------------|--------------|
| Box : 01<br>Print Box-Nummer wählen.                                                                                                 | Name:<br>Box 01 | Zurücksetzen |
| Zusammenfassung:<br>[Print Box]<br>Name: Local PC<br>Art der Verbind Lokal (USB)<br>Zielordner: C:\Users\PC-User\Ap<br>PIN-Code: Aus | PIN-Code: 3     |              |

4 Klicken Sie auf [Speichern].

#### Anschluss des Geräts an einen PC im Netzwerk

Wenn das Gerät mit einem PC im Netzwerk verbunden werden soll, muss der Host Name oder die IP-Adresse des verwendeten PCs konfiguriert werden.

Wenn DHCP verwendet wird, muss der Host Name konfiguriert werden. Andernfalls muss die IP-Adresse konfiguriert werden.

#### 1 Host Namen oder IP-Adresse abfragen

1 Klicken Sie [Start] auf der Windows-Oberfläche und wählen Sie [Alle Programme], [Zubehör] und dann [Eingabeaufforderung].

#### 💽 HINWEIS

Unter Windows 8 wählen Sie in der Start-Anzeige der Charms-Leiste [Suchen], [Apps] und wählen Sie [Eingabeaufforderung].

Das Fenster der Eingabeaufforderung erscheint.

2 Im Fenster der Eingabeaufforderung geben Sie "ipconfig /all" ein und drücken dann [Eingabe]. 3 Prüfen Sie den Host Namen und die IP-Adresse.

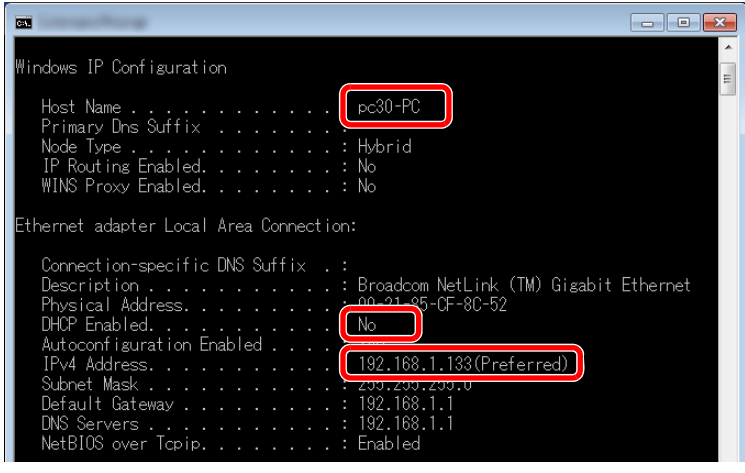

Beispielbildschirm

Host Name: pc30-PC, DHCP: Nummer, IP-Adresse: 192.168.1.133

## 2 Einstellungen konfigurieren.

Wenn das Gerät mit einem PC im Netzwerk verbunden werden soll, müssen die folgenden Einstellungen zusätzlich zu den Einstellungen unter <u>Druckbox einrichten (Seite 2-37)</u> konfiguriert werden.

1 Klicken Sie auf [Verbindungseinstellungen].

| Print Box                                                                                                    |                 | X            |
|----------------------------------------------------------------------------------------------------|-----------------|--------------|
| Box : 01<br>Print Box-Nummer wählen.                                                                                               | Name:<br>Box 01 | Zurücksetzen |
| Zusammenfassung:<br>[PrintBox]<br>Name: Local PC<br>Art der Verbind Lokal (USB)<br>Zielordner: C:\Users\PC-User\A<br>PIN-Code: Aus | PIN-Code:       |              |

2 Wählen Sie [Netzwerk] und geben Sie den Host Namen oder die IP-Adresse des PCs ein, auf dem die Druckbox verwendet werden soll.

| ×                                                                                                    |
|----------------------------------------------------------------------------------------------------|
| Art der Verbindung zwischen diesem Computer und dem Drucker:                                                                    |
| Netzwerk                                                                                                    |
| Hostname oder IP-Adresse dieses Computers:                                                                                      |
|                                                                                                    |
| Hinweis: Wenn eine unbekannte Adresse festgelegt ist, stammt<br>diese Voreinstellung möglicherweise von einem anderen Benutzer. |
| OK Abbrechen                                                                                                    |

3 Klicken Sie auf [OK].

4 Sie können den Ort der Druckbox nach Ihren Wünschen ändern. Um den Ordner auszuwählen, klicken Sie auf [Durchsuchen] und öffnen "Ordner suchen".

| Box : 01                                        | Name:                      | Zurücksetzen |
|-------------------------------------------------|----------------------------|--------------|
|                                                 | Box 01                     |              |
| Zusammenfassung:                                | PIN-Code:                  |              |
| [Print Box]                                     |                            |              |
| Name: Local PC<br>Art der Verbind Lokal (USB)   |                            |              |
| Zielordner: C:\Users\PC-User\A<br>PIN-Code: Aus | F erbindungseinstellungen. |              |
|                                                 |                            |              |
|                                                 |                            |              |
|                                                 |                            |              |
|                                                 |                            |              |
|                                                 |                            |              |
|                                                 |                            |              |
| 4 III >>                                        | 4                          |              |
|                                                 |                            |              |

5 Klicken Sie auf [Speichern].

Für weitere Einstellungen der Druckbox siehe <u>Einstellungen für die Druckbox auf Seite 7-33</u>. Zur Verwendung der Druckbox siehe <u>Druckbox verwenden auf Seite 4-8</u>.

## Scan-Ziel einrichten

Wenn Sie Scan-Daten an einem anderen Ort als "Eigene Dateien" speichern möchten, muss das Scan-Ziel vorher über das Client Tool angegeben werden.

## 1 Client Tool starten.

Klicken Sie [Start] auf der Windows-Oberfläche und wählen Sie dann [Alle Programme], [Client Tool] und [Client Tool], um das Client Tool zu starten.

#### 💽 HINWEIS

Unter Windows 8 wählen Sie in der Charms-Leiste [Suchen], [Apps] und dann [Client Tool].

## 2 Anzeige aufrufen.

Klicken Sie auf [Ziel scannen] auf der Karteikarte [Gerät].

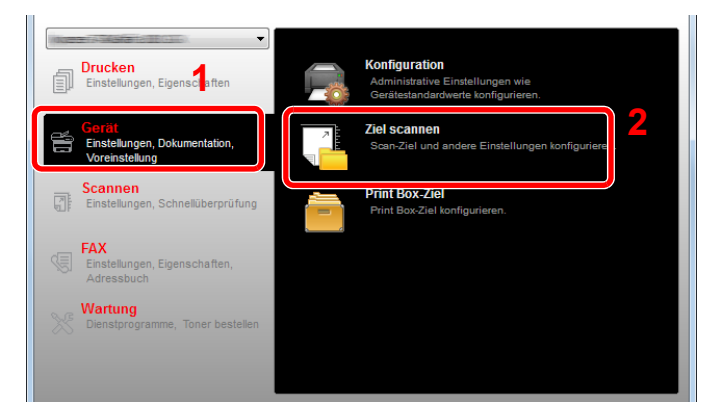

## **3** Einstellungen konfigurieren.

- 1 Wählen Sie die Nummer des Ziels (1 bis 30) aus.
- 2 Geben Sie einen Namen f
  ür das Ziel ein. Bis zu 16 Zeichen k
  önnen eingegeben werden. Dieser Name wird angezeigt, sobald Sie ein Ziel auf dem Bedienfeld des Ger
  äts ausw
  ählen.

3 Legt den Ordner fest, in dem die eingescannten Bilder gespeichert werden. Um den Ordner auszuwählen, klicken Sie auf [Durchsuchen] und öffnen "Ordner suchen".

| 1 Scannen<br>Ziel: 01<br>Zielrummer wählen.                                                                                                    | Anzeigename:                                                                         | Zurücksetzen                                                                                                    |
|----------------------------------------------------------------------------------------------------|--------------------------------------------------------------------------------------|----------------------------------------------------------------------------------------------------|
| Zusammenfassung:<br>[Scannen]<br>Anzeigename: Local PC<br>Originalgröße: A4<br>Schärfer: Niedrig<br>Scan-Farbe: Vollfarbe<br>Originalbild: Text<br>Dichte: Normal(0)<br>Bild invertieren: Aus<br>Auflösung: 300x300 dpi<br>Duplex: Aus<br>Original Ausrich Hochformat Ober<br>Dateiname: Scan<br>Dateiformat: PDF<br>PDF/A-1: Aus<br>Qualität: 30 | A4<br>Originalald:<br>Duplex:<br>Original Ausrichtung:<br>Original Ausrichtung:      | erbinungsenstellungen<br>Schärfer:<br>Nedrig<br>Scan-Farbe:<br>Volfarbe<br>Dichte:<br>Norma(0)<br>Aufosung:<br>Aufösung:<br>Bild invertieren |
| veceu ennung: Aus      v                                                                                                    | Dateiname:<br>Scan<br>Dateiformat:<br>PDF<br>Zelordner:<br>C:\User\PC-User\Documents | Qualităt:<br>30                                                                                                    |

4 Klicken Sie auf [Speichern].

#### Anschluss des Geräts an einen PC im Netzwerk

Wenn das Gerät mit einem PC im Netzwerk verbunden werden soll, muss der Host Name oder die IP-Adresse des verwendeten PCs konfiguriert werden.

Wenn DHCP verwendet wird, muss der Host Name konfiguriert werden. Andernfalls muss die IP-Adresse konfiguriert werden.

### 1 Host Namen oder IP-Adresse abfragen

1 Klicken Sie [Start] auf der Windows-Oberfläche und wählen Sie [Alle Programme], [Zubehör] und dann [Eingabeaufforderung].

#### KINWEIS

Unter Windows 8 wählen Sie in der Charms-Leiste [Suchen], [Apps] und dann [Eingabeaufforderung].

Das Fenster der Eingabeaufforderung erscheint.

2 Im Fenster der Eingabeaufforderung geben Sie "ipconfig /all" ein und drücken dann [Eingabe].
3 Prüfen Sie den Host Namen und die IP-Adresse.

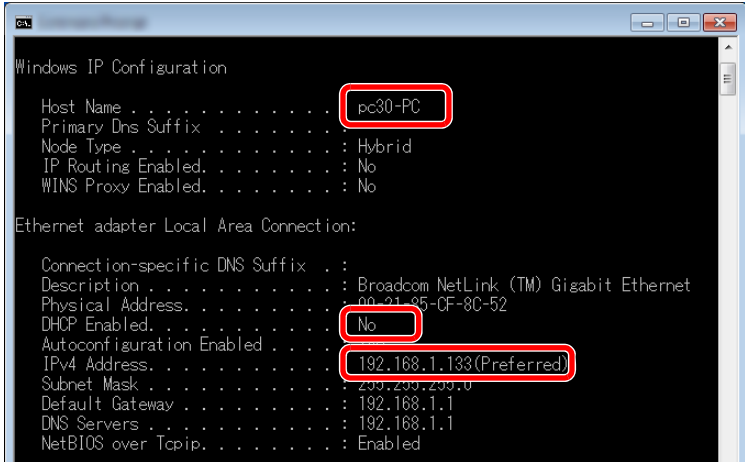

Beispielbildschirm

Host Name: pc30-PC, DHCP: Nummer, IP-Adresse: 192.168.1.133

#### 2 Einstellungen konfigurieren.

Wenn das Gerät mit einem PC im Netzwerk verbunden werden soll, müssen die folgenden Einstellungen zusätzlich zu den Einstellungen unter <u>Scan-Ziel einrichten (Seite 2-41)</u> konfiguriert werden.

1 Klicken Sie auf [Verbindungseinstellungen].

| Scannen               |                | <u>د ا</u>              |
|-----------------------|----------------|-------------------------|
| Ziel:01               | Anzeigename:   | Zurücksetzen            |
| Zielnummer wählen.    | Local PC       | erbindungseinstellungen |
|                       | Originalgröße: | Scienci.                |
| Zusammenfassung:      | A4 🗸           | Niedrig 🔻               |
| [Scannen]             | Originalbild:  | Scan-Farbe:             |
| Anzeigename: Local PC |                | Vollfarbe 👻             |
| Originalgröße: A4     |                | Dichte:                 |
| Schärfer: Niedrig     |                | Normal(0)               |
| Scan-Farbe: Vollfarbe | Dunley:        | A sets                  |
| Originalbild: Text    | Dopiexi        | Auto                    |

2 Wählen Sie [Netzwerk] und geben Sie den Host Namen oder die IP-Adresse des PCs ein, auf dem die Druckbox verwendet werden soll.

| X                                                                                                    |
|----------------------------------------------------------------------------------------------------|
| Art der Verbindung zwischen diesem Computer und dem Drucker:<br>© Lokal (USB)<br>© Netzwerk                                                     |
| Hostname oder IP-Adresse dieses Computers:                                                                                                    |
| Hinweis: Wenn eine unbekannte Adresse festgelegt ist, stammt<br>diese Voreinstellung möglicherweise von einem anderen Benutzer.<br>OK Abbrechen |

3 Klicken Sie auf [OK] und dann [Speichern].

Zur Einstellung von weiteren Scan-Funktionen siehe <u>Einstellungen für das Scan-Ziel auf Seite 7-27</u>. Zur Verwendung der Scan-Funktion siehe <u>Zum gewünschten Ziel scannen auf Seite 5-38</u>.

### **WIA Treiber einrichten**

Melden Sie das Gerät am WIA Treiber an. Als Beispiel dient die Vorgehensweise unter Windows 7.

#### 1 Anzeige aufrufen.

Klicken Sie auf Windows [Start] und geben Sie [Scanner] im Feld [Programme/Dateien durchsuchen] ein. Klicken Sie in der Ergebnisliste auf [Scanner und Kameras anzeigen]. Die Anzeige Scanner und Kameras erscheint.

#### 💽 HINWEIS

Unter Windows 8 wählen Sie in der Charms-Leiste [**Suchen**], [**Einstellungen**] und geben dann "Scanner" in das Suchfeld ein. Klicken Sie in der Ergebnisliste auf [**Scanner und Kameras anzeigen**]. Die Anzeige Scanner und Kameras erscheint.

#### 2

#### WIA Treiber konfigurieren.

Markieren Sie den Gerätenamen des WIA Treibers.

| 3                                                                                                    | ×    |
|----------------------------------------------------------------------------------------------------|------|
| Term das Gester notes in der Liste aufgeführt ist, überprüfen Sie, de es an dem Gemputer<br>regischlossen und engeschaftet ist. Blotten Sie dem auf "Abbudiseren". |      |
| Attusliseen @Gest hinzdugen. Scanptofie @Egenschaf<br>Ist das zum Anschleßen des Scanners oder der Kannes notwendig!                                               | iten |
| Schließ                                                                                                    | len  |

## Zähler prüfen

Drücken Sie die Taste [Status/Systemmenü/Zähler], um die Anzahl der gedruckten und gescannten Seiten zu prüfen.

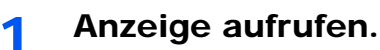

1 Drücken Sie die Taste [Status/Systemmenü/Zähler].

Status/ Systemmenü/ Zähler

2 Drücken Sie [▲] oder [▼], um [Zähler] zu wählen. Drücken Sie dann [OK].

| Status/Sys.meni<br>01 Status<br>02 Bericht<br>03 Zähler | й 🔶 <b>ок</b> | 1 | 2 |
|---------------------------------------------------------|---------------|---|---|
| U3 Zanier                                               | Endo          |   |   |
|                                                         |               | 1 |   |

#### 2 Zähler prüfen

Drücken Sie die Taste [▲] oder [▼], um den Eintrag auszuwählen, den Sie prüfen möchten. Drücken Sie dann die Taste [OK].

| Zähler         | ¢    | OK |
|----------------|------|----|
| 01 Druckseiten |      |    |
| 02 Scan-Seiten |      |    |
| ſ              | Endo | ٦  |
|                | Ende |    |

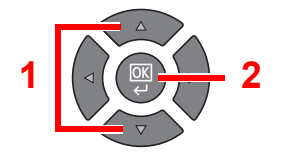

# **Embedded Web Server RX**

Falls das Gerät über das Netzwerk betrieben wird, können über den Embedded Web Server RX die erforderlichen Einstellungen vorgenommen werden.

Hier erfahren Sie, wie Sie auf den Embedded Web Server RX zugreifen.

Für weitere Informationen zum Embedded Web Server RX, siehe Embedded Web Server RX User Guide.

#### HINWEIS

- Zur Verbindung des Geräts mit dem PC im Netz wird das optionale Netzwerk-Karten-Kit benötigt.
- Um vollen Zugriff auf alle Funktionen der Embedded Web Server RX Seiten zu erhalten, geben Sie den Login-Namen und das Passwort ein und klicken Sie auf [Anmelden]. Die Eingabe des Administrator Passworts erlaubt dem Benutzer den vollen Zugriff auf alle Seiten wie Adressbuch oder Einstellungen im Navigationsmenü. Der werksseitig standardmäßig hinterlegte Benutzer mit Administratorrechten lautet:

| Login-Name          | Login-Passwort      |
|---------------------|---------------------|
| Admin <sup>*1</sup> | Admin <sup>*1</sup> |

<sup>1</sup> Achten Sie bei der Eingabe darauf, dass zwischen Groß- und Kleinschreibung unterschieden wird.

### Folgende Einstellungen können vom Administrator und vom allgemeinen Benutzer im Embedded Web Server RX vorgenommen werden.

| Einstellung                   | Beschreibung                                                                                                    | Administrator | Allgemeiner<br>Benutzer |
|-------------------------------|----------------------------------------------------------------------------------------------------|---------------|-------------------------|
| Geräteinformation             | Die Grundinformation des Geräts kann überprüft werden.<br>[Konfiguration], [Zähler], [Über Embedded Web Server RX]                                                                                                    | 0             | 0                       |
| Auftragsstatus                | Zeigt alle Geräteinformationen wie Druck- oder Scanaufträge,<br>geplante Aufträge und Auftragshistorie.<br>[Druckauftrag-Status], [Protokoll Druckaufträge], [Status<br>Sendeauftrag] <sup>*1</sup> , [Geplante Aufträge] <sup>*1</sup> , [Protokoll<br>Sendeaufträge] <sup>*1</sup> | 0             | 0                       |
| Adressbuch                    | Legt neue Adressbücher oder Gruppen an, löscht oder bearbeitet diese.<br>[Adressbuch], [Zielwahltasten]                                                                                                    | 0             | 0                       |
| Geräteeinstellungen           | Ermöglicht erweiterte Einstellungen des Geräts.<br>[Papier/Zufuhr/Ablagefach], [Original-Einstellungen],<br>[Energiespar-/Timer], [Datum/Zeit], [System]                                                                                                    | 0             | _                       |
| Funktions-<br>Einstellungen   | Zeigt erweiterte Funktions-Einstellungen an.<br>[Allgemeine/Auftrags-Standards], [Kopieren], [Drucker], [E-<br>Mail], [FAX] <sup>*1</sup> , [Weiterleitungsregel] <sup>*1</sup> , [Bedienfeld]                                                                                       | 0             | _                       |
| Netzwerk-<br>Einstellungen    | Konfiguriert die erweiterten Netzwerk-Einstellungen.<br>[Allgemeines], [TCP/IP], [Protokoll]                                                                                                    | 0             | _                       |
| Sicherheits-<br>Einstellungen | Konfiguriert die erweiterten Sicherheits-Einstellungen.<br>[Gerätesicherheit], [Netzwerksicherheit], [Zertifikate]                                                                                                    | 0             |                         |
| Management-<br>Einstellungen  | Konfiguriert erweiterte Management-Einstellungen.<br>[Kostenstellen], [Administrator Einstellungen],<br>[Benachrichtigung/Berichte], [SNMP], [Zurücksetzen]                                                                                                    | 0             | _                       |

\*1 Wird nur angezeigt, wenn das optionale FAX-Kit installiert ist.

1

### Embedded Web Server RX öffnen

#### Anzeige aufrufen.

- 1 Starten Sie Ihren Webbrowser.
- 2 In der Adresszeile geben Sie die IP-Adresse des Geräts wie eine Internetadresse (URL) ein.

Beispiele: https://192.168.48.21/ (für IP-Adresse)

https://MFP001 (falls der Host Name "MFP001" ist)

|                       | ٦             | 0.8                                             |         |
|-----------------------|---------------|-------------------------------------------------|---------|
| http://192.168.0.188/ |               |                                                 | ឲាលក្រះ |
| 192.108.0.188         |               | Telefors Concerns (Concerns)                    |         |
| Home                  | Deutsch 🗸     | Automatisch-<br>auffrischen 2013/11/19 18:10:42 |         |
| Admin Anmeldung       | Gerätestatus  |                                                 |         |
| Anwendername          | Gerät         | Status                                          |         |
| Passwort              | Drucker       | Wird unterbrochen                               |         |
| Anmelden              | Scanner       | 😑 Fertig.                                       |         |
| Geräteinformation >   | Fax           | Fertig.                                         | -       |
| Auftragsstatus        | Statusmeldung | Ready                                           |         |
| Dokumenten-Box >      |               |                                                 |         |

Die nun angezeigte Seite enthält Basisinformationen über das Gerät und den Embedded Web Server RX sowie die Angabe des aktuellen Status.

#### 💽 HINWEIS

Wird die Verbindung zum Embedded Web Server RX hergestellt, erscheint möglicherweise die Meldung "Es gibt möglicherweise ein Sicherheitsproblem mit dem Sicherheitszertifikat auf diese Webseite". Um diese Meldung zu vermeiden, installieren Sie das Sicherheitszertifikat des Geräts in Ihrem Webbrowser. Details finden Sie unter **Embedded Web Server RX User Guide**.

#### 2 Einstellungen vornehmen.

Wählen Sie eine Kategorie aus der Navigationsleiste im linken Fensterbereich aus. Details finden Sie unter **Embedded Web Server RX User Guide**.

# 3 Vorbereitung zum Betrieb

In diesem Kapitel werden folgende Themen behandelt:

| Bedienfeld                             | 3-2  |
|----------------------------------------|------|
| Tasten auf dem Bedienfeld              | 3-2  |
| Bedienung                              | 3-3  |
| Anzeige für Originale und Papier       | 3-4  |
| Hilfefunktion                          | 3-4  |
| Papier einlegen                        | 3-5  |
| Bevor das Papier eingelegt wird        | 3-6  |
| Papier in die Kassetten einlegen       | 3-7  |
| Papier in die Universalzufuhr einlegen | 3-10 |
| Papierformat und Medientyp wählen      | 3-13 |

## **Bedienfeld**

### Tasten auf dem Bedienfeld

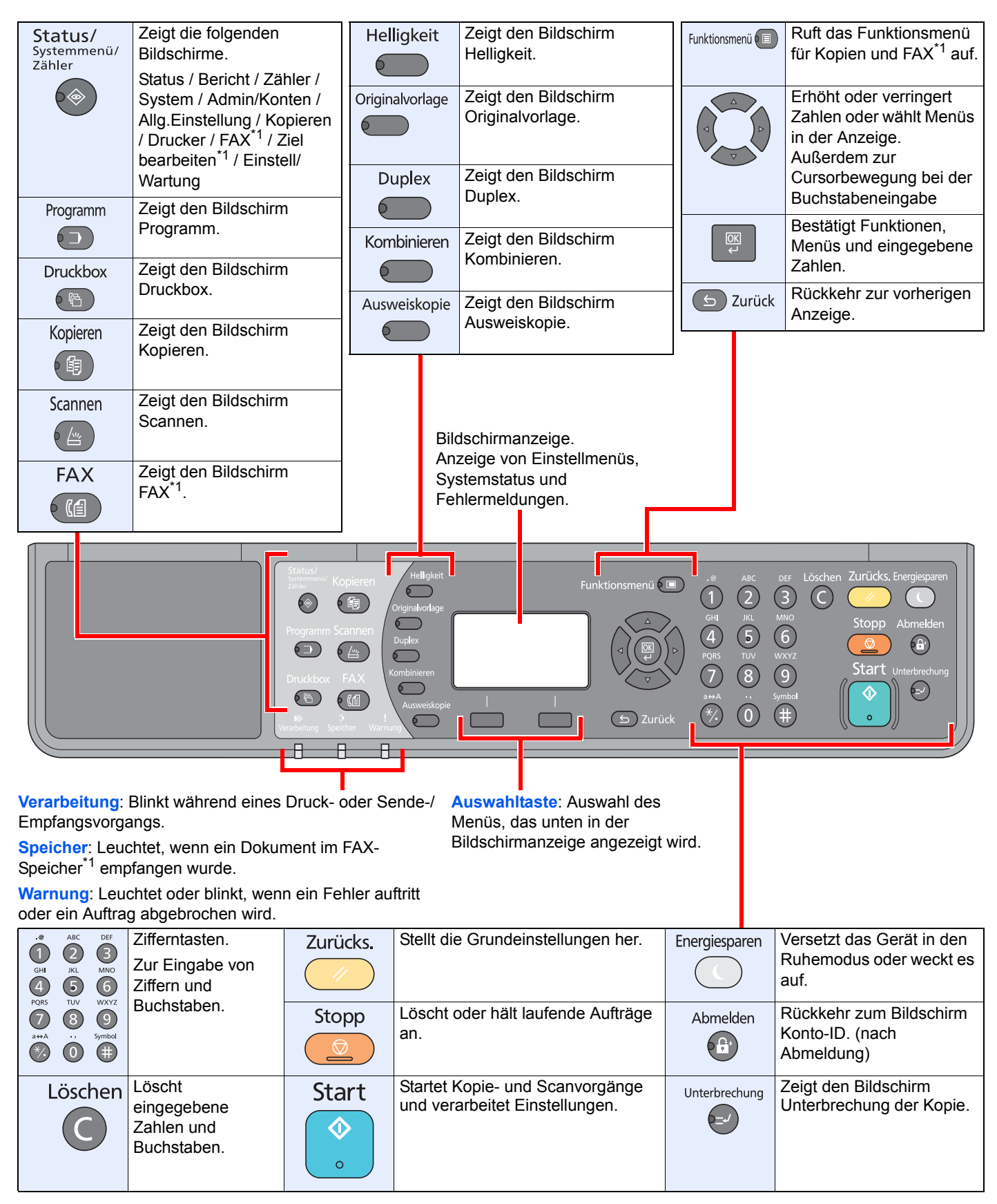

\*1 Das optionale FAX-Kit wird benötigt.

### **Bedienung**

Dieser Abschnitt beschreibt die Einstellung von Menüs in der Anzeige.

#### Menüs und Konfigurationseinstellungen anzeigen

Drücken Sie die Tasten [Status/Systemmenü/Zähler], [Funktionsmenü] oder die Funktionstasten, um die Menüeinstellungen aufzurufen. Drücken Sie [▲], [▼], [◀], [▶], [OK] oder [Zurück], um ein Menü auszuwählen und Einstellungen vorzunehmen.

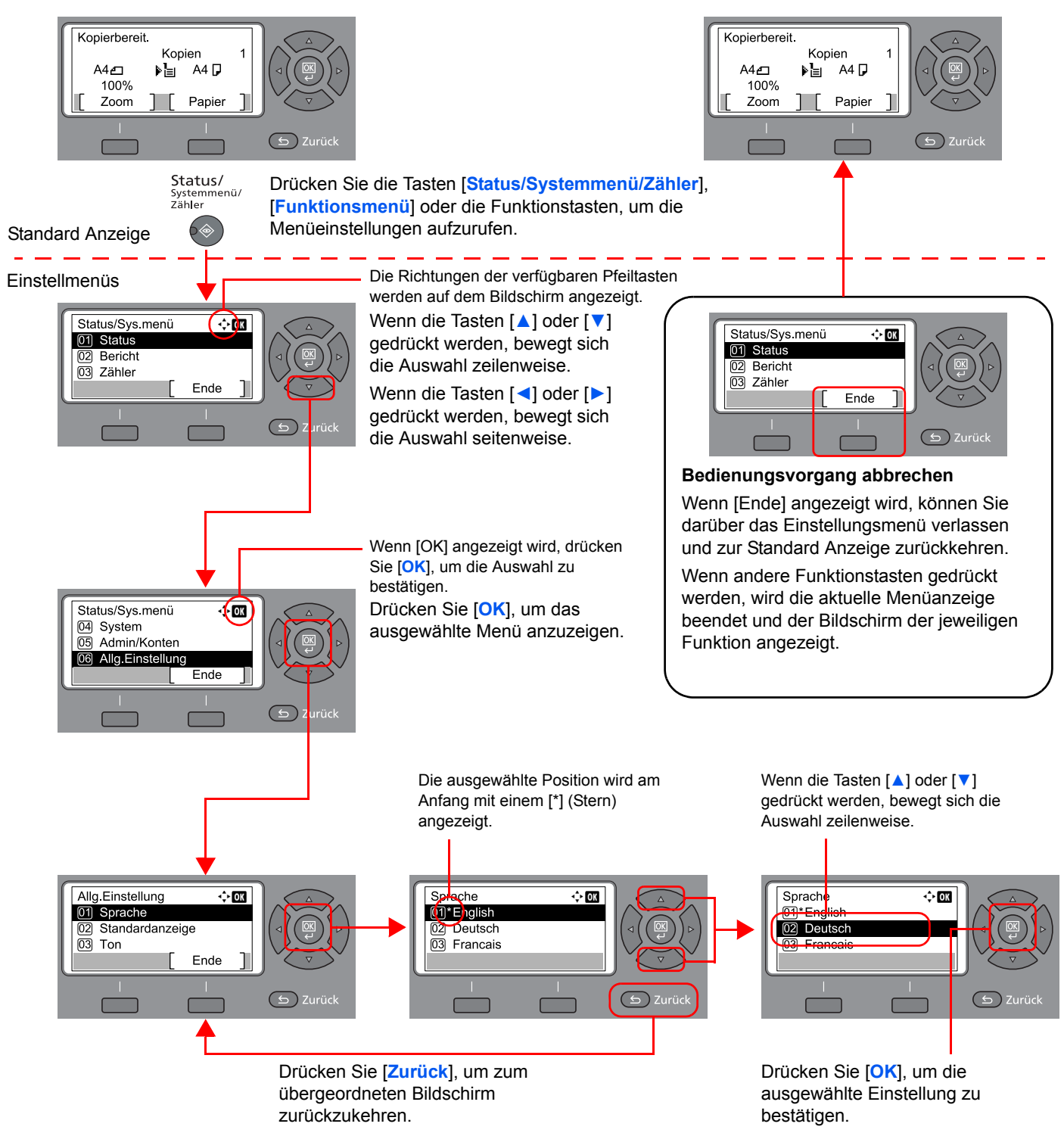

### Anzeige für Originale und Papier

Im Kopierbildschirm wird die ausgewählte Papierquelle angezeigt.

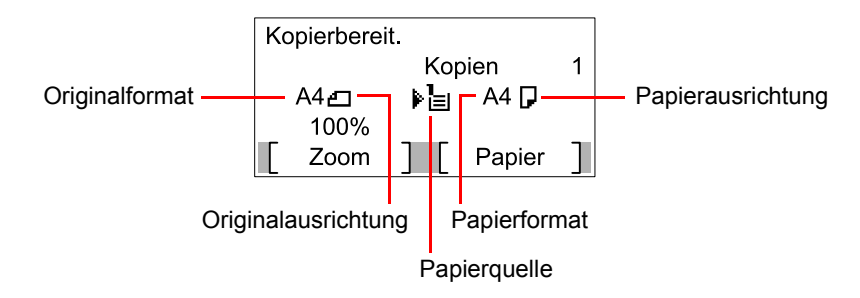

### Hilfefunktion

Wenn Sie zur Bedienung des Geräts weitere Hinweise benötigen, ist dies über das Bedienfeld möglich.

Wenn [Hilfe] in der Anzeige erscheint, können Sie darüber den Hilfe-Bildschirm aufrufen, wo Sie Hilfe zur Bedienung des Geräts finden.

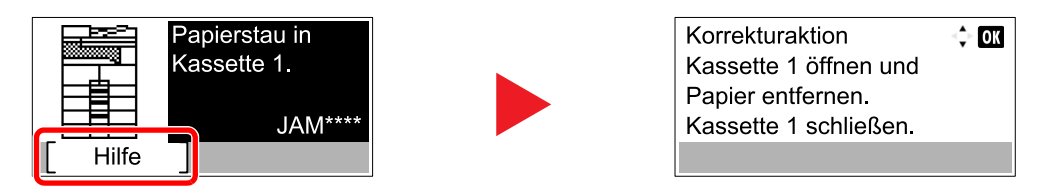

Drücken Sie [▼], um den nächsten Schritt anzuzeigen, oder drücken Sie [▲], um zum vorherigen Schritt zurückzukehren.

Drücken Sie [OK], um den Hilfe-Bildschirm wieder zu verlassen.

# Papier einlegen

Papier kann in die Standardkassette und in die Universalzufuhr eingelegt werden. Es stehen zusätzliche Papierquellen als Option zur Verfügung. (Siehe Optionales Zubehör auf Seite 10-2.)

Die Methoden zum Einlegen von Papier sind auf den unten stehenden Seiten beschrieben.

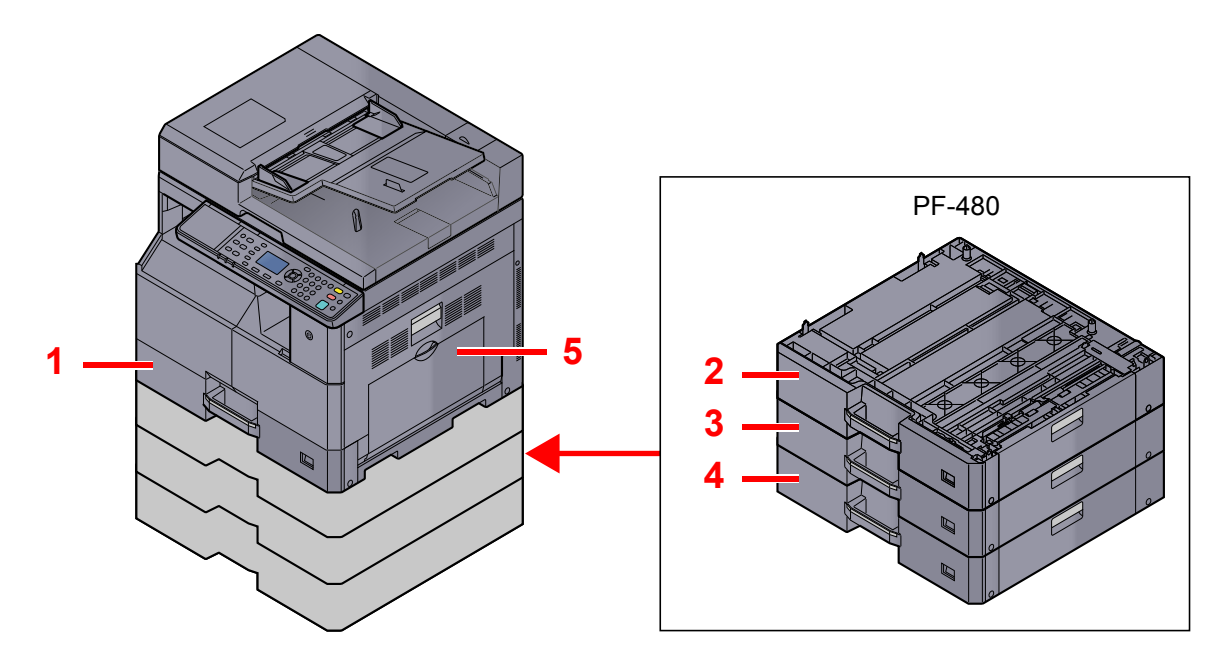

| Nr. | Kassette        | Siehe             |
|-----|-----------------|-------------------|
| 1   | Kassette 1      | Seite 3-7         |
| 2   | Kassette 2      | Seite 3-7         |
| 3   | Kassette 3      | Seite 3-7         |
| 4   | Kassette 4      | Seite 3-7         |
| 5   | Universalzufuhr | <u>Seite 3-10</u> |

#### MINWEIS

- Die Anzahl der Blätter hängt von den jeweiligen Umgebungsbedingungen und dem Medientyp ab.
- Benutzen Sie kein Papier für Tintenstrahldrucker oder Papier mit einer Oberflächenbehandlung. (Papierstau oder andere Störungen könnten die Folge sein.)

### **Bevor das Papier eingelegt wird**

Wenn Sie ein neues Papierpaket öffnen, fächern Sie das Papier vor dem Einlegen unbedingt auf (siehe nachfolgende Informationen).

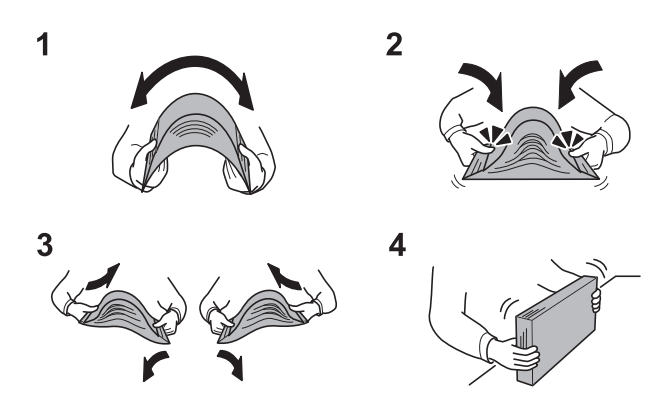

- 1 Biegen Sie den Papierstapel, damit er sich in der Mitte wölbt.
- 2 Halten Sie den Papierstapel an beiden Enden und ziehen Sie die Unterseite des Stapels waagerecht, damit sich das Papier in der Mitte wölbt.
- 3 Bewegen Sie die Hände aufwärts und abwärts, um das Papier zu lockern und Luft zwischen die Blätter zu lassen.
- 4 Zum Schluss richten Sie den Stapel auf einer ebenen, flachen Fläche gerade.

Zusätzlich sollten Sie die folgenden Punkte beachten.

- Gefaltetes oder gewelltes Papier muss vor dem Einlegen geglättet werden. Gefaltetes oder gewelltes Papier kann zu Papierstau führen.
- Geöffnetes Papier darf weder hohen Temperaturen noch hoher Luftfeuchtigkeit ausgesetzt werden, da Feuchtigkeit Probleme beim Kopieren verursachen kann. Verschließen Sie ein bereits geöffnetes Papierpaket wieder, nachdem Sie einen Teil in die Universalzufuhr oder eine Kassette gelegt haben.
- Wenn das Gerät über einen längeren Zeitraum nicht verwendet wird, schützen Sie sämtliches Papier vor Feuchtigkeit, indem Sie es aus den Kassetten nehmen und in der Originalverpackung verschließen.

#### 

Wird schon einmal benutztes Papier zum Kopieren verwendet (Papier auf das bereits kopiert wurde), achten Sie darauf, dass keine Heft- oder Büroklammern am Papier haften. Andernfalls kann das Gerät beschädigt oder die Druckqualität beeinträchtigt werden.

#### 💽 HINWEIS

Wenn Sie Spezialpapier wie Briefpapier, gelochtes Papier oder mit Logo oder Firmennamen vorbedrucktes Papier verwenden, beachten Sie bitte die Hinweise unter <u>Papier auf Seite</u> <u>10-9</u>.

### Papier in die Kassetten einlegen

In die Standardkassetten kann Normalpapier, Recyclingpapier oder farbiges Papier eingelegt werden. Kassette 1 hat eine Kapazität von bis zu 300 Blatt Normalpapier (80 g/m<sup>2</sup>).

Hinweise zu den unterstützten Papierformaten finden Sie unter <u>Wahl des geeigneten Papiers auf Seite 10-10</u>. Weitere Hinweise zu den Medientypen finden Sie unter <u>Medientyp setzen (Medientyp Einstellungen) auf Seite 7-16</u>.

#### **WICHTIG**

- Die Kassetten können mit Papier von 64 bis 105 g/m<sup>2</sup> befüllt werden.
- Legen Sie kein schwereres Papier als 106 g/m<sup>2</sup> in die Kassetten. Für Papier über 106 g/m<sup>2</sup> können Sie die Universalzufuhr benutzen.

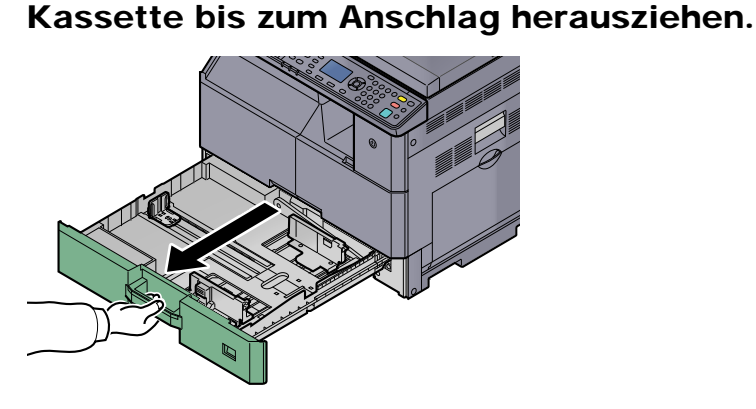

### 

Ziehen Sie nie mehr als eine Kassette gleichzeitig heraus.

#### 9 Bodenplatte in der Kassette nach unten drücken

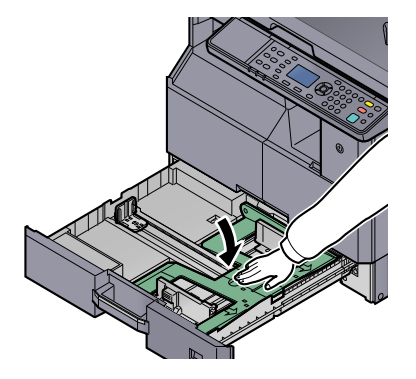

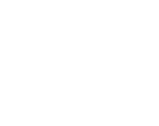

#### 3 Kassettengröße einstellen.

1 Entriegeln Sie die Führungen und bewegen Sie sie an die Position für die entsprechende Papiergröße.

Die Papierformate sind auf der Kassette markiert.

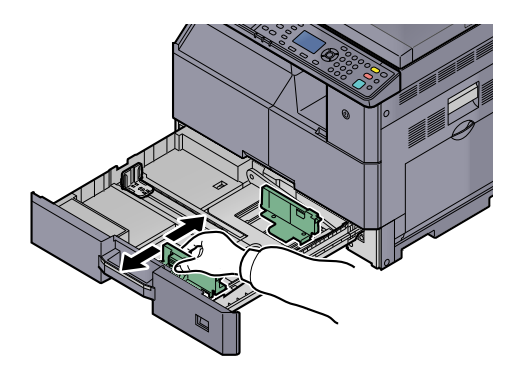

#### 

Kontrollieren Sie, dass die Papierführungen bündig am Papier anliegen. Stellen Sie die Führungen erneut ein, wenn ein Spalt zwischen Papier und Führungen existiert.

2 Drücken Sie die Längenbegrenzung unten an den Enden zusammen und schieben Sie sie an das Papier.

Die Papierformate sind auf der Kassette markiert.

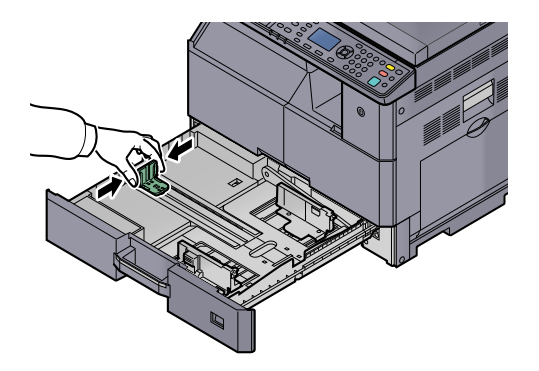

#### 

Kontrollieren Sie, dass die Längenbegrenzung bündig am Papier anliegt. Stellen Sie die Führung erneut ein, wenn ein Spalt zwischen Papier und Führung existiert.

#### **4** Papier einlegen.

1 Legen Sie das Papier gerade von oben hinein.

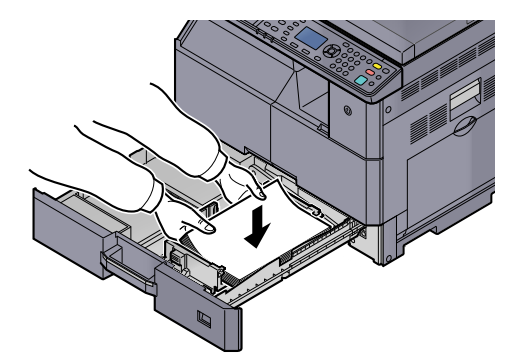

#### 

- Legen Sie das Papier mit der zu bedruckenden Seite nach oben ein.
- Nachdem Sie das Papier aus der Verpackung entnommen haben, fächern Sie das Papier sorgfältig auf, bevor Sie es in die Kassette einlegen. (Siehe <u>Bevor das</u> <u>Papier eingelegt wird auf Seite 3-6</u>.)
- Vor dem Einlegen des Papiers muss sichergestellt werden, dass das Papier nicht gewellt oder gefaltet ist. Gefaltetes oder gewelltes Papier kann zu Papierstaus führen.
- Das eingelegte Papier darf die Grenzmarkierung nicht überschreiten (siehe nachstehende Abbildung).
- Die Längen- und Breitenführungen müssen auf das Papierformat eingestellt sein. Sind diese Führungen nicht richtig eingestellt, können die Blätter schief eingezogen werden und Papierstaus verursachen.
- Achten Sie darauf, dass die Breiten- und Längenführungen bündig an den Papierkanten anliegen. Wenn ein Spalt vorhanden ist, müssen die Führungen nachjustiert werden.

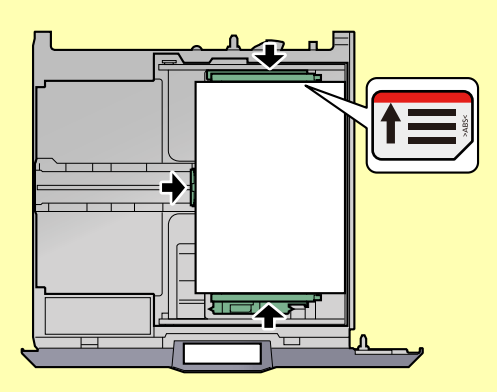

2 Schieben Sie die entsprechende Papierformatkarte in den Steckplatz ein, damit das Papierformat außen angezeigt wird.

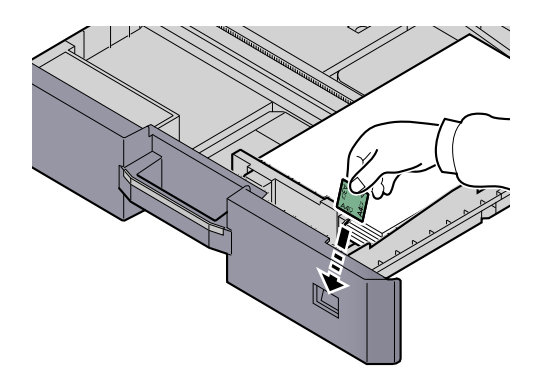

- 5 Kassette behutsam zurück in das Gerät zurückschieben.
- 6 Medientyp (Normalpapier, Recyclingpapier, etc.), der in der Kassette eingelegt ist, wählen.

Papierformat und Medientyp f
ür die Kassetten w
ählen (Seite 3-13)

### Papier in die Universalzufuhr einlegen

In die Universalzufuhr können bis zu 100 Blatt (A4 oder kleiner, 80 g/m<sup>2</sup>) oder bis zu 25 Blatt Normalpapier (größer als A4, 80 g/m<sup>2</sup>) eingelegt werden.

Hinweise zu den unterstützten Papierformaten finden Sie unter <u>Wahl des geeigneten Papiers auf Seite 10-10</u>. Weitere Hinweise zu den Medientypen finden Sie unter <u>Medientyp setzen (Medientyp Einstellungen) auf Seite 7-16</u>.

#### **WICHTIG**

Wählen Sie den Medientyp Dickes, wenn Sie Papier mit 106 g/m<sup>2</sup> oder mehr benutzen und stellen Sie das verwendete Papiergewicht ein.

Die Universalzufuhr hat folgende Papierkapazität:

- A4- oder kleiner (80 g/m<sup>2</sup>) Normalpapier, Recyclingpapier, Farbiges Papier: 100 Blatt
- B4 oder größer (80 g/m²) Normalpapier, Recyclingpapier, Farbiges Papier: 25 Blatt
- Hagaki: 15 Blatt
- Overheadfolie: 25 Blatt

1

• Kuvert DL, Kuvert C4, Kuvert C5, Kuvert #10, Kuvert #9, Kuvert #6, Monarch, Youkei 4, Youkei 2: 5 Blatt

#### 💽 HINWEIS

- Wenn Sie spezielle Papierformate einlegen, geben Sie das Papierformat gemäß <u>Papierformat und Medientyp für</u> <u>die Universalzufuhr wählen auf Seite 3-15</u> ein.
- Wenn Sie Spezialpapier wie z. B. dickes Papier oder Folien verwenden, wählen Sie den Medientyp gemäß Papierformat und Medientyp für die Universalzufuhr wählen auf Seite 3-15 aus.

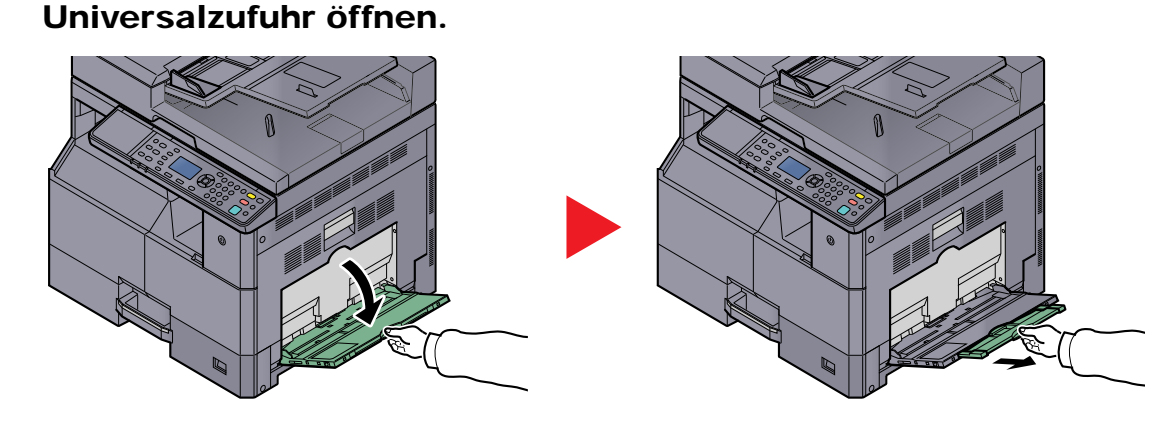

Ziehen Sie die Ablageverlängerung entsprechend der Papiergröße heraus. Beachten Sie das Etikett innen im Gerät, wenn Sie die Universalzufuhr öffnen.

**9** Papierformat für die Universalzufuhr einstellen.

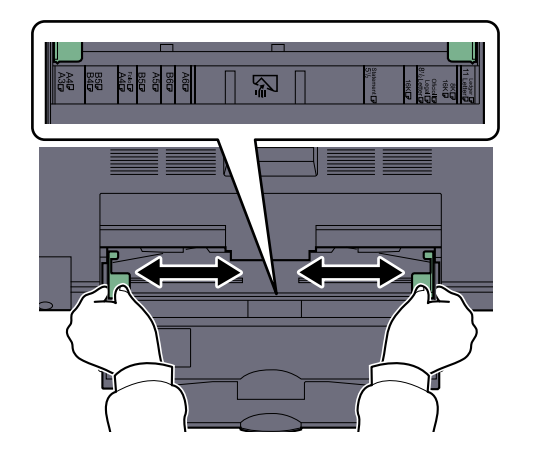

**2** Papier einlegen.

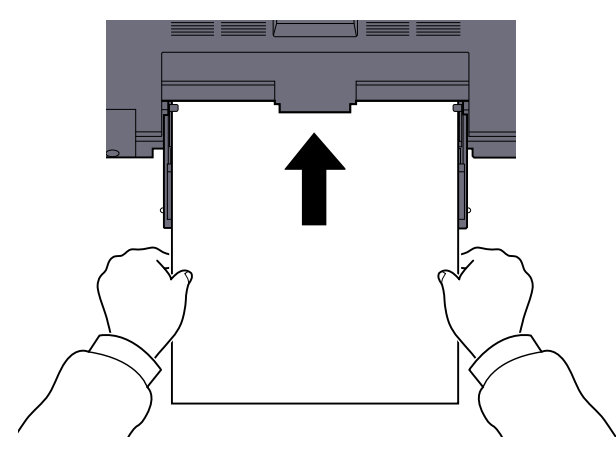

Schieben Sie das Papier entlang der Breitenführung ein, bis es sich nicht mehr weiterschieben lässt.

Nachdem Sie das Papier aus der Verpackung entnommen haben, fächern Sie das Papier sorgfältig auf, bevor Sie es in die Universalzufuhr einlegen.

Bevor das Papier eingelegt wird (Seite 3-6)

#### 

- Achten Sie beim Einlegen darauf, dass die zu bedruckende Seite nach unten zeigt.
- Gewelltes Papier muss vor dem Einlegen geglättet werden.
- Streichen Sie die Vorderkante glatt, wenn sie gewellt ist.
- Kontrollieren Sie beim Befüllen der Universalzufuhr, dass sich kein anderes Papier im Einzug befindet. Geht der Papiervorrat in der Universalzufuhr zur Neige und Sie wollen Papier nachfüllen, entnehmen Sie das restliche Papier aus der Zufuhr und legen es zusammen mit dem neuen Papier in die Universalzufuhr ein.
- Falls zwischen dem Papier und den Papierbreitenführungen ein Spalt zu sehen ist, justieren Sie die Führungen neu, um Schiefeinzüge und Papierstaus zu vermeiden.
- 4 Medientyp (Normalpapier, Recyclingpapier, etc.), der in der Universalzufuhr eingelegt ist, wählen.

Papierformat und Medientyp für die Universalzufuhr wählen (Seite 3-15)

#### Einlegen von Briefumschlägen oder Karteikarten in die Universalzufuhr

Legen Sie das Papier mit der zu bedruckenden Seite nach unten ein. Weitere Informationen zum Drucken finden Sie im **Printer Driver User Guide**.

Beispiel: Wenn Sie z. B. die Adresse drucken wollen:

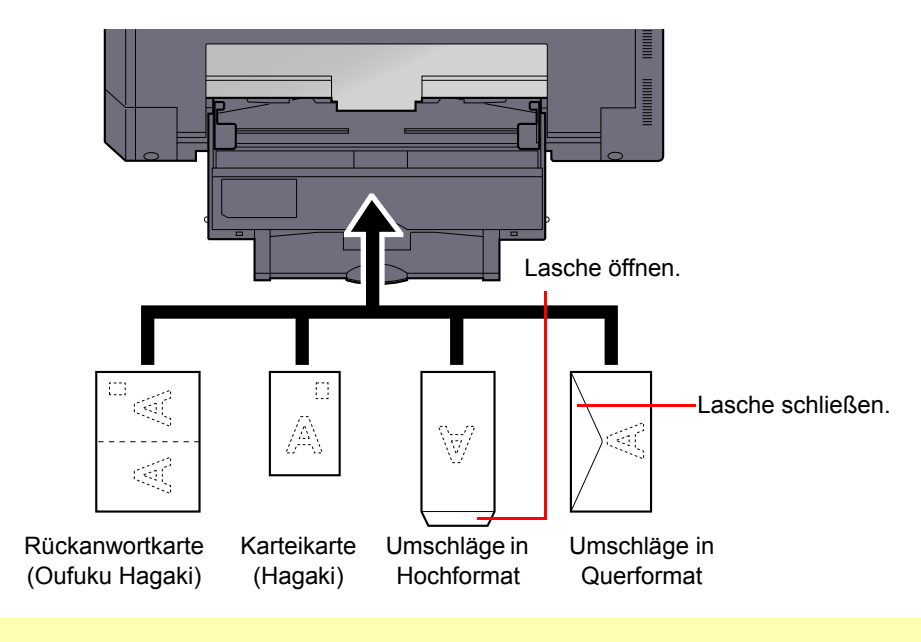

#### WICHTIG

- Benutzen Sie nur ungefaltete Rückanwortkarten (Oufuku Hagaki).
- Wie Sie die Briefumschläge positionieren (Ausrichtung und bedruckbare Seite) hängt vom Typ des Briefumschlags ab. Achten Sie darauf, dass Sie die Briefumschläge richtig einlegen, da sonst der Druck in der falschen Richtung oder auf der falschen Seite erfolgt.

#### 💽 HINWEIS

Wenn Sie Briefumschläge in die Universalzufuhr einlegen, wählen Sie den Typ des Briefumschlags gemäß Papierformat und Medientyp für die Universalzufuhr wählen auf Seite 3-15.

### Papierformat und Medientyp wählen

Das Standardformat für die Kassette 1 sowie die optionale Papierzufuhr (Kassette 2 bis 4) ist [Auto] und der Standard-Medientyp ist [Normal]. Das Standardformat für die Universalzufuhr ist [A4] und der Standard-Medientyp ist [Normal].

Zur Festlegung der Papiersorte in den Kassetten stellen Sie das Papierformat und den Medientyp ein. (Siehe <u>Papierformat und Medientyp für die Kassetten wählen auf Seite 3-13</u>.) Um die Papiersorte für die Universalzufuhr zu ändern, stellen Sie das Papierformat und den Medientyp ein. (Siehe <u>Papierformat und Medientyp für die Universalzufuhr</u> <u>wählen auf Seite 3-15</u>.)

#### Papierformat und Medientyp für die Kassetten wählen

Zur Festlegung der Papiersorte in Kassette 1 oder in den optionalen Papierzufuhren (Kassette 2 bis 4) stellen Sie das Papierformat ein. Stellen Sie zusätzlich den Medientyp ein, falls Sie einen anderen Medientyp als Normalpapier benutzten.

| Einstellung                                                                                            |  | Papier Format/Typ                                                                                                    |  |
|----------------------------------------------------------------------------------------------------|--|----------------------------------------------------------------------------------------------------|--|
| Format Kassette<br>1 (bis 4)     Auto     Das Pa<br>Möglich       Standardgröße     Folgend<br>Möglich |  | Das Papierformat wird automatisch erkannt und ausgewählt.<br>Mögliche Werte: Metrisch, Inch                                                                                                    |  |
|                                                                                                    |  | Folgende Optionen werden angeboten:<br>Mögliche Werte: A3, A4-R, A4, A5-R, B4, B5-R, B5, Folio, 216 × 340 mm, Ledger,<br>Letter-R, Letter, Legal, Statement-R, Oficio II, 8K, 16K-R, 16K                                                                                                   |  |
| Medientyp Kass. 1 (bis 4) <sup>*1</sup>                                                                |  | Wählen Sie einen Medientyp aus.<br>Mögliche Werte: Normal (52 bis 105 g/m²), Grobes, Pergam. (52 bis 105 g/m²),<br>Recycling, Vorgedruckt <sup>*2</sup> , Feinpap., Farbiges, Vorgelocht <sup>*2</sup> , Briefpapier <sup>*2</sup> , Dickes<br>(106 bis 128 g/m²), Hohe Qual., Anwend. 1-8 |  |

\*1 Für andere Medientypen als [Normal], siehe Medientyp setzen auf Seite 7-13. Wenn ein Papiergewicht, das nicht in eine Kassette geladen werden kann, für einen Medientyp angegeben wird, erscheint dieser Medientyp nicht.
 \*2 Zum Druck auf und auf der kann, einen Ander auf auf der ihre 7-14.

\*2 Zum Druck auf vorgedrucktem, gelochtem oder Briefpapier, siehe <u>Sondermaterial auf Seite 7-14</u>.

#### Anzeige aufrufen.

1

1 Drücken Sie die Taste [Status/Systemmenü/Zähler].

Status/ Systemmenü/ Zähler

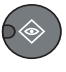

2 Drücken Sie [▲] oder [▼], um [Allg.Einstellung] zu wählen. Drücken Sie dann [OK].

| Status/Sys.menü<br>04 System<br>05 Admin/Konten | <\$► OK | 1 |  |
|-------------------------------------------------|---------|---|--|
| 06 Allg.Einstellung                             |         |   |  |
|                                                 | Ende ]  |   |  |

3 Drücken Sie [▲] oder [▼], um [Orig./Pap.Einst.] zu wählen. Drücken Sie dann [OK].

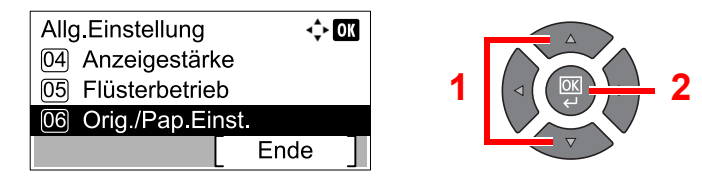

4 Drücken Sie [▲] oder [▼], um [Kass. 1 (bis 4) setzen] zu wählen. Drücken Sie dann [OK].

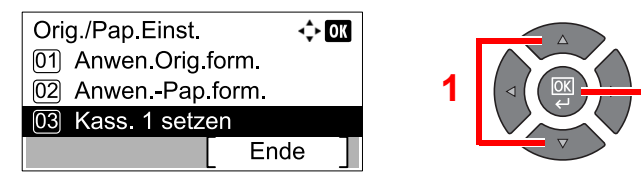

#### 🚫 HINWEIS

[Kassette 2] bis [Kassette 4] werden nur angezeigt, wenn eine optionale Papierzufuhr installiert ist.

#### **2** Papierformat einstellen.

 Drücken Sie [▲] oder [▼], um [Format Kassette 1 (bis 4)] zu wählen. Drücken Sie dann [OK].

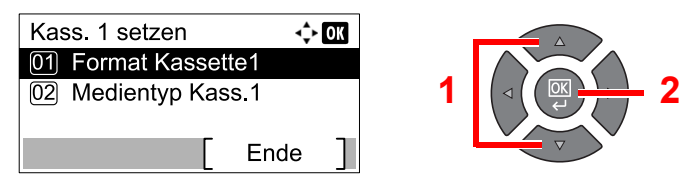

• Zur automatischen Erfassung des Papierformats drücken Sie [▲] oder [▼], um [Autom.] zu wählen. Drücken Sie dann [OK].

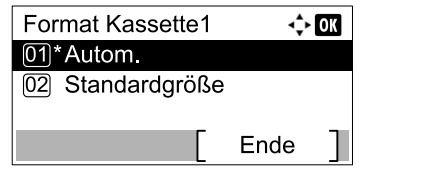

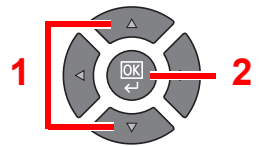

Drücken Sie [▲] oder [▼], um die Einheit [Metrisch] oder [Zoll] zu wählen. Drücken Sie dann [OK].

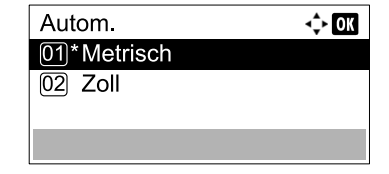

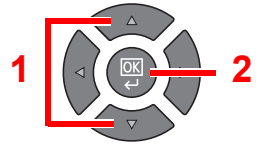

 Zur Auswahl des Papierformats drücken Sie [▲] oder [▼], um [Standardgröße] zu wählen. Drücken Sie dann [OK].

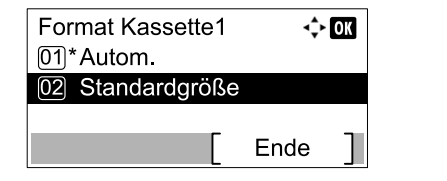

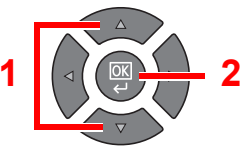

Drücken Sie [▲] oder [▼], um das Papierformat zu wählen. Drücken Sie dann [OK].

| Standardgröße | <≎⊦ ОК |  |
|---------------|--------|--|
| 01 A3 🗗       |        |  |
| 02 A4 🕞       |        |  |
| 03*A4 🗗       |        |  |
|               |        |  |

2 Drücken Sie die Taste [Zurück].

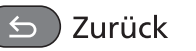

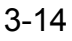

#### 3 Medientyp wählen.

 Drücken Sie [▲] oder [▼], um [Medientyp Kass. 1 (bis 4)] zu wählen. Drücken Sie dann [OK].

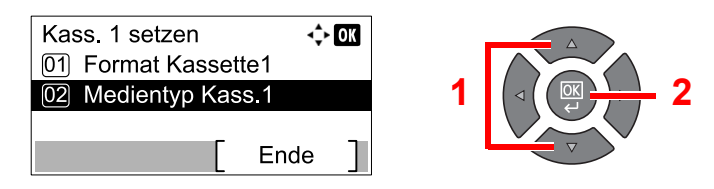

2 Drücken Sie [▲] oder [▼], um den Medientyp zu wählen. Drücken Sie dann [OK].

| Medientyp Kass.1 | <\$► OK |   |          |
|------------------|---------|---|----------|
| 01*Normalpapier  |         |   |          |
| 02 Grobes        |         | 1 |          |
| 03 Pergam.       |         |   |          |
|                  |         |   | $\nabla$ |

#### Papierformat und Medientyp für die Universalzufuhr wählen

Um die Papiersorte für die Universalzufuhr zu ändern, stellen Sie das Papierformat ein. Stellen Sie zusätzlich den Medientyp ein, falls Sie einen anderen Medientyp als Normalpapier benutzten.

| Einstellung                  |                | Papier Format/Typ                                                                                                    |  |  |
|------------------------------|----------------|----------------------------------------------------------------------------------------------------|--|--|
| UnivZuf. Form. Standardgröße |                | Folgende Optionen werden angeboten:<br>Mögliche Werte: A3, A4-R, A4, A5-R, A6-R, B4, B5-R, B5, B6-R, Folio,<br>216 × 340 mm, Ledger, Letter-R, Letter, Legal, Statement, Executive, Oficio II, 8K,<br>16K-R, 16K, ISO B5, Kuvert #10, Kuvert #9, Kuvert #6, Kuvert Monarch, Kuvert DL,<br>Kuvert C5, Kuvert C4, Hagaki, Oufukuhagaki, Youkei 4, Youkei 2, Anwender <sup>*1</sup> |  |  |
|                              | Format-Eingabe | Geben Sie das Format ein, das in den Standardformaten nicht enthalten ist.<br>Wert<br>Metrisch<br>X: 148 bis 432 mm (in 1 mm-Schritten)<br>Y: 98 bis 297 mm (in 1 mm-Schritten)                                                                                                    |  |  |
| UnivZuf. Typ <sup>*2</sup>   |                | Wählen Sie einen Medientyp aus.<br><b>Mögliche Werte:</b> Normal (52 bis 105 g/m²), Folien, Grobes, Pergam. (52 bis 105 g/m²), Etiketten, Recycling, Vorgedruckt <sup>*3</sup> , Feinpap., Karteikarte, Farbiges,<br>Vorgelocht <sup>*3</sup> , Briefpapier <sup>*3</sup> , Kuvert, Dickes (106 bis 163 g/m²), Hohe Qual.,<br>Anwend. 1-8                                        |  |  |

\*1 Hinweise zum Speichern von anwenderdefinierten Medientypen finden Sie unter Anwen.-Pap.form. auf Seite 7-13.

- \*2 Für andere Medientypen als [Normal], siehe Medientyp setzen auf Seite 7-13.
- \*3 Zum Druck auf vorgedrucktem, gelochtem oder Briefpapier, siehe Sondermaterial auf Seite 7-14.

#### **1** Anzeige aufrufen.

1 Drücken Sie die Taste [Status/Systemmenü/Zähler].

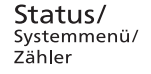

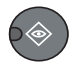

2 Drücken Sie [▲] oder [▼], um [Allg.Einstellung] zu wählen. Drücken Sie dann [OK].

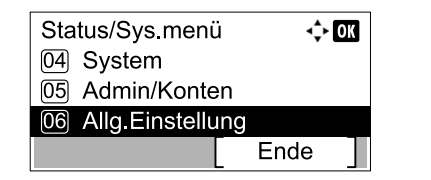

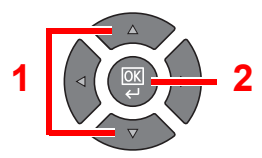

3 Drücken Sie [▲] oder [▼], um [Orig./Pap.Einst.] zu wählen. Drücken Sie dann [OK].

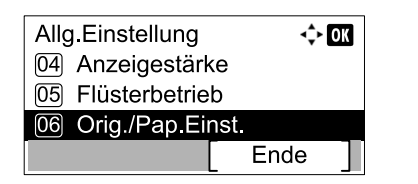

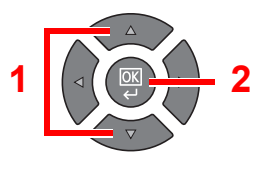

4 Drücken Sie die Taste [▲] oder [▼], um [Univ.-Zuf.setzen] auszuwählen. Drücken Sie dann [OK].

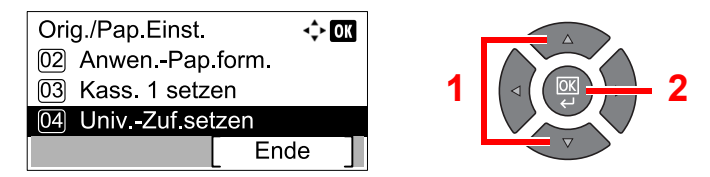

#### **9** Papierformat einstellen.

 Drücken Sie die Taste [▲] oder [▼], um [Univ.-Zuf.Form.] auszuwählen. Drücken Sie dann [OK].

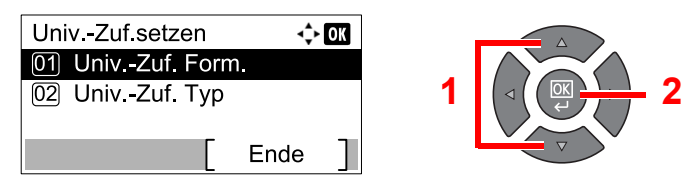

 Zur Auswahl des Papierformats drücken Sie [▲] oder [▼], um [Standardgröße] zu wählen. Drücken Sie dann [OK].

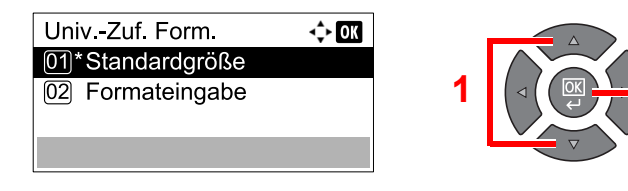

Drücken Sie [▲] oder [▼], um das Papierformat zu wählen. Drücken Sie dann [OK].

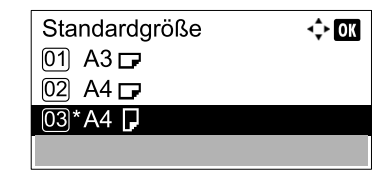

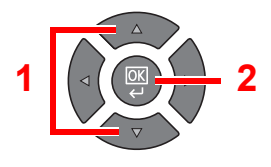

 Zur Eingabe einer Größe, die nicht in den Standardgrößen enthalten ist, drücken Sie [▲] oder [▼], um [Formateingabe] zu wählen. Drücken Sie dann [OK].

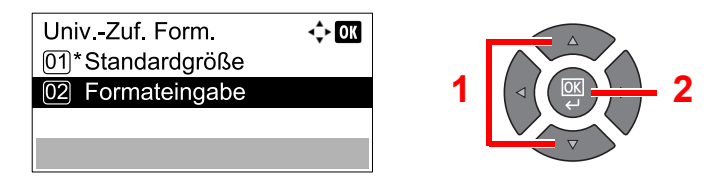

Verwenden Sie die Zifferntasten oder drücken Sie [▲] oder [▼], um die Papierlänge einzugeben. Drücken Sie dann [**OK**].

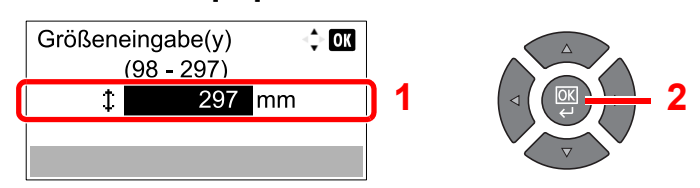

Verwenden Sie die Zifferntasten oder drücken Sie [▲] oder [▼], um die Papierbreite einzugeben. Drücken Sie dann [OK].

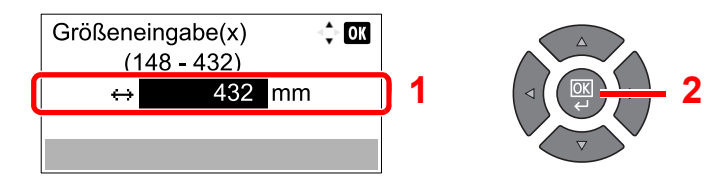

2 Drücken Sie die Taste [Zurück].

≤ ) Zurück

#### **3** Medientyp wählen.

 Drücken Sie die Taste [▲] oder [▼], um [Univ.-Zuf.Typ.] auszuwählen. Drücken Sie dann [OK].

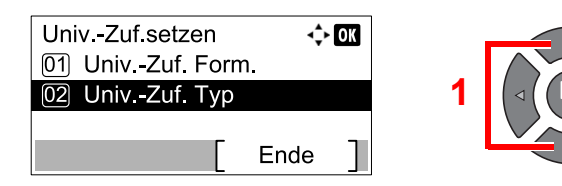

2 Drücken Sie [▲] oder [▼], um den Medientyp zu wählen. Drücken Sie dann [OK].

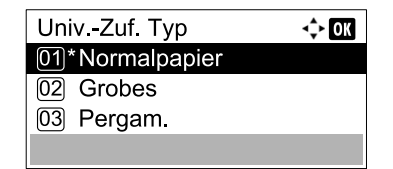

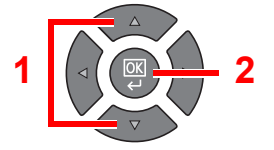

# 4 Drucken vom PC

#### In diesem Kapitel werden folgende Themen behandelt:

| Drucken vom PC                                         | 4-2  |
|--------------------------------------------------------|------|
| Fenster Druckeinstellungen                             | 4-5  |
| Druckertreiber Hilfe                                   | 4-6  |
| Ändern der Standard Druckeinstellungen unter Windows 7 | 4-6  |
| Aufträge abbrechen                                     | 4-7  |
| Druckbox verwenden                                     | 4-8  |
| Verwendung einer Druckbox                              | 4-8  |
| Dokumente in einer Druckbox speichern                  | 4-12 |
| Dokumente aus der Druckbox ausdrucken                  | 4-14 |

# **Drucken vom PC**

Gehen Sie wie nachstehend beschrieben vor, um Dokumente aus Anwendungen auszudrucken.

#### 💽 HINWEIS

- Zum Drucken muss zuerst der Druckertreiber installiert werden. Dieser befindet sich auf dem mitgelieferten Product Library Datenträger.
- Je nach verwendetem Betriebssystem werden die aktuellen Einstellungen im unteren Bereich des Druckertreibers angezeigt.

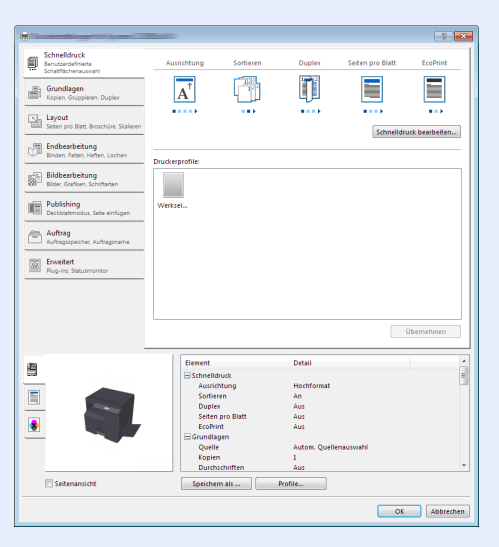

 Wollen Sie auf Karteikarten oder Briefumschlägen ausdrucken, legen Sie diese zuerst ein, bevor Sie mit den folgenden Schritten fortfahren. (Siehe <u>Einlegen von Briefumschlägen oder Karteikarten in die Universalzufuhr auf</u> <u>Seite 3-12</u>.)

#### **1** Druckertreiber aufrufen.

In der Anwendung klicken Sie auf [Datei] und wählen [Drucken].

2

#### Einstellungen konfigurieren.

1 Wählen Sie das Gerät aus dem Feld "Name" und klicken auf [Eigenschaften].

| Name:                                                                                                    | Eigenschaften               |
|----------------------------------------------------------------------------------------------------|-----------------------------|
| Typ: Typ: Type and the second                                                                                                    | Dokument und Markierungen 🔹 |
| Druckbereich<br>Alles                                                                                                    | Vorschau: Unsepariert       |
| Aktuele Ansicht     Aktuele Seite     Seiten 1 - 4                                                                                                    |                             |
| Drucken: Ale angegeb. Seiten v Seiten umkehren<br>Seiteneinstellungen<br>Exemplare: 1 V Sortieren<br>Angassen der Seitengroße:                                                                  | 297.01                      |
| Auf Drudbereich verklenern   Automatisch drehen und zentrieren  Automatisch drehen und zentrieren  Papierquelle gemäß PDF-Seitengröße auswählen  Bei Bedarf berutzerdef, Papierformat verwenden |                             |
| Ausgabe in Datei umleiten                                                                                                    | Einheit: mm Zoom: 96%       |

- 2 Wählen Sie die Karteikarte [Grundlagen].
- 3 Klicken Sie auf "Druckformat", um das Papierformat für den Ausdruck zu wählen.

Bei Verwendung von Papierformaten, deren Druckformat nicht im Gerät hinterlegt sind, z. B. Karteikarten oder Briefumschläge, muss das Papierformat eingestellt werden.

```
Originalformat wählen (Seite 4-3)
```

Wenn Sie auf Spezialpapier wie dickem Papier oder Folien drucken, klicken Sie auf "Medientyp" und wählen den Medientyp aus.

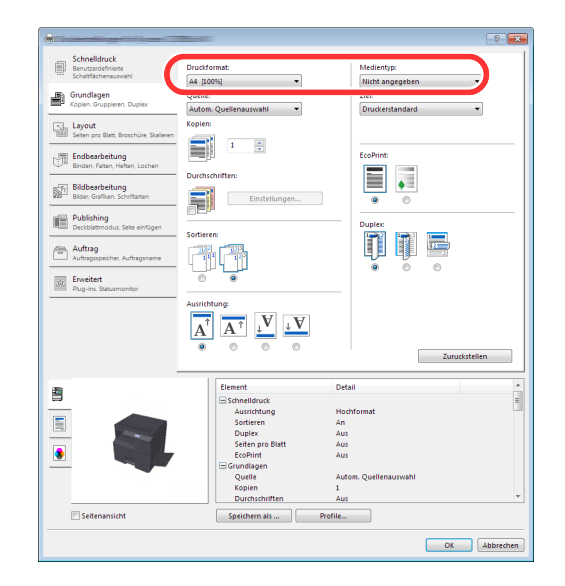

4 Klicken Sie auf [OK], um zum Dialogfenster Drucken zurückzukehren.

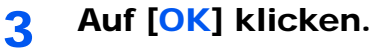

Druck starten.

#### Originalformat wählen

Bei Verwendung von Papierformaten, welche nicht den hinterlegten Standard Formaten entsprechen, muss das Papierformat in der Karteikarte [Grundlagen] des Druckertreibers eingestellt werden. Die Einstellung des Papierformats erfolgt über das Menü "Druckformat".

#### 🚫 HINWEIS

Wählen Sie für den Ausdruck das Papierformat und den Medientyp. Siehe <u>Papierformat und Medientyp für die</u> Kassetten wählen auf Seite 3-13.

Druckeinstellungen aufrufen.

#### Papierformat speichern.

- 1 Wählen Sie die Karteikarte [Grundlagen].
- 2 Im Menü "Druckformat" wählen Sie [Benutzerdefiniert].
- 3 Klicken Sie auf [Neu].
- 4 Geben Sie die gewünschte Papierbezeichnung ein.
- 5 Geben Sie das Papierformat ein.

- 6 Klicken Sie auf [OK].
- 7 Wählen Sie im Menü "Druckformat" die Papierbezeichnung, die Sie in den Schritten 4 bis 7 eingestellt haben.
- 8 Im Menü "Quelle" klicken Sie auf [Universalzufuhr].
- 9 Wählen Sie die Art des verwendeten Papiers unter "Medientyp" aus.

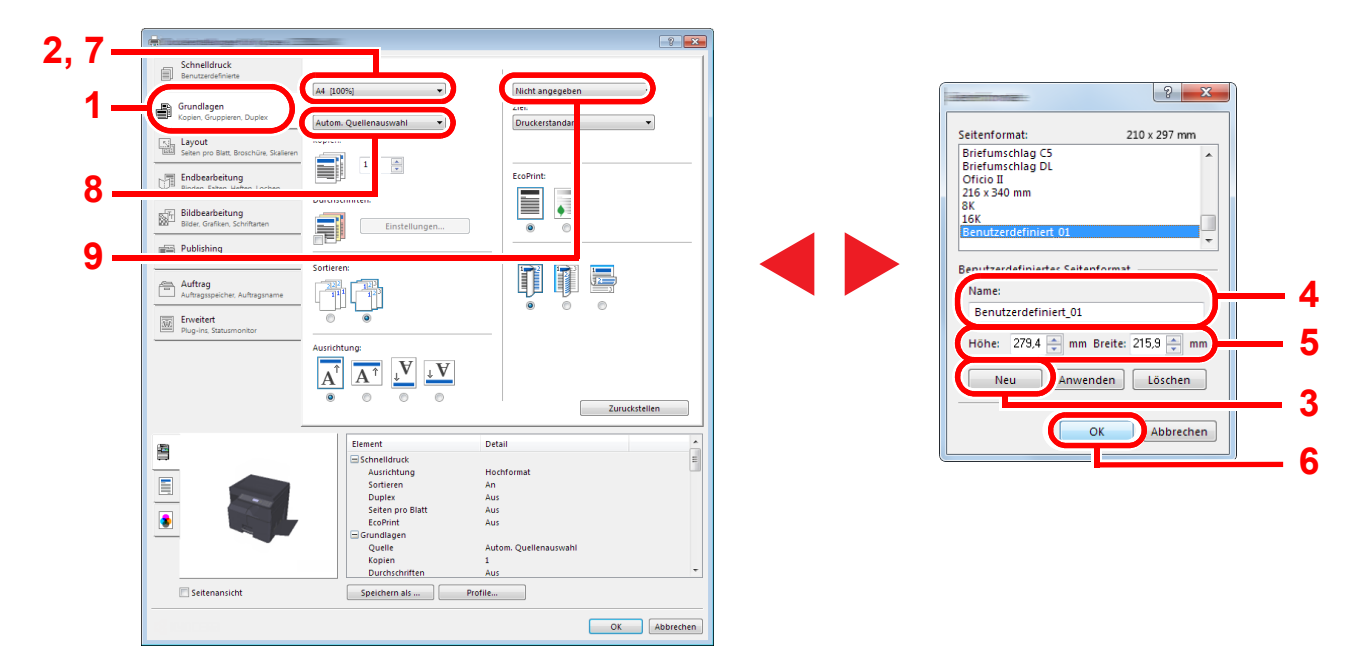

#### 

Falls Sie auf Postkarten oder Briefumschlägen drucken möchten, wählen Sie [Karteikarte] oder [Briefumschlag] im Menü "Medientyp" aus.

### Fenster Druckeinstellungen

Das Fenster Druckeinstellungen des Druckertreibers erlaubt eine Vielzahl von Einstellungen. Siehe hierzu **Printer Driver User Guide** auf dem Datenträger Product Library.

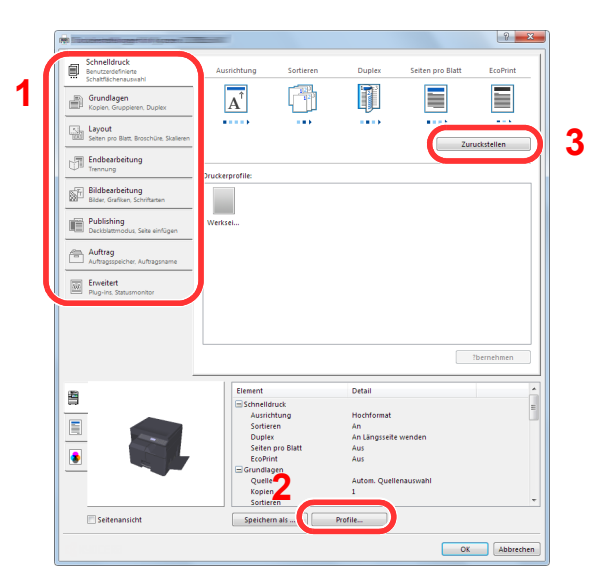

| Nr. | Beschreibung                                                                                                    |  |  |  |  |
|-----|----------------------------------------------------------------------------------------------------|--|--|--|--|
| 1   | [Schnelldruck] Karteikarte                                                                                                    |  |  |  |  |
|     | Zeigt Symbole zur schnellen Einstellung für häufig verwendete Funktionen. Bei jedem Klick auf ein Symbol werden die<br>Änderungen automatisch angepasst.                                                                                                    |  |  |  |  |
|     | Schediduck<br>Exceptioneran<br>Schediduckensamel       Ausrichtung       Sortieren       Dupter       Setten pro Blatt       Confinition         Image: Schediduckensamel       Image: Schediduckensamel       Image: Schediduckensamel       Image: Schediduckensamel       Image: Schediduckensamel       Image: Schediduckensamel         Image: Schediduckensamel       Image: Schediduckensamel       Image: Schediduckensamel       Image: Schediduckensamel       Image: Schediduckensamel         Image: Schediduckensamel       Image: Schediduckensamel       Image: Schediduckensamel       Image: Schediduckensamel       Image: Schediduckensamel         Image: Schediduckensamel       Image: Schediduckensamel       Image: Schediduckensamel       Image: Schediduckensamel       Image: Schediduckensamel |  |  |  |  |
|     | [Grundlagen] Karteikarte                                                                                                    |  |  |  |  |
|     | Die Karteikarte Grundlagen stellt die wichtigsten Einstellungen zur Verfügung. Die Einstellungen für Papierformat, Ausgabeziel, Duplexdruck können gewählt werden.                                                                                                    |  |  |  |  |
|     | [Layout] Karteikarte                                                                                                    |  |  |  |  |
|     | Die Karteikarte Layout erlaubt den Ausdruck in verschiedenen Layouts wie Broschüre, Kombinieren, Poster oder Skalierung.                                                                                                    |  |  |  |  |
|     | [Endbearbeitung] Karteikarte                                                                                                    |  |  |  |  |
|     | Die Karteikarte Endbearbeitung erlaubt den Versatz der gedruckten Dokumente.                                                                                                    |  |  |  |  |
|     | [Bildbearbeitung] Karteikarte                                                                                                    |  |  |  |  |
|     | Diese Karteikarte verändert die Einstellungen für die Bildqualität des Ausdrucks.                                                                                                    |  |  |  |  |
|     | [Publishing] Karteikarte                                                                                                    |  |  |  |  |
|     | Diese Karteikarte ermöglicht das Anlegen und Einfügen von Deckblättern oder das Einfügen von Zwischenblättern zwischen Overheadfolien.                                                                                                    |  |  |  |  |
|     | [Auftrag] Karteikarte                                                                                                    |  |  |  |  |
|     | In der Karteikarte Auftrag können Sie Einstellungen vornehmen, um Druckdaten in einer Druckbox zu speichern. Da der Ausdruck in diesem Fall direkt am Gerät ausgelöst wird, ist die Datensicherheit gewährleistet, weil andere Personen den Ausdruck nicht sehen können.                                                                                                    |  |  |  |  |
|     | [Erweitert] Karteikarte                                                                                                    |  |  |  |  |
|     | Diese Karteikarte ermöglicht das Zufügen von Wasserzeichen zum Ausdruck.                                                                                                    |  |  |  |  |
| 2   | [Profile]                                                                                                    |  |  |  |  |
|     | Die vorgenommenen Einstellungen können als Profil gespeichert werden. Die gespeicherten Profile können später erneut<br>aufgerufen werden, um häufig benutzte Funktionen schnell aufzurufen.                                                                                                    |  |  |  |  |
| 3   | [Zurückstellen]                                                                                                    |  |  |  |  |
|     | Dieser Knopf ermöglicht das Rücksetzen auf Standardwerte.                                                                                                    |  |  |  |  |

### **Druckertreiber Hilfe**

Im Druckertreiber ist eine Hilfefunktion integriert. Um mehr über die Druckeinstellungen zu erfahren, öffnen Sie den Druckertreiber und rufen Sie die Hilfefunktion wie beschrieben auf.

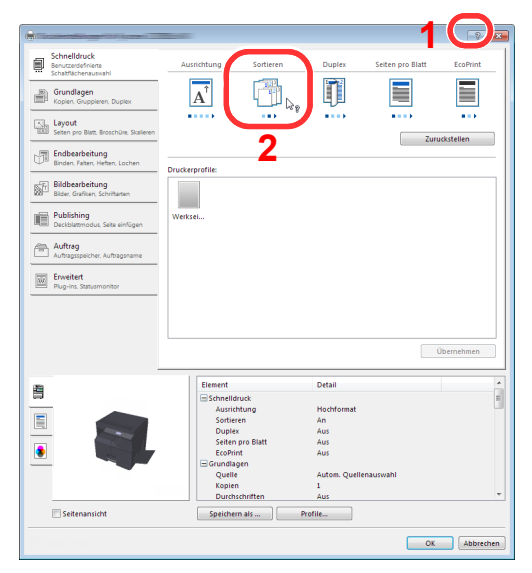

- Klicken Sie auf das [?] Symbol in der oberen rechten Ecke des Fensters und klicken Sie dann auf den Punkt, über den Sie mehr erfahren wollen.
- Klicken Sie dann auf den Punkt, über den Sie mehr erfahren wollen und drücken dann [F1] auf der Tastatur.

### Ändern der Standard Druckeinstellungen unter Windows 7

Es besteht die Möglichkeit, die Standard Druckeinstellungen zu ändern. Durch die Auswahl von häufig benutzen Einstellungen können Schritte zum Ausdruck übersprungen werden. Weitere Hinweise siehe **Printer Driver User Guide**.

- Klicken Sie [Start] auf der Windows-Oberfläche und wählen Sie dann [Geräte und Drucker].
- 2 Rechtsklicken Sie auf das Druckersymbol des Geräts und klicken dann auf das Menü [Druckereigenschaften] des Druckertreibers.
- 3 In der Karteikarte [Allgemein] klicken Sie auf [Einstellungen].
- 4 Wählen Sie die Standard Einstellungen aus und klicken Sie auf [OK].

### Aufträge abbrechen

Falls ein Druckauftrag weiter im PC vorhanden ist, führen Sie die folgenden Schritte aus, um den Druckauftrag abzubrechen.

- 1 Doppelklicken Sie auf das Symbol ( 🔜 ), das in der Windows Taskleiste unten rechts angezeigt wird. Das Fenster des Druckers öffnet sich.
- 2 Klicken Sie auf die Datei, die gelöscht werden soll und wählen Sie [Abbrechen] aus dem "Dokument" Menü.

# **Druckbox verwenden**

Mit der Druckbox kann ein zu druckendes Dokument in der Box auf einem PC gespeichert und dann am Gerät ausgedruckt werden. Der Druckauftrag kann nur am Gerät ausgedruckt werden, so dass keine andere Person die Ausdrucke wegnehmen kann. Der Schutz der Druckbox durch eine PIN verstärkt die Sicherheit. Falls Sie Einstellungen in [**Druckbox**] auf der Karteikarte [**Auftrag**] des Druckertreibers vornehmen und dann ausdrucken, werden die gedruckten Daten in der Druckbox auf dem PC gespeichert. Der Druck erfolgt dann vom Gerät. Die Druckbox kann im Client Tool eingerichtet werden. Siehe <u>Standard Einstellungen am PC (Client Tool) auf Seite 7-23</u>.

### Verwendung einer Druckbox

Bei Anschluss des Geräts an einen PC über USB: <u>Seite 4-8</u> Bei Anschluss des Geräts an einen PC im Netzwerk: <u>Seite 4-9</u>

#### Verwendung einer Druckbox, wenn das Gerät und ein PC über USB verbunden sind

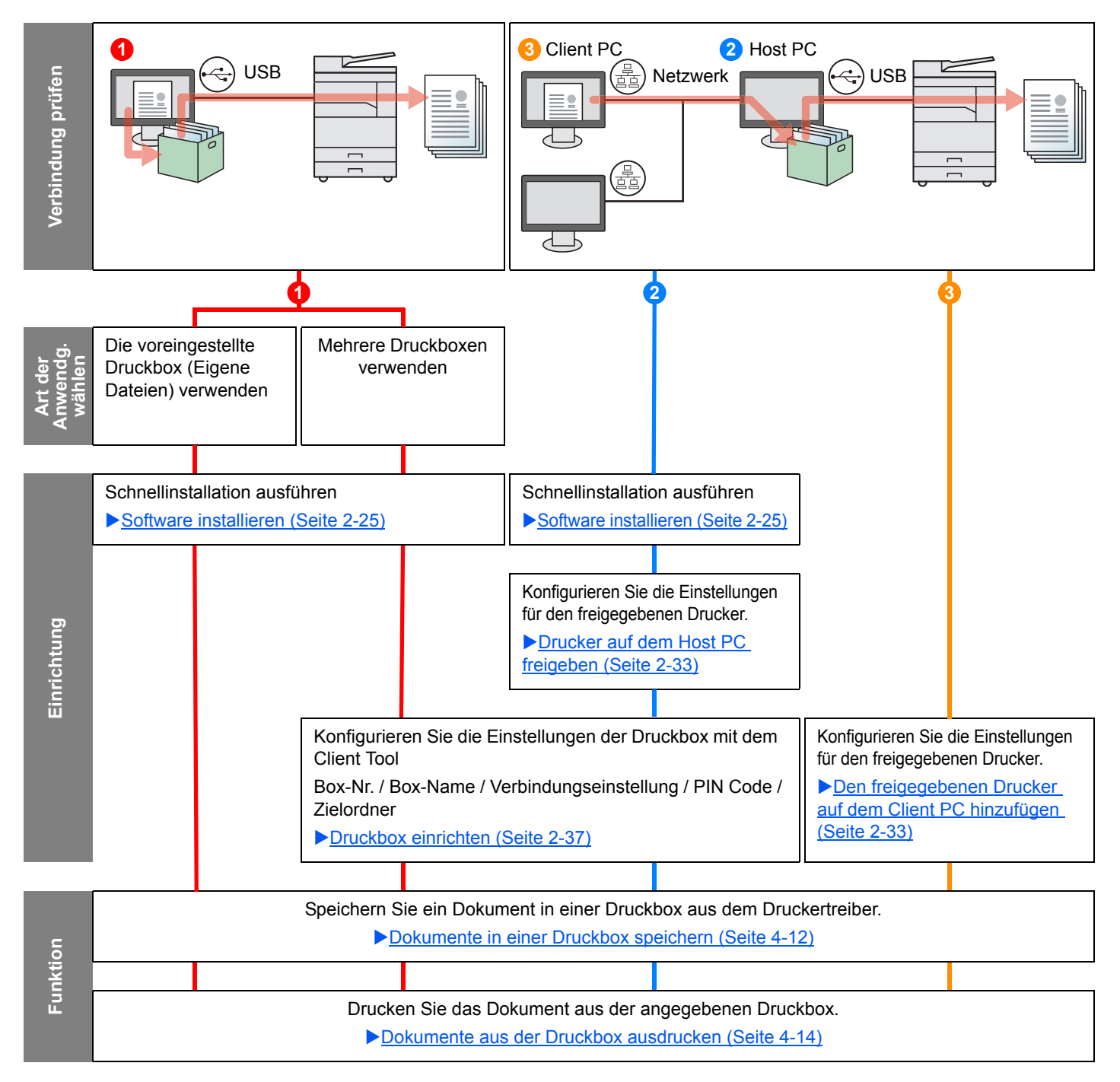

#### Verwendung einer Druckbox, wenn das Gerät und ein PC im Netzwerk verbunden sind

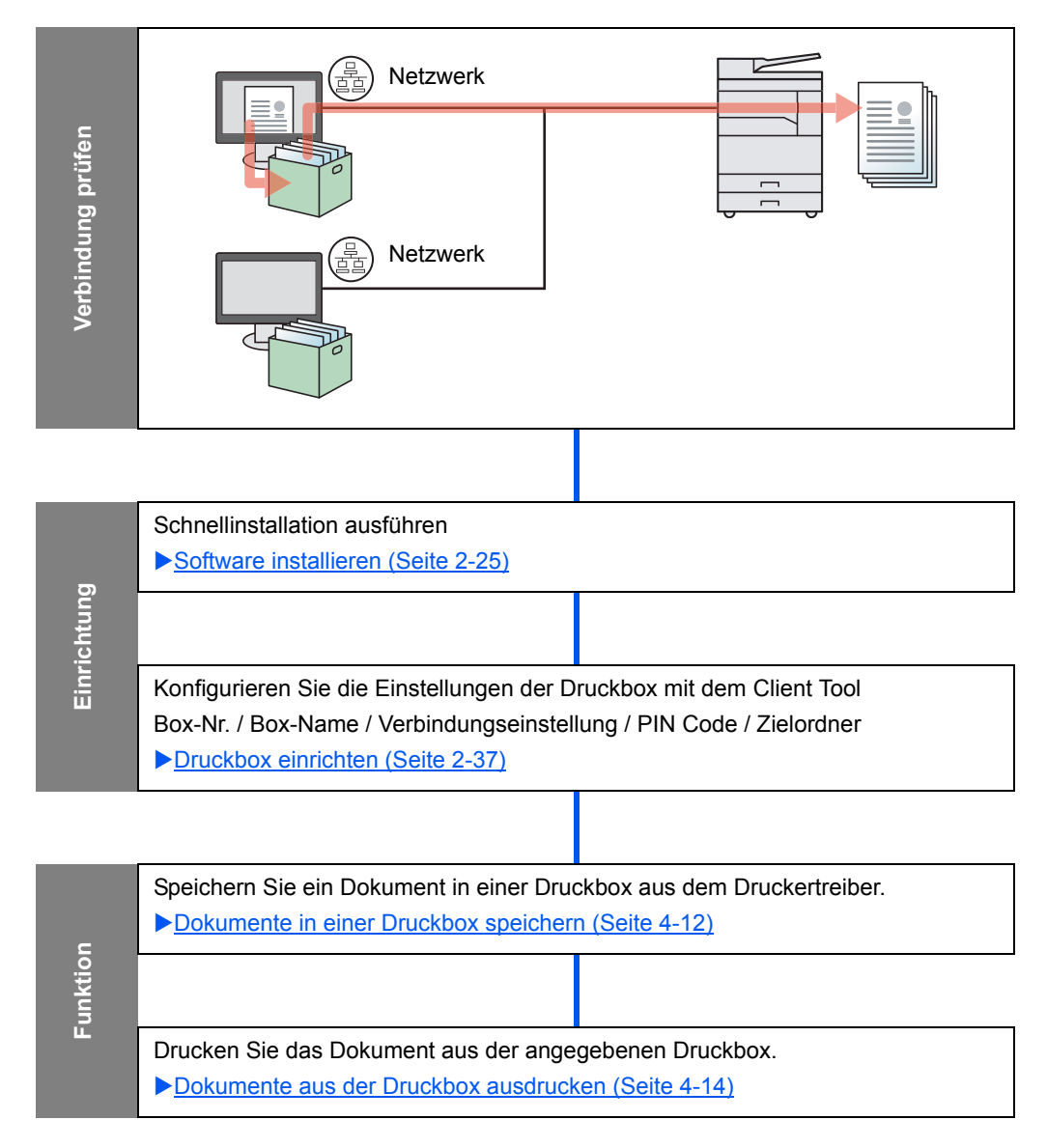

#### Die voreingestellte Druckbox verwenden

Speichern Sie die Druckdaten in der voreingestellten Druckbox. Box 01 ist die Standardbox. Wenn Sie Box 01 aus dem GX Driver auswählen und drucken, kann das Drucken nur ausgeführt werden, wenn Box 01 im Bedienfeld ausgewählt wird.

Wählen Sie [Box 01] aus dem GX Driver und starten den Druck. (Siehe <u>Dokumente in einer</u> <u>Druckbox speichern auf Seite 4-12.</u>)
 Wählen Sie am Gerät [Box 01] und starten den Druck. (Siehe <u>Dokumente aus der</u> <u>Druckbox ausdrucken auf Seite 4-14.</u>)

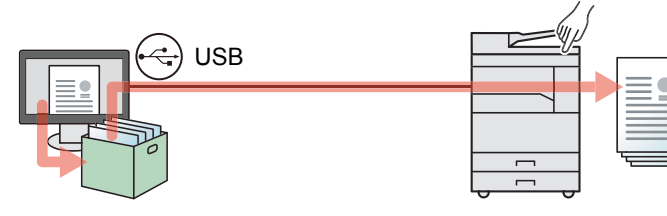

#### Mehrere Druckboxen verwenden

Bis zu 30 Druckboxen (Box 01 bis 30) können mit dem Client Tool eingerichtet werden.

#### Bei Anschluss des Geräts an einen PC über USB

2

Wenn Sie den Host PC, der über USB an das Gerät angeschlossen ist, mit einem Client PC im Netz verbinden und das Gerät als freigegebenen Drucker benutzen, kann jeder Client PC eine andere Druckbox benutzen.

- Richten Sie mit dem Client Tool eine Druckbox ein. (Siehe <u>Druckbox einrichten</u> <u>auf Seite 2-37</u>.)
- Wählen Sie die Druckbox auf 3 dem Client PC und starten den Druck. (Siehe <u>Dokumente in einer Druckbox</u> <u>speichern auf Seite 4-12</u>.)
- Der Druckauftrag wird in einer Druckbox auf dem Host PC gespeichert.
- Wählen Sie am Gerät die entsprechende Druckbox aus und starten den Druck. (Siehe <u>Dokumente aus der</u> <u>Druckbox ausdrucken auf</u> <u>Seite 4-14.</u>)

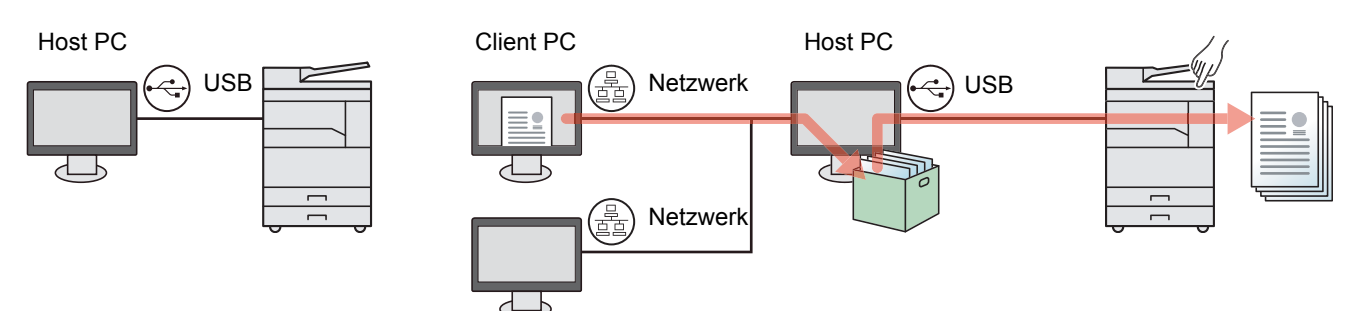

#### 💽 HINWEIS

Wenn das Gerät als freigegebener Drucker verwendet wird, müssen für den freigegebenen Drucker Einstellungen vorgenommen werden. Siehe <u>Freigegebenen Drucker und FAX einrichten auf Seite 2-33</u>.

#### Bei Anschluss des Geräts an einen PC im Netzwerk \*1

Wenn das Gerät mit einem PC im Netzwerk verbunden ist, können auf dem PC, der mit dem Netzwerk verbunden ist, mehrere Druckboxen verwendet werden.

- 1 Richten Sie die Druckbox auf dem PC im Netzwerk mit Hilfe des Client Tool ein. (Siehe <u>Druckbox einrichten auf Seite 2-37</u>.)
- 2 Wählen Sie die Druckbox auf dem PC und starten Sie den Druck. (Siehe Dokumente in einer Druckbox speichern auf Seite 4-12.) Ein Druckauftrag wird in einer
- 3 Wählen Sie am Gerät die entsprechende Druckbox aus und starten Sie den Druck. (Siehe <u>Dokumente</u> <u>aus der Druckbox</u> <u>ausdrucken auf Seite 4-14.)</u>

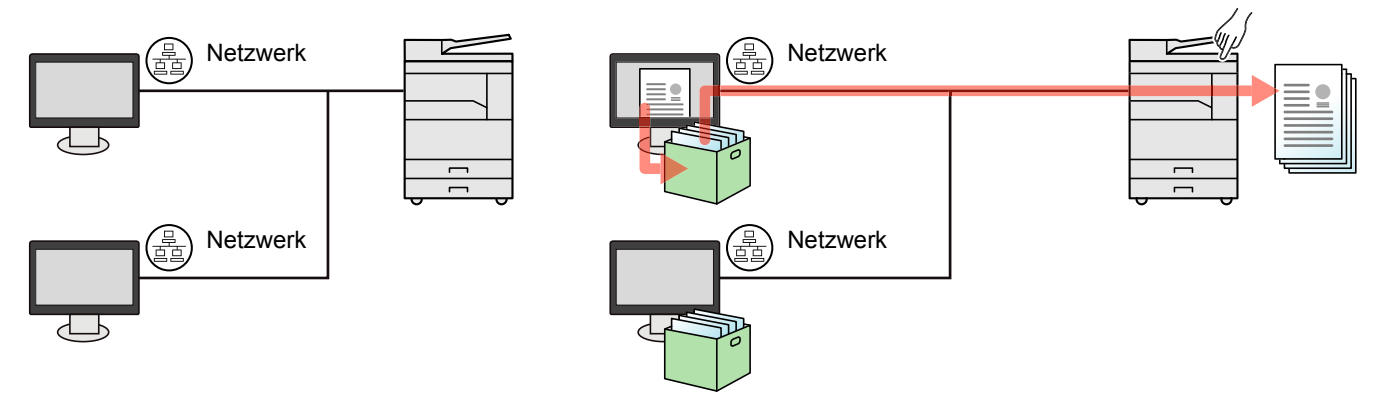

Druckbox gespeichert.

\*1 Die optionale Netzwerk-Karten-Kit wird benötigt.

#### 🚫 HINWEIS

Der Administrator muss die Nummern der Druckboxen so vergeben, dass sie sich im Netzwerk nicht überschneiden.

### **Dokumente in einer Druckbox speichern**

Um ein Dokument in einer Druckbox auf dem PC zu speichern, führen Sie die folgenden Schritte aus. Sie können eine Druckbox aus den Boxen [Box 01] bis [Box 30] auswählen. Um auch die anderen Druckboxen zu verwenden oder um den Standardnamen der Druckbox zu ändern, müssen Sie die Einstellungen im Client Tool vornehmen. Siehe <u>Standard Einstellungen am PC (Client Tool) auf Seite 7-23</u>.

Zusätzlich kann einer Druckbox eine PIN zugewiesen werden. Da die PIN eingegeben werden muss, wenn Sie am Gerät drucken, wird die Sicherheit zusätzlich erhöht.

#### Das Client Tool auf dem Host PC starten.

Klicken Sie [Start] auf der Windows-Oberfläche und wählen Sie dann [Alle Programme], [Client Tool] und [Client Tool], um das Client Tool zu starten.

#### 🚫 HINWEIS

Unter Windows 8 wählen Sie in der Charms-Leiste [Suchen], [Apps] und dann [Client Tool].

#### **2** Anzeige auf Ihrem PC aufrufen.

- 1 In der Anwendung klicken Sie auf [Datei] und wählen [Drucken].
- 2 Wählen Sie das Gerät aus dem Feld "Name" und klicken auf [Eigenschaften].
- 3 Wählen Sie die Karteikarte [Auftrag].

|   | Schnelldruck<br>Benutzerdefinierte<br>Schaltflächenauswahl | Ausrichtung             | Sortieren               | Duplex | Seiten pro Blatt | EcoPrint   |
|---|------------------------------------------------------------|-------------------------|-------------------------|--------|------------------|------------|
|   | Grundlagen<br>Kopien, Gruppieren, Duplex                   | $\mathbf{A}^{\uparrow}$ | 123<br>1 <sup>2</sup> 3 |        |                  |            |
|   | Layout<br>Seiten pro Blatt, Broschüre, Skalieren           | •••••                   |                         |        | Zuru             | uckstellen |
| 5 | Endbearbeitung<br>Trennung                                 | Druckerprofile:         |                         |        |                  |            |
|   | Bildbearbeitung<br>Bilder, Grafiken, Schriftarten          |                         |                         |        |                  |            |
| Í | Publishing                                                 | Werksei                 |                         |        |                  |            |
|   | Auftrag<br>Auftragsspeicher, Auftragsname                  |                         |                         |        |                  |            |

#### **3** Einstellungen konfigurieren.

1 Wählen Sie [Print Box]. Wählen Sie dann aus den Boxen [Box 01] bis [Box 30] die Druckbox, in der der Druckauftrag gespeichert werden soll.

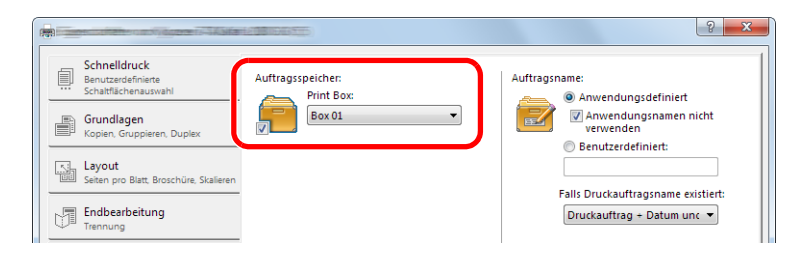

2 Gegebenenfalls geben Sie dem Druckauftrag einen Namen.

#### **HINWEIS**

Falls [Benutzerdefiniert] und [Vorhandene Datei ersetzen] aktiviert sind, wird der vergebene Name übernommen und der Druckauftrag wird überschrieben.

#### **4** Druck starten.

Klicken Sie [**OK**], um zum "Drucken" Dialog zurückzukehren. Klicken Sie erneut [**OK**], um den Speichervorgang zu starten.

### Dokumente aus der Druckbox ausdrucken

Ein in der Druckbox gespeichertes Dokument drucken.

#### 💽 HINWEIS

- Es werden alle in dieser Druckbox gespeicherten Dokumente ausgedruckt.
- · Auf dem PC, von dem aus Drucken aus der Druckbox ausgeführt wird, muss das Client Tool aktiviert sein.
- · Nach dem Druck werden die Dokumente aus der Druckbox gelöscht.

#### 1

#### Das Client Tool auf dem Host PC starten.

Klicken Sie [Start] auf der Windows-Oberfläche und wählen Sie dann [Alle Programme], [Client Tool] und [Client Tool], um das Client Tool zu starten.

#### HINWEIS

Unter Windows 8 wählen Sie in der Charms-Leiste [Suchen], [Apps] und dann [Client Tool].

Drücken Sie die Taste [Druckbox] auf dem Gerät. 2

Druckbox

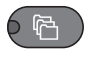

#### 3

#### Wählen Sie die entsprechende Druckbox aus.

Drücken Sie die [▲] oder [▼] Taste, um die Druckbox zu wählen.

| Druckbox  | -\$+ OK |
|-----------|---------|
| 01 Box 01 |         |
| 02 Box 02 |         |
| 03 Box 03 |         |
|           |         |

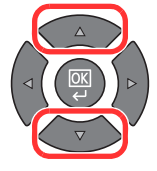

#### 💽 HINWEIS

Es erscheint der im Client Tool vergebene Name. Wenn Box 01 verwendet wird, wird der Standardname (Box 01) durch das Client Tool vergeben. Wird eine der Druckboxen Box 02 bis 30 verwendet, muss der Druckbox ein Name mit Hilfe des Client Tool vergeben werden. Falls eine Druckbox ohne Namen eingerichtet wird, erscheint [-------] in der Anzeige. Falls in der namenlosen Box ein Dokument gespeichert wird, kann dieses nicht ausgedruckt werden.

Für weitere Informationen über die Vergabe von Namen für Druckboxen siehe Standard Einstellungen am PC (Client Tool) auf Seite 7-23
4 Taste [Start] drücken.

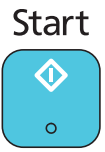

Der Druck beginnt.

Falls Sie im Client Tool der Druckbox eine PIN zugewiesen haben, geben Sie den PIN Code über die Zifferntasten ein und drücken die Taste [OK].

| PIN | I-Code | OK |     |          |
|-----|--------|----|-----|----------|
|     |        |    | ] 1 |          |
|     |        |    |     | $\nabla$ |

5

# Grundlegende Bedienung

In diesem Kapitel werden folgende Themen behandelt:

| Originale einlegen                                  | . 5-2 |
|-----------------------------------------------------|-------|
| Originale auf das Vorlagenglas legen                | . 5-2 |
| Originale in den Vorlageneinzug (optional) einlegen | . 5-3 |
| Überprüfen der Geräteseriennummer                   | . 5-5 |
| Kopieren                                            | . 5-6 |
| Grundlegende Bedienung                              | . 5-6 |
| Kopiervorgang unterbrechen                          | . 5-8 |
| Ausweiskopie                                        | . 5-9 |
| Unterschiedliche Komfortfunktionen                  | 5-11  |
| Programm                                            | 5-26  |
| Funktion als Schnellwahl speichern                  | 5-30  |
| Aufträge abbrechen                                  | 5-31  |
| Scannen                                             | 5-32  |
| Ablauf eines Scan-Vorgangs                          | 5-32  |
| Dokument zum angegebenen Ziel scannen               | 5-37  |
| Ziel für Scan auswählen (Quick Scan)                | 5-41  |
| Scannen über TWAIN                                  | 5-43  |
| Aufträge abbrechen                                  | 5-44  |
| Verwendung der FAX-Funktion                         | 5-45  |
|                                                     |       |

## **Originale einlegen**

## **Originale auf das Vorlagenglas legen**

Sie können außer normalem Papier auch Bücher und Broschüren auf das Vorlagenglas legen.

Die zu scannende Seite nach unten – auflegen.

Legen Sie das Original anhand der aufgedruckten Formatangaben an und benutzen Sie die hintere linke Ecke als Bezugspunkt.

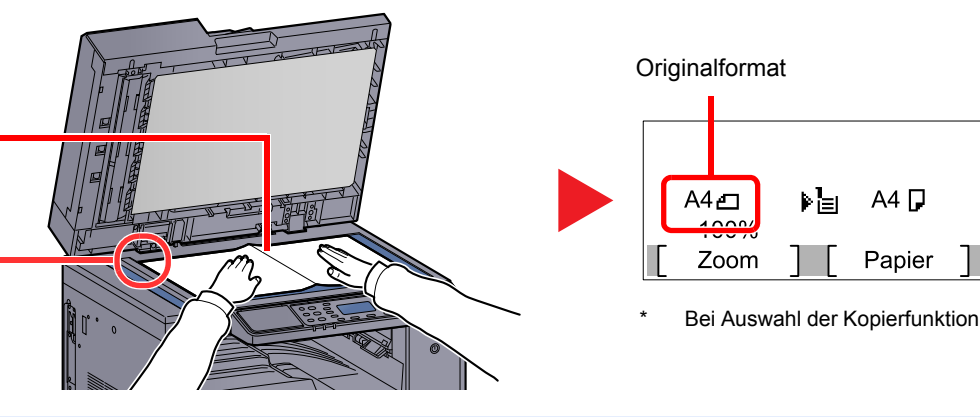

#### 💽 HINWEIS

- Weitere Hinweise zum Originalformat siehe Originalformat auf Seite 5-21.
- Weitere Hinweise zur Originalausrichtung siehe Originalausrichtung auf Seite 5-21.

## VORSICHT

Lassen Sie die Abdeckung bzw. den Vorlageneinzug nicht geöffnet, da dann Verletzungsgefahr besteht.

#### **WICHTIG**

- Drücken Sie nicht mit Kraft auf die Abdeckung bzw. den Vorlageneinzug, um ihn zu schließen. Durch übermäßigen Druck kann die Glasplatte splittern.
- Um Bücher oder Zeitschriften auf das Vorlagenglas zu legen, öffnen Sie die Abdeckung bzw. den Vorlageneinzug.

## Originale in den Vorlageneinzug (optional) einlegen

Der optionale Vorlageneinzug liest automatisch einzeln die Blätter von mehrseitigen Originalen ein. Beide Seiten von zweiseitigen Originalen werden gescannt.

#### Geeignete Originale für den Vorlageneinzug

Der Vorlageneinzug unterstützt folgende Originalarten.

| Detail                                                                                                    | Vorlageneinzug                                         |
|----------------------------------------------------------------------------------------------------|--------------------------------------------------------|
| Gewicht                                                                                                    | 1-seitig: 45 bis 120 g/m²<br>2-seitig: 50 bis 120 g/m² |
| Formate                                                                                                    | Maximum: Ledger/A3<br>Minimum: Statement-R/A5-R        |
| Anzahl Blätter       Normalpapier (50 bis 80 g/m²), farbiges Papier, Recyclingpapier, Hohe Qual.: 50 B         (Gemischte Originale: 30 Blatt)       Dickes Papier (120 g/m²): 33 Blatt         Kunstpapier: 1 Blatt       Kunstpapier: 1 Blatt |                                                        |

#### Ungeeignete Originale für den Vorlageneinzug

Folgende Originalarten dürfen nicht im Vorlageneinzug verwendet werden. Sonst könnten Papierstaus auftreten oder der Vorlageneinzug könnte verschmutzen.

- Originale mit Heftklammern oder Büroklammern (Entfernen Sie die Büroklammern oder Heftklammern und glätten Sie Wellen, Falten oder Knicke vor dem Einlegen. Andernfalls kann ein Stau bei den Originalen auftreten.)
- · Originale mit Klebeband oder Klebstoff
- Originale mit ausgeschnittenen Bereichen
- Gewellte Originale
- Originale mit Falten (Vor dem Einlegen glätten. Andernfalls kann ein Stau bei den Originalen auftreten.)
- Kohlepapier
- Verknittertes Papier

#### Korrektes Anlegen von Originalen

#### **WICHTIG**

- Vor dem Einlegen der Originale müssen Sie sich vergewissern, dass keine Originale in der Auswurfablage für Originale liegen. Originale, die nicht aus der Auswurfablage entfernt werden, können einen Stau der neuen Originalen verursachen.
- Legen Sie keine Originale auf die obere Abdeckung des Vorlageneinzugs. Dies kann zu Störungen des Vorlageneinzugs führen.

Originalbreitenführungen an Originale heranschieben.

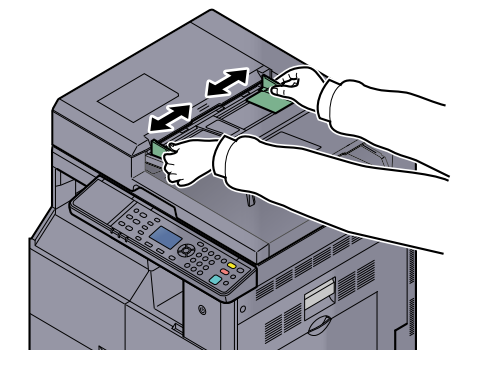

Originale einlegen.

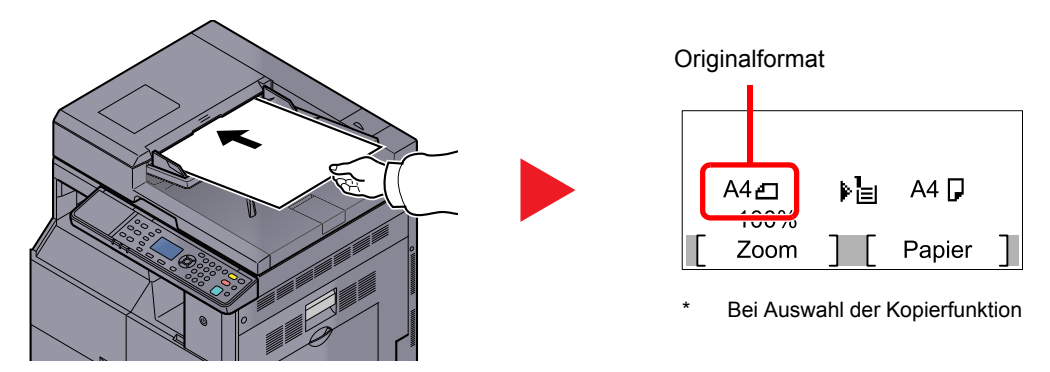

Legen Sie die einzulesende Seite (oder die erste Seite bei zweiseitigen Originalen) mit der beschrifteten Seite nach oben ein. Schieben Sie die Vorderkante so weit in den Vorlageneinzug wie es geht.

#### 🔇 HINWEIS

- Weitere Hinweise zum Originalformat siehe Originalformat auf Seite 5-21.
- Weitere Hinweise zur Originalausrichtung siehe Originalausrichtung auf Seite 5-21.

#### 

 Stellen Sie sicher, dass die Originalbreitenf
ührungen an den Originalen liegen.
 Wenn ein Spalt vorhanden ist, m
üssen die Originalbreitenf
ührungen neu eingestellt werden. Eine L
ücke kann einen Originalstau bewirken.

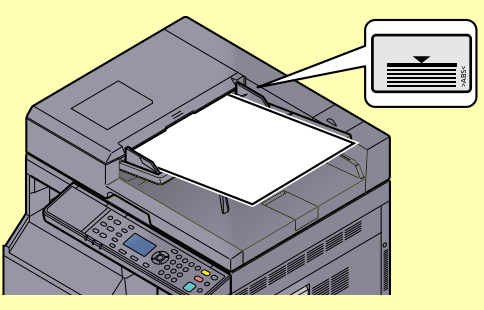

- Die eingelegten Originale dürfen die angegebene Grenze nicht überschreiten. Wenn die maximale Stapelhöhe überschritten wird, kann ein Stau bei den Originalen auftreten.
- Originale mit Lochungen oder perforierten Linien sollten so eingelegt werden, dass die Löcher oder Perforierungen zuletzt (und nicht zuerst) gescannt werden.

## Überprüfen der Geräteseriennummer

Die Seriennummer des Geräts ist, wie auf der Abbildung zu sehen, an folgender Stelle zu finden.

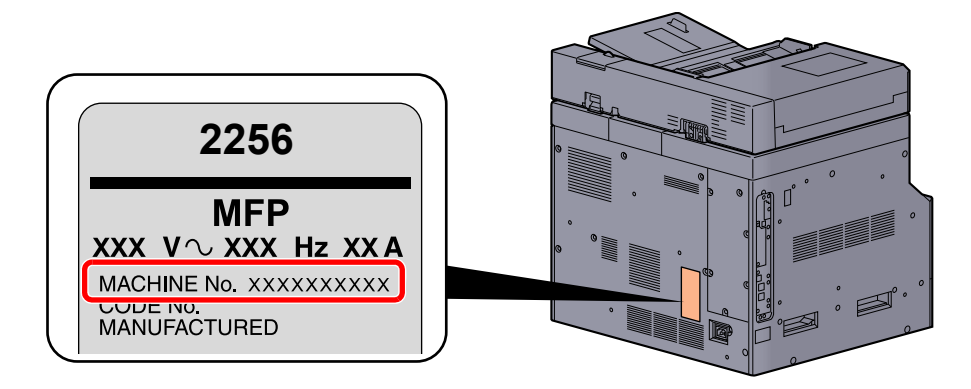

#### HINWEIS

Sie sollten die Seriennummer kennen, wenn Sie mit dem Kundendienst Kontakt aufnehmen. Daher überprüfen Sie diese vorher.

## Kopieren

## **Grundlegende Bedienung**

Zum Kopieren führen Sie folgende Schritte aus.

1 Taste [Kopieren] drücken.

Kopieren

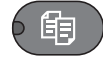

2 Originale einlegen.

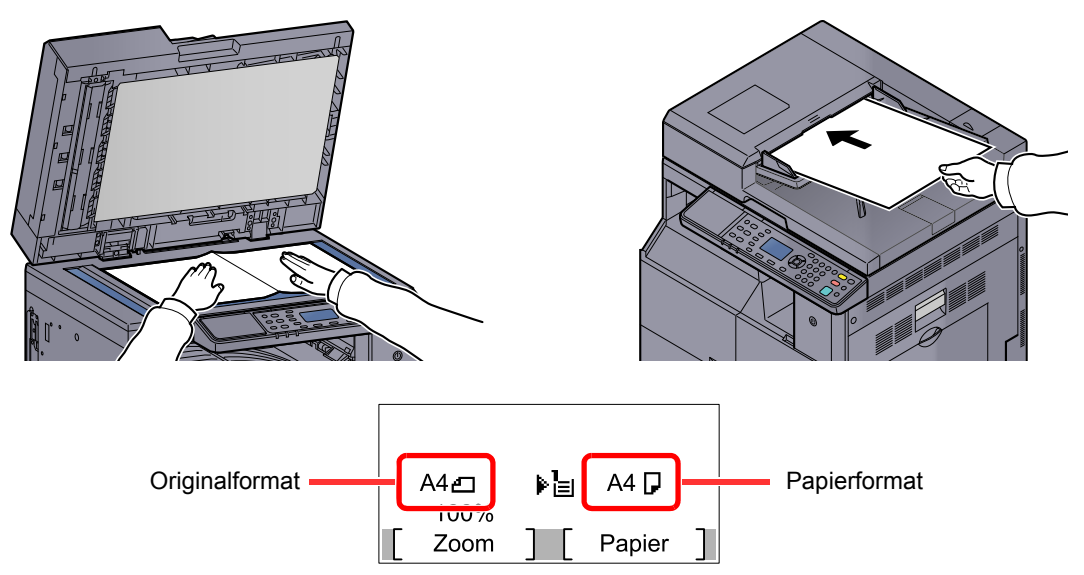

Prüfen Sie das Originalformat und das Papierformat.

#### 💽 HINWEIS

- Hinweise zum Einlegen von Originalen finden Sie unter Originale einlegen auf Seite 5-2.
- Hinweise zur Auswahl der Papierquelle finden Sie unter Papierauswahl auf Seite 5-18.

#### **3** Funktion wählen.

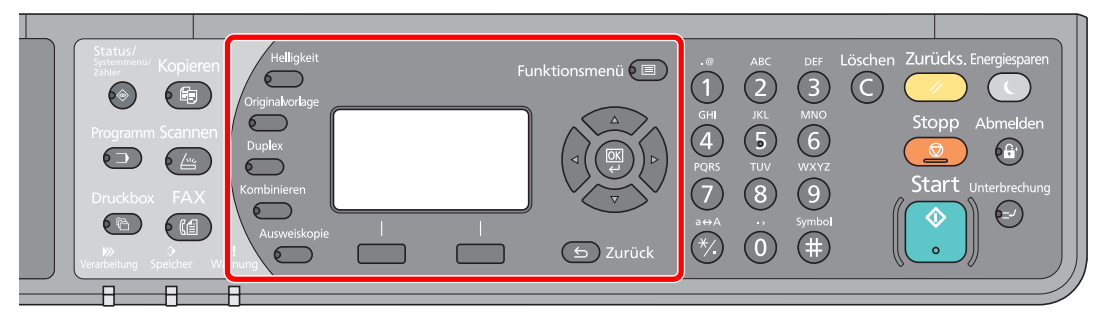

Wählen Sie eine Kopierfunktion aus.

Unterschiedliche Komfortfunktionen (Seite 5-11)

#### **4** Kopienanzahl über die Zifferntasten eingeben.

Geben Sie eine Zahl von 1 bis 999 ein.

### **5** Taste [Start] drücken.

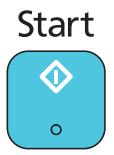

Der Kopiervorgang beginnt.

## Kopiervorgang unterbrechen

Ein laufender Auftrag kann unterbrochen werden, um eine Zwischendurch-Kopie zu erstellen.

Sobald die Zwischendurch-Kopie beendet ist, wird der unterbrochene Auftrag fortgesetzt.

#### 💽 HINWEIS

 $\bigcirc$ 

Wird 60 Sekunden keine Eingabe gemacht, wird die Unterbrechungs-Kopie abgebrochen und der ursprüngliche Auftrag fortgesetzt. Die Zeitspanne zum Abbruch der Zwischendurch-Kopie kann eingestellt werden. Bei Bedarf ändern Sie die Zeitspanne.

Unterbr. löschen (Seite 7-18)

1

#### Taste [Unterbrechung] drücken.

Unterbrechung

Der laufende Auftrag wird unterbrochen.

#### Originale f ür Kopiervorgang unterbrechen anlegen

#### 🚫 HINWEIS

Hinweise zum Einlegen von Originalen finden Sie unter Originale einlegen auf Seite 5-2.

#### **3** Funktion wählen.

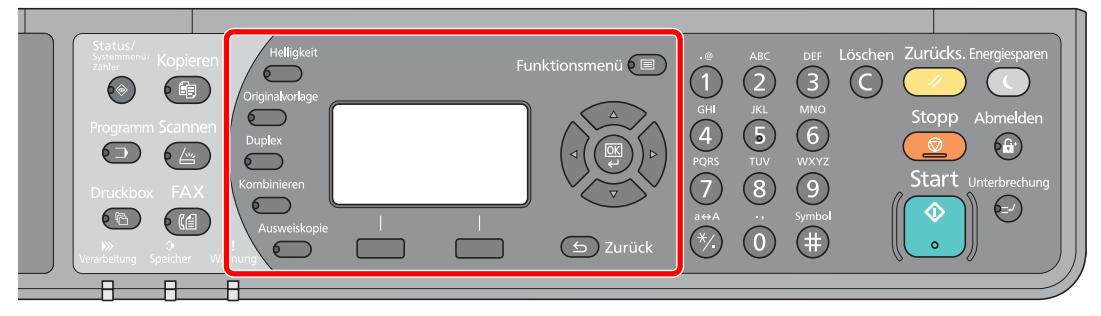

Wählen Sie eine Kopierfunktion aus.

Unterschiedliche Komfortfunktionen (Seite 5-11)

Taste [Start] drücken.

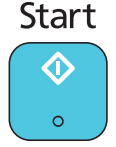

Die Unterbrechungs-Kopie beginnt.

#### **5** Taste [Unterbrechung] drücken, sobald die Unterbrechungs-Kopie beendet ist.

Das Gerät setzt den unterbrochenen Auftrag fort.

1

## Ausweiskopie

Mit dieser Funktion können Sie die Vorder- und Rückseite eines Führerscheins oder eines sonstigen Ausweises auf einem einzigen Blatt Papier kopieren.

#### Einstellungen konfigurieren.

1 Drücken Sie die Taste [Ausweiskopie].

Ausweiskopie

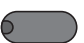

2 Drücken Sie [▲] oder [▼], um [Ein] zu wählen. Drücken Sie dann [OK].

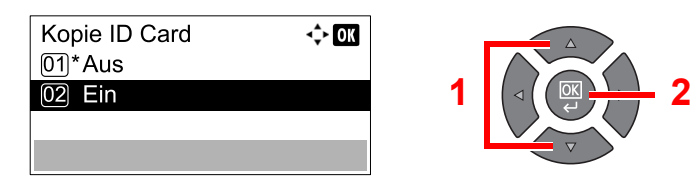

#### 2 Originale einlegen.

Legen Sie den zu kopierenden Ausweis an den aufgedruckten Markierungen für die **ID Card** an.

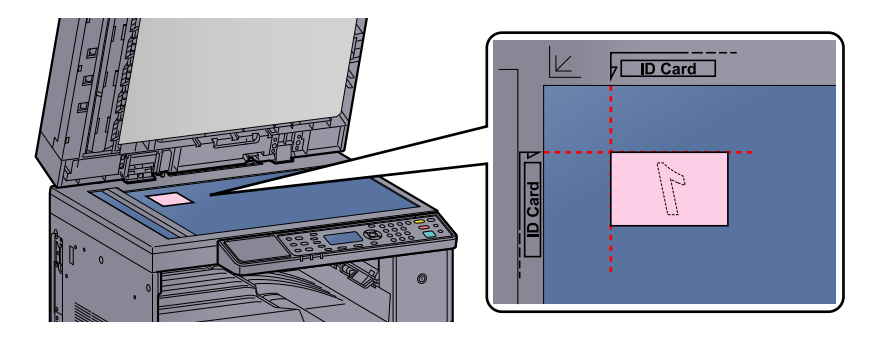

#### HINWEIS

Hinweise zum Einlegen von Originalen finden Sie unter Originale einlegen auf Seite 5-2.

#### **3** Funktion wählen.

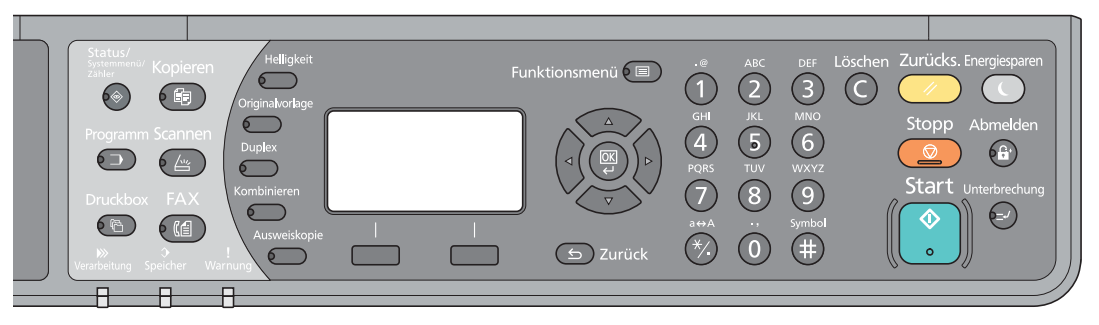

Wählen Sie eine Kopierfunktion aus.

Unterschiedliche Komfortfunktionen (Seite 5-11)

4

Kopienanzahl über die Zifferntasten eingeben.

Siehe <u>Grundlegende Bedienung auf Seite 5-6</u>.

#### **5** Taste [Start] drücken.

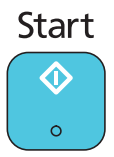

Die erste Seite des Ausweises wird eingelesen.

#### 6 Original umdrehen.

Legen Sie den zu kopierenden Ausweis an den aufgedruckten Markierungen für die **ID Card** an.

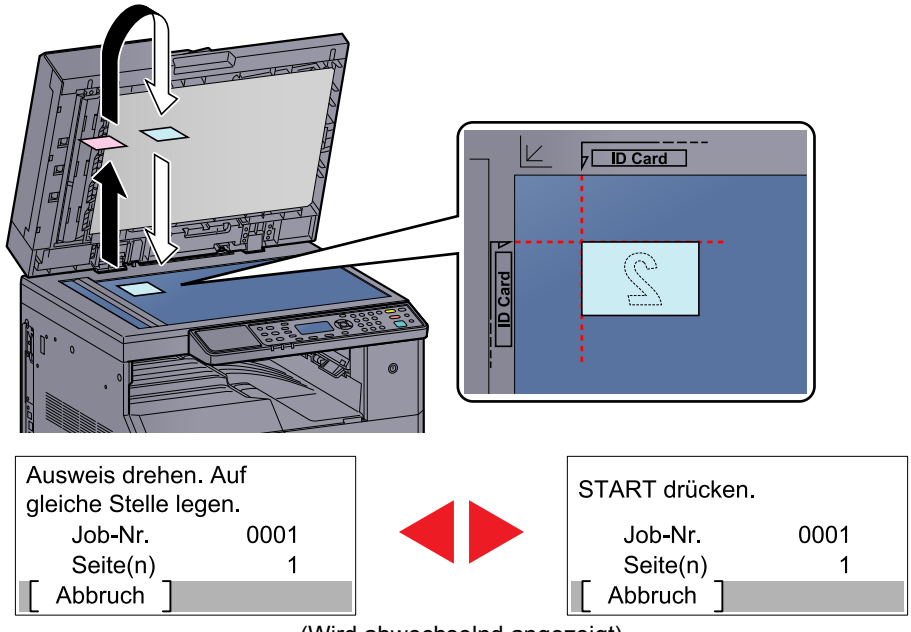

(Wird abwechselnd angezeigt)

#### 7 Taste [Start] drücken.

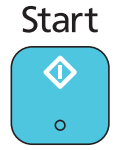

Die Vorder- und Rückseite des Ausweises werden auf ein Blatt Papier kopiert.

## **Unterschiedliche Komfortfunktionen**

Um die Einstellungen für Funktionen vorzunehmen, drücken Sie die Taste der Funktion, die Sie konfigurieren möchten. Sie können auch die Taste [Funktionsmenü] drücken, um weitere Funktionen, die in der Anzeige erscheinen werden, auszuwählen.

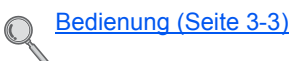

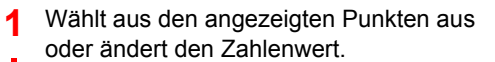

2

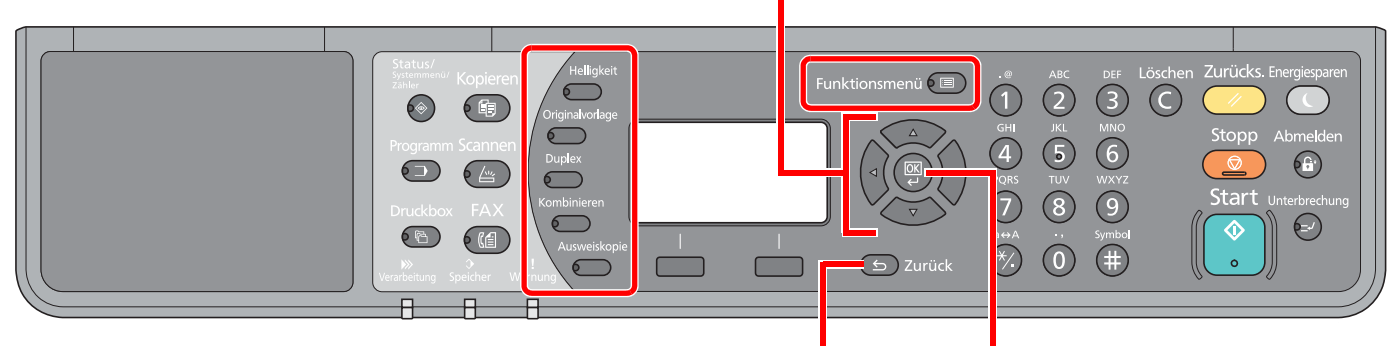

Bricht die aktuelle Menüeinstellung ab und kehrt zum Menü, eine Ebene höher, zurück.

Bestätigt die ausgewählte Einstellung.

#### Die Details der jeweiligen Funktion werden in der folgenden Tabelle erläutert.

| Taste           | Funktion             | Beschreibung                                                                                                    | Siehe             |
|-----------------|----------------------|----------------------------------------------------------------------------------------------------|-------------------|
| Helligkeit      | Helligk.             | Belichtung ändern                                                                                                    | <u>Seite 5-13</u> |
| Originalvorlage | Originalvorlage      | Originalvorlage auswählen.                                                                                                    | <u>Seite 5-13</u> |
| Duplex          | Duplex <sup>*1</sup> | Erstellt eine 2-seitige Kopie von einem 1-seitigen oder<br>geöffneten Buch oder eine 1-seitige Kopie von einem<br>2-seitigen oder geöffneten Buch.          | <u>Seite 5-13</u> |
| Kombinieren     | Kombinieren          | Kombiniert 2 oder 4 Originale auf einer gedruckten Seite.                                                                                                   | <u>Seite 5-16</u> |
| Ausweiskopie    | Ausweiskopie         | Mit dieser Funktion können Sie die Vorder- und<br>Rückseite eines Führerscheins oder eines sonstigen<br>Ausweises auf einem einzigen Blatt Papier kopieren. | <u>Seite 5-9</u>  |

\*1 Die optionale Duplexeinheit und der Vorlageneinzug werden für einige der Duplexmodi benötigt.

| Taste           |    | Funktion                      | Beschreibung                                                                                                    | Siehe             |
|-----------------|----|-------------------------------|----------------------------------------------------------------------------------------------------|-------------------|
| Funktionsmenü 🔳 |    | Papierauswahl                 | Wählen Sie eine Kassette oder die Universalzufuhr, die das gewünschte Papierformat enthält.                                              | <u>Seite 5-18</u> |
|                 |    | Grupp./Versetzt               | Dokumente können nach Seiten oder nach Sätzen sortiert ausgegeben werden.                                                                | <u>Seite 5-19</u> |
|                 |    | Zoom                          | Passt den Zoomfaktor an, um das Originalbild zu verkleinern oder zu vergrößern.                                                          | <u>Seite 5-20</u> |
|                 |    | Originalformat                | Geben Sie das Originalformat zum Scannen an.                                                                                             | <u>Seite 5-21</u> |
|                 |    | Orig.ausrichtung              | Wählen Sie die Ausrichtung des Originals und die obere Bezugskante, um den korrekten Scanmodus festzulegen.                              | <u>Seite 5-21</u> |
|                 |    | Ungl. gr. Orig. <sup>*1</sup> | Es ist möglich, über den Vorlageneinzug unterschiedlich große Originale zu scannen.                                                      | <u>Seite 5-22</u> |
|                 |    | EcoPrint                      | EcoPrint spart Toner beim Drucken.                                                                                                    | <u>Seite 5-22</u> |
|                 |    | Hintergrhelligk.              | Entfernt dunklen Hintergrund aus Originalen wie Zeitungen.                                                                               | <u>Seite 5-22</u> |
|                 |    | Rand                          | Fügt beim Drucken einen weißen Rand hinzu, damit die Kopien gebunden werden können.                                                      | <u>Seite 5-23</u> |
|                 | Ra | Rand löschen                  | Sie können beim Drucken entstehende schwarze Ränder löschen.                                                                             | <u>Seite 5-24</u> |
|                 |    | Mehrfach-Scan                 | Viele Originale in verschiedenen Stapeln können trotz<br>mehrerer Scanvorgänge zu einem Auftrag<br>zusammenfasst werden.                 | <u>Seite 5-25</u> |
|                 |    | Auto. Drehung                 | Dreht ein Bild um 90 Grad, wenn das Original und die<br>Papierquelle die gleiche Größe, aber eine<br>unterschiedliche Ausrichtung haben. | <u>Seite 5-25</u> |
|                 |    | Dateinam.Eingabe              | Fügt einen Dateinamen hinzu.                                                                                                    | <u>Seite 5-25</u> |

\*1 Der optionale Vorlageneinzug wird benötigt.

### Helligkeit

Belichtung ändern Drücken Sie die Taste [▲] oder [▼], um [Heller +3] bis [Dunkler -3] zu wählen.

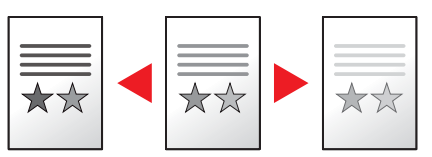

### Originalvorlage

Originalvorlage auswählen.

| Funktion Beschreibung                                             |                                                                          |
|-------------------------------------------------------------------|--------------------------------------------------------------------------|
| Text+Foto         Gute Einstellung für gemischten Text und Fotos. |                                                                          |
| Foto                                                              | Gute Einstellung für Fotos einer Kamera.                                 |
| Text                                                              | Hiermit werden geschriebene Texte und feine Linien scharf wiedergegeben. |

#### **Duplex**

Erstellen Sie beidseitige Kopien, um Papier zu sparen.

Es können auch einseitige Kopien von zweiseitigen Originalen erstellt oder Originale mit gegenüberliegenden Seiten, wie Bücher, verwendet werden. Folgende Kombinationen sind möglich:

#### Einseitig auf zweiseitig

Original

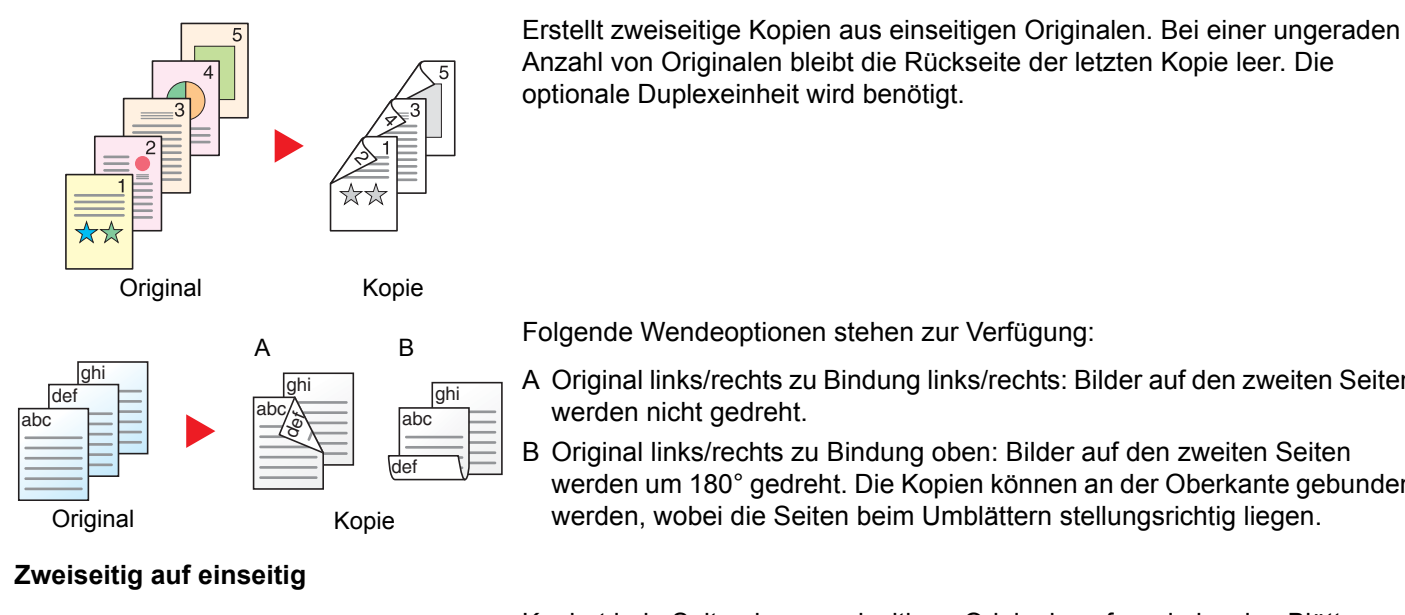

Kopie

Anzahl von Originalen bleibt die Rückseite der letzten Kopie leer. Die optionale Duplexeinheit wird benötigt.

Folgende Wendeoptionen stehen zur Verfügung:

- A Original links/rechts zu Bindung links/rechts: Bilder auf den zweiten Seiten werden nicht gedreht.
- B Original links/rechts zu Bindung oben: Bilder auf den zweiten Seiten werden um 180° gedreht. Die Kopien können an der Oberkante gebunden werden, wobei die Seiten beim Umblättern stellungsrichtig liegen.

Kopiert jede Seite eines zweiseitigen Originals auf zwei einzelne Blätter. Der optionale Vorlageneinzug wird benötigt.

Folgende Wendeoptionen stehen zur Verfügung:

Bindung links/rechts: Bilder auf den zweiten Seiten werden nicht gedreht.

Bindung oben: Bilder auf den zweiten Seiten werden um 180° gedreht.

#### Zweiseitig auf zweiseitig

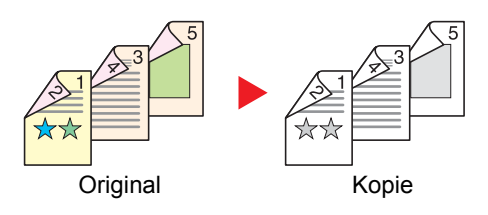

#### Buch auf einseitig

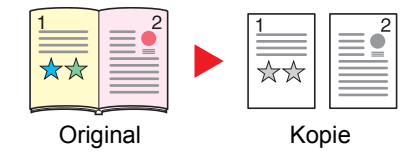

Erstellt zweiseitige Kopien aus zweiseitigen Originalen. Die optionale Duplexeinheit und der Vorlageneinzug werden benötigt.

#### 🔇 HINWEIS

Die für "zweiseitig nach zweiseitig" verfügbaren Papierformate sind A3, B4, A4, A4-R, B5, B5-R, A5-R, Ledger, Legal, Letter, Letter-R, Executive, Statement-R, Oficio II, 216 x 340 mm und Folio.

Erstellt eine einseitige Kopie eines zweiseitigen Originals oder eines offenen Buchs.

Folgende Wendeoptionen stehen zur Verfügung:

Bindung links: Originale mit einander gegenüberliegenden Seiten werden von links nach rechts kopiert.

Bindung rechts: Originale mit einander gegenüberliegenden Seiten werden von rechts nach links kopiert.

#### 🔇 HINWEIS

- Die unterstützten Originalformate für "Buch auf einseitig" sind Ledger, Letter-R, A3, A4-R, A5-R, B4, B5-R und 8K.
- Die möglichen Papierformate sind A4, B5, Letter und 16K. Sie können die Papiergröße ändern und die Kopie verkleinern oder vergrößern, damit die Größe eingehalten wird.

#### Buch auf zweiseitig

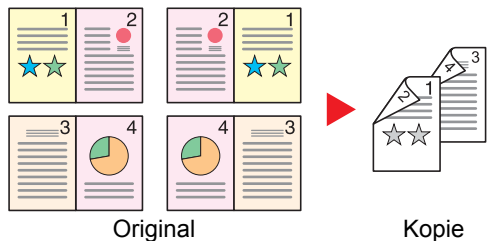

Erstellt zweiseitige Kopien aus einem offenen Buch mit gegenüberliegenden Seiten. Die optionale Duplexeinheit wird benötigt.

#### 💽 HINWEIS

- Die auswählbaren Originalformate für "Buch auf zweiseitig" sind A3, B4, A4-R, B5-R, A5-R, Ledger, Letter-R und 8K.
- Die möglichen Papierformate sind A4, B5 und Letter.

Erstellt eine 2-seitige Kopie von einem 1-seitigen oder geöffneten Buch oder eine 1-seitige Kopie von einem 2-seitigen oder geöffneten Buch. Wählen Sie die Binderichtung für das Original und die gedruckten Seiten.

| Funktion           |                  | Wert                               | Beschreibung                                                                                                    |
|--------------------|------------------|------------------------------------|----------------------------------------------------------------------------------------------------|
| 1-seitig>>1-seitig |                  | —                                  | Schaltet die Funktion ab.                                                                                                    |
| 1-seitig>>2-seitig |                  | _                                  | Drücken Sie <b>[OK</b> ], um das Original mit der Standardeinstellung zu kopieren.<br>Weitere Hinweise siehe <u>Funktionstandard auf Seite 7-19</u> .                                                                               |
|                    | Endbearbeitung   | Links/Rechts,<br>Oben              | Drücken Sie auf [Detail], um die Anzeige [Endbearbeitung] anzuzeigen.<br>Wählen Sie die Ausrichtung der Kopien für die Bindung aus und drücken Sie auf<br>[OK].                                                                     |
|                    | Orig.ausrichtung | Oberkante oben,<br>Oberkante links | Wählen Sie die Ausrichtung des Originals und die obere Bezugskante, um den korrekten Scanmodus festzulegen. Wählen Sie die Ausrichtung der Originale, entweder [Oberkante oben] oder [Oberkante links]. Drücken Sie die Taste [OK]. |

|                    | Funktion         | Wert                               | Beschreibung                                                                                                    |
|--------------------|------------------|------------------------------------|----------------------------------------------------------------------------------------------------|
| 2-seitig>>1-seitig |                  | _                                  | Drücken Sie [ <b>OK</b> ], um das Original mit der Standardeinstellung zu kopieren.<br>Weitere Hinweise siehe <u>Funktionstandard auf Seite 7-19</u> .                                                                              |
|                    | Endbearbeitung   | Links/Rechts,<br>Oben              | Drücken Sie auf [Detail], um die Anzeige [Endbearbeitung] anzuzeigen.<br>Wählen Sie die Ausrichtung der Originale für die Bindung aus und drücken Sie<br>auf [OK].                                                                  |
|                    | Orig.ausrichtung | Oberkante oben,<br>Oberkante links | Wählen Sie die Ausrichtung des Originals und die obere Bezugskante, um den korrekten Scanmodus festzulegen. Wählen Sie die Ausrichtung der Originale, entweder [Oberkante oben] oder [Oberkante links]. Drücken Sie die Taste [OK]. |
| 2-seit             | ig>>2-seitig     | _                                  | Drücken Sie [ <b>OK</b> ], um das Original mit der Standardeinstellung zu kopieren.<br>Weitere Hinweise siehe <u>Funktionstandard auf Seite 7-19</u> .                                                                              |
|                    | Original Bindung | Links/Rechts,<br>Oben              | Drücken Sie auf [Detail], um die Anzeige [Original Bindung] anzuzeigen.<br>Wählen Sie die Ausrichtung der Originale für die Bindung aus und drücken Sie<br>auf [OK].                                                                |
|                    | Endbearbeitung   | Links/Rechts,<br>Oben              | Wählen Sie die Ausrichtung der Kopien für die Bindung aus und drücken Sie auf [OK].                                                                                                    |
|                    | Orig.ausrichtung | Oberkante oben,<br>Oberkante links | Wählen Sie die Ausrichtung des Originals und die obere Bezugskante, um den korrekten Scanmodus festzulegen. Wählen Sie die Ausrichtung der Originale, entweder [Oberkante oben] oder [Oberkante links]. Drücken Sie die Taste [OK]. |
| Buch               | >>1-seitig       | —                                  | Drücken Sie [ <b>OK</b> ], um das Original mit der Standardeinstellung zu kopieren.<br>Weitere Hinweise siehe <u>Funktionstandard auf Seite 7-19</u> .                                                                              |
|                    | Original Bindung | Links, Rechts                      | Drücken Sie auf [Detail], um die Anzeige [Original Bindung] anzuzeigen.<br>Wählen Sie die Ausrichtung der Originale für die Bindung aus und drücken Sie<br>auf [OK].                                                                |
| Buch               | >>2-seitig       | _                                  | Drücken Sie [ <b>OK</b> ], um das Original mit der Standardeinstellung zu kopieren.<br>Weitere Hinweise siehe <u>Funktionstandard auf Seite 7-19</u> .                                                                              |
|                    | Original Bindung | Links, Rechts                      | Drücken Sie auf [Detail], um die Anzeige [Original Bindung] anzuzeigen.<br>Wählen Sie die Ausrichtung der Originale für die Bindung aus und drücken Sie<br>auf [ <b>OK</b> ].                                                       |

Wenn die Originale über das Vorlagenglas eingescannt werden, legen Sie nacheinander neue Originale auf und drücken Sie die Taste [Start].

Nachdem der Scan-Vorgang beendet ist, drücken Sie [Scanende]. Der Kopiervorgang beginnt.

#### Kombinieren

Kombiniert 2 oder 4 Originale auf einer gedruckten Seite. Sie können das Seitenlayout oder die Art der Seitenbegrenzungslinien auswählen.

Die folgenden Arten von Seitenbegrenzungslinien sind verfügbar.

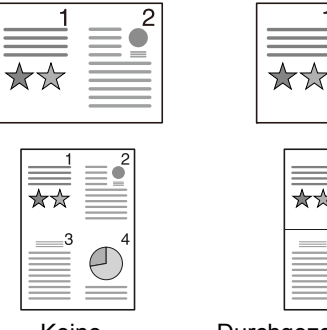

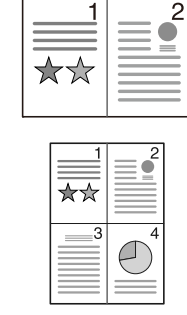

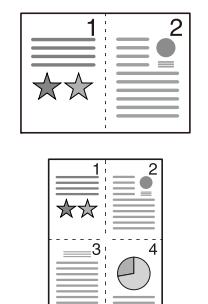

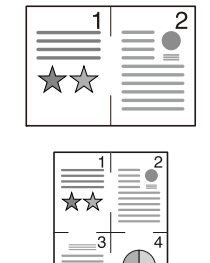

Keine

Durchgezogene Linie

Gestrichelte Linie

Trennlinien-Markierung

| Funktion |                  | Wert                                                                            | Beschreibung                                                                                                    |
|----------|------------------|---------------------------------------------------------------------------------|----------------------------------------------------------------------------------------------------|
| Aus      |                  | —                                                                               | Schaltet die Funktion ab.                                                                                                    |
| 2 auf 1  |                  | _                                                                               | Drücken Sie [ <b>OK</b> ], um das Original mit der Standardeinstellung zu kopieren.<br>Weitere Hinweise siehe <u>Funktionstandard auf Seite 7-19</u> .                 |
|          | 2 in 1 Layout    | L R/O U<br>R L                                                                  | Drücken Sie auf [Detail], um die Anzeige [2 in 1 Layout] aufzurufen.<br>Wählen Sie das Seitenlayout der eingescannten Originale aus und drücken die<br>Taste [OK].     |
|          | Trennlinie       | Keine, Durchgez.<br>Lin., Gestrich. Lin.,<br>Positionsmark.                     | Wählen Sie die Seitenbegrenzungslinie aus und drücken Sie die Taste [OK].                                                                                              |
|          | Orig.ausrichtung | Oberkante oben,<br>Oberkante links                                              | Wählen Sie die Ausrichtung des Originals und die obere Bezugskante, um den korrekten Scanmodus festzulegen.                                                            |
|          |                  |                                                                                 | Wählen Sie die Ausrichtung der Originale, entweder [Oberkante oben] oder [Oberkante links]. Drücken Sie die Taste [OK].                                                |
| 4 auf 1  |                  | —                                                                               | Drücken Sie [ <b>OK</b> ], um das Original mit der Standardeinstellung zu kopieren.<br>Weitere Hinweise siehe <u>Funktionstandard auf Seite 7-19</u> .                 |
|          | 4 in 1 Layout    | Rechts da. Unten,<br>Unten da. Rechts,<br>Links dann unten,<br>Unten dann links | Drücken Sie auf [Detail], um die Anzeige [4 in 1 Layout] aufzurufen.<br>Wählen Sie das Seitenlayout der eingescannten Originale aus und drücken Sie<br>die Taste [OK]. |
|          | Trennlinie       | Keine, Durchgez.<br>Lin., Gestrich. Lin.,<br>Positionsmark.                     | Wählen Sie die Seitenbegrenzungslinie aus und drücken Sie die Taste [OK].                                                                                              |
|          | Orig.ausrichtung | Oberkante oben,<br>Oberkante links                                              | Wählen Sie die Ausrichtung des Originals und die obere Bezugskante, um den korrekten Scanmodus festzulegen.                                                            |
|          |                  |                                                                                 | Wählen Sie die Ausrichtung der Originale, entweder [Oberkante oben] oder [Oberkante links]. Drücken Sie die Taste [ <b>OK</b> ].                                       |

#### Anordnung der Bilder

| l       | Mögliche Werte   | Bild |
|---------|------------------|------|
| 2 auf 1 | LROU             |      |
|         | RL               |      |
| 4 auf 1 | Rechts da. Unten |      |
|         | Unten da. Rechts |      |
|         | Links dann Unten |      |
|         | Unten dann Links |      |

#### MINWEIS

- Das Kombinieren ist verfügbar für Kopierpapier der Formate A3, A4-R, A4, A5-R, B4, B5-R, B5, Folio, 216 x 340 mm, Ledger, Letter-R, Letter, Legal, Statement-R, Oficio II, 8K, 16K-R und 16K.
- Wenn Sie das Original auf das Vorlagenglas legen, achten Sie darauf, die Originale in der Reihenfolge der Originalseiten zu kopieren.
- Falls das Originalformat nicht eingestellt ist, erscheint das Fenster zum Einstellen des Originalformats. Siehe <u>Originalformat auf Seite 5-21</u>.

#### Papierauswahl

Wählen Sie eine Kassette oder die Universalzufuhr, die das gewünschte Papierformat enthält.

#### 💽 HINWEIS

Legen Sie vorher das Format und den Typ des Papiers fest, das in der Kassette eingelegt ist (siehe <u>Papierformat und</u> <u>Medientyp wählen auf Seite 3-13</u>).

| Funktion |                               | Wert                                                                                                    | Beschreibung                                                                                                    |
|----------|-------------------------------|----------------------------------------------------------------------------------------------------|----------------------------------------------------------------------------------------------------|
| Auto     | matisch                       |                                                                                                    | Das Papier mit der gleichen Größe wie das<br>Original wird automatisch ausgewählt.                                                                                                    |
| Kass     | etten 1 (bis 4) <sup>*1</sup> |                                                                                                    | Führt Papier aus Kassette 1 (bis 4) zu.                                                                                                    |
| Unive    | ersalzufuhr                   |                                                                                                    | Führt Papier aus der Universalzufuhr zu.                                                                                                    |
| Univ.    | -Zuf. setzen                  |                                                                                                    | Bevor Sie [Universalzufuhr] auswählen, müssen<br>Sie [Univ.Zuf. setzen] auswählen und das<br>Papierformat und den Medientyp bestimmen.                                                                                                    |
|          | Standardgröße                 | A3, A4-R, A4, A5-R, A6-R, B4, B5-R, B5, B6-R,<br>Folio, 216 × 340 mm, Ledger, Letter-R, Letter,<br>Legal, Statement-R, Executive, Oficio II, 8K, 16K,<br>16K-R, ISO B5, Kuvert #10, Kuvert #9, Kuvert #6,<br>Kuvert Monarch, Kuvert DL, Kuvert C5, Kuvert<br>C4, Hagaki, Oufukuhagaki, Youkei 4, Youkei 2,<br>Anwender <sup>*2</sup> | Wählen Sie unter den Standardformaten.                                                                                                    |
|          | Formateingabe                 | Die Werte für [Y] (vertikal) eingeben.<br>Europäische Modelle: 98 bis 297 mm (in 1 mm<br>Stufen)<br>Geben Sie die Werte für [X] (horizontal) ein.<br>Europäische Modelle: 148 bis 432 mm (in 1 mm<br>Stufen)                                                                                                    | Geben Sie das Format ein, das in den<br>Standardformaten nicht enthalten ist. <sup>*3</sup><br>Verwenden Sie die Zifferntasten oder drücken Sie<br>[▲] oder [▼], um die Werte für [Y] (senkrecht)<br>einzugeben. Drücken Sie dann die Taste [OK].<br>Geben Sie auch die Werte für [X] (horizontal) ein. |
|          | Medientyp                     | Normal, Folien, Grobes, Pergam., Etikett.,<br>Recycl., Vorgedruckt, Feinpap., Karteikarte,<br>Farbiges, Vorgelocht, Briefpapier, Umschlag,<br>Dickes, Hohe Qual., Anwend. 1 bis 8.                                                                                                    | Wählen Sie einen Medientyp aus.<br>Wird angezeigt, nachdem [Standardgröße] oder<br>[Formateingabe] in [Univ-Zuf.setzen] eingestellt<br>worden ist.                                                                                                    |

\*1 Kassette 2 bis Kassette 4 werden nur angezeigt, wenn die optionale Papierzufuhr installiert ist.

\*2 Hinweise zur Angabe der anwenderdefinierten Medientypen finden Sie unter Anwen.-Pap.form. auf Seite 7-13.

\*3 Die Maßeinheit kann im Systemmenü eingestellt werden. Details finden Sie unter Maßeinheit auf Seite 7-17.

#### 🚫 HINWEIS

• Sie können das Format und den Typ eines Papiers, das häufig verwendet wird, vorher auswählen und als Standard festlegen (siehe <u>Papierformat und Medientyp wählen auf Seite 3-13</u>).

 Ist das gewählte Papierformat nicht in der Kassette oder Universalzufuhr vorhanden, erscheint [Papier in Kassette # (Universalzufuhr)] einlegen. Siehe <u>Maßnahmen bei Fehlermeldungen auf Seite 9-11</u>.

## Gruppieren/Versetzte Ausgabe

Dokumente können nach Seiten oder nach Sätzen sortiert ausgegeben werden.

| Wert              | Bild | Beschreibung                                                                                                    |
|-------------------|------|----------------------------------------------------------------------------------------------------|
| Aus               | -    | Schaltet die Funktion ab.                                                                                                    |
| Nur Gruppieren    |      | Diese Funktion scannt mehrere Originale und erstellt<br>vollständige Kopiensätze entsprechend der Seitenanzahl.                                                                                                    |
| Versatz pro Seite |      | <ul> <li>Diese Funktion versetzt die Sätze oder Seiten, indem jede Seite um 90° gedreht ausgegeben wird.</li> <li>Im WEIS</li> <li>Um die Sortierfunktion nutzen zu können, muss das gleiche Papierformat in zwei Papierzufuhren mit unterschiedlicher Ausrichtung eingelegt sein.</li> <li>Die für die Funktion "Versetzt" verfügbaren Papiergrößen sind A4, B5, Letter und 16K.</li> </ul> |
| Versatz pro Satz  |      | <ul> <li>Diese Funktion versetzt die Sätze oder Seiten, indem jeder Satz um 90° gedreht ausgegeben wird.</li> <li>Im WEIS</li> <li>Um die Sortierfunktion nutzen zu können, muss das gleiche Papierformat in zwei Papierzufuhren mit unterschiedlicher Ausrichtung eingelegt sein.</li> <li>Die für die Funktion "Versetzt" verfügbaren Papiergrößen sind A4, B5, Letter und 16K.</li> </ul> |

#### Zoom

Passt den Zoomfaktor an, um das Originalbild zu verkleinern oder zu vergrößern. Folgende Zoomoptionen stehen zur Auswahl.

|                    | Funktion                                                                                                    | V                                                                                                    | Vert                                                                                             | Beschreibung                                                                                                    |  |
|--------------------|----------------------------------------------------------------------------------------------------|----------------------------------------------------------------------------------------------------|--------------------------------------------------------------------------------------------------|----------------------------------------------------------------------------------------------------|--|
| 100%               |                                                                                                    |                                                                                                    |                                                                                                  | Das Originalbild wird in aktueller Größe erstellt.                                                                                                    |  |
| Auto               | A4                                                                                                    | A3: 141%                                                                                             |                                                                                                  | Das Originalbild wird dem Papierformat<br>angepasst.                                                                                                    |  |
| Stand              | lard Zoom                                                                                                    |                                                                                                    |                                                                                                  | Das Bild wird mit voreingestellten                                                                                                    |  |
|                    | Europäische<br>Modelle         100%         400% Max.           90% Folio>>A4         200% A5 >> A3           75% 11×15" >> A4         141% A4>>A3 A5>>A4           70% A3>>A4 A4>>A5         127% Folio >> A3           50%         106% 11×15">>A3           25% Min.         25% Min. |                                                                                                    | 400% Max.<br>200% A5 >> A3<br>141% A4>>A3 A5>>A4<br>127% Folio >> A3<br>106% 11×15">>A3          | vergrößert.<br>Drücken Sie die [▲] oder [▼] Taste, um die<br>gewünschte Vergrößerungsstufe zu<br>wählen.                                                                                                    |  |
|                    | Metric (Asia<br>Pacific)                                                                                                    | 100%<br>86% A3>>B4 A4>>B5<br>81% B4>>A4 B5>>A5<br>70% A3>>A4 B4>>B5<br>50%<br>25% Min.               | 400% Max.<br>200% A5 >> A3<br>141% A4 >> A3 B5 >> B4<br>122% A4>>B4 A5>>B5<br>115% B4>>A3 B5>>A4 |                                                                                                    |  |
|                    | Zoll                                                                                                    | 100%<br>78% Legal>>Letter<br>77% Ledger>>Legal<br>64% Ledger>>Letter<br>50% Ledger>>STMT<br>25% Min. | 400% Max.<br>200% STMT>>Ledger<br>154% STMT>>Legal<br>129% Letter>>Ledger<br>121% Legal>>Ledger  |                                                                                                    |  |
| Zoom Wert eingeben |                                                                                                    | 25 bis 400% (in 1% Schrit                                                                            | ten)                                                                                             | Damit wird das Originalbild in 1%-Schritten<br>zwischen 25% und 400% manuell<br>verkleinert oder vergrößert.<br>Verwenden Sie die Zifferntasten oder<br>drücken Sie [▲] oder [▼], um die<br>Vergrößerungsstufe einzugeben.<br><u>Zeicheneingabe (Seite 10-4)</u> |  |

#### Originalformat

Geben Sie das Originalformat zum Scannen an.

| Funktion                                                                                                    | Beschreibung                                 |  |  |  |
|----------------------------------------------------------------------------------------------------|----------------------------------------------|--|--|--|
| Automatisch                                                                                                    | Das Originalformat wird automatisch erkannt. |  |  |  |
| A3, A4-R, A4, A5-R, A5, A6-R, B4, B5-R, B5, B6-R, B6, Folio,<br>216 × 340 mm, Ledger, Letter-R, Letter, Legal, Statement-R,<br>Statement, 11 × 15", Oficio II, 8K, 16K-R, 16K, Hagaki,<br>Oufukuhagaki, Anwender <sup>*1</sup> | Wählen Sie unter den Standardformaten.       |  |  |  |

\*1 Hinweise zur Angabe der anwenderdefinierten Originalformate finden Sie unter Anwen. Orig. form. auf Seite 7-13.

#### 🚫 HINWEIS

Bei benutzerdefinierten Originalen achten Sie besonders auf die richtige Auswahl der Originalgröße.

#### Originalausrichtung

Wählen Sie die Ausrichtung des Originals und die obere Bezugskante, um den korrekten Scanmodus festzulegen. Bei Verwendung einer der folgenden Funktionen muss die Ausrichtung angegeben werden.

- Duplex
- Rand
- Kombinieren

Wählen Sie die Originalausrichtung als [Oberkante oben] und [Oberkante links].

| Funktion        | Bild                                                     |  |  |  |  |
|-----------------|----------------------------------------------------------|--|--|--|--|
| Oberkante oben  |                                                          |  |  |  |  |
|                 | Original Originalausrichtung                             |  |  |  |  |
| Oberkante links | A   Image: Second state   Original   Originalausrichtung |  |  |  |  |

#### 🚫 HINWEIS

Die Standard Ausrichtung für die Originale kann geändert werden. Hinweise finden Sie unter <u>Funktionstandard auf</u> <u>Seite 7-19</u>.

### Ungl. gr. Orig. (Unterschiedlich große Originale)

Scannt mehrere Blätter gleicher Breite über den Vorlageneinzug.

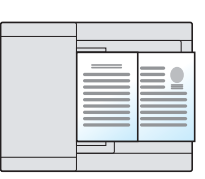

#### 💽 HINWEIS

Der optionale Vorlageneinzug wird benötigt.

| Wert | Beschreibung                              |  |  |
|------|-------------------------------------------|--|--|
| Aus  | Schaltet die Funktion ab.                 |  |  |
| Ein  | Aktiviert unterschiedlich große Originale |  |  |

#### EcoPrint

EcoPrint spart Toner beim Drucken. Für Testkopien und andere Anwendungen ohne hohe Qualitätsanforderungen.

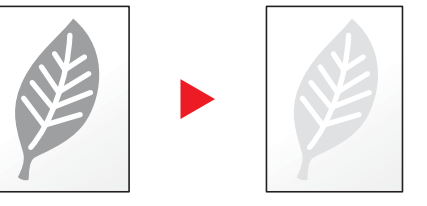

| Wert | Beschreibung              |  |  |
|------|---------------------------|--|--|
| Aus  | Schaltet die Funktion ab. |  |  |
| Ein  | Aktiviert EcoPrint.       |  |  |

## Hintergrhelligk. (Hintergrundhelligkeit)

Entfernt dunklen Hintergrund aus Originalen wie z. B. Zeitungen.

| Wert | Beschreibung                     |  |  |
|------|----------------------------------|--|--|
| Aus  | Schaltet die Funktion ab.        |  |  |
| Ein  | Aktiviert Hintergrundhelligkeit. |  |  |

#### Rand

Diese Funktion fügt Seitenränder (unbedruckte Fläche) hinzu. Hierbei können die Randbreite und der Seitenrand für die Rückseite festgelegt werden.

#### HINWEIS

Die Standard Einstellung für die Randbreite kann geändert werden. Details finden Sie unter Rand auf Seite 7-20.

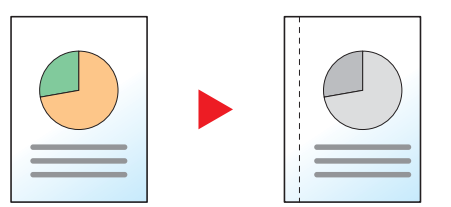

| Funktion |                                            | Wert                                                             | Beschreibung                                                                                                    |  |  |
|----------|--------------------------------------------|------------------------------------------------------------------|----------------------------------------------------------------------------------------------------|--|--|
| Aus      |                                            | _                                                                | Schaltet die Funktion ab.                                                                                                    |  |  |
| Ein —    |                                            | _                                                                | Drücken Sie [ <b>OK</b> ], um das Original mit der<br>Standardeinstellung zu kopieren. Weitere Hinweise siehe<br><u>Funktionstandard auf Seite 7-19</u> .                                                                                                    |  |  |
|          | Links/Rechts                               | Europäische Modelle:<br>-18mm bis +18mm<br>(in 1mm Schritten)    | <ul> <li>Drücken Sie auf [Detail], um die Anzeige [Links/Rechts] aufzurufen.</li> <li>Geben Sie die Randbreite ein.<sup>*1</sup></li> <li>Verwenden Sie die Zifferntasten oder drücken [▲] oder [▼], um die Ränder für [Links/Rechts] einzugeben. Drücken Sie dann [OK].</li> </ul> |  |  |
|          | Oben/Unten                                 | Europäische Modelle:<br>-18 mm bis +18 mm<br>(in 1 mm Schritten) | Geben Sie die Randbreite ein. <sup>*1</sup><br>Verwenden Sie die Zifferntasten oder drücken Sie [▲] oder<br>[▼], um die Ränder für [Oben/Unten] einzugeben. Drücken<br>Sie dann [OK].                                                                                               |  |  |
|          | Orig.ausrichtung                           | Oberkante oben, Oberkante links                                  | Wählen Sie die Ausrichtung des Originals und die obere<br>Bezugskante, um den korrekten Scanmodus festzulegen.<br>Wählen Sie die Ausrichtung der Originale, entweder<br>[Oberkante oben] oder [Oberkante links]. Drücken Sie die<br>Taste [OK].                                     |  |  |
|          | Rand Rückseite <sup>*2</sup> Auto, Manuell |                                                                  | Für Duplex wählen Sie [Autom.] oder [Manuell].                                                                                                    |  |  |
|          |                                            |                                                                  | Falls [Autom.] gewählt wird, wird auf der Rückseite<br>automatisch ein entsprechender Rand gewählt, der sich nach<br>dem Rand der Vorderseite und der Bindeausrichtung richtet.                                                                                                    |  |  |
|          |                                            |                                                                  | Wenn [Manuell] gewählt wird, kann für die Rückseite ein<br>anderer Rand gewählt werden als für die Vorderseite. Wählen<br>Sie den Rand in der Anzeige aus. Die Auswahlmöglichkeiten<br>sind die gleichen wie für die Vorderseite.                                                   |  |  |

\*1 Die Maßeinheit kann im Systemmenü eingestellt werden. Details finden Sie unter Maßeinheit auf Seite 7-17.

\*2 Die optionale Duplexeinheit wird benötigt.

#### **Rand löschen**

Löscht schwarze Kanten von den Rändern der Kopie. Folgende Kombinationen sind möglich:

#### **Rand löschen Blatt**

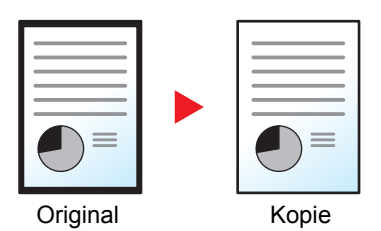

Damit werden schwarze Ränder um ein Einzelblatt gelöscht.

#### Rand löschen Buch

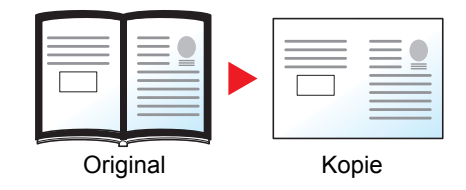

Damit werden schwarze Ränder an den Kanten und in der Mitte gelöscht. Sie können die Breiten einzeln eingeben, um die Ränder an den Kanten und in der Mitte des Buchs zu löschen.

#### HINWEIS

Die Standard Einstellung für die Randlöschung kann geändert werden. Details finden Sie unter <u>Rand löschen auf</u> <u>Seite 7-20</u>.

| Funktion |                         | Wert                                                          | Beschreibung                                                                                                    |  |  |  |
|----------|-------------------------|---------------------------------------------------------------|----------------------------------------------------------------------------------------------------|--|--|--|
| Aus      |                         | —                                                             | Schaltet die Funktion ab.                                                                                                    |  |  |  |
| Blatt    |                         | _                                                             | Drücken Sie [ <b>OK</b> ], um das Original mit der<br>Standardeinstellung zu kopieren. Weitere Hinweise siehe<br><u>Funktionstandard auf Seite 7-19</u> .                                                                                                    |  |  |  |
|          | Rand                    | Europäische Modelle:<br>0 mm bis 50 mm<br>(in 1 mm Schritten) | <ul> <li>Drücken Sie auf [Detail], um die Anzeige [Rand] aufzurufen.</li> <li>Geben Sie die Breite der Randlöschung an.<sup>*1</sup></li> <li>Verwenden Sie die Zifferntasten oder drücken Sie [▲] oder</li> <li>[▼], um die Breite der Randlöschung einzugeben. Drücken Sie dann [OK].</li> </ul> |  |  |  |
|          | Rückseite <sup>*2</sup> | Wie Vorderseite, Nicht löschen                                | Bei 2-seitigen Originalen wählen Sie [Wie Vorderseite] oder [Nicht löschen] und drücken dann die Taste [OK].                                                                                                    |  |  |  |
| Buch     |                         | _                                                             | Drücken Sie [ <b>OK</b> ], um das Original mit der<br>Standardeinstellung zu kopieren. Weitere Hinweise siehe<br><u>Funktionstandard auf Seite 7-19</u> .                                                                                                    |  |  |  |
|          | Rand                    | Europäische Modelle:                                          | Drücken Sie auf [Detail], um die Anzeige [Rand] aufzurufen.                                                                                                    |  |  |  |
|          | Bundsteg                | 0 mm bis 50 mm                                                | Geben Sie die Breite der Randlöschung an.*1                                                                                                    |  |  |  |
|          |                         |                                                               | Verwenden Sie die Zifferntasten oder drücken Sie [▲] oder<br>[▼], um die Breite der Randlöschung einzugeben. Drücken<br>Sie dann [OK].                                                                                                    |  |  |  |
|          | Rückseite <sup>*2</sup> | Wie Vorderseite, Nicht löschen                                | Bei 2-seitigen Originalen wählen Sie [Wie Vorderseite] oder<br>[Nicht löschen] und drücken dann die Taste [OK].                                                                                                    |  |  |  |

\*1 Die Maßeinheit kann im Systemmenü eingestellt werden. Details finden Sie unter Maßeinheit auf Seite 7-17.

\*2 Die optionale Duplexeinheit wird benötigt.

#### Mehrfach-Scan

Viele Originale in verschiedenen Stapeln können trotz mehrerer Scanvorgänge zu einem Auftrag zusammengefasst werden.

Zum Scannen des nächsten Originals drücken Sie die Taste [Start].

Nachdem der Scan-Vorgang beendet ist, drücken [Scanende]. Der Kopiervorgang beginnt.

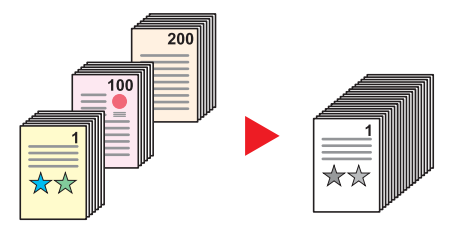

| Wert | Beschreibung              |
|------|---------------------------|
| Aus  | Schaltet die Funktion ab. |
| Ein  | Aktiviert Mehrfach-Scan.  |

#### Auto. Drehung

Das Bild wird automatisch um 90 Grad gedreht, wenn das Format des Originals mit dem des Papiers übereinstimmt, aber eine andere Ausrichtung hat.

| Wert | Beschreibung              |
|------|---------------------------|
| Aus  | Schaltet die Funktion ab. |
| Ein  | Aktiviert Auto. Drehung.  |

#### HINWEIS

Wählen Sie, ob die Bilddrehung als Standard durchgeführt werden soll. Details finden Sie unter <u>Auto. Drehung auf</u> <u>Seite 7-20</u>.

#### Dateinam.Eingabe

Fügt einen Dateinamen hinzu. Zusätzliche Informationen wie Auftragsnummer und Datum können ebenfalls festgelegt werden. Den Auftragsverlauf oder den Auftragsstatus können Sie über den hier eingegebenen Dateinamen, das Datum oder die Auftragsnummer abrufen.

Geben Sie den Dateinamen (bis zu 32 Zeichen) ein und drücken die Taste [OK].

Um ein Datum oder eine Auftragsnummer einzugeben, wählen Sie [Weitere Infos] und bestätigen mit der Taste [OK].

 Zeicheneingabe (Seite 10-4)

### Programm

Wenn Sie Funktionen häufiger benötigen, können diese als Programm gespeichert werden und dann einfach über die Programmnummer aufgerufen werden. Sie können den Programmen Namen geben, damit Sie sie später leichter finden.

#### 💽 HINWEIS

- Nur Kopierfunktionen können als Programme gespeichert und abgerufen werden. Die FAX-Funktion kann nur bei installiertem optionalen FAX-Kit verwendet werden.
- Bis zu 10 Programme können jeweils für die Kopier- und die FAX-Funktion eingerichtet werden.

#### **Programm speichern**

Gehen Sie wie nachstehend beschrieben vor, um ein Programm zu speichern.

#### Funktionen einstellen.

Stellen Sie die Funktionen ein, die Sie in einem Programm speichern möchten.

| Status/<br>Systemmenu/ Kopierer<br>Soler<br>Programm Scanner<br>Druckbox FAX | Helligkeit<br>Originałworłage<br>Duplex<br>Kombinieren | Funktionsmenű (III) | .e ABC DEF<br>1 22 3<br>GH JKL MIN<br>4 5 6<br>PORS TUV WX<br>7 8 9<br>act - 5 500 | Löschen Zurücks. Energiesparen |
|------------------------------------------------------------------------------|--------------------------------------------------------|---------------------|------------------------------------------------------------------------------------|--------------------------------|
| Verarbeitung Speicher                                                        | Ausweiskopie                                           | L S Zurück          |                                                                                    |                                |

Zur Einstellung von Funktionen siehe Unterschiedliche Komfortfunktionen auf Seite 5-11.

#### **2** Programm speichern.

1 Drücken Sie die Taste [Programm].

Programm

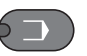

2 Drücken Sie [▲] oder [▼], um eine Programmnummer (01 bis 10) zu wählen, unter der das Programm gespeichert wird. Danach drücken Sie die Taste [Menü].

| Programm wähle | en 📢   | ≻ OK |   |   |          |
|----------------|--------|------|---|---|----------|
| 01             |        |      |   | 4 |          |
| 03             |        |      |   | • |          |
|                | [ Menü | ]    | 2 |   | $\nabla$ |

#### 🔇 HINWEIS

- Nicht gespeicherte Programmnummern werden durch [------] angezeigt.
- Wenn Sie eine bereits gespeicherte Programmnummer wählen, werden die unter dieser Programmnummer gespeicherten Funktionen durch die neuen Funktionen überschrieben.

3 Drücken Sie [▲] oder [▼], um [Zufügen] zu wählen. Drücken Sie dann [OK].

| Menü       | <\$► OK |
|------------|---------|
| 01 Zufügen |         |
|            |         |
|            |         |
|            |         |

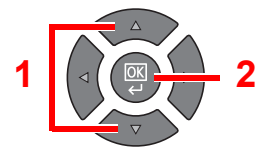

#### 🔇 HINWEIS

Wenn die Anzeige zur Auswahl eines Auftragstyps erscheint, drücken Sie [▲] oder [▼], wählen Sie [Kopieren]. Drücken Sie dann [OK].

4 Geben Sie einen Programmnamen über die Zifferntasten ein und drücken Sie [OK].

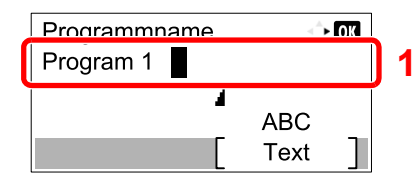

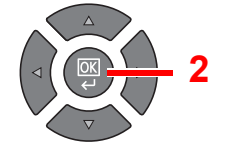

Das Programm ist gespeichert.

Zeicheneingabe (Seite 10-4)

#### 🔇 HINWEIS

- Bis zu 32 Zeichen können eingegeben werden.
- Falls die angegebene Programmnummer bereits verwendet wird, erscheint der Bestätigungsdialog. Drücken Sie auf [Ja],
- Die Einstellungen können durch Neuaufruf des Programms überprüft werden. Siehe Programm neu aufrufen auf Seite 5-27.

#### Gespeichertes Programm überprüfen

Die Einstellungen des gespeicherten Programms können durch Neuaufruf des Programms überprüft werden. Siehe <u>Programm neu aufrufen auf Seite 5-27</u>.

#### Programm neu aufrufen

Gehen Sie wie nachstehend beschrieben vor, um ein gespeichertes Programm aufzurufen.

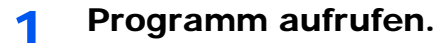

1 Drücken Sie die Taste [Programm].

Programm

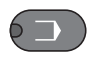

2 Drücken Sie [▲] oder [▼], um die Nummer des Programms (01 bis 10) zu wählen, das aufgerufen werden soll. Danach drücken Sie die Taste [Menü].

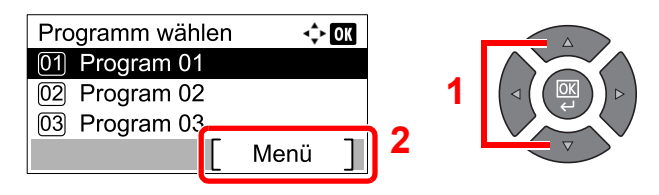

3 Drücken Sie [▲] oder [▼], um [Neuaufruf] zu wählen. Drücken Sie dann [OK].

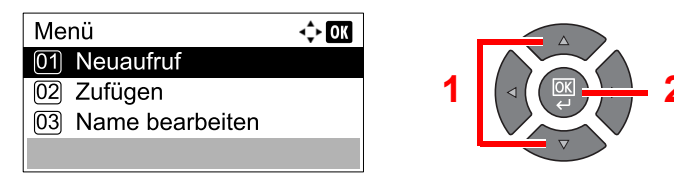

#### Programm aufrufen. 2

Legen Sie die Originale ein und drücken Sie die Taste [Start].

#### Programm überschreiben

Programme können mit Hilfe der gleichen Bedienschritte geändert werden, die auch für die Programmspeicherung verwendet werden. Wählen Sie eine Programmnummer zum Speichern, wählen dann das zu ändernde Programm und überschreiben die Programmnummer. Siehe Programm speichern auf Seite 5-26.

#### Programmnamen ändern

Ändern Sie den Programmnamen wie nachstehend erklärt.

#### Anzeige aufrufen.

1 Drücken Sie die Taste [Programm].

Programm

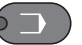

2 Drücken Sie [▲] oder [▼], um die Nummer des Programms (01 bis 10) zu wählen, das bearbeitet werden soll. Danach drücken Sie die Taste [Menü].

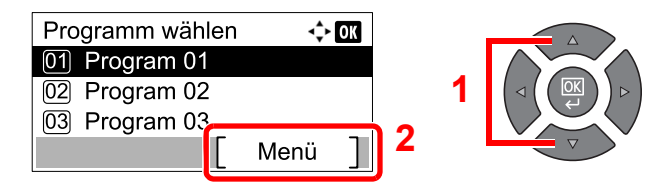

#### 2

#### Programmnamen bearbeiten.

1 Drücken Sie die [▲] oder [▼], um [Name bearbeiten] auszuwählen. Drücken Sie dann [**OK**].

| Menü<br>01 Neuaufruf | ¢ OK |   |  |
|----------------------|------|---|--|
| 02 Zufügen           |      | 1 |  |
| 03 Name bearbeiten   |      |   |  |
|                      |      |   |  |

2 Geben Sie einen Programmnamen über die Zifferntasten ein und drücken Sie [OK].

Zeicheneingabe (Seite 10-4)

3 Anzeige mit [Ja] bestätigen.

#### Programm löschen

Gehen Sie wie nachstehend beschrieben vor, um ein Programm zu löschen.

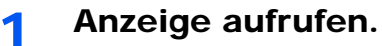

1 Drücken Sie die Taste [Programm].

Programm

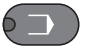

2 Drücken Sie [▲] oder [▼], um die Nummer des Programms (01 bis 10) zu wählen, das gelöscht werden soll. Danach drücken Sie die Taste [Menü].

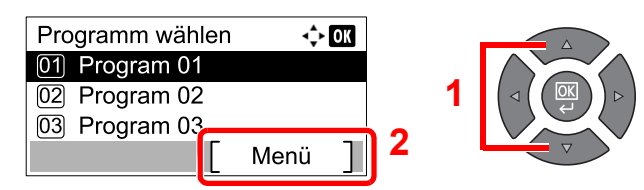

#### 2 Programm löschen.

1 Drücken Sie [▲] oder [▼], um [Löschen] zu wählen. Drücken Sie dann [OK].

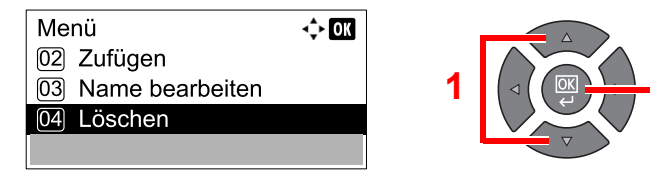

2 Anzeige mit [Ja] bestätigen.

## Funktion als Schnellwahl speichern

Häufig verwendete Funktionen können Schnellwahltasten zugewiesen werden. Die Funktionen können dann einfach durch Drücken der Schnellwahltaste aufgerufen werden.

Folgende Funktionen stehen zur Verfügung:

- Papierauswahl
- Grupp./Versetzt
- Zoom
- Originalformat
- Orig.ausrichtung
- Ungl. gr. Orig.<sup>\*1</sup>
- EcoPrint
- Hintergrhelligk.
- Rand
- Rand löschen
- Mehrfach-Scan
- Auto. Drehung
- Dateinam.Eingabe

Hinweise zur Vorgehensweise finden Sie unter Schlüssel wählen auf Seite 7-21.

\*1 Der optionale Vorlageneinzug wird benötigt.

## Aufträge abbrechen

Sie können Aufträge mit der Taste [Stopp] abbrechen.

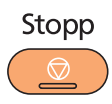

Wird [Abbruch] in der Anzeige angeboten, können Aufträge durch Drücken von [Abbruch] abgebrochen werden.

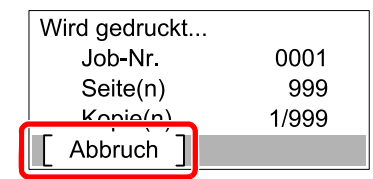

Der Kopierauftrag wird abgebrochen.

## Scannen

Sie können Dokumente mit dem Gerät scannen und auf Ihrem PC speichern. Die folgenden drei Scan-Arten stehen zur Verfügung.

## **Ablauf eines Scan-Vorgangs**

Bei Anschluss des Geräts an einen PC über USB: <u>Seite 5-32</u> Bei Anschluss des Geräts an einen PC im Netzwerk: <u>Seite 5-33</u>

#### Ablauf eines Scan-Vorgangs, wenn das Gerät und ein PC über USB verbunden sind

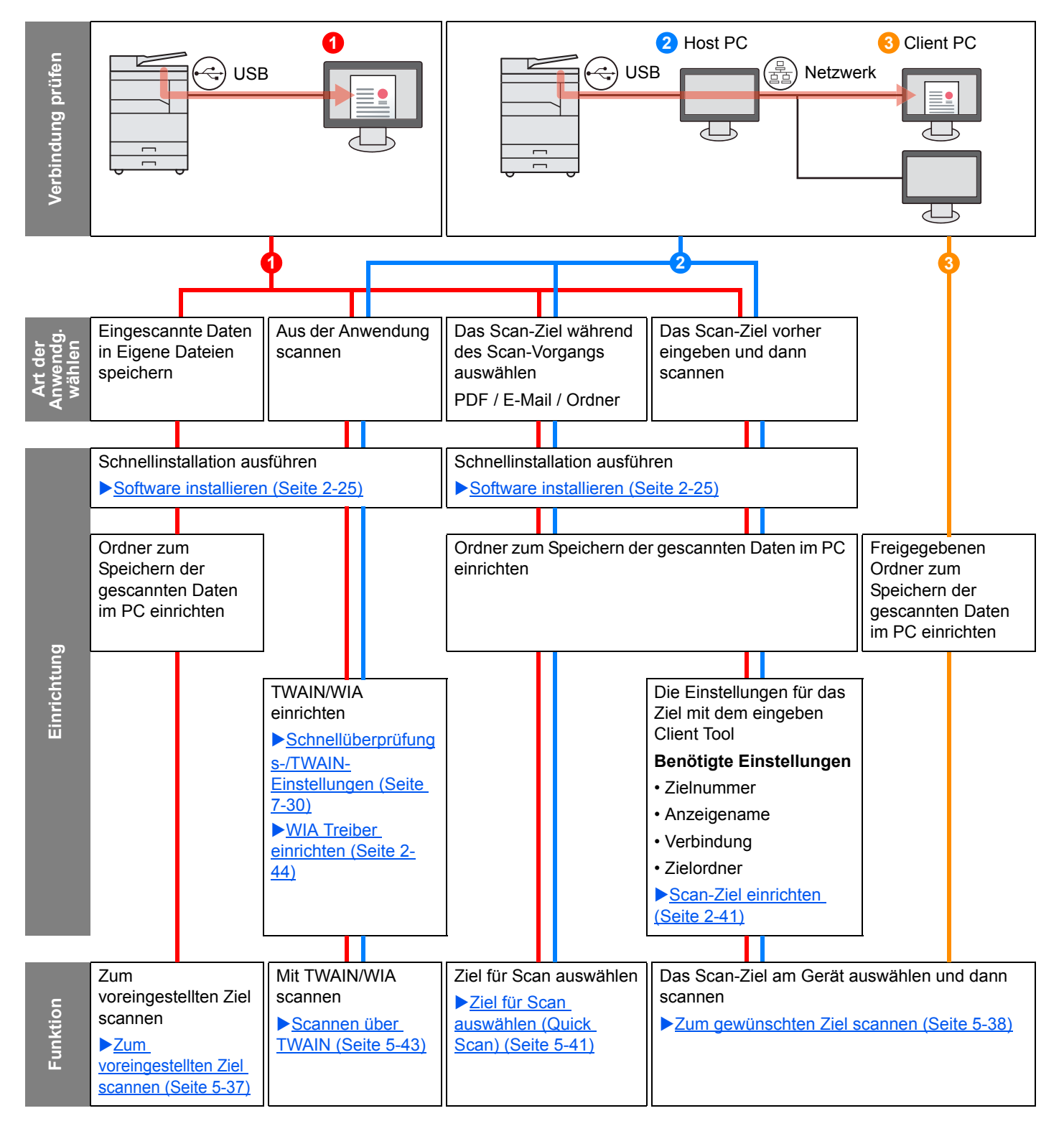

#### Ablauf eines Scan-Vorgangs, wenn das Gerät und ein PC im Netzwerk verbunden sind

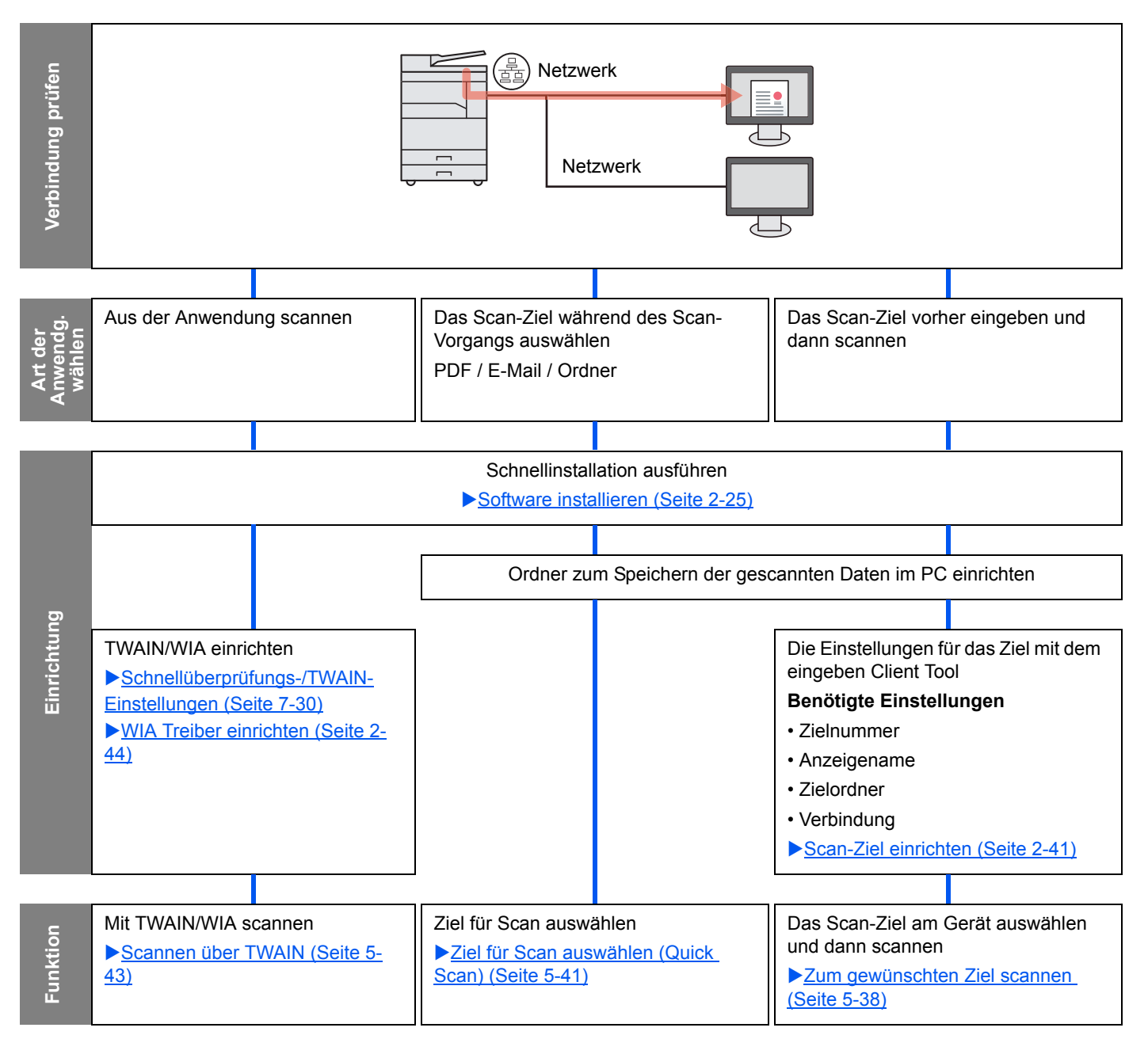

#### Ziel für Scan auswählen (Quick Scan)

Wählen Sie für jeden Auftrag die Scanmethode und das Scan-Ziel mit dem Client Tool aus.

#### Bei Anschluss des Geräts an einen PC über USB

Führen Sie einen Scanvorgang vom PC, der mit dem Gerät über USB verbunden ist (Host PC), aus. Falls der freigegebene Ordner auf dem PC im Netzwerk (Client PC) als Ziel gewählt wird, kann ein Bild auf dem PC gespeichert werden, der nicht über USB mit dem Gerät verbunden ist.

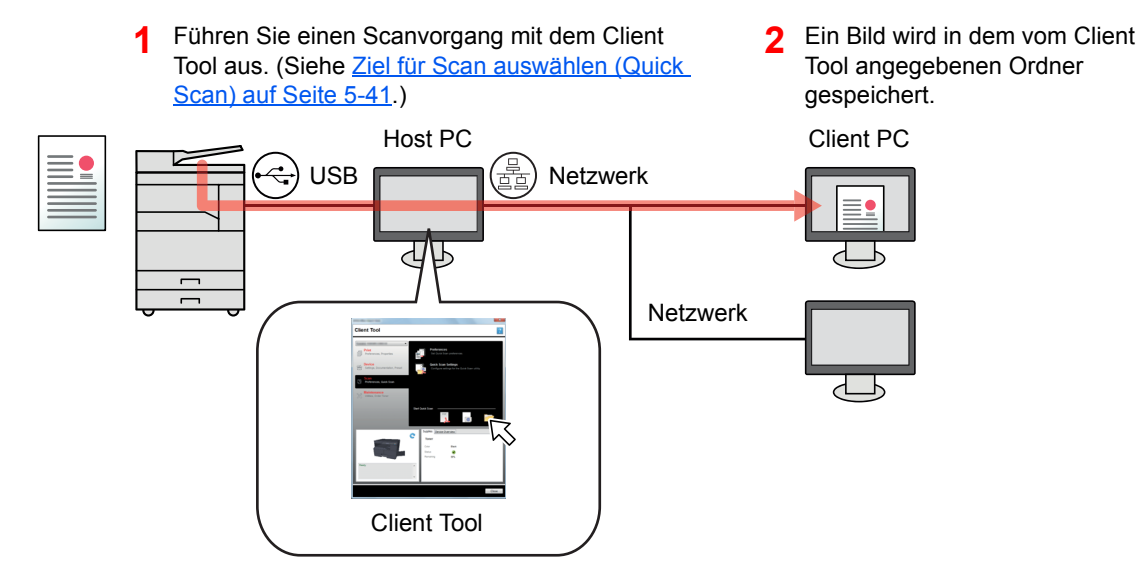

#### Bei Anschluss des Geräts an einen PC im Netzwerk \*1

Wenn das Gerät mit einem PC im Netzwerk verbunden ist, kann auf dem PC, der mit dem Netzwerk verbunden ist, ein Dokument gespeichert werden.

- Führen Sie einen Scanvorgang mit dem Client Tool aus. (Siehe Ziel für Scan auswählen (Quick Scan) auf Seite 5-41.)
- 2 Ein Bild wird in dem vom Client Tool angegebenen Ordner gespeichert.

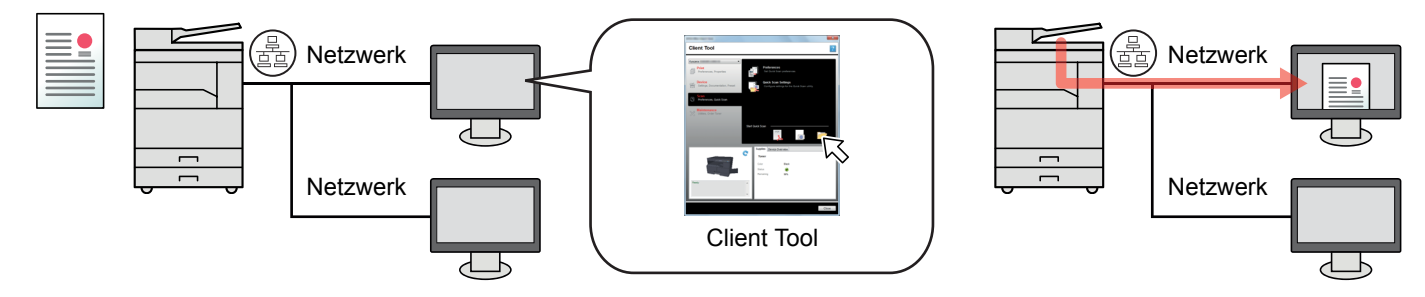

\*1 Die optionale Netzwerk-Karten-Kit wird benötigt.

Quick Scan bietet die folgenden 3 Scanarten.

- In PDF scannen: Speichert das eingescannte Bild im PDF-Format.
- In E-Mail scannen: Hängt das eingescannte Bild an eine neue E-Mail an.
- In Ordner scannen: Speichert das eingescannte Bild in einem angegebenen Ordner.

#### Dokument zum angegebenen Ziel scannen

#### Verwenden des voreingestellten Scan-Ziels (wenn das Gerät mit dem PC über USB verbunden ist)

Wenn Sie [Lokaler PC] als Ziel angegeben haben, wird ein Bild der gescannten Originale unter "Eigene Dateien" auf dem PC, der über USB mit dem Gerät verbunden ist (Host PC), gespeichert. Falls das Client Tool auf dem Host PC aktiviert ist, können Dokumente nur über das Gerät eingescannt werden.

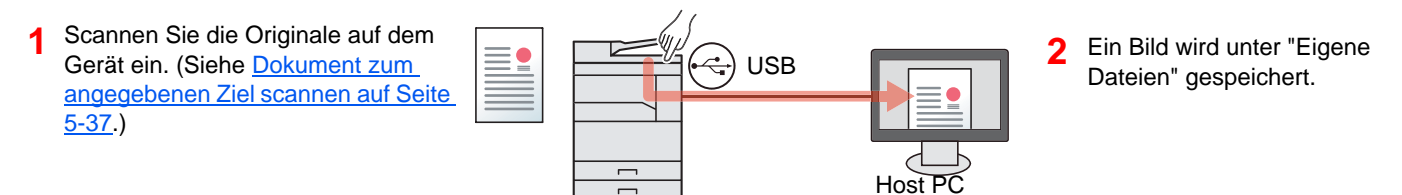

#### Zum gewünschten Ziel scannen

Wenn Sie ein Bild an einem anderen Ort als "Eigene Dateien" speichern möchten, muss das Ziel vorher über das Client Tool angegeben werden.

Bei Anschluss des Geräts an einen PC über USB

Falls der freigegebene Ordner auf dem PC im Netzwerk (Client PC) als Ziel gewählt wird, kann ein Bild auf dem PC gespeichert werden, der nicht über USB mit dem Gerät verbunden ist.

- Geben Sie mit dem Client Tool ein Ziel an. (Siehe <u>Scan-Ziel einrichten auf Seite 2-41</u>.)
- 2 Scannen Sie die Originale auf dem Gerät ein. (Siehe Zum gewünschten Ziel scannen auf Seite 5-38.)
- 3 Ein Bild wird in dem vom Client Tool angegebenen Ordner gespeichert.

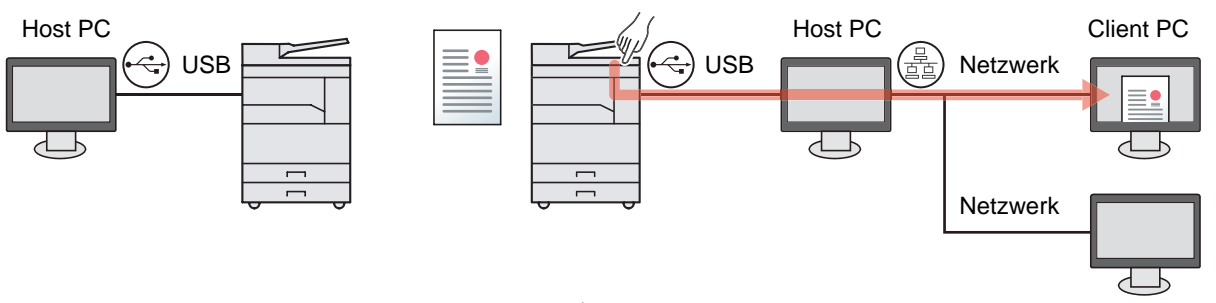

Bei Anschluss des Geräts an einen PC im Netzwerk <sup>\*1</sup>

Wenn das Gerät mit einem PC im Netzwerk verbunden ist, kann auf dem PC, der mit dem Netzwerk verbunden ist, ein Dokument gespeichert werden.

- 1
   Richten Sie das Ziel auf dem PC im Netzwerk mit Hilfe des Client Tool ein. (Siehe Scan-Ziel einrichten auf Seite 2-41.)
   2
  - Scannen Sie die Originale auf dem Gerät ein. (Siehe <u>Zum gewünschten</u> Ziel scannen auf Seite 5-38.)
- 3 Ein Bild wird in dem vom Client Tool angegebenen Ordner gespeichert.

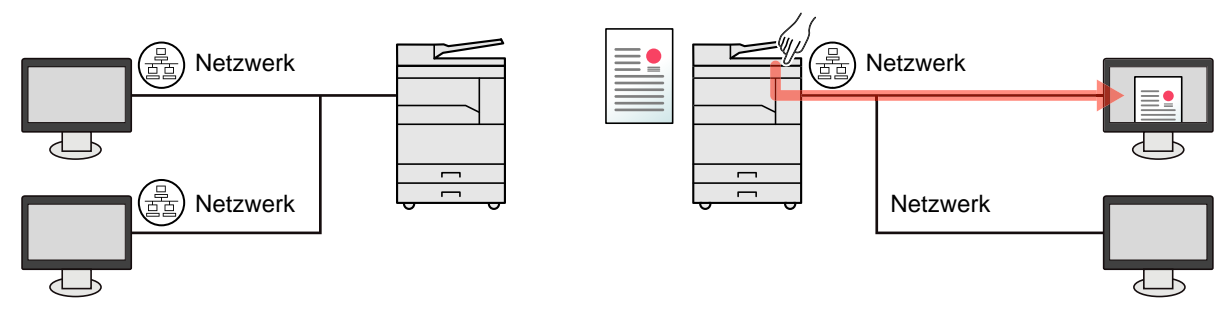

\*1 Das optionale Netzwerk-Karten-Kit wird benötigt.

#### 🔇 HINWEIS

Der Administrator muss die Zielnummern so vergeben, dass sie sich im Netzwerk nicht überschneiden.
# Scannen über TWAIN

Das Bildverarbeitungsprogramm liest das eingescannte Bild. (Siehe Scannen über TWAIN auf Seite 5-43.)

# Dokument zum angegebenen Ziel scannen

Es ist ganz einfach, vom Bedienfeld des Geräts zu scannen. Bevor Sie allerdings diese Funktion verwenden, müssen Sie den Zielordner, in den die Bilder gescannt werden sollen und die Bildqualität mit dem Client Tool einstellen. Siehe <u>Standard Einstellungen am PC (Client Tool) auf Seite 7-23</u>.

### Zum voreingestellten Ziel scannen

1

Das eingescannte Bild wird im voreingestellten Ziel gespeichert. "Eigene Dateien" ist als Ziel eingestellt. Scannen kann ohne weitere Vorbereitungen ausgeführt werden.

### Das Client Tool auf dem Computer starten.

Klicken Sie [Start] auf der Windows-Oberfläche und wählen Sie dann [Alle Programme], [Client Tool] und [Client Tool], um das Client Tool zu starten.

### 🚫 HINWEIS

Unter Windows 8 wählen Sie in der Charms-Leiste [Suchen], [Apps] und dann [Client Tool].

| (Contraction of the contraction of the contraction  |          |                                   |                 | × |
|----------------------------------------------------------------------------------------------------|----------|-----------------------------------|-----------------|---|
| Client Tool                                                                                                    |          |                                   |                 | ? |
|                                                                                                    |          | Firstellusses                     |                 |   |
| Einstellungen, Eigenschaften                                                                                                    |          | Druckeinstellung                  |                 |   |
| Einstellungen, Dokumentation,<br>Voreinstellung                                                                                                    |          | Eigenschaften<br>Gerätetreibereig |                 |   |
| Scannen<br>Einstellungen, Schnellüberprüfung                                                                                                    |          |                                   |                 |   |
| Einstellungen, Eigenschaften,<br>Adressbuch                                                                                                    |          |                                   |                 |   |
| Wartung<br>Dienstprogramme, Toner bestellen                                                                                                    |          |                                   |                 |   |
|                                                                                                    |          |                                   |                 |   |
|                                                                                                    | ~        | Verbrauchsmaterialien             | Geräteübersicht |   |
| and the second                                                                                                    | <u> </u> | Toner                             |                 |   |
| and the second second s | - 1      | Farbiges                          | Schwarz         |   |
|                                                                                                    | - 1      | Verbleibend                       | 05%             |   |
|                                                                                                    |          |                                   |                 |   |
| reng                                                                                                    | ^        |                                   |                 |   |
|                                                                                                    |          |                                   |                 |   |
|                                                                                                    |          |                                   |                 |   |
|                                                                                                    |          |                                   |                 | _ |

### 2 Taste [Scannen] auf dem Gerät drücken.

Scannen

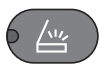

### **3** Originale einlegen.

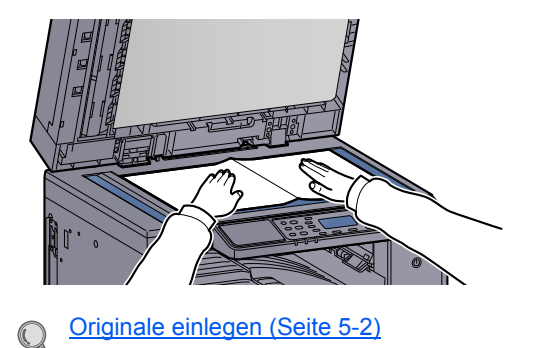

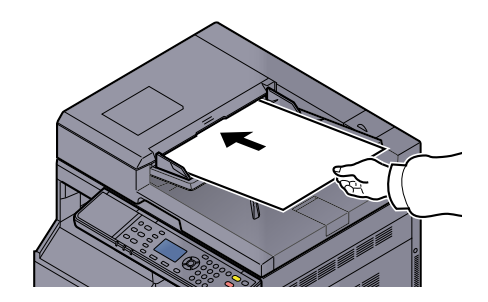

4 Taste [Start] drücken. Start

| Bereit zum Scannen |   |
|--------------------|---|
| →Lokaler PC        |   |
|                    |   |
|                    |   |
| ☐ Ziel             | ٦ |
| Ziel               | - |

 Wenn Sie [Lokaler PC] als Ziel angegeben haben, wird ein Bild der gescannten Originale unter "Eigene Dateien" auf dem PC, der über USB mit dem Gerät verbunden ist (Host PC), gespeichert.

Windows Vista/Windows 7/Windows 8: C:\Benutzer\<Benutzer>\Eigene Dokumente Windows XP: C:\Dokumente und Einstellungen\<Benutzer>\Eigene Dateien

• Wenn der Scanvorgang abgeschlossen ist, öffnet sich der Ordner, in dem ein Bild gespeichert wurde, auf dem Host PC.

# Zum gewünschten Ziel scannen

1

Falls Sie Einstellungen von "Eigene Dateien" auf dem PC, der über USB mit dem Gerät verbunden ist (Host PC) vorgenommen haben, geben Sie das Ziel mit dem Client Tool vor. Sie können einfach die Zielnummer auswählen, um diese Funktionen aufzurufen.

Es können bis zu 30 Ziele einschließlich des Standardziels [Lokaler PC] gespeichert werden. Siehe <u>Standard</u> <u>Einstellungen am PC (Client Tool) auf Seite 7-23</u>.

### Das Client Tool auf dem Computer starten.

Klicken Sie [Start] auf der Windows-Oberfläche und wählen Sie dann [Alle Programme], [Client Tool] und [Client Tool], um das Client Tool zu starten.

### 🚫 HINWEIS

Unter Windows 8 wählen Sie in der Charms-Leiste [Suchen], [Apps] und dann [Client Tool].

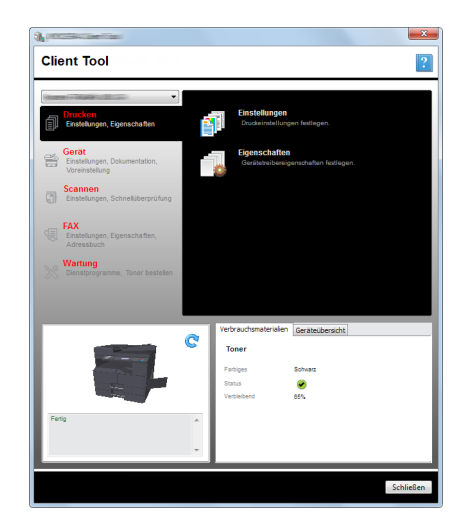

Falls das Gerät mit dem PC im Netzwerk verbunden ist, müssen die "Verbindungseinstellungen" mit dem Client Tool konfiguriert werden. Siehe <u>Anschluss des</u> <u>Geräts an einen PC im Netzwerk auf Seite 2-42</u>.

# 2 Taste [Scannen] auf dem Gerät drücken.

Scannen

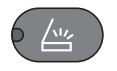

# **3** Originale einlegen.

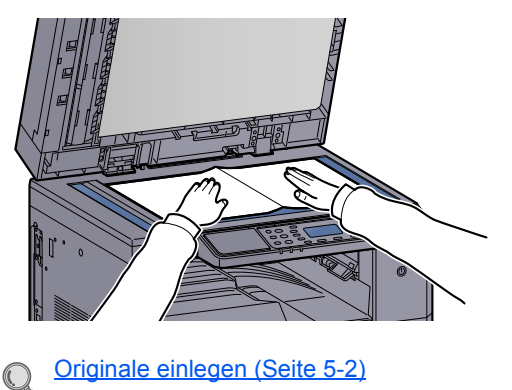

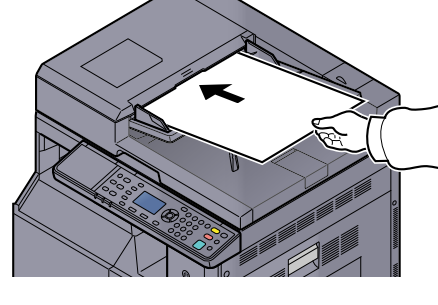

# **4** Zielnummer wählen.

1 Drücken Sie auf [Ziel].

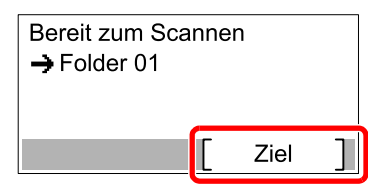

2 Drücken Sie [▲] oder [▼] und wählen eine Zielnummer (01 bis 30), die Sie aufrufen möchten. Drücken Sie dann die Taste [OK].

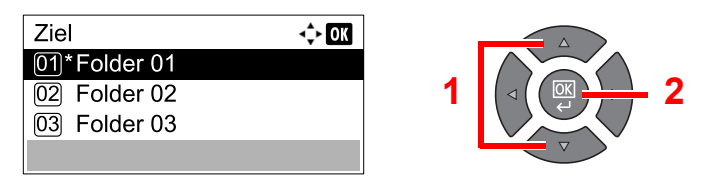

### HINWEIS

Es erscheint der im Client Tool vergebene Name. Ziele ohne Namen werden durch [------] angezeigt.

# 5 Taste [Start] drücken.

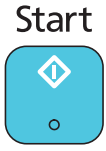

Der Scanvorgang beginnt.

Wenn der Scan-Vorgang abgeschlossen ist, öffnet sich der Ordner, in dem ein Bild gespeichert wurde, auf dem PC.

# Ziel für Scan auswählen (Quick Scan)

Führen Sie den Scanvorgang vom Client Tool aus.

### 🚫 HINWEIS

Sie müssen mit dem Client Tool die Einstellungen für Quick Scan und TWAIN vornehmen. Siehe <u>Standard</u> <u>Einstellungen am PC (Client Tool) auf Seite 7-23</u>.

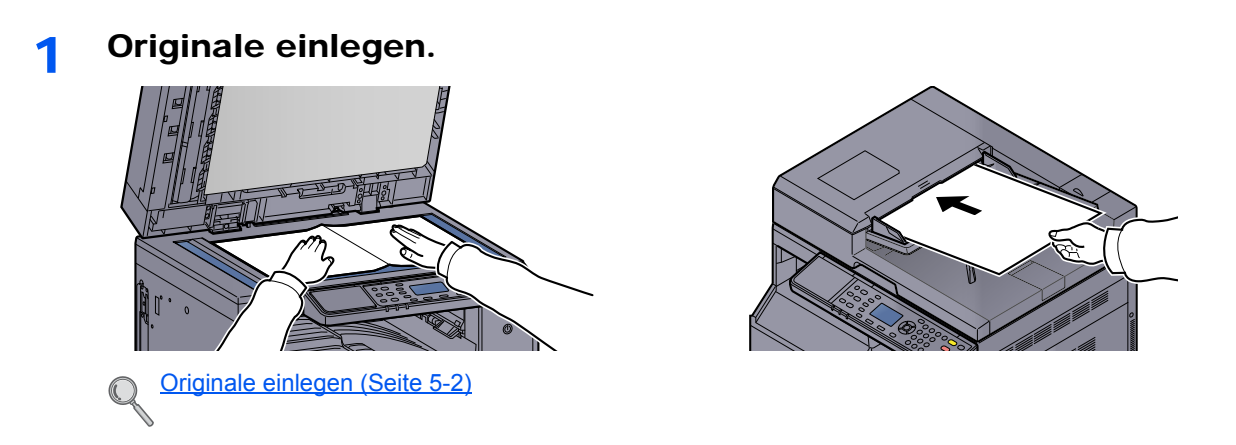

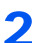

### Den Scanvorgang auf dem Host PC starten.

1 Klicken Sie [Start] auf der Windows-Oberfläche und wählen Sie dann [Alle Programme], [Client Tool] und [Client Tool], um das Client Tool zu starten.

### HINWEIS

Unter Windows 8 wählen Sie in der Charms-Leiste [Suchen], [Apps] und dann [Client Tool].

2 Klicken Sie auf das Symbol [In PDF scannen], [In E-Mail scannen] oder [In Ordner scannen] in der Karteikarte [Scannen].

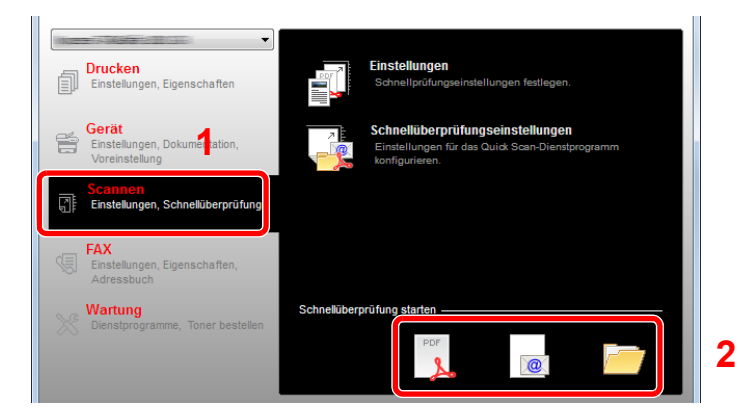

In PDF scannen

Der Scanvorgang beginnt. Wenn der Scanvorgang beendet ist, erscheint der Dialog [PDF-Datei speichern unter]. Geben Sie den Namen für die PDF-Datei und den Ordner ein, in den das Bild gespeichert werden soll.

In E-Mail scannen ٠

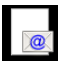

Der Scanvorgang beginnt. Sobald der Scanvorgang beendet ist, öffnet sich das Mail-Programm und das eingescannte Bild wird angehängt. Geben Sie die Adresse, den Betreff und die Nachricht ein und senden Sie die Mail.

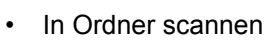

| _ |  |
|---|--|
| 1 |  |
| 1 |  |

Der Dialog [Ordner suchen] erscheint. Geben Sie den Ordner an, in den das Bild gespeichert werden soll und drücken die Taste [OK]. Der Scanvorgang beginnt.

# Scannen über TWAIN

Dieser Abschnitt erklärt wie aus einer Anwendung über TWAIN gescannt werden kann.

Die Vorgehensweise zur Benutzung des TWAIN Treibers wird beispielhaft erklärt. Der WIA Treiber wird in der gleichen Art verwendet.

### Originale einlegen.

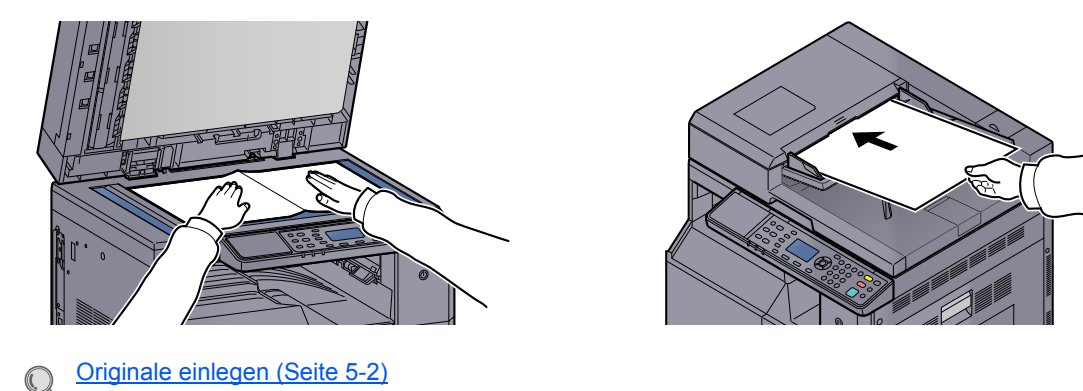

### Anzeige aufrufen.

- 1 Aktivieren Sie die TWAIN-kompatible Anwendung.
- 2 Wählen Sie das Gerät mit der Anwendung aus und rufen das Dialogfeld [TWAIN] auf.

### 🚫 HINWEIS

Wie Sie das Gerät auswählen, entnehmen Sie der Bedienungsanleitung oder der Online-Hilfe der Anwendungssoftware.

### **3** Scan-Einstellungen wählen.

Wählen Sie die Einstellungen im Fenster des TWAIN Treibers, der sich geöffnet hat.

| Originalgröße: | Zuruckstellen<br>Schärfer: | €. 100% ▼                   |                        |
|----------------|----------------------------|-----------------------------|------------------------|
| A4             | ▼ Niedrig ▼                | C                           |                        |
| Zufuhrmethode: | Originalbild:              |                             |                        |
| Automatisch    | ▼ Text + Foto ▼            | <b>t</b>                    |                        |
| Scan-Farbe:    | Dichte: 0                  |                             |                        |
| Mehrfarbig     | · · · · · · · · ·          | 4                           |                        |
| Auflösung:     | Automatisch                |                             |                        |
| 300x300 dpi    | Bild invertieren           |                             |                        |
| Ausrichtung:   |                            |                             |                        |
|                | a                          | 4                           | •                      |
|                | V                          | Menüpunkt                   | Detail                 |
| • • • •        | 5                          | Originalgröße               | A4                     |
|                |                            | Zufuhrmethode<br>Scan-Earbe | Automatisch            |
|                |                            | Auflösung                   | 300x300 dpi            |
|                |                            | Ausrichtung                 | Hochformat (Oberer Ran |
|                |                            | Schärfer                    | Niedrig                |
|                |                            | Originalbild                | Text + Foto            |
|                |                            | Dild investionen            | Noie                   |
|                |                            |                             |                        |

Scan-Einstellungen wie gewünscht vornehmen. Details finden Sie unter Hilfe.

### **4** Originale scannen.

Auf [Scannen] drücken. Das Dokument wird eingelesen.

# Aufträge abbrechen

Sie können Aufträge mit der Taste [Stopp] abbrechen.

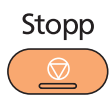

Wird [Abbruch] in der Anzeige angeboten, können Aufträge durch Drücken von [Abbruch] abgebrochen werden.

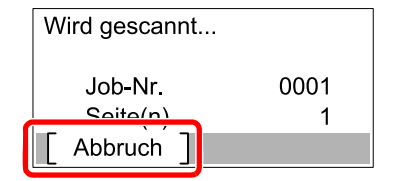

# **Verwendung der FAX-Funktion**

Bei installiertem optionalem FAX-Kit können Sie die FAX-Funktion nutzen. Hier erfahren Sie, wie Sie ein FAX versenden. Hinweise zur Verwendung des Faxes entnehmen Sie der **FAX Bedienungsanleitung**<sup>\*1</sup>.

\*1 FAX steht optional zur Verfügung.

## **1** Drücken Sie die Taste [FAX].

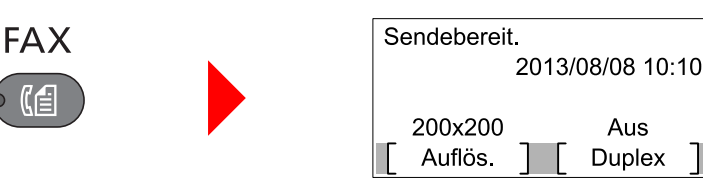

Die Faxanzeige erscheint.

### **2** Originale einlegen.

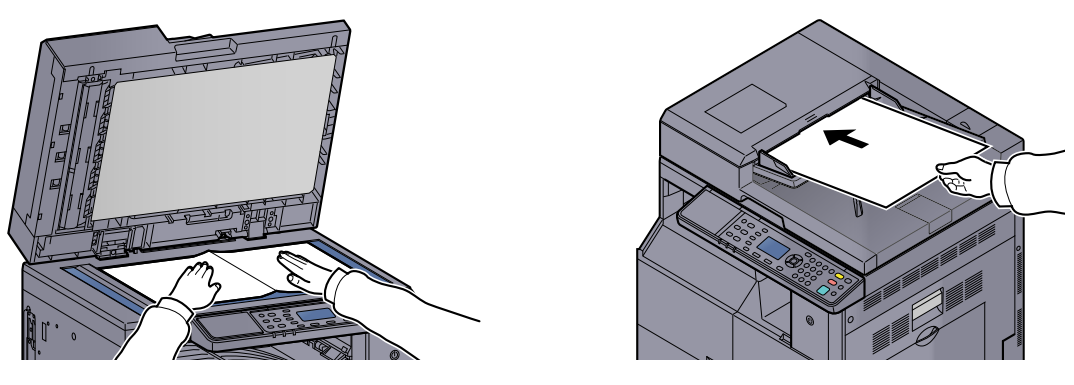

### 🚫 HINWEIS

a

Hinweise zum Einlegen von Originalen finden Sie unter Originale einlegen auf Seite 5-2.

## **3** Wählen Sie die Sendemethode aus.

Zwei Übertragungsmethoden werden angeboten: Speicherübertragung und Direktübertragung.

**Speicherübertragung**: Das Original wird in den Speicher eingelesen, bevor die Kommunikation beginnt. Speicherübertragung ist als Standard eingestellt.

**Direktübertragung**: Das Ziel wird gewählt und die Kommunikation beginnt, bevor das Original eingelesen wird.

Siehe hierzu FAX Bedienungsanleitung<sup>\*1</sup>.

\*1 FAX steht optional zur Verfügung.

**Ziel der Übertragung angeben.** 

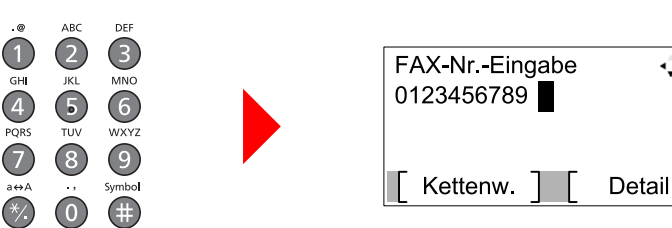

Geben Sie die Faxnummer der Gegenstelle über die Zifferntasten ein.

### HINWEIS

Das Ziel kann über das Adressbuch oder durch Eingabe über die Zielwahltasten eingegeben werden. Details finden Sie unter **FAX Bedienungsanleitung**<sup>\*1</sup>.

💠 OK

\*1 FAX steht optional zur Verfügung.

### 5 Funktion wählen.

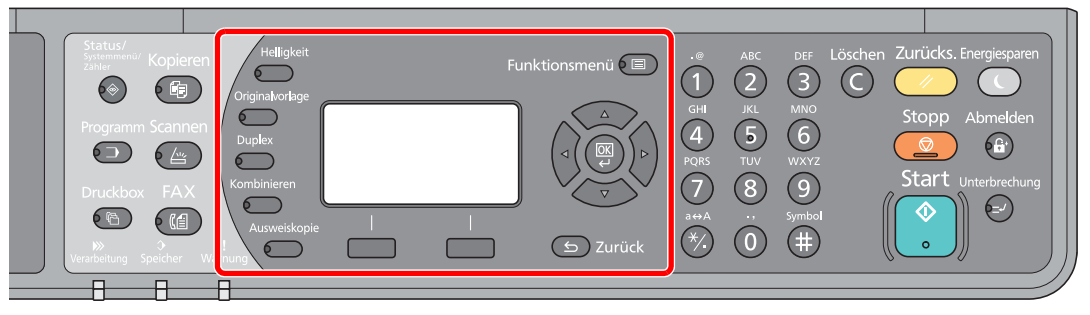

Wählen Sie eine FAX-Funktion aus.

- Siehe hierzu FAX Bedienungsanleitung<sup>\*1</sup>.
- \*1 FAX steht optional zur Verfügung.

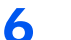

### Taste [Start] drücken.

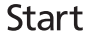

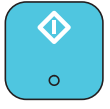

Die Übertragung beginnt.

# 6 Auftragsstatus prüfen

In diesem Kapitel werden folgende Themen behandelt:

| Auftragsstatus prüfen                             | . 6-2 |
|---------------------------------------------------|-------|
| Auftraghistorie anzeigen                          | . 6-6 |
| Anhalten und Fortsetzen von Aufträgen             | . 6-9 |
| Druckaufträge im Druck- und Wartestatus abbrechen | 6-10  |
| Gerätestatus prüfen                               | 6-11  |
| Verbleibenden Toner- und Papiervorrat prüfen      | 6-12  |
| Prüfen mit dem Client Tool                        | 6-13  |

# Auftragsstatus prüfen

Sie können den Status von Aufträgen während der Verarbeitung oder im Wartestatus prüfen.

# Verfügbare Statusanzeigen

Sie können den Status von Aufträgen, die gerade verarbeitet werden oder warten, in der Anzeige prüfen. Folgende Statusanzeigen sind verfügbar:

| Statusanzeige        | Angezeigter Auftragsstatus                                                                                                    |
|----------------------|----------------------------------------------------------------------------------------------------|
| DR Auftragsstat.     | <ul> <li>Kopie</li> <li>Druck</li> <li>Druck aus der Druckbox</li> <li>FAX-Empfang <sup>*1</sup></li> <li>Auftragsbericht/Liste</li> </ul> |
| Sendestatus *1       | Fax Sendung                                                                                                    |
| Geplanter Auftrag *1 | Zeitversetzte Faxübertragung                                                                                                    |

\*1 Wird nur angezeigt, wenn das optionale FAX-Kit installiert ist.

# Statusanzeigen aufrufen

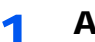

### Anzeige aufrufen.

1 Drücken Sie die Taste [Status/Systemmenü/Zähler].

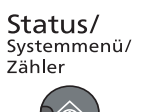

2 Drücken Sie [▲] oder [▼], um [Status] zu wählen. Drücken Sie danach [OK].

| Status/Sys.menü | ¢    | OK |
|-----------------|------|----|
| 01 Status       |      |    |
| 02 Bericht      |      |    |
| 03 Zähler       |      |    |
|                 | Ende | ]  |

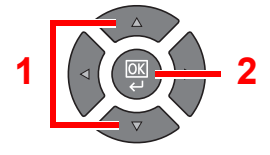

3 Drücken Sie [▲] oder [▼], um [DR Auftragsstat.], [Sendestatus] oder [GeplanterAuftrag] auszuwählen. Drücken Sie dann [OK].

| Status              | 💠 OK |
|---------------------|------|
| 01 DR Auftragsstat. |      |
| 02 Sendestatus      |      |
| 03 GeplanterAuftrag |      |
| [ Pause ]           |      |

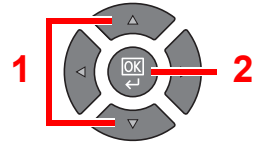

### **2** Den zu prüfenden Auftrag wählen.

1 Drücken Sie [▲] oder [▼], um den Auftrag auszuwählen, den Sie prüfen möchten. Drücken Sie die Taste [Menü].

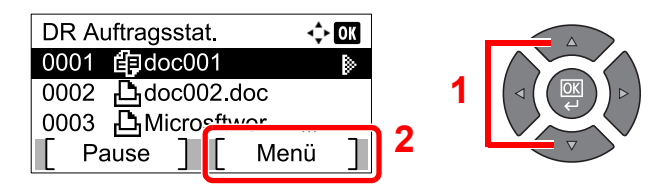

2 Drücken Sie [▲] oder [▼], um [Detail] zu wählen. Drücken Sie dann [OK].

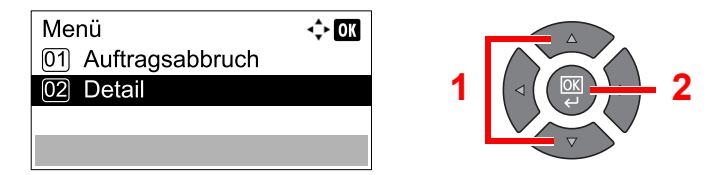

Detail Status Verarbeitung wird angezeigt.

### **3** Status prüfen.

Drücken Sie [▶], um zur nächsten Anzeige zu gehen. Drücken Sie [◄], um zur vorherigen Anzeige zurückzukehren.

| 0001 Detail  | <\$► OK |
|--------------|---------|
| Status       | 1/ 7    |
| Verarbeitung |         |
|              |         |
|              |         |

#### Druckstatus

| Funktion       | Beschreibung                                                                                                    |  |
|----------------|----------------------------------------------------------------------------------------------------|--|
| Status         | Status des Auftrags                                                                                                    |  |
|                | [Verarbeitung]:Der Status kurz bevor der Druck startet.                                                                                                    |  |
|                | [Warten]: Druck in Wartestatus                                                                                                    |  |
|                | [Pause]: Druckauftrag angehalten oder Fehler                                                                                                    |  |
|                | [Abbrechen]: Der Auftrag wird abgebrochen                                                                                                    |  |
|                | [Unterbr.]: Der Ausdruck wurde aufgrund des Vorgangs<br>Kopiervorgang unterbrechen unterbrochen.                                                                                                    |  |
|                | []: Der Auftrag ist fertig.                                                                                                    |  |
| Mögliche Zeit  | Zeit der Auftragsannahme                                                                                                    |  |
| Auftragsname   | Wenn unter Auftragsname der Name in Kurzform angezeigt wird, drücken<br>Sie [Detail], um sich den vollständigen Namen anzeigen zu lassen.<br>Drücken Sie [OK], um zur vorherigen Anzeige zurückzukehren. |  |
| Auftragstyp    | [Kopieren]: Kopierauftrag                                                                                                    |  |
|                | [Drucker]: Druckauftrag                                                                                                    |  |
|                | [FAX] <sup>*1</sup> : FAX-Empfang                                                                                                    |  |
|                | [Bericht]: Bericht/Liste                                                                                                    |  |
| Seite u. Kopie | Anzahl gedruckter Seiten                                                                                                    |  |
|                | Anzahl gedruckter Kopien / Gesamtzahl zu druckender Kopien                                                                                                    |  |
| Originalseiten | Anzahl der Originalseiten                                                                                                    |  |

\*1 Wird nur angezeigt, wenn das optionale FAX-Kit installiert ist.

| Funktion    | Beschreibung                                                                                                    |
|-------------|----------------------------------------------------------------------------------------------------|
| Senderinfo. | Wird beim FAX-Empfang der Name des Senders mitgesendet, wird er<br>angezeigt. Wird nur die Nummer mitgesendet, wird auch nur die Nummer<br>angezeigt.                                                     |
|             | Gibt es keine Informationen zum Absender oder wird kein FAX empfangen, wird [] angezeigt.                                                                                                    |
|             | Wenn die Absenderinformation in Kurzform angezeigt wird, drücken Sie<br>[Detail], um sich die vollständige Information anzeigen zu lassen.<br>Drücken Sie [OK], um zur vorherigen Anzeige zurückzukehren. |

#### Sendestatus

| Funktion       | Beschreibung                                                                                                    |  |
|----------------|----------------------------------------------------------------------------------------------------|--|
| Status         | Status des Auftrags         [Verarbeitung]:Der Status vor dem Senden, z. B. während des Scannens         [Warten]:       Sendevorgang wartet         [Pause]:       Auftrag angehalten         [Abbrechen]:       Der Auftrag wird abgebrochen         []:       Der Auftrag ist fertig.                                                                                                    |  |
| Mögliche Zeit  | Zeit der Auftragsannahme                                                                                                    |  |
| Auftragsname   | Wenn unter Auftragsname der Name in Kurzform angezeigt wird, drücken<br>Sie [Detail], um sich den vollständigen Namen anzeigen zu lassen.<br>Drücken Sie [OK], um zur vorherigen Anzeige zurückzukehren.                                                                                                    |  |
| Auftragstyp    | [FAX] wird angezeigt.                                                                                                    |  |
| Originalseiten | Anzahl der Originalseiten                                                                                                    |  |
| Farbe & S/W    | [Schwarz/weiß] wird angezeigt.                                                                                                    |  |
| Ziel           | Das Ziel wird angezeigt.<br><b>Wenn es ein Ziel gibt:</b><br>Die FAX-Nummer wird angezeigt.<br>Wenn die FAX-Nummer in Kurzform angezeigt wird, drücken Sie [Detail],<br>um sich die vollständige FAX-Nummer anzeigen zu lassen. Drücken Sie<br>[OK], um zur vorherigen Anzeige zurückzukehren.                                                                                                    |  |
|                | Wenn es mehrere Ziele gibt:                                                                                                    |  |
|                | <ul> <li>[Rundsenden] wird angezeigt.</li> <li>Wenn [Liste] gedrückt wird, werden die FAX-Nummern der Ziele<br/>angezeigt.</li> <li>Wenn die FAX-Nummer in Kurzform angezeigt wird, wählen Sie die FAX-<br/>Nummer aus und drücken Sie [OK], um sich die vollständige FAX-<br/>Nummer anzeigen zu lassen. Drücken Sie [OK], um zur vorherigen<br/>Anzeige zurückzukehren.</li> <li>Drücken Sie auf [Ende], um zur Ausgangsanzeige zurückzukehren.</li> </ul> |  |

### Status für geplante Aufträge

| Funktion       | Beschreibung                                                                                                    |  |
|----------------|----------------------------------------------------------------------------------------------------|--|
| Status         | Status des Auftrags                                                                                                    |  |
|                | [Warten]: Sendevorgang wartet                                                                                                    |  |
| Startzeit      | Ausführungszeit für einen zeitversetzten Auftrag                                                                                                    |  |
| Auftragsname   | Wenn unter Auftragsname der Name in Kurzform angezeigt wird, drücken<br>Sie [Detail], um sich den ganzen Namen anzeigen zu lassen. Drücken<br>Sie [OK], um zur vorherigen Anzeige zurückzukehren. |  |
| Auftragstyp    | [FAX] wird angezeigt.                                                                                                    |  |
| Originalseiten | Anzahl der Originalseiten                                                                                                    |  |
| Farbe & S/W    | [Schwarz/weiß] wird angezeigt.                                                                                                    |  |
| Ziel           | Das Ziel wird angezeigt.                                                                                                    |  |
|                | $\mathbb{Q} \frac{\text{Ziel (Seite 6-4)}}{\mathbb{Q}}.$                                                                                                    |  |

# Auftraghistorie anzeigen

Sie können das Protokoll der abgeschlossenen Aufträge anzeigen.

# Verfügbare Auftragsprotokolle

Folgende Auftragsprotokolle sind verfügbar:

| Anzeige          | Angezeigtes Auftragsprotokoll                                                                                                    |
|------------------|----------------------------------------------------------------------------------------------------|
| Auftragspr. druc | <ul> <li>Kopie</li> <li>Druck</li> <li>Druck aus der Druckbox</li> <li>FAX-Empfang<sup>*1</sup></li> <li>Auftragsbericht/Liste</li> </ul> |
| Auftragspr. send | <ul> <li>Scan (nur für TWAIN)</li> <li>FAX<sup>*1</sup></li> </ul>                                                                        |

\*1 Wird nur angezeigt, wenn das optionale FAX-Kit installiert ist.

# Anzeige der Auftraghistorie

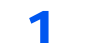

### Anzeige aufrufen.

1 Drücken Sie die Taste [Status/Systemmenü/Zähler].

```
Status/
Systemmenü/
Zähler
```

2 Drücken Sie [▲] oder [▼], um [Status] zu wählen. Drücken Sie danach [OK].

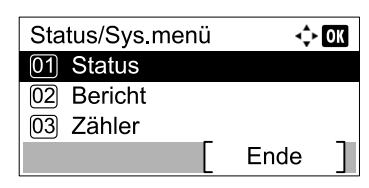

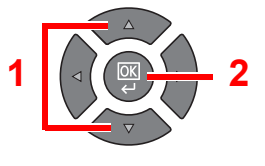

3 Drücken Sie die [▲] oder [▼] Taste, um [Auftragspr. druc] oder [Auftragspr. send] auszuwählen. Drücken Sie dann die Taste [OK].

| Status              | -\$► OK |
|---------------------|---------|
| 02 Sendestatus      |         |
| 03 GeplanterAuftrag |         |
| 04 Auftragspr. druc |         |
| Pause               |         |

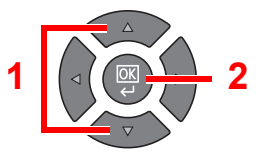

### 2 Den zu prüfenden Auftrag wählen.

Drücken Sie [▲] oder [▼], um den Auftrag auszuwählen, den Sie prüfen möchten. Drücken Sie [Detail].

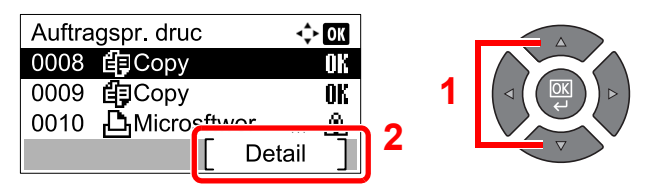

Ein Symbol, das das Ergebnis anzeigt, erscheint ganz rechts neben jedem Auftrag.

- **IK** : Der Auftrag ist fertig.
- 🛆 : Fehler aufgetreten.

### 3 Auftraghistorie prüfen

Drücken Sie [▶], um zur nächsten Anzeige zu gehen. Drücken Sie [◄], um zur vorherigen Anzeige zurückzukehren.

| 0008 Detail | <\$► OK |
|-------------|---------|
| Ergebnis    | 1/ 8    |
| ОК          |         |
|             |         |
|             |         |

#### Auftragsprotokoll Druck

| Funktion       | Beschreibung                                                                                                    |  |
|----------------|----------------------------------------------------------------------------------------------------|--|
| Ergebnis       | Ergebnis des Auftrags<br>[OK]: Der Auftrag ist fertig.<br>[Fehler]: Eehler aufgetreten                                                                                                    |  |
|                | [Abbruch]: Der Auftrag wurde abgebrochen.                                                                                                    |  |
| Mögliche Zeit  | Zeit der Auftragsannahme                                                                                                    |  |
| Endzeit        | Zeit für Auftragsende                                                                                                    |  |
| Auftragsname   | Wenn unter Auftragsname der Name in Kurzform angezeigt wird, drücken<br>Sie [Detail], um sich den vollständigen Namen anzeigen zu lassen.<br>Drücken Sie [OK], um zur vorherigen Anzeige zurückzukehren.                                                                                                    |  |
| Auftragstyp    | [Kopieren]:Kopierauftrag[Drucker]:Druckauftrag[FAX]*1:FAX-Empfang[Bericht]:Bericht/Liste                                                                                                    |  |
| Seite u. Kopie | <ul><li>Anzahl gedruckter Seiten</li><li>Anzahl gedruckter Kopien / Gesamtzahl zu druckender Kopien</li></ul>                                                                                                    |  |
| Originalseiten | Anzahl der Originalseiten                                                                                                    |  |
| Senderinfo.    | <ul> <li>Wird beim FAX-Empfang der Name des Senders mitgesendet, wird er angezeigt.</li> <li>Wird nur die Nummer mitgesendet, wird auch nur die Nummer angezeigt.</li> <li>Gibt es keine Informationen zum Absender oder wird kein FAX empfangen, wird [] angezeigt.</li> <li>Wenn die Absenderinformation in Kurzform angezeigt wird, drücken Sie [Detail], um sich die vollständige Information anzeigen zu lassen.</li> <li>Drücken Sie [OK], um zur vorherigen Anzeige zurückzukehren.</li> </ul> |  |

\*1 Wird nur angezeigt, wenn das optionale FAX-Kit installiert ist.

#### Auftragsprotokoll Sendung

| Funktion       | Beschreibung                                                                                                    |
|----------------|----------------------------------------------------------------------------------------------------|
| Ergebnis       | Ergebnis des Auftrags[OK]:Der Auftrag ist fertig.[Fehler]:Fehler aufgetreten.[Abbruch]:Der Auftrag wurde abgebrochen.                                                                                                    |
| Mögliche Zeit  | Zeit der Auftragsannahme                                                                                                    |
| Endzeit        | Zeit für Auftragsende                                                                                                    |
| Auftragsname   | Wenn unter Auftragsname der Name in Kurzform angezeigt wird, drücken<br>Sie [Detail], um sich den vollständigen Namen anzeigen zu lassen.<br>Drücken Sie [OK], um zur vorherigen Anzeige zurückzukehren.                                                                                                    |
| Auftragstyp    | [Anwendung]:Scan-Auftrag (TWAIN)[FAX]*1:Faxübertragung                                                                                                    |
| Originalseiten | Anzahl der Originalseiten                                                                                                    |
| Farbe & S/W    | Farbmodus der Scandaten<br>[Mehrfarbig]<br>[Schwarz/weiß]<br>[Graustufen]                                                                                                    |
| Ziel           | Wird ein FAX verwendet, wird das Ziel angezeigt.          Image: Constraint of the second state of the second state of the s |

\*1 Wird nur angezeigt, wenn das optionale FAX-Kit installiert ist.

### HINWEIS

Falls das Fenster für die Eingabe des Login-Namens erscheint, melden Sie sich an wie in Login-Name und Passwort des Administrators auf Seite 2-10 beschrieben. Die Werkseinstellungen für Benutzernamen und Passwort lauten:

| Login-Name          | Login-Passwort      |
|---------------------|---------------------|
| Admin <sup>*1</sup> | Admin <sup>*1</sup> |

\*1 Achten Sie bei der Eingabe darauf, dass zwischen Groß- und Kleinschreibung unterschieden wird.

# Anhalten und Fortsetzen von Aufträgen

Sie können alle Druckaufträge im Druck- bzw. Wartestatus anhalten bzw. fortsetzen.

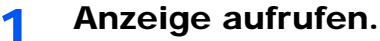

1 Drücken Sie die Taste [Status/Systemmenü/Zähler].

Status/ Systemmenü/ Zähler

2 Drücken Sie [▲] oder [▼], um [Status] zu wählen. Drücken Sie dann [OK].

| Status/Sys.menü | <\$► OK |
|-----------------|---------|
| 01 Status       |         |
| 02 Bericht      |         |
| 03 Zähler       |         |
|                 | Ende    |

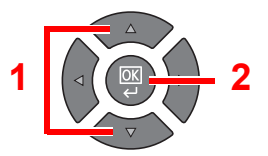

# 2 [Pause] drücken.

| Status        | <\$≻ OK |
|---------------|---------|
| 01 DR Auftrag | gsstat. |
| 02 Sendestat  | us      |
| Coplantor     | Auftrag |
| [ Pause ]     |         |
|               |         |

Der Druck wird angehalten.

Wenn Sie das Drucken eines angehaltenen Auftrags wieder aufnehmen möchten, drücken Sie auf [Weiter].

# 🔇 HINWEIS

Falls die Taste [Zurück] oder eine andere Funktionstaste wie z. B. [Kopieren] während des Anhaltens gedrückt wird, erscheint [Wiederaufnahme pausierter Aufträge]. Wird [Ja] ausgewählt und dann die Taste [OK] gedrückt, wird der Auftrag wieder aufgenommen und die folgende Anzeige erscheint. Wird [Nein] ausgewählt und dann die Taste [OK] gedrückt, erscheint die folgende Anzeige während der Auftrag angehalten ist.

# Druckaufträge im Druck- und Wartestatus abbrechen

Druckaufträge im Druck- bzw. Wartestatus können abgebrochen werden.

- Anzeige aufrufen.
  - 1 Drücken Sie die Taste [Status/Systemmenü/Zähler].

Status/ Systemmenü/ Zähler

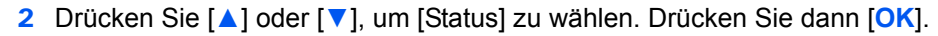

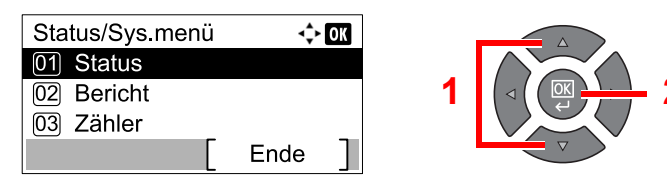

3 Drücken Sie [▲] oder [▼], um [DR Auftragsstat.], [Sendestatus] oder [GeplanterAuftrag] auszuwählen. Drücken Sie dann [OK].

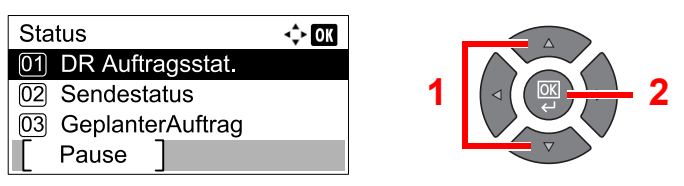

# 2 Druckauftrag abbrechen.

### DR Auftragsstat.

Falls ein Druckauftrag weiter im PC vorhanden ist, führen Sie die folgenden Schritte aus, um den Druckauftrag abzubrechen.

- 1 Doppelklicken Sie auf das Symbol ( 🔜 ), das in der Windows Taskleiste unten rechts angezeigt wird. Das Fenster des Druckers öffnet sich.
- 2 Klicken Sie auf die Datei, die gelöscht werden soll und wählen Sie [Abbrechen] aus dem "Dokument" Menü.

#### Sendestatus oder Status für geplante Aufträge

 Drücken Sie die Taste [▲] oder [▼], um den abzubrechenden Sendeauftrag auszuwählen. Drücken Sie dann die Taste [Abbrechen].

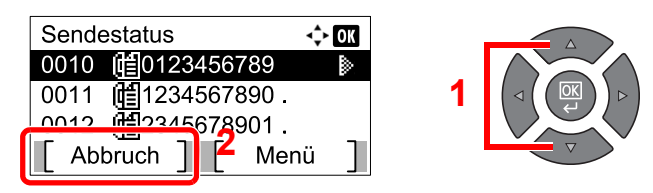

### 🔇 HINWEIS

Sie brechen einen Auftrag ab, indem Sie [Menü], dann [Auftragsabbruch] und dann [OK] drücken.

2 Anzeige mit [Ja] bestätigen.

# Gerätestatus prüfen

Konfigurieren Sie die Geräte oder prüfen Sie deren Status.

#### HINWEIS

Hinweise zum FAX-Status finden Sie unter FAX Bedienungsanleitung<sup>\*1</sup>.

\*1 FAX steht optional zur Verfügung.

1

Anzeige aufrufen.

1 Drücken Sie die Taste [Status/Systemmenü/Zähler].

| Status/     |
|-------------|
| Systemmenü/ |
| Zähler      |
|             |

2 Drücken Sie [▲] oder [▼], um [Status] zu wählen. Drücken Sie dann [OK].

| Status/Sys.menü | ¢    | OK |
|-----------------|------|----|
| 01 Status       |      |    |
| 02 Bericht      |      |    |
| 03 Zähler       |      |    |
|                 | Ende | ]  |
|                 |      |    |

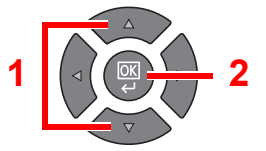

### 2 Status prüfen.

Drücken Sie die [▲] oder [▼] Taste, um [Scanner] oder [Drucker] zu wählen. Drücken Sie dann die Taste [OK], um den Status des ausgewählten Geräts anzuzeigen.

| Status              | 💠 OK |
|---------------------|------|
| 05 Auftragspr. send |      |
| 06 Scanner          |      |
| 07 Drucker          |      |
| [ Pause ]           |      |

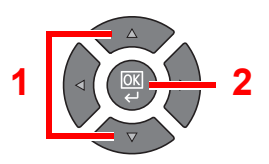

#### Scanner

| Funktion          | Beschreibung                  |
|-------------------|-------------------------------|
| Bereit.           | Das Gerät ist bereit.         |
| Wird unterbrochen | Das Gerät wird angehalten.    |
| Wird gescannt     | Das Gerät scannt.             |
| Bitte warten.     | Das Gerät initialisiert sich. |

#### Drucker

| Funktion          | Beschreibung                              |
|-------------------|-------------------------------------------|
| Bereit.           | Das Gerät ist bereit.                     |
| Wird unterbrochen | Das Gerät wird angehalten.                |
| Wird gedruckt     | Das Gerät druckt.                         |
| Bitte warten.     | Das Gerät initialisiert sich.             |
| Verarbeiten       | Das Gerät verarbeitet einen Druckauftrag. |

# Verbleibenden Toner- und Papiervorrat prüfen

Sie können den vorhandenen Toner- und Papiervorrat in der Anzeige prüfen.

### Anzeige aufrufen.

1 Drücken Sie die Taste [Status/Systemmenü/Zähler].

Status/ Systemmenü/ Zähler

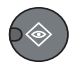

2 Drücken Sie [▲] oder [▼], um [Status] zu wählen. Drücken Sie dann [OK].

| Status/Sys.menü | ¢    | OK |   |                     |
|-----------------|------|----|---|---------------------|
| 01 Status       |      |    |   |                     |
| 02 Bericht      |      |    | 1 |                     |
| 03 Zähler       |      |    |   |                     |
|                 | Ende |    |   | $\overline{\nabla}$ |

### 2 Status prüfen.

Drücken Sie die [▲] oder [▼] Taste, um [Tonerstatus] oder [Papierstatus] auszuwählen. Drücken Sie dann die Taste [OK].

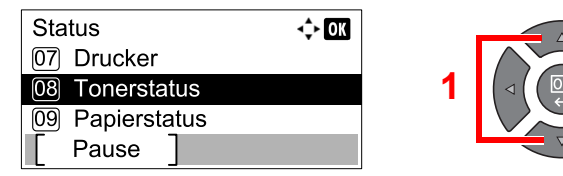

#### Tonerstatus

Sie können den verbleibenden Tonervorrat von 100 % bis 0% (in 10% Schritten) prüfen.

#### Papierstatus

Der Status der Quelle wird angezeigt. Drücken Sie [▶], um zur nächsten Quelle zu gehen. Drücken Sie [◀], um zur vorherigen Anzeige zurückzukehren.

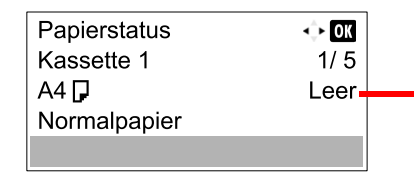

Ist kein Papier vorhanden oder wurde die Kassette nicht eingesetzt, wird [Leer] angezeigt.

### 💽 HINWEIS

- Ist das Papierformat nicht klar, wird [-----] angezeigt.
- [Kassette 2 (bis 4)] wird nur angezeigt, wenn die optionale Papierzufuhr installiert ist.

# **Prüfen mit dem Client Tool**

Sie können den aktuellen Status des Geräts mit dem Client Tool abfragen.

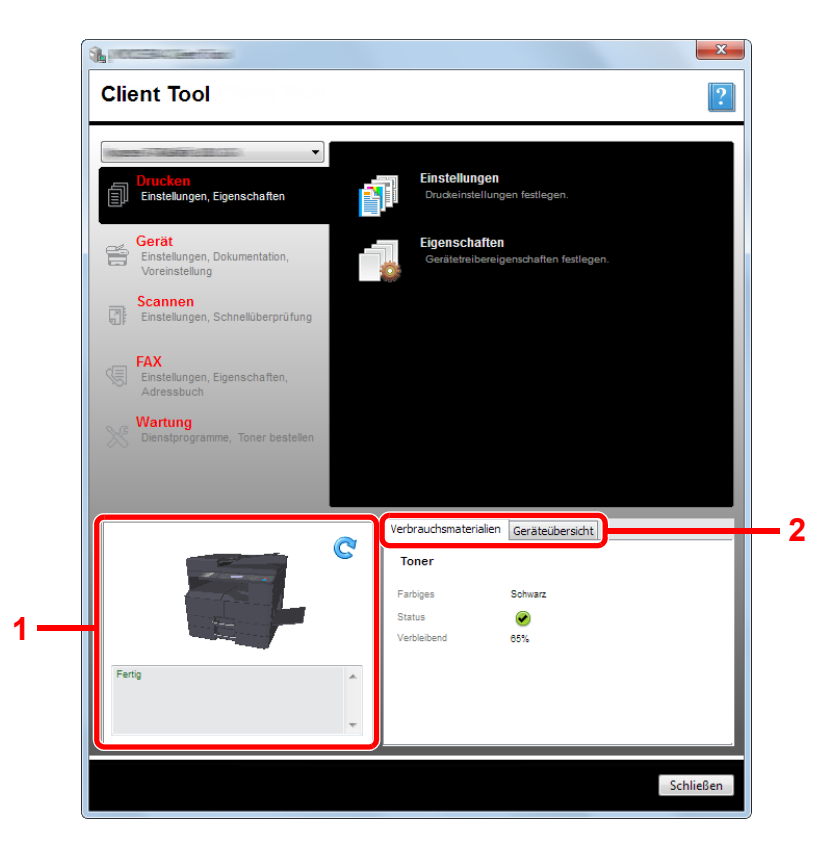

| Nr. | Funktion              | Beschreibung                                                                                                    |
|-----|-----------------------|----------------------------------------------------------------------------------------------------|
| 1   | Gerätestatus          | Zeigt eine 3D-Abbildung des ausgewählten Geräts und seinen aktuellen Status. Klicken Sie C<br>(Auffrischen), um die Anzeige des Gerätestatus aufzufrischen. |
| 2   | Verbrauchsmaterialien | Zeigt den Tonerstatus.                                                                                                    |
|     | Geräteübersicht       | Zeigt die Geräteeinstellungen.                                                                                                    |

# 7 Systemmenü und Client Tool

In diesem Kapitel werden folgende Themen behandelt:

| Standard Einstellungen des Geräts über das Systemmenü | 7-2    |
|-------------------------------------------------------|--------|
| Einstellungen im Systemmenü                           | 7-3    |
| Berichte                                              | 7-5    |
| System                                                | 7-6    |
| Admin/Konten                                          | . 7-11 |
| Allg.Einstellung                                      | . 7-11 |
| Kopieren                                              | . 7-21 |
| Drucker                                               | . 7-21 |
| FAX                                                   | . 7-21 |
| Ziel bearbeiten                                       | . 7-22 |
| Einstell/Wartung (Einstellungen/Wartung)              | 7-22   |
| Standard Einstellungen am PC (Client Tool)            | 7-23   |
| Bedienung                                             | . 7-23 |
| Übersicht der Anzeige                                 | . 7-24 |
| Administrative Einstellungen konfigurieren            | 7-26   |
| Einstellungen für das Scan-Ziel                       | 7-27   |
| Schnellüberprüfungs-/TWAIN-Einstellungen              | 7-30   |
| Einstellungen für die Druckbox                        | 7-33   |

# Standard Einstellungen des Geräts über das Systemmenü

Das Systemmenü verändert grundsätzliche Einstellungen des Geräts.

Drücken Sie die Taste [Status/Systemmenü/Zähler], um die Einstellungen auf der Anzeige anzuzeigen. Wählen Sie dann aus den angebotenen Einstellungen.

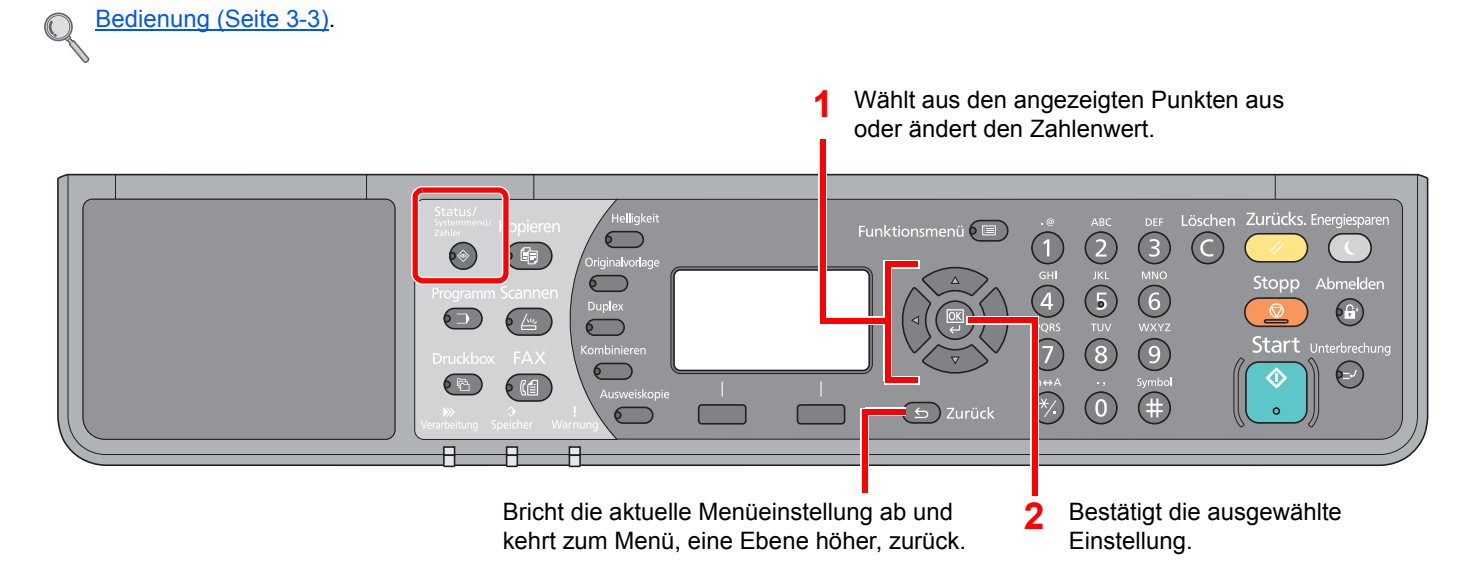

### 💽 HINWEIS

• Falls das Fenster für die Eingabe des Login-Namens erscheint, melden Sie sich an wie in Login-Name und Passwort des Administrators auf Seite 2-10 beschrieben.

Die Werkseinstellungen für Login-Namen und Passwort lauten:

| Login-Name          | Login-Passwort      |
|---------------------|---------------------|
| Admin <sup>*1</sup> | Admin <sup>*1</sup> |

\*1 Achten Sie bei der Eingabe darauf, dass zwischen Groß- und Kleinschreibung unterschieden wird.

• Falls Einstellungen geändert werden, werden sie sofort angezeigt, wenn die Taste [Zurücks.] gedrückt wird.

Siehe unter Einstellungen im Systemmenü auf den folgenden Seiten zur Änderung der Einstellungen.

# Einstellungen im Systemmenü

Dieser Abschnitt beschreibt die Einstellungen, die im Systemmenü vorgenommen werden können. Um Einstellungen zu ändern, wählen Sie den entsprechenden Menüpunkt, indem Sie in der Anzeige auf ihn drücken. Die Details der jeweiligen Funktion wird in den folgenden Tabellen erläutert.

|              | Eigenschaft      | Beschreibung                                                                                                    | Siehe                     |
|--------------|------------------|----------------------------------------------------------------------------------------------------|---------------------------|
| Statu        | 5                | Prüft den Auftragsstatus und den Auftragsverlauf, den Gerätestatus und den verbleibenden Papier- und Tonervorrat. Das Anhalten oder Abbrechen von Druckaufträgen ist auch möglich.                                                                                      | <u>Seite 6-1</u>          |
| Beric        | ht               | Sie können Berichte ausdrucken, um Einstellungen, Protokolle und den<br>Status des Geräts zu überprüfen. Die Standardeinstellungen für den<br>Druck der Ergebnisberichte können konfiguriert werden.                                                                    | <u>Seite 7-5</u>          |
|              | Bericht drucken  | Berichte drucken.                                                                                                    | Seite 7-5                 |
|              | AdminberEinst.   |                                                                                                    | Siehe FAX                 |
|              | Ergeb.berEinst   |                                                                                                    | anleitung <sup>*1</sup> . |
| Zähle        | r                | Prüft die Anzahl der gedruckten und gescannten Seiten.                                                                                                    | <u>Seite 2-45</u>         |
| Syste        | m                | Legt die System-Einstellungen des Geräts fest.                                                                                                    | Seite 7-6                 |
|              | Netzwerkeinst.   | Einstellungen für das optionale Netzwerk-Karten-Kit.                                                                                                    | Seite 7-6                 |
|              | Interface block. | Schützt das Gerät durch das Abschalten einer Schnittstelle wie der USB-<br>oder der optionalen Schnittstelle.                                                                                                    | <u>Seite 7-10</u>         |
| Admin/Konten |                  | Legt Einstellungen für die Geräteverwaltung fest. Details zu den<br>Administratoreinstellungen siehe <u>Administrator Einstellungen auf Seite 2-</u><br><u>11</u> . Details zur Kostenstellenverwaltung siehe <u>Kostenstellen aktivieren</u><br><u>auf Seite 8-4</u> . | _                         |
| Allg.E       | instellung       | Einstellungen für allgemeingültige Funktionen des Geräts.                                                                                                    | <u>Seite 7-11</u>         |
|              | Sprache          | Wählen Sie die Sprache, die auf der Anzeige angezeigt wird.                                                                                                    | <u>Seite 7-11</u>         |
|              | Standardanzeige  | Wählen Sie die Betriebsart, die nach dem Einschalten erscheinen soll (Standardanzeige).                                                                                                    | <u>Seite 7-11</u>         |
|              | Ton              | Mit dieser Funktion können Sie Signaltöne während des Gerätebetriebs festlegen.                                                                                                    | <u>Seite 7-12</u>         |
|              | Anzeigestärke    | Sie können die Helligkeit der Anzeige einstellen.                                                                                                    | Seite 7-12                |
|              | Flüsterbetrieb   | Reduziert das Betriebsgeräusch des Geräts. Wählen Sie diesen Modus, wenn das Betriebsgeräusch störend ist.                                                                                                    | <u>Seite 7-12</u>         |
|              | Orig./Pap.Einst. | Ändert die Einstellungen für Originale und Papier.                                                                                                    | <u>Seite 7-13</u>         |
|              | Vorab Limit      | Sie können die Anzahl von Kopien begrenzen, die auf einmal durchgeführt werden können.                                                                                                    | <u>Seite 7-17</u>         |
|              | Maßeinheit       | Sie können für die Papierformate zwischen metrischem System (in Europa) und Zoll System (für US Markt) umschalten.                                                                                                    | <u>Seite 7-17</u>         |
|              | Fehlerbehandlung | Legt fest, ob der Auftrag abgebrochen oder fortgesetzt werden soll, wenn ein Fehler auftritt.                                                                                                    | <u>Seite 7-17</u>         |
|              | Datumseinstell.  | Legt Einstellungen für Datum/Uhrzeit fest.                                                                                                    | Seite 7-18                |
|              | Timer Einstell.  | Legt Einstellungen für die Uhrzeit fest.                                                                                                    | <u>Seite 7-18</u>         |
|              | Funktionstandard | Die Grundeinstellungen werden automatisch wieder eingestellt, wenn das Gerät aufgeheizt hat oder die Taste [Zurücks.] gedrückt wird.                                                                                                    | <u>Seite 7-19</u>         |
|              |                  | Legen Sie die Grundeinstellungen für die verfügbaren Einstellungen fest.<br>Wenn Sie häufig benutzte Funktionen als Grundeinstellungen festlegen,<br>wird die Abwicklung von Aufträgen vereinfacht.                                                                     |                           |

| Eigenschaft | Beschreibung                                                                                                    | Siehe             |
|-------------|----------------------------------------------------------------------------------------------------|-------------------|
| Kopieren    | Einstellungen für den Kopierbetrieb.                                                                                                    | <u>Seite 7-21</u> |
| Drucker     | Beim Druck vom PC werden die Einstellungen normalerweise aus der<br>Anwendung vorgenommen, aus der der Druck erfolgt. Die folgenden<br>Einstellungen sind jedoch verfügbar, um die Standardeinstellungen des<br>Geräts zu verändern. | <u>Seite 7-21</u> |

#### \*1 FAX steht optional zur Verfügung.

| Funktion         | Beschreibung                                                                                               | Siehe             |
|------------------|----------------------------------------------------------------------------------------------------|-------------------|
| FAX              | Einstellungen für den Faxbetrieb. Siehe hierzu <b>FAX Bedienungsanleitung</b> <sup>*1</sup> .              | _                 |
| Ziel bearbeiten  | Legt Einstellungen für das Adressbuch fest. Siehe hierzu <b>FAX</b><br>Bedienungsanleitung <sup>*1</sup> . |                   |
| Einstell/Wartung | Sie können die Druckqualität einstellen und Wartungsarbeiten am Gerät durchführen.                         | <u>Seite 7-22</u> |

\*1 FAX steht optional zur Verfügung.

### HINWEIS

Wenn das Gerät mit einem PC im Netzwerk verbunden ist, kann das Gerät vom Embedded Web Server RX auf dem PC konfiguriert werden.<sup>\*1</sup> Für weitere Informationen über den Embedded Web Server RX, siehe **Embedded Web** Server RX User Guide.

\*1 Das optionale Netzwerk-Karten-Kit wird benötigt.

# **Berichte**

Sie können Berichte ausdrucken, um die Einstellungen und den Status des Geräts zu überprüfen.

# Bericht drucken

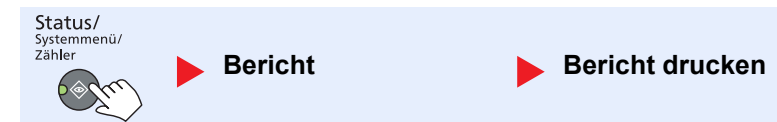

Falls ohne Anmeldung (Konto-ID nicht eingegeben) mit dem Systemmenü gearbeitet wird, obwohl die Kostenstellenverwaltung aktiviert ist, muss die Konto-ID eingegeben werden, um den Bericht zu drucken.

| Funktion        |                | Beschreibung                                                                                                    |
|-----------------|----------------|----------------------------------------------------------------------------------------------------|
| Bericht drucken | Menüplan       | Druckt den Menüplan aus, um die Geräteeinstellungen zu prüfen.                                                                                                    |
|                 |                | Menüplan<br>MFP                                                                                                    |
|                 | Statusseite    | Hier finden Sie alle Informationen wie z. B. die aktuellen Einstellungen, verfügbarer<br>Speicher, sowie installierte Optionen.                                                                                                    |
|                 | Netzwerkstatus | Überprüfung der Informationen wie Netzwerkschnittstelle, Firmware-Version, Netzwerkadresse und Protokoll.         Netzwerkstatus-Seite         MFP         Image: Seite status in the second second secon |
|                 | Servicestatus  | Druckt eine Servicestatus-Seite aus. Hier werden mehr Detailinformationen<br>ausgegeben als auf der Statusseite. Mitarbeiter des Kundendienstes drucken in der<br>Regel die Servicestatus-Seite aus, wenn Wartungsarbeiten vorgenommen werden.                                                                                                    |

# Adminber.-Einst. (Adminbericht Einstellungen) / Ergeb.ber.-Einst (Ergebnisbericht Einstellungen)

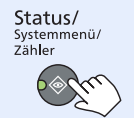

Bericht

Adminber.-Einst. Ergeb.ber.-Einst

Legt Einstellungen für den Faxbetrieb fest. Siehe hierzu FAX Bedienungsanleitung<sup>\*1</sup>.

\*1 FAX steht optional zur Verfügung.

# **System**

Legt die System-Einstellungen des Geräts fest.

# Netzwerkeinstellung

Legt die Netzwerk-Einstellungen fest.

**HINWEIS** Diese Anzeige erscheint nur, wenn das optionale Netzwerk-Karten-Kit installiert ist.

#### TCP/IP-Einstellungen

| Status/<br>Systemmenü/<br>Zähler System | Netzwerkeinst. | TCP/IP-Einstell. |  |
|-----------------------------------------|----------------|------------------|--|
| Funktion                                |                | Beschreibung     |  |

|           | Гинкцон | Deschielbung                                       |
|-----------|---------|----------------------------------------------------|
| TCP/IP-   | TCP/IP  | Legt fest, ob das TCP/IP-Protokoll verwendet wird. |
| Einstell. |         | Mögliche Werte: Aus, Ein                           |

| Fu              | nktion              | Beschreibung                                                                                                    |
|-----------------|---------------------|----------------------------------------------------------------------------------------------------|
| IPv4 einstellen |                     | Richtet das TCP/IP (IPv4)-Protokoll ein, um eine Verbindung mit dem Netzwerk herzustellen. Diese Funktion wird nur aktiviert, wenn [TCP/IP] auf [Ein] steht.                                     |
|                 | DHCP                | Legt fest, ob ein DHCP (IPv4) Server benutzt wird oder nicht.<br>Mögliche Werte: Aus, Ein                                                                                                    |
|                 | Auto-IP             | Legt fest, ob Auto-IP benutzt wird.<br>Mögliche Werte: Aus, Ein                                                                                                    |
|                 | IP-Adresse          | Legt die IP-Adresse fest.<br>Mögliche Werte: ###.###.###                                                                                                    |
|                 |                     | <b>HINWEIS</b><br>Falls DHCP auf [Ein] gesetzt ist, wird dieser Punkt nur angezeigt und kann nicht geändert werden.                                                                              |
|                 | Subnetzmaske        | Legt die Subnetzmaske fest.<br>Mögliche Werte: ###.####.####<br>Minimum Hinweis<br>Falls DHCP auf [Ein] gesetzt ist, wird dieser Punkt nur angezeigt und kann nicht<br>geändert werden.          |
|                 | Standard<br>Gateway | Legt die IP-Adresse des Gateways fest.<br>Mögliche Werte: ###.###.###<br>Mission HINWEIS<br>Falls DHCP auf [Ein] gesetzt ist, wird dieser Punkt nur angezeigt und kann nicht<br>geändert werden. |

| Funktion        |                 | ktion            | Beschreibung                                                                                                    |
|-----------------|-----------------|------------------|----------------------------------------------------------------------------------------------------|
| TCP/IP-<br>Ein- | IPv6 einstellen |                  | Richtet das TCP/IP (IPv6)-Protokoll ein, um eine Verbindung mit dem Windows-<br>Netzwerk herzustellen. Diese Funktion wird nur aktiviert, wenn [TCP/IP] auf [Ein] steht.                                                                                                    |
| stenungen       |                 | IPv6             | Bestimmt, ob IPV6 benutzt wird.<br>Mögliche Werte: Aus, Ein                                                                                                    |
|                 |                 | Man. Einstell.   | Die IP-Adresse, Präfix-Länge und Gateway-Adresse in TCP/IP (IPv6) kann manuell<br>eingestellt werden.<br>Mögliche Werte:<br>IP-Adresse: (Ziffern (128 maximal) getrennt durch Doppelpunkte)<br>Präfix-Länge: 0 bis 128<br>Standard Gateway: (Ziffern (128 maximal) getrennt durch Doppelpunkte)                              |
|                 | Pania           |                  | <b>HINWEIS</b><br>Diese Funktion wird nur angezeigt, wenn [IPv6] auf [Ein] steht.<br>Um das "Standard Gateway" einzugeben, muss [RA(Stateless)] auf [Aus] stehen.                                                                                                    |
|                 |                 | RA(Stateless)    | Bestimmt, ob RA(Stateless) benutzt wird.<br>Mögliche Werte: Aus, Ein<br>Mögliche Werte: Aus, Ein<br>Minwels<br>Diese Funktion wird nur angezeigt, wenn [IPv6] auf [Ein] steht.<br>Bei Auswahl von [Ein] wird die IP-Adresse in [IP-Adresse 1 (bis 5)] angezeigt, nachdem<br>der Netzwerkteil des Geräts neu gestartet wurde. |
|                 |                 | DHCPv6 Einstell. | Legt fest, ob ein DHCP (IPv6) Server benutzt wird oder nicht.<br>Mögliche Werte: Aus, Ein<br>Minwels<br>Diese Funktion wird nur angezeigt, wenn [IPv6] auf [Ein] steht.<br>Bei Auswahl von [Ein] wird die IP-Adresse in [IP-Adresse] angezeigt, nachdem das<br>Netzwerk neu gestartet wurde.                                 |
|                 | Bonjo           | bur              | Mögliche Werte: Aus, Ein                                                                                                    |

| Funktion |                      | Beschreibung                                                                                           |
|----------|----------------------|----------------------------------------------------------------------------------------------------|
| TCP/IP-  | Protokolldetail      | Legt die Einstellungen für das Protokolldetail fest.                                                   |
| Einsten. | SMTP                 | Legt fest, ob zur Sendung von E-Mails SMTP genutzt wird.<br>Mögliche Werte: Aus, Ein                   |
|          | WSD-DRUCK            | Legt fest, ob WSD-Druck benutzt wird oder nicht. <sup>*1</sup><br>Mögliche Werte: Aus, Ein             |
|          | LPD                  | Legt fest, ob Dokumente über LPD empfangen werden sollen. <sup>*1</sup><br>Mögliche Werte: Aus, Ein    |
|          | Raw-Port             | Legt fest, ob Dokumente über Raw Port empfangen werden sollen.*1<br>Mögliche Werte: Aus, Ein           |
|          | IPP                  | Legt fest, ob Dokumente über IPP empfangen werden sollen.*1<br>Mögliche Werte: Aus, Ein                |
|          | IPP over SSL         | Legt fest, ob Dokumente über IPP over SSL empfangen werden sollen.*1<br>Mögliche Werte: Aus, Ein       |
|          | НТТР                 | Legt fest, ob über HTTP kommuniziert werden soll oder nicht. <sup>*1</sup><br>Mögliche Werte: Aus, Ein |
|          | HTTPS                | Legt fest, ob über HTTPS kommuniziert werden soll oder nicht.*1<br>Mögliche Werte: Aus, Ein            |
|          | SNMP                 | Legt fest, ob über SNMP kommuniziert werden soll oder nicht. <sup>*1</sup><br>Mögliche Werte: Aus, Ein |
|          | SNMPv3               | Legt fest, ob über SNMPv3 kommuniziert werden soll oder nicht.*1<br>Mögliche Werte: Aus, Ein           |
|          | Enhanced WSD         | Legt fest, ob Enhanced WSD benutzt werden soll oder nicht.*1<br>Mögliche Werte: Aus, Ein               |
|          | EnhancedWSD<br>(SSL) | Legt fest, ob Enhanced WSD (SSL) benutzt werden soll oder nicht.*1<br>Mögliche Werte: Aus, Ein         |
|          |                      | Die Auswahl von [Aus] deaktiviert die SSL-Fähigkeit von TWAIN-Treibern.                                |

\*1 Die Einstellung wird geändert, sobald das Netzwerk oder das Gerät neu gestartet wurden.

# 

Nachdem Sie alle Eingaben vorgenommen haben, starten Sie das System neu oder schalten Sie es einmal AUS und wieder AN.

### Sicherheitsprotokoll

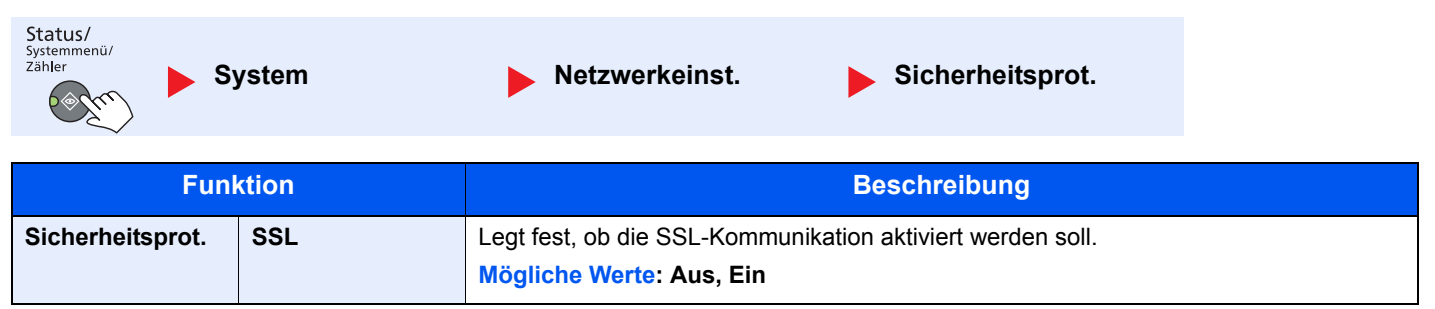

Systemmenü und Client Tool > Standard Einstellungen des Geräts über das Systemmenü

| LAN-Schnittstelle                |                                                                                                    |
|----------------------------------|----------------------------------------------------------------------------------------------------|
| Status/<br>Systemmenü/<br>Zähler | ystem 🕨 Netzwerkeinst. 🕨 LAN-Schnitt.                                                                              |
| Funktion                         | Beschreibung                                                                                                    |
| LAN-Schnitt.                     | Legt die Netzwerkeinstellungen fest.<br>Mögliche Werte: Auto, 10Base-Halb, 10Base-Voll, 100Base-Halb, 100Base-Voll |

### 

Nachdem Sie alle Eingaben vorgenommen haben, starten Sie das System neu oder schalten Sie es einmal AUS und wieder AN.

#### Netzwerk neu starten

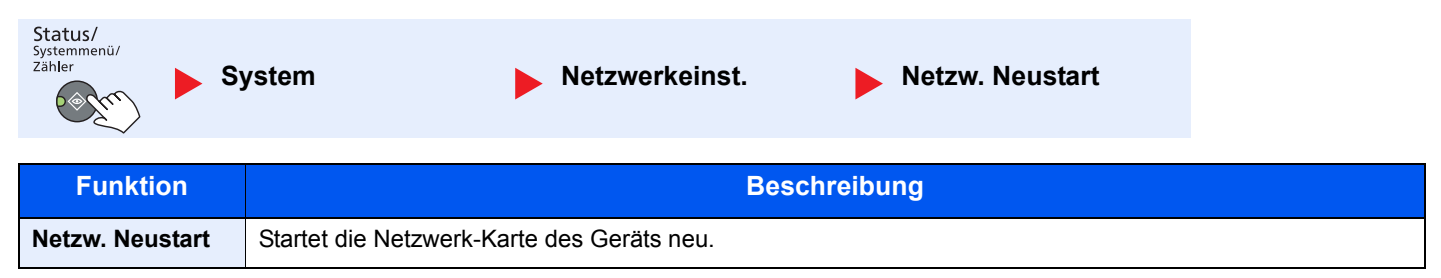

# Interface block. (Schnittstelle sperren)

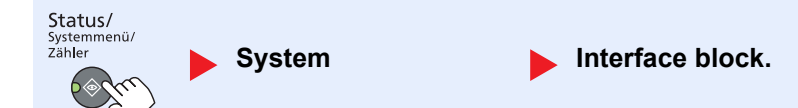

Schützt das Gerät durch das Abschalten einer Schnittstelle wie der USB- oder der optionalen Schnittstelle.

| Fun              | ktion                      | Beschreibung                                                                                         |
|------------------|----------------------------|----------------------------------------------------------------------------------------------------|
| Interface block. | USB-Gerät                  | Diese Funktion deaktiviert die USB-Schnittstelle (USB-Gerät).<br>Mögliche Werte: Entsperren, Sperren |
|                  | Opt. Schnittst.            | Diese Funktion deaktiviert die optionalen Schnittstellen.<br>Mögliche Werte: Entsperren, Sperren     |
|                  |                            | HINWEIS Diese Anzeige erscheint nur, wenn das optionale Netzwerk-Karten-Kit installiert ist.         |
|                  | Opt. FAX I/F <sup>*1</sup> | Diese Funktion deaktiviert die FAX-Schnittstelle.<br>Mögliche Werte: Entsperren, Sperren             |

\*1 Wird nur angezeigt, wenn das optionale FAX-Kit installiert ist.

### **WICHTIG**

Nachdem Sie alle Eingaben vorgenommen haben, starten Sie das System neu oder schalten Sie es einmal AUS und wieder AN.

# **Admin/Konten**

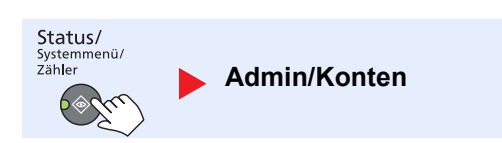

Legt Einstellungen für die Geräteverwaltung fest.

Administrator Einstellungen (Seite 2-11) Kostenstellen (Seite 8-1) Aufträge mit unbekannter Job ID (Seite 8-16)

# Allg.Einstellung

Einstellungen für allgemeingültige Funktionen des Geräts.

# Sprache

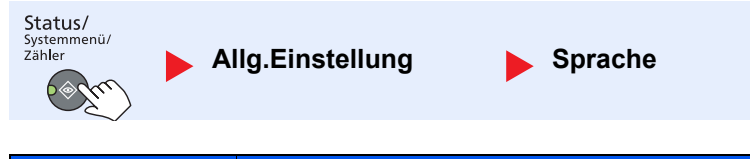

| Funktion | Beschreibung                                          |
|----------|-------------------------------------------------------|
| Sprache  | Wählen Sie die Sprache, die in der Anzeige erscheint. |

# Standardanzeige

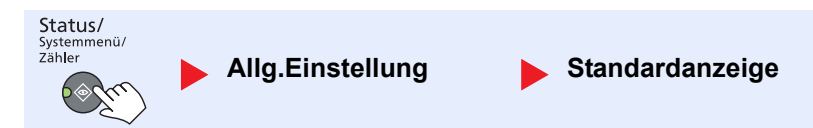

| Funktion        | Beschreibung                                                                                                    |
|-----------------|----------------------------------------------------------------------------------------------------|
| Standardanzeige | Wählen Sie die Betriebsart, die nach dem Einschalten erscheinen soll (Standardanzeige).<br>Mögliche Werte: Kopieren, Scannen, FAX <sup>*1</sup> , Druckbox, Programm |

\*1 Wird nur angezeigt, wenn das optionale FAX-Kit installiert ist.

Ton

### Ton

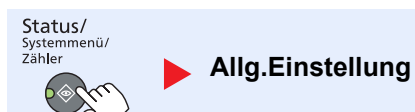

|     | Fun   | ktion                      | Beschreibung                                                                    |
|-----|-------|----------------------------|---------------------------------------------------------------------------------|
| Ton | Warn  | iton                       | Mit dieser Funktion können Sie Signaltöne während des Gerätebetriebs festlegen. |
|     |       | Tastenbestät.              | Ein Tastendruck auf dem Bedienfeld wird mit einem Ton bestätigt.                |
|     |       |                            | Mögliche Werte: Aus, Ein                                                        |
|     |       | Auftragsende               | Erfolgreiche Aufträge werden mit einem Ton bestätigt.                           |
|     |       |                            | Mögliche Werte: Aus, Ein, Nur Faxempfang <sup>*1</sup>                          |
|     |       | Bereit                     | Das Ende der Aufwärmphase wird mit einem Ton bestätigt.                         |
|     |       |                            | Mögliche Werte: Aus, Ein                                                        |
|     |       | Warnung                    | Bei Auftreten eines Fehlers wird ein Warnton ausgeben.                          |
|     |       |                            | Mögliche Werte: Aus, Ein                                                        |
|     | Fax-l | _autsprecher <sup>*1</sup> | Siehe hierzu FAX Bedienungsanleitung.                                           |
|     | Fax-  | Mithören <sup>*1</sup>     | Siehe hierzu FAX Bedienungsanleitung.                                           |

\*1 Wird nur angezeigt, wenn das optionale FAX-Kit installiert ist.

# Anzeigestärke

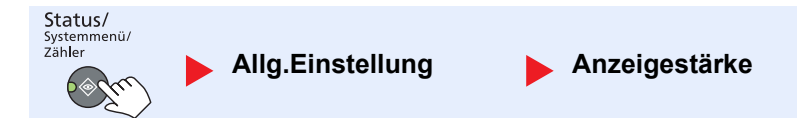

| Funktion      | Beschreibung                                                                                                    |
|---------------|----------------------------------------------------------------------------------------------------|
| Anzeigestärke | Sie können die Helligkeit der Anzeige einstellen.<br>Mögliche Werte: Heller +3, Heller +2, Heller +1, Normal 0, Dunkler -1, Dunkler -2, Dunkler -3 |

# Flüsterbetrieb

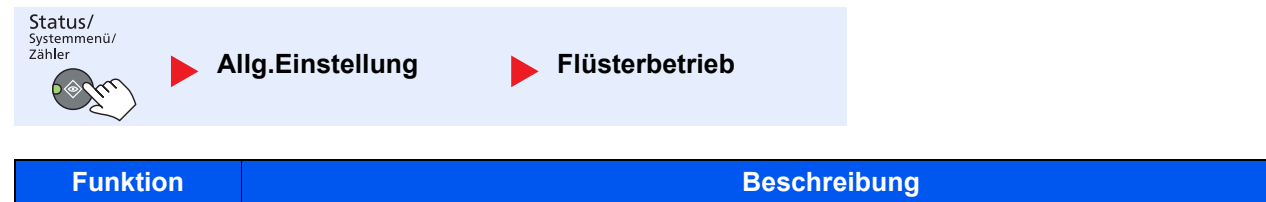

| duziert das Betriebsgeräusch des Geräts. Wählen Sie diesen Modus, wenn das Betriebsgeräusch störend<br>gliche Werte: Aus, Ein |
|----------------------------------------------------------------------------------------------------|
| HINWEIS<br>d die Einstellung [Ein] gewählt, kann sich die Zeitspanne bis zum Ausdruck der ersten Seite verlängern.            |
|                                                                                                    |
## Orig./Pap.Einst. (Original-/Papier Einstellungen)

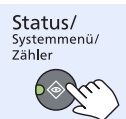

Allg.Einstellung

Orig./Pap.Einst.

|                      | Funktion               | Beschrei                                                                                                    | bung                                                                                     |                                         |  |  |
|----------------------|------------------------|----------------------------------------------------------------------------------------------------|------------------------------------------------------------------------------------------|-----------------------------------------|--|--|
| Orig./<br>Pap.Einst. | Anwen.Orig.form.       | Stellt häufig gebrauchte anwenderdefinierte Or<br>Um ein anwenderdefiniertes Originalformat zu<br>Format ein. Die Optionen für die Anwenderform<br>damit Sie das entsprechende Originalformat au                                                             | riginalformate ein.<br>speichern, geben Sie<br>nate werden in der An<br>uswählen können. | e das gewünschte<br>zeige eingeblendet, |  |  |
|                      |                        | Mögliche Werte                                                                                                    | X: Breite / Y: Länge                                                                     | ;                                       |  |  |
|                      |                        | Europäische Modelle                                                                                                    | Vertikal                                                                                 | Horizontal                              |  |  |
|                      |                        | X: 50 bis 432 mm (in 1 mm Stufen)<br>Y: 50 bis 297 mm (in 1 mm Stufen)                                                                                                    | Y                                                                                        | Y                                       |  |  |
|                      | AnwenPap.form.         | Stellt häufig gebrauchte anwenderdefinierte Pa                                                                                                    | apierformate ein.                                                                        |                                         |  |  |
|                      |                        | Um ein anwenderdefiniertes Papierformat zu speichern, geben Sie das gewünschte<br>Format ein. Die Optionen für die Anwenderformate werden in der Anzeige eingeblendet,<br>damit Sie das entsprechende Papierformat für die Universalzufuhr auswählen können. |                                                                                          |                                         |  |  |
|                      |                        | Mögliche Werte                                                                                                    | X: Breite / Y: Länge                                                                     | ;                                       |  |  |
|                      |                        | Europäische Modelle                                                                                                    | Vertikal                                                                                 | Horizontal                              |  |  |
|                      |                        | X: 148 bis 432 mm (in 1 mm Schritten)<br>Y: 98 bis 297 mm (in 1 mm Schritten)                                                                                                    | Y                                                                                        | Y                                       |  |  |
|                      | Kass. 1 (bis 4) setzen | Papierformat und Medientyp für die Kassetten wählen. Für weitere Informationen zur Auswahl des Papierformats und des Medientyps siehe auch <u>Kassette 1 (bis 4) setzen</u> auf <u>Seite 7-15</u> .                                                          |                                                                                          |                                         |  |  |
|                      | UnivZuf. setzen        | Wählen Sie das Papierformat und den Medien<br>Informationen zur Auswahl des Papierformats<br><u>Universalzufuhr setzen auf Seite 7-15</u> .                                                                                                    | typ, für die Universalz<br>und des Medientyps                                            | zufuhr. Für weitere<br>siehe auch       |  |  |
|                      | Medientyp setzen       | Bestimmt das Gewicht für jeden Medientyp.                                                                                                    |                                                                                          |                                         |  |  |
|                      |                        | Für Anwender 1-8 können die Einstellungen fü werden.                                                                                                    | ir Duplexdruck und M                                                                     | edientyp geändert                       |  |  |
|                      |                        | Hinweise zu den Einstellungen der oben genannten Punkte finden Sie unter Medien setzen (Medientyp Einstellungen) auf Seite 7-16.                                                                                                    |                                                                                          |                                         |  |  |

|                      | Fun             | ktion       | Beschreibung                                                                                                    |  |  |
|----------------------|-----------------|-------------|----------------------------------------------------------------------------------------------------|--|--|
| Orig./<br>Pap.Einst. | Auto            | Orig.Erkenn | Die automatische Originalerkennung von Spezialformaten oder Nicht-Standardformaten ist möglich.                                                                                                    |  |  |
|                      |                 |             |                                                                                                    |  |  |
|                      |                 |             | Diese Funktion ist nur in einigen Ländern erhältlich.                                                                                                    |  |  |
|                      | A6/Hagaki       |             | Da A6 und Hagaki ähnliches Format haben, wählen Sie eines dieser beiden Formate für die automatische Erkennung.                                                                                                    |  |  |
|                      |                 |             | Mögliche Werte: A6, Hagaki                                                                                                    |  |  |
|                      |                 | Folio       | Legt fest, ob das Format Folio automatisch erkannt werden soll.<br>Mögliche Werte: Aus, Ein                                                                                                    |  |  |
|                      |                 | 11 × 15"    | Legt fest, ob das Format 11 × 15" automatisch erkannt werden soll.<br>Mögliche Werte: Aus, Ein                                                                                                    |  |  |
|                      | Medi            | en für Auto | Bestimmt das Standard-Medienformat für die automatische Auswahl, wenn die<br>Papierauswahl auf [Automatisch] gesetzt ist. Wenn Sie [Normalpapier] wählen, muss<br>die Papierquelle Papier im Normalformat enthalten. Wählen Sie [Alle Medien], wenn in<br>der Papierquelle alle Medientypen in bestimmten Formaten enthalten sind.                                                                                                    |  |  |
|                      |                 |             | Mögliche Werte: Alle Medientypen, Normal, Folien, Grobes, Pergam., Etikett.,<br>Recycl., Vorgedruckt, Feinpap., Karteikarte, Farbiges, Vorgelocht, Briefpapier,<br>Kuvert, Dickes, Hohe Qual., Anwender 1-8.                                                                                                    |  |  |
|                      | Std. Pap.quelle |             | Wählen Sie eine Papierkassette als Standard Einstellung.<br>Mögliche Werte: Kassette 1 bis 4, Universalzufuhr                                                                                                    |  |  |
|                      |                 |             |                                                                                                    |  |  |
|                      |                 |             | [Kassette 2], [Kassette 3] und [Kassette 4] werden nur angezeigt, wenn eine optionale Papierzufuhr installiert ist.                                                                                                    |  |  |
|                      | Sondermaterial  |             | Wenn Sie auf vorgelochtem Papier, Vordrucken oder Briefpapier drucken, sind die<br>Stanzlöcher eventuell nicht richtig ausgerichtet oder die Druckrichtung ist umgekehrt, je<br>nachdem wie die Originale eingelegt sind und welche Kopierfunktionen verwendet<br>werden. Verwenden Sie in diesem Fall [Druckricht. anp.], um die Druckrichtung<br>anzupassen. Wenn die Lage des Papiers nicht wichtig ist, wählen Sie [Geschw. Prior.].<br>Falls Sie [Druckricht. anp.] wählen, legen Sie das Papier wie nachstehend beschrieben |  |  |
|                      |                 |             | ein.<br>Beispiel: Kopieren auf Briefoapier                                                                                                    |  |  |
|                      |                 |             | Original     Papier     Endbearbeitung     Kassette     Universalzufuhr                                                                                                    |  |  |
|                      |                 |             |                                                                                                    |  |  |
|                      |                 |             |                                                                                                    |  |  |
|                      |                 |             | Mögliche Werte: Druckricht. anp., Geschw. Prior.                                                                                                    |  |  |

#### Kassette 1 (bis 4) setzen Status/ Systemmenü/ Zähler De Aller Finadollung och Onig (Dan Finaton De Kong 4 (big

Allg.Einstellung

Zur Festlegung der Papiersorte in Kassette 1 oder den optionalen Papierzufuhren (Kassetten 2 bis 4), stellen Sie das Papierformat und den Medientyp ein.

Kass. 1 (bis 4) setzen

Orig./Pap.Einst.

| Funktion                  |                                 |                    | Beschreibung                                                                                                    |  |
|---------------------------|---------------------------------|--------------------|----------------------------------------------------------------------------------------------------|--|
| Kass. 1 (bis 4)<br>setzen | Format<br>Kassette 1<br>(bis 4) | Auto               | Das Papierformat wird automatisch erkannt und ausgewählt.<br>Mögliche Werte: Metrisch, Zoll                                                                                                    |  |
|                           |                                 | Standard-<br>größe | Folgende Optionen werden angeboten:<br>Mögliche Werte: A3, A4-R, A4, A5-R, B4, B5-R, B5, Folio, 216 × 340 mm,<br>Ledger, Letter-R, Letter, Legal, Statement-R, Oficio II, 8K, 16K-R, 16K                                                                                                    |  |
|                           | Medientyp Kass. 1 (bis 4)       |                    | Wählen Sie einen Medientyp aus.<br>Mögliche Werte: Normal (52 bis 105 g/m²), Grobes <sup>*1</sup> , Pergam. (52 bis 105 g/m²),<br>Recycl., Vorgedruckt <sup>*2</sup> , Feinpap., Farbiges, Vorgelocht <sup>*2</sup> , Briefpapier <sup>*2</sup> , Dickes<br>(106 bis 128 g/m²) <sup>*1</sup> , Hohe Qual., Anwend. 1-8 <sup>*1</sup> |  |

\*1 Für andere Medientypen als [Normal], siehe Medientyp setzen auf Seite 7-13. Wenn Papier aus der folgenden Liste gewählt wird, können die jeweiligen Medientypen nicht gewählt werden. Normal, Vorgedruckt, Recycl., Pergam., Grobes, Briefpapier, Farbiges, Feinpap., Hohe Qual.: [Schwer 1], [Schwer 2] oder [Sehr schwer] Feinpap., Dickes: [Schwer 2] oder [Sehr schwer] Anwender 1 bis 8: [Sehr schwer]

\*2 Zum Druck auf vorgedrucktem, gelochtem oder Briefpapier, siehe Sondermaterial auf Seite 7-14.

#### Universalzufuhr setzen

**∮**⊚

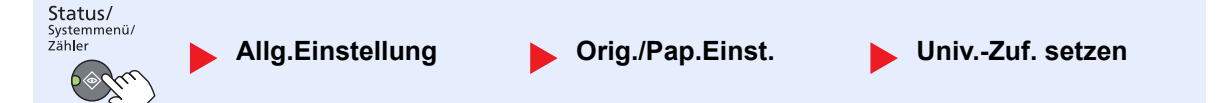

Um den gewünschten Medientyp für die Universalzufuhr einzustellen, geben Sie das Papierformat an.

| Funktion           |                            | Beschre            | ibung                                                                                                    |                                                                            |            |  |
|--------------------|----------------------------|--------------------|----------------------------------------------------------------------------------------------------|----------------------------------------------------------------------------|------------|--|
| UnivZuf.<br>setzen | UnivZuf.<br>Form.          | Standard-<br>größe | 6-R, B4, B5-R, B5,<br>Legal, Statement-<br>rt #10, Kuvert #9, k<br>t C4, Hagaki, Ouful                                                                                                    | B6-R, Folio,<br>R, Executive,<br>Kuvert #6, Kuvert<br>kuhagaki,            |            |  |
|                    |                            | Format-            | Geben Sie das Format ein, das in den Sta                                                                                                    | Geben Sie das Format ein, das in den Standardformaten nicht enthalten ist. |            |  |
|                    |                            | eingabe            | Mögliche Werte:                                                                                                    | X: Breite / Y: Läng                                                        | e          |  |
|                    |                            |                    | Europäische Modelle                                                                                                    | Vertikal                                                                   | Horizontal |  |
|                    |                            |                    | X: 148 bis 432 mm (in 1 mm-Schritten)<br>Y: 98 bis 297 mm (in 1 mm-Schritten)                                                                                                    | Y                                                                          | Y          |  |
|                    | UnivZuf. Typ <sup>*2</sup> |                    | Wählen Sie einen Medientyp aus.                                                                                                    |                                                                            |            |  |
|                    |                            |                    | Mögliche Werte: Normal (52 bis 105 g/m²), Folien, Grobes, Pergam. (52 bis 105 g/m²), Etikett., Recycl., Vorgedruckt <sup>*3</sup> , Feinpap., Karteikarte, Farbiges, Vorgelocht <sup>*3</sup> , Briefpapier <sup>*3</sup> , Kuvert, Dickes (106 bis 163 g/m²), Hohe Qual., Anwend. 1-8 |                                                                            |            |  |

\*1 Hinweise zum Speichern von anwenderdefinierten Medientypen finden Sie unter Anwen.-Pap.form. auf Seite 7-13.

\*2 Für andere Medientypen als [Normal], siehe Medientyp setzen auf Seite 7-13.

\*3 Zum Druck auf vorgedrucktem, gelochtem oder Briefpapier, siehe Sondermaterial auf Seite 7-14.

#### Medientyp setzen (Medientyp Einstellungen)

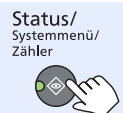

Allg.Einstellung

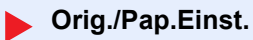

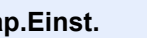

Medientyp setzen

Die folgenden Einstellungen können ausgewählt werden. J (standard): Standard Einstellung, J: Möglich, N: Nicht möglich

| Papiergewicht                | Leicht                 | Normal 1               | Normal 2               | Normal 3                | Schwer 1                      | Schwer 2                      | Sehr schwer                |
|------------------------------|------------------------|------------------------|------------------------|-------------------------|-------------------------------|-------------------------------|----------------------------|
| Gewicht (g/m²),<br>Medientyp | 52 g/m² bis<br>59 g/m² | 60 g/m² bis<br>74 g/m² | 75 g/m² bis<br>90 g/m² | 91 g/m² bis<br>105 g/m² | 106 g/m² bis<br>128 g/m²      | 129 g/m² bis<br>163 g/m²      | Folien                     |
| Normal                       | J                      | J                      | J (standard)           | J                       | N                             | Ν                             | N                          |
| Folien                       | Ν                      | Ν                      | N                      | Ν                       | J <sup>*1</sup>               | J <sup>*1</sup>               | J <sup>*1</sup> (standard) |
| Grobes                       | J                      | J                      | J                      | J (standard)            | J <sup>*1</sup>               | J <sup>*1</sup>               | Ν                          |
| Pergament                    | J (standard)           | J                      | J                      | J                       | N                             | Ν                             | Ν                          |
| Etiketten                    | J <sup>*1</sup>        | J <sup>*1</sup>        | J <sup>*1</sup>        | J <sup>*1</sup>         | J <sup>*1</sup><br>(standard) | J <sup>*1</sup>               | J <sup>*1</sup>            |
| Recycling                    | J                      | J                      | J (standard)           | J                       | N                             | Ν                             | Ν                          |
| Vorgedruckt                  | J                      | J                      | J (standard)           | J                       | N                             | Ν                             | Ν                          |
| Feinpap.                     | J                      | J                      | J                      | J (standard)            | J                             | J <sup>*1</sup>               | Ν                          |
| Karteikarte                  | Ν                      | Ν                      | N                      | N                       | J <sup>*1</sup>               | J <sup>*1</sup><br>(standard) | J <sup>*1</sup>            |
| Farbiges                     | J                      | J                      | J (standard)           | J                       | N                             | Ν                             | Ν                          |
| Vorgelocht                   | J                      | J                      | J (standard)           | J                       | N                             | Ν                             | Ν                          |
| Briefpapier                  | J                      | J                      | J (standard)           | J                       | N                             | Ν                             | Ν                          |
| Kuvert                       | Ν                      | Ν                      | N                      | Ν                       | J <sup>*1</sup>               | J <sup>*1</sup><br>(standard) | J <sup>*1</sup>            |
| Dickes                       | Ν                      | Ν                      | N                      | N                       | J                             | J <sup>*1</sup><br>(standard) | J <sup>*1</sup>            |
| Hohe Qual.                   | J                      | J                      | J (standard)           | J                       | N                             | Ν                             | Ν                          |
| Anwender 1-8                 | J                      | J                      | J (standard)           | J                       | J                             | J                             | J <sup>*1</sup>            |

\*1 Dieser Medientyp kann nicht für die Kassetten ausgewählt werden.

Für Anwender 1-8 können die Einstellungen für Duplexdruck und Medientyp geändert werden.

| Funktion                                                                                                    |      | Beschreibung                                                                                    |
|----------------------------------------------------------------------------------------------------|------|-------------------------------------------------------------------------------------------------|
| Anwend. 1 (bis 8) Duplex Wählen Sie die Eins                                                                                 |      | Wählen Sie die Einstellungen für Duplex aus.                                                    |
|                                                                                                    |      | Abweisen: Duplexdruck nicht gestattet.                                                          |
|                                                                                                    | Nama | Ändert die Dezeighnung für Anwender 1.9. Es eind meyimel 16 Zeighen möglich Wenn                |
| Name         Andert die Bezeichnung für Anwender 1-8. Es sin<br>der Medientyp für die Universalzufuhr ausgewähl<br>Änderung. |      | der Medientyp für die Universalzufuhr ausgewählt wird, erscheint der Name nach der<br>Änderung. |
|                                                                                                    |      | Zeicheneingabe (Seite 10-4)                                                                     |

#### **Vorab Limit**

| tatus/<br>stemmenü/<br>ihler | Allg.Einstellung    | Vorab Limit             |               |                                 |     |
|------------------------------|---------------------|-------------------------|---------------|---------------------------------|-----|
| Funktion                     |                     |                         | Beschre       | eibung                          |     |
| Vorab Limit                  | Sie können die Anza | ahl von Kopien begrenze | en, die auf e | einmal durchgeführt werden könn | en. |

### Maßeinheit

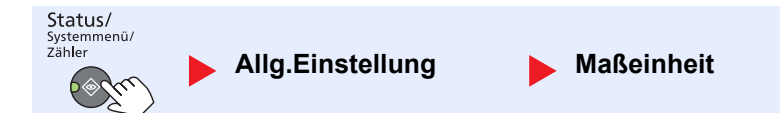

Mögliche Werte: 1 bis 999 Blatt

| Funktion   | Beschreibung                                                                                                    |
|------------|----------------------------------------------------------------------------------------------------|
| Maßeinheit | Sie können für die Papierformate zwischen metrischem System (in Europa) und Zoll System (für US Markt) umschalten. |
|            | Mögliche Werte: Zoll, mm                                                                                           |

## Fehlerbehandlung

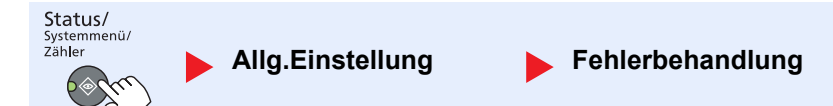

|                       | Funktion         | Beschreibung                                                                                                    |
|-----------------------|------------------|----------------------------------------------------------------------------------------------------|
| Fehlerbe-<br>handlung | Duplex Fehler    | Legen Sie fest, was zu tun ist, wenn für das gewünschte Papierformat und den<br>eingestellten Medientyp kein Duplexdruck möglich ist.<br>Mögliche Werte:<br>1-seitig: Einseitig drucken<br>Anzeige Fehler: Eine Fehlermeldung für den Druckabbruch wird angezeigt.                                                                                    |
|                       | Papiergröß.fehl. | Legt fest, was zu tun ist, wenn das Papierformat oder der Medientyp beim Druck vom<br>Computer nicht mit der gewählten Kassette oder Universalzufuhr übereinstimmt.<br>Mögliche Werte:<br>Ignorieren: Die Einstellung wird ignoriert und der Druckauftrag wird ausgeführt.<br>Anzeige Fehler: Eine Fehlermeldung für den Druckabbruch wird angezeigt. |

#### Datumseinstell.

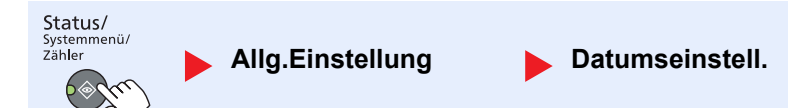

#### Legt Einstellungen für Datum/Uhrzeit fest.

| Funktion        |              | Beschreibung                                                                                                    |  |  |
|-----------------|--------------|----------------------------------------------------------------------------------------------------|--|--|
| Datumseinstell. | Datum/Zeit   | Hier stellen Sie das Datum und die Uhrzeit am Standorts des Geräts ein.<br>Mögliche Werte: Jahr (2000 bis 2037), Monat (01 bis 12), Tag (01 bis 31), Stunde<br>(00 bis 23), Minuten (00 bis 59), Sekunden (00 bis 59)<br>Datum und Uhrzeit einstellen (Seite 2-13) |  |  |
|                 | Datumsformat | Legen Sie fest, in welchem Format die Datumsangaben angezeigt werden sollen. Das Jahr wird in westlicher Schreibweise angezeigt.<br>Mögliche Werte: Monat/Tag/Jahr, Tag/Monat/Jahr, Jahr/Monat/Tag                                                                 |  |  |
|                 | Zeitzone     | Legt die Differenz zu GMT fest. Wählen Sie die geringste Distanz aus der Liste zum                                                                                                    |  |  |
|                 | Sommerzeit   | die Einstellungen fest.                                                                                                    |  |  |
|                 |              | Q Datum und Uhrzeit einstellen (Seite 2-13)                                                                                                    |  |  |

#### Timer Einstell.

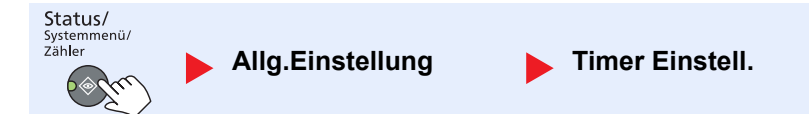

#### Legt Einstellungen für die Uhrzeit fest.

|                    | Funktion         | Beschreibung                                                                                                    |
|--------------------|------------------|----------------------------------------------------------------------------------------------------|
| Timer<br>Einstell. | Fehlerlöschzeit  | Falls Sie in der Einstellung Auto Fehlerlöschung [Ein] gewählt haben, geben Sie die Wartezeit an.                                                     |
|                    |                  | Mögliche Werte: 5 bis 495 Sekunden (in 5 Sekunden Schritten)                                                                                          |
|                    |                  | MINWEIS                                                                                                    |
|                    |                  | Diese Funktion wird angezeigt, wenn [Auto Fehlerlösch] auf [Ein] gestellt ist.                                                                        |
|                    | Ruhe-Timer       | Legt die Zeitspanne bis zum Ruhemodus fest.                                                                                                    |
|                    |                  | Mögliche Werte                                                                                                    |
|                    |                  | In Europa: 1 bis 60 Minuten (1 Minuten Schritte)                                                                                                    |
|                    |                  | Außerhalb Europas: 1 bis 240 Minuten (1 Minuten Schritte)                                                                                             |
|                    |                  |                                                                                                    |
|                    |                  | Details finden Sie unter Ruhemodus und Ruhe-Timer auf Seite 2-20.                                                                                     |
|                    | Bedien.Rück.zeit | Wurde die automatische Rückstellung auf [Ein] gesetzt, kann die Zeitspanne festlegt werden, die bis zur automatischen Rückstellung verstreichen muss. |
|                    |                  | Mögliche Werte: 5 bis 495 Sekunden (in 5 Sekunden Schritten)                                                                                          |
|                    |                  | MINWEIS                                                                                                    |
|                    |                  | Diese Funktion wird nur aktiviert, wenn [Auto Bedienrück.] auf [Ein] steht.                                                                           |
|                    | Unterbr. löschen | Legt eine Zeitspanne fest, nach der sich das System bei Drücken der<br>Unterbrechungstaste zurücksetzt.                                               |
|                    |                  | Mögliche Werte: 5 bis 495 Sekunden (in 5 Sekunden Schritten)                                                                                          |

|                    | Funktion                       | Beschreibung                                                                                                    |
|--------------------|--------------------------------|----------------------------------------------------------------------------------------------------|
| Timer<br>Einstell. | Ausschalt-Regel                | <ul> <li>Legt fest, ob das Gerät für die folgende Funktion abgeschaltet wird:</li> <li>FAX *1</li> <li>USB-Kabel</li> <li>NIC *2</li> <li>Mögliche Werte: Aus, Ein</li> </ul>                                                                                                    |
|                    | Ausschalt-Timer                | Legt fest, ob das Gerät nach einer bestimmten Zeitspanne, in der das Gerät nicht aktiv<br>war, abgeschaltet wird.<br>Mögliche Werte: 1 Stunde, 2 Stunden, 3 Stunden, 4 Stunden, 5 Stunden, 6<br>Stunden, 9 Stunden, 12 Stunden, 1 Tag, 2 Tage, 3 Tage, 4 Tage, 5 Tage, 6 Tage, 1<br>Woche                                                                           |
|                    | Auto Fehlerlösch               | Wenn beim Drucken ein Fehler eintritt, wird der Druckvorgang angehalten und das<br>Gerät wartet den Eingriff des Benutzers ab. Im Modus Betriebsaufnahme nach Fehler<br>wird der Fehler nach einer bestimmten Zeitspanne automatisch gelöscht. Details finden<br>Sie unter <u>Maßnahmen bei Fehlermeldungen auf Seite 9-11</u> .<br><b>Mögliche Werte: Aus, Ein</b> |
|                    | Auto Bedienrück.               | Wenn über eine gewisse Zeitspanne kein Auftrag ausgeführt wird, werden die         Einstellungen automatisch auf die Standardeinstellungen zurückgesetzt. Legen Sie fest, ob die automatische Rückstellung erfolgen soll oder nicht.         Mögliche Werte: Aus, Ein         Die Zeitspanne kann in Bedien.Rück.zeit auf Seite 7-18 eingestellt werden.            |
|                    | Unzulässige Zeit <sup>*1</sup> | Siehe hierzu FAX Bedienungsanleitung.                                                                                                    |

\*1 Wird nur angezeigt, wenn das optionale FAX-Kit installiert ist.

\*2 Wird nur angezeigt, wenn das optionale Netzwerk-Karten-Kit installiert ist.

### Funktionstandard

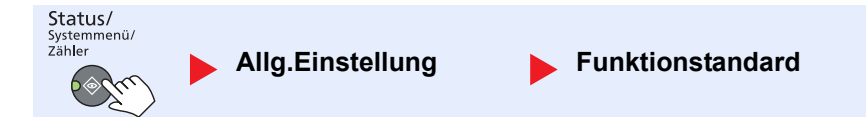

Die Standardwerte für die folgenden Funktionen können angegeben werden.

|                       | Funktion                    | Beschreibung                                                                                                    |
|-----------------------|-----------------------------|----------------------------------------------------------------------------------------------------|
| Funktion-<br>standard | FAX Auflösung <sup>*1</sup> | Siehe hierzu FAX Bedienungsanleitung.                                                                                                    |
|                       | Originalvorlage             | Legen Sie die Standard-Originalvorlage fest.<br>Mögliche Werte: Text+Foto, Foto, Text                                                                 |
|                       | Zoom                        | Wählt den Zoomfaktor, um das Papierformat oder das Sendeformat nach Auflegen des<br>Originals zu ändern.<br>Mögliche Werte: 100%, Automatisch         |
|                       | Grupp./Versetzt             | Legt die Standardeinstellungen für die gruppierte/versetzte Ausgabe fest.<br>Mögliche Werte: Aus, Nur Gruppieren, Versatz pro Seite, Versatz pro Satz |
|                       | Orig.ausrichtung            | Legt die Grundeinstellung für die Originalausrichtung fest.<br>Mögliche Werte: Oberkante oben, Oberkante links                                        |

\*1 Wird nur angezeigt, wenn das optionale FAX-Kit installiert ist.

|                       | Fun                                                | ktion                             | Beschreibung                                                                                                    |
|-----------------------|----------------------------------------------------|-----------------------------------|----------------------------------------------------------------------------------------------------|
| Funktion-<br>standard | Funktion- Rand löschen<br>standard                 |                                   | Gibt die standardmäßig zu löschende Randbreite ein.         Mögliche Werte:         Europäische Modelle: 0 bis 50 mm (in 1 mm Stufen)         Image: State in the standard state in the state in the state in th |
|                       | Rand                                               |                                   | Legt den standardmäßigen Rand fest.<br><b>Mögliche Werte:</b><br><b>Europäische Modelle</b><br>Links/Rechts: -18 bis 18 mm (in 1 mm Stufen)<br>Oben/Unten: -18 bis 18 mm (in 1 mm Stufen)                                                                                                    |
|                       | Hinte                                              | rgrhelligk.                       | Legt einen Standardwert für die Hintergrundhelligkeit der Kopie fest.<br>Mögliche Werte: Aus, Ein                                                                                                    |
|                       | EcoP                                               | rint                              | Legt die EcoPrint Standard Einstellung fest.<br>Mögliche Werte: Aus, Ein                                                                                                    |
|                       | Auto. Drehung<br>Dateinam.Eingabe<br>Mehrfach-Scan |                                   | Wählen Sie die Einstellungen für die automatische Bilddrehung.<br>Mögliche Werte: Aus, Ein                                                                                                    |
|                       |                                                    |                                   | Legt einen Dateinamen als Standard für Aufträge fest. Zusätzliche Informationen wie<br>Datum und Auftragsnummer (Job-Nr.) können ebenfalls festgelegt werden.<br>Mögliche Werte<br>Dateinam.Eingabe: Bis zu 32 Zeichen können eingegeben werden.<br>Zusatzinfo: Keine, Datum, Job-Nr., Auftragnr.+Datum, Datum+Auftragnr.                                                                                                    |
|                       |                                                    |                                   | Legt die Standardwerte für den Mehrfach-Scan fest.<br>Mögliche Werte: Aus, Ein                                                                                                    |
|                       | Detail-Einstell.                                   |                                   | Die Standardwerte für die folgenden Detaileinstellungen können angegeben werden.                                                                                                    |
|                       |                                                    | 2 in 1 Layout                     | Legt die Standardwerte für das 2 in 1 Layout bei kombinierten Kopien fest.<br>Mögliche Werte: L R, O U, R L                                                                                                    |
|                       |                                                    | 4 in 1 Layout                     | Legt die Standardwerte für das 4 in 1 Layout bei kombinierten Kopien fest.<br>Mögliche Werte: Rechts da. Unten, Unten da. Rechts, Links dann unten, Unten<br>dann links                                                                                                    |
|                       |                                                    | Trennlinie                        | Legt die Standardwerte für die Trennlinie bei kombinierten Kopien fest.<br>Mögliche Werte: Keine, Durchgez. Lin., Gestrich. Lin., Positionsmark.                                                                                                    |
|                       |                                                    | Original<br>Bindung <sup>*1</sup> | Legt die Standardwerte für die Binderichtung von zweiseitigen Originalen fest, um zweiseitige Kopien zu erstellen.<br>Mögliche Werte: Links/Rechts, Oben                                                                                                    |
|                       |                                                    | Buchorig<br>Bindung               | Legt die Standardwerte für die Binderichtung von geöffneten Büchern fest, um zweiseitige Kopien zu erstellen.<br>Mögliche Werte: Links, Rechts                                                                                                    |
|                       |                                                    | Endbearbeitung                    | Legt die Standardwerte für die Binderichtung von zweiseitigen Kopien fest.<br>Mögliche Werte: Links/Rechts, Oben                                                                                                    |

\*1 Wird nur angezeigt, wenn der optionale Vorlageneinzug installiert ist.

# Kopieren

Status/ Systemmenü/ Zähler

Kopieren

Einstellungen für den Kopierbetrieb.

|          | Funktion         | Beschreibung                                                                                                    |
|----------|------------------|----------------------------------------------------------------------------------------------------|
| Kopieren | Papierauswahl    | Legt die Standard Papierauswahl fest.<br>Mögliche Werte: Autom., Std. Pap.guelle                                                                                                    |
|          | Autom. Pap.ausw. | Wenn für die Papierauswahl [Autom.] gewählt wurde, können Sie die Auswahl des<br>Papierformats festlegen, wenn sich der Zoom ändert.                                                                                               |
|          |                  | Mögliche Werte                                                                                                    |
|          |                  | Bestes Format: Das Papier wird basierend auf dem aktuellen Zoom und dem<br>Originalformat ausgewählt.                                                                                                    |
|          |                  | Wie Original: Das Papier wird unabhängig von einem eventuellen Zoom entsprechend dem Originalformat ausgewählt.                                                                                                    |
|          | Auto % Priorität | Wenn eine Papierquelle mit einem anderen Format als das Original ausgewählt wird,<br>legen Sie fest, ob ein automatischer Zoom (Verkleinern/Vergrößern) durchgeführt wird.<br>Mögliche Werte: Aus, Ein                             |
|          | Schlüssel wählen | Häufig verwendete Funktionen können Schnellwahltasten zugewiesen werden. Die Funktionen können dann einfach durch Drücken der Schnellwahltaste aufgerufen werden.                                                                  |
|          |                  | Mögliche Werte: Keine, Papierauswahl, Grupp./Versetzt, Zoom,<br>Originalformat, Orig.ausrichtung, Ungl. gr. Orig. <sup>*1</sup> , EcoPrint, Hintergrhelligk.,<br>Rand, Rand löschen, Mehrfach-Scan, Auto-Drehung, Dateinam.Eingabe |

\*1 Der optionale Vorlageneinzug wird benötigt.

# Drucker

Status/ systemmenü/ zähler Drucker

Beim Druck vom PC werden die Einstellungen normalerweise aus der Anwendung vorgenommen, aus der der Druck erfolgt. Die folgenden Einstellungen sind jedoch verfügbar, um die Standardeinstellungen des Geräts zu verändern.

|         | Funktion         | Beschreibung                                                                                                    |
|---------|------------------|----------------------------------------------------------------------------------------------------|
| Drucker | FormFeed-TimeOut | Beim Empfang von Daten vom Computer muss das Gerät manchmal abwarten, ob die<br>letzte Seite noch weitere Daten zum Ausdrucken hat. Wenn der voreingestellte Timeout<br>abläuft, druckt das Gerät automatisch aus. Sie können eine Zeitspanne zwischen 5 und<br>495 Sekunden einstellen.<br><b>Mögliche Werte: 5 bis 495 Sekunden</b> |

# FAX

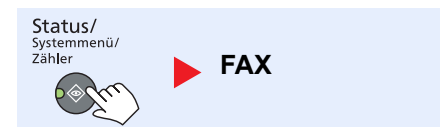

Einstellungen für den Faxbetrieb. Siehe hierzu **FAX Bedienungsanleitung**<sup>\*1</sup>.

\*1 FAX steht optional zur Verfügung.

# **Ziel bearbeiten**

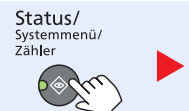

Ziel bearbeiten

Legt Einstellungen für das Adressbuch fest. Siehe hierzu FAX Bedienungsanleitung<sup>\*1</sup>.

\*1 FAX steht optional zur Verfügung.

# Einstell/Wartung (Einstellungen/Wartung)

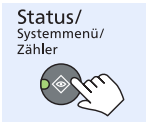

Einstell/Wartung

Sie können die Druckqualität einstellen und Wartungsarbeiten am Gerät durchführen.

| Funktion             |                        | ktion         | Beschreibung                                                                                                    |
|----------------------|------------------------|---------------|----------------------------------------------------------------------------------------------------|
| Einstell/<br>Wartung | Belic                  | htung ändern  | Belichtung ändern                                                                                                    |
|                      |                        | Kopieren      | Regelt die Helligkeit der Kopien. Die Einstellung kann in 7 Stufen erfolgen.<br>Mögliche Werte: +3 Dunkler, +2, +1, 0 Normal, -1, -2, -3 Heller                                                   |
|                      |                        | Scannen       | Regelt die Helligkeit der Scans. Die Einstellung kann in 7 Stufen erfolgen.<br>Mögliche Werte: +3 Dunkler, +2, +1, 0 Normal, -1, -2, -3 Heller                                                    |
|                      | Hinte                  | rgrhelligk.   | Erhellt oder verdunkelt den Hintergrund von Originalen.                                                                                                    |
|                      |                        | Kopieren      | Erhellt oder verdunkelt den Hintergrund von Originalen in der Kopie. Die Einstellung kann in 7 Stufen erfolgen.<br>Mögliche Werte: +3 Dunkler, +2, +1, 0 Normal, -1, -2, -3 Heller                |
|                      |                        | Scannen       | Erhellt oder verdunkelt den Hintergrund von Originalen beim Scannen. Die Einstellung kann in 7 Stufen erfolgen.<br>Mögliche Werte: +3 Dunkler, +2, +1, 0 Normal, -1, -2, -3 Heller                |
|                      | Druckhelligkeit        |               | Hiermit regeln Sie die Helligkeit der ausgegebenen Drucke. Die Einstellung kann in 5<br>Stufen erfolgen.<br>Mögliche Werte: 5 (Dunker), 4, 3, 2, 1 (Heller)                                       |
|                      | Schwarzlin.korr. korr. |               | Diese Funktion entfernt feine schwarze Linien, die auf Verschmutzung zurückzuführen sind. Die Linien können auf den Kopien erscheinen, wenn der Vorlageneinzug verwendet wird.<br>Mögliche Werte: |
|                      |                        |               | Aus: Es wird keine Korrektur durchgeführt.                                                                                                    |
|                      |                        |               | Ein: Korrektur wird durchgeführt. Die Reproduktion feiner Linien auf dem Original kann heller erfolgen, wenn die Einstellung [Aus] verwendet wird.                                                |
|                      | Service Einst.         |               | —                                                                                                    |
|                      |                        | Trommelauffr. | Entfernt weiße Streifen vom Ausdruck.<br>Drücken Sie die Taste [OK] und wählen dann [Ja], um die Trommelauffrischung<br>auszuführen.                                                              |

# Standard Einstellungen am PC (Client Tool)

Mit dem Client Tool können Geräteeinstellungen von einem PC ausgeführt werden. Installieren Sie das Client Tool vom mitgelieferten Datenträger Product Library.

#### 🚫 HINWEIS

Für die einzelnen Funktionen des Client Tool, siehe Client Tool User Guide.

# Bedienung

Nehmen Sie die Einstellungen über das Client Tool wie folgt vor:

1 Klicken Sie [Start] auf der Windows-Oberfläche und wählen Sie dann [Alle Programme], [Client Tool] und [Client Tool], um das Client Tool zu starten.

#### 💽 HINWEIS

Unter Windows 8 wählen Sie in der Charms-Leiste [Suchen], [Apps] und dann [Client Tool].

2 Wählen Sie die gewünschte Karteikarte aus.

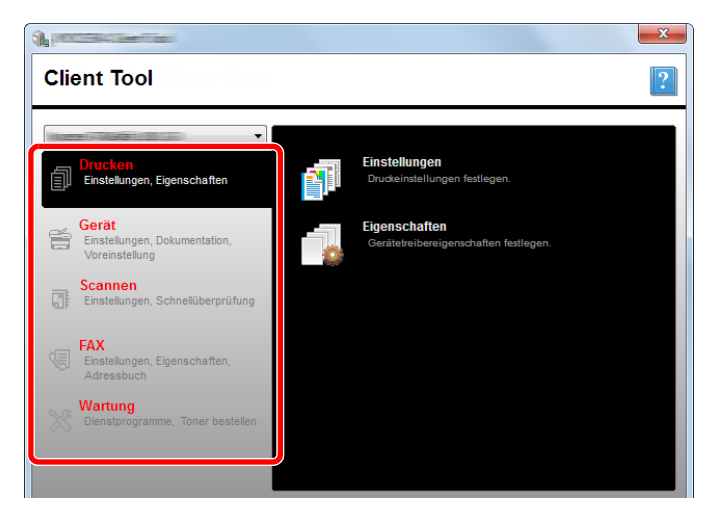

3 Einstellungen konfigurieren.

# Übersicht der Anzeige

Die Anzeige des Client Tool sieht folgendermaßen aus:

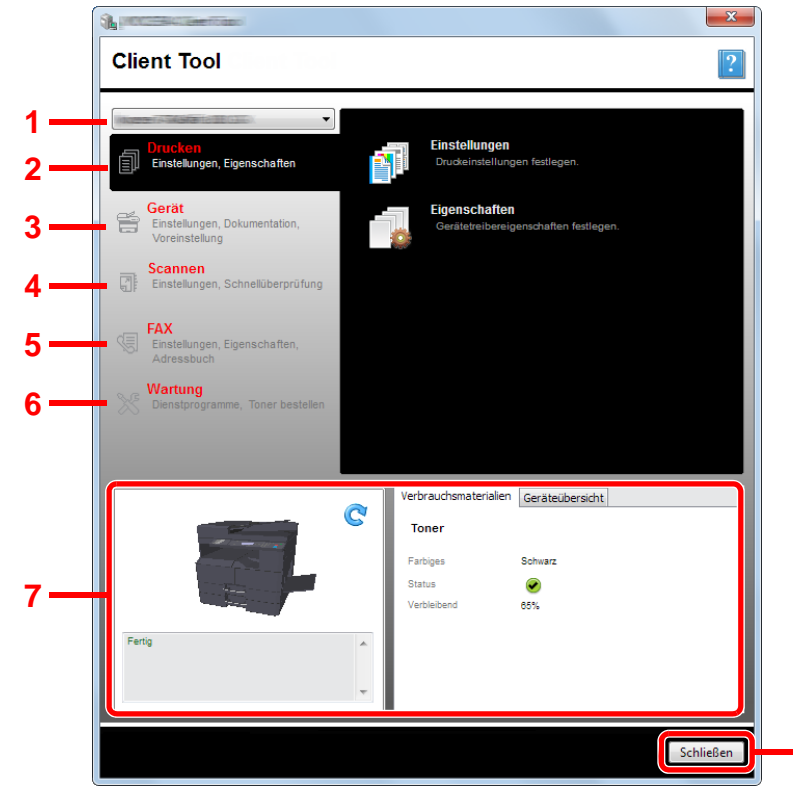

| Nr. |             | Funktion      | Beschreibung                                                                                                    | Siehe             |
|-----|-------------|---------------|----------------------------------------------------------------------------------------------------|-------------------|
| 1   | Geräteliste |               | Die Liste, die oben in der Anzeige des Client Tool erscheint, zeigt alle<br>unterstützten Geräte an, die auf Ihrem PC installiert sind. Sie können aus<br>dieser Liste ein Gerät auswählen, seine Eigenschaften ansehen und<br>verfügbare Optionen, wie z. B. Konfiguration und Wartung auswählen. | _                 |
| 2   | Drucken     |               | Öffnet die Druckeinstellungen und die Eigenschaften des Gerätetreibers.                                                                                                    | _                 |
|     |             | Einstellungen | Öffnen Sie das Fenster "Druckeinstellungen" für das ausgewählte Gerät.                                                                                                    | _                 |
|     |             | Eigenschaften | Öffnen Sie das Fenster "Eigenschaften" für das ausgewählte Gerät.                                                                                                    | _                 |
| 3   | Gerät       | t             | Zur Konfiguration von Status Monitor, Scan-Ziel und Druckboxen.                                                                                                    | _                 |
|     |             | Konfiguration | Öffnen Sie das Fenster "Konfiguration" für das ausgewählte Gerät.                                                                                                    | <u>Seite 7-26</u> |
|     |             | Ziel scannen  | Konfiguriert die Einstellungen für das Scan-Ziel.                                                                                                    | Seite 7-27        |
|     |             | Printbox-Ziel | Konfiguriert die Einstellungen der Druckbox.                                                                                                    | Seite 7-33        |

8

| Nr. |                   | Funktion                                   | Beschreibung                                                                                                    | Siehe                                               |
|-----|-------------------|--------------------------------------------|----------------------------------------------------------------------------------------------------|-----------------------------------------------------|
| 4   | Scan              | nen                                        | Dient zum Konfigurieren der TWAIN- und Scan-Einstellungen.<br>Die Funktionen "In PDF scannen", "In E-Mail scannen" und "In Ordner<br>scannen" werden von hier ausgeführt.                                                                                                    | _                                                   |
|     |                   | Einstellungen                              | Öffnet das Fenster "TWAIN-Treiber". Legt den Standardwert für den TWAIN Scan fest.                                                                                                    | <u>Seite 7-30</u>                                   |
|     |                   | Schnellüber-<br>prüfungs-<br>einstellungen | Öffnet das Fenster "Schnellüberprüfungseinstellungen".                                                                                                    | <u>Seite 7-30</u>                                   |
|     |                   | In PDF scannen                             | Das ist eine der Funktionen der Scan-Einstellungen. Diese Funktion speichert das eingescannte Bild im PDF-Format.                                                                                                    | <u>Seite 5-41</u>                                   |
|     |                   | In E-Mail<br>scannen                       | Das ist eine der Funktionen der Scan-Einstellungen. Diese Funktion hängt das eingescannte Bild an eine neue E-Mail an.                                                                                                    | <u>Seite 5-41</u>                                   |
|     |                   | In Ordner<br>scannen                       | Das ist eine der Funktionen der Scan-Einstellungen. Diese Funktion speichert das eingescannte Bild in einen angegebenen Ordner.                                                                                                    | <u>Seite 5-41</u>                                   |
| 5   | FAX <sup>*1</sup> |                                            | Bietet Zugang zu den FAX-Einstellungen.                                                                                                    | Siehe FAX                                           |
|     |                   | Einstellungen                              | Öffnet das Fenster "FAX Druckeinstellungen".                                                                                                    | nleitung.                                           |
|     |                   | Eigenschaften                              | Öffnet das Fenster "FAX Eigenschaften".                                                                                                    |                                                     |
| 6   | Wartu             | ing                                        | Dient auch zur Bestellung von Toner.                                                                                                    | _                                                   |
|     |                   | NETWORK<br>PRINT MONITOR                   | Öffnet NETWORK PRINT MONITOR.                                                                                                    | Siehe<br>NETWORK<br>PRINT<br>MONITOR<br>User Guide. |
|     |                   | Toner bestellen                            | <ul> <li>Sie können Toner entweder per E-Mail oder über das Web bestellen. Klicken Sie auf das Symbol [Toner bestellen] und wählen Sie eine der folgenden Optionen aus:</li> <li>E-Mail senden Verwenden Sie die Standard E-Mail Adresse oder eine andere und klicken Sie auf [OK], um das eingestellte E-Mail Programm zu öffnen.</li> <li>Webseite öffnen Verwenden Sie die Standard E-Mail Adresse oder eine andere und klicken Sie auf [OK], um das eingestellte E-Mail Programm zu öffnen.</li> </ul> |                                                     |
| 7   | Gerätestatus      |                                            | Sie können den aktuellen Status des Geräts abfragen.                                                                                                    | <u>Seite 6-13</u>                                   |
| 8   | Schließen         |                                            | Schließt das Client Tool.                                                                                                    | —                                                   |

\*1 Wird nur angezeigt, wenn das optionale FAX-Kit installiert ist.

# Administrative Einstellungen konfigurieren

Sie konfigurieren die administrativen Einstellungen unter [Konfiguration] in der Karteikarte [Gerät].

Das Fenster für die Konfiguration enthält die folgenden Karteikarten.

- [Geräte-Standardeinstellungen]: Wählen Sie Zoll oder Millimeter für die Maßeinheit für Seitenformate, Wasserzeichen, Poster und Bundstegeinstellungen im Druckertreiber aus.
- Karteikarte [Kommunikation]: Geben Sie die Read- und die Write Community mit bis zu 16 Zeichen ein. Die Standard Community lautet public. Auch wenn der PC nicht verbunden ist, können Sie Einstellungen für die Readund Write Community vornehmen.
- [Status Monitor]: Wählen Sie den Alarm für den Tonerfüllstand und die Ereignisbenachrichtigung für den Status Monitor aus. Der Status Monitor zeigt Statusmeldungen des Geräts an.

| Funktion                                    | Beschreibung                                                                                                    |
|---------------------------------------------|----------------------------------------------------------------------------------------------------|
| Tonermengenwarnung<br>einstellen            | Stellen Sie eine Warnung ein, die erscheint wenn die Tonermenge niedrig ist. Wählen Sie eine Prozentangabe zwischen 0 und 100 aus. Falls die Tonermenge unter diesen Schwellwert fällt, wird ein Warnsymbol in der Karteikarte [Verbrauchsmaterialien] unten auf dem Bildschirm des Client Tool angezeigt.                      |
| Aktiviert die Ereignis-<br>benachrichtigung | Aktiviert die Benachrichtigung bei bestimmten Ereignissen auf einem Gerät. Wird diese Funktion ausgewählt, stehen Benachrichtigungsoptionen zur Verfügung.                                                                                                    |
| Popup-<br>Benachrichtigung<br>aktivieren    | Es erscheint für jedes ausgewählte Ereignis eine Popup-Benachrichtigung in der unteren rechten Ecke des Bildschirms, sobald das Ereignis eintritt.                                                                                                    |
| Ereignisliste                               | Wählen Sie ein oder mehrere Ereignisse, für die eine Benachrichtigung erscheinen soll. Um alle Ereignisse auszuwählen, klicken Sie auf [Ereignisse].                                                                                                    |
| Audiodatei                                  | Wenn Sie ein oder mehrere Ereignisse ausgewählt haben, können Sie eine Benachrichtigung durch einen Ton aktivieren. Geben Sie den Ort der Audiodatei (.WAV) ein oder klicken Sie auf [Durchsuchen], um nach einer Audiodatei auf Ihrem PC zu suchen. Durch Klicken auf die Pfeiltasten können Sie den ausgewählten Ton anhören. |
| Text-in-Sprache<br>verwenden                | Wenn Sie ein oder mehrere Ereignisse ausgewählt haben, können Sie den gewünschten Text<br>auswählen oder eingeben. Das Microsoft-Programm Text-in-Sprache liest den Text und liest ihn<br>gesprochen vor. Durch Klicken auf die Pfeiltasten können Sie den ausgewählten Text anhören.                                           |

# Einstellungen für das Scan-Ziel

Sie konfigurieren die Einstellungen für das Scan-Ziel unter [Ziel scannen] in der Karteikarte [Gerät].

#### **WICHTIG**

Um die Einstellungen im Gerät wiederzugeben, muss die Taste [Zurücks.] auf dem Bedienfeld des Geräts gedrückt werden.

#### MINWEIS

Scannen, Druckbox und Geräteüberwachung sind deaktiviert, so lange das Fenster [Scannen] geöffnet ist.

| Funktion                      | Beschreibung                                                                                                    |
|-------------------------------|----------------------------------------------------------------------------------------------------|
| Zielnummer                    | Wählen Sie die Zielnummer (1 bis 30) aus, die gespeichert werden soll. Wenn eine Zielnummer ausgewählt ist, erscheinen die Einstellungen für diese Nummer auf der rechten Seite des Bildschirms.                                                                                                    |
| Zusammenfassung               | Zeigt eine Liste mit den Einstellungen für das gewählte Programm.                                                                                                    |
| Anzeigename                   | Geben Sie einen Namen für das Ziel ein. Bis zu 16 Zeichen können eingegeben werden. Dieser Name wird angezeigt, sobald Sie ein Ziel auf dem Bedienfeld des Geräts auswählen.                                                                                                    |
| Verbindungs-<br>einstellungen | Wählen Sie die Schnittstelle für die Verbindung mit dem Gerät.<br>Wenn das Gerät mit einem PC im Netzwerk verbunden werden soll, muss der Host Name oder die IP-<br>Adresse des verwendeten PCs konfiguriert werden. <sup>*1</sup> Siehe <u>Anschluss des Geräts an einen PC im</u> .<br><u>Netzwerk auf Seite 2-42</u> .                                                                                                    |
| Originalgröße                 | Geben Sie das Format der einzulesenden Originale an.<br>Mögliche Werte: Auto, A3, A4, A5, A6, B4, B5 (JIS), B6, Folio, 216 × 340 mm, Ledger, Letter,<br>Legal, Statement, 11 × 15", Oficio II, 8K, 16K, Hagaki, Oufuku Hagaki, Benutzerdefiniert                                                                                                    |
|                               | HINWEIS           Siehe Anwen.Orig.form. auf Seite 7-13           zur Auswahl von [Benutzerdefiniert].                                                                                                    |
| Originalbild                  | Wählen Sie die Bildqualität, die für den Originaltyp geeignet ist.                                                                                                    |
|                               | Mögliche<br>Werte:       Image: Comparison of the second second           |
| Duplex <sup>*2</sup>          | Gibt die Duplexmethode an.                                                                                                    |
|                               | Mögliche<br>Werte:       Image: Comparison of the system       Image: Comparison of the system         Aus       Bindung links/rechts       Bindung oben                                                                                                    |
| Original Ausrichtung          | Wählen Sie die Ausrichtung des Originals und die obere Bezugskante, um den korrekten Scanmodus festzulegen.                                                                                                    |
|                               | Mögliche<br>Werte:Image: Second second second |

| Funktion   | Beschreibung                                                                                                    |
|------------|----------------------------------------------------------------------------------------------------|
| Schärfer   | Die Bildschärfe kann eingestellt werden.<br>Mögliche Werte: Keine, Niedrig, Mittel, Hoch, Weichzeichnen (verwischt die Konturen und<br>verringert die Bildschärfe.) |
| Scan-Farbe | Gibt die Einstellung für das Scannen von Farben an.<br>Mögliche Werte: Schwarzweiß, Graustufen, Mehrfarbig                                                          |

\*1 Das optionale Netzwerk-Karten-Kit wird benötigt.\*2 Der optionale Vorlageneinzug wird benötigt.

| Funktion                                | Beschreibung                                                                                                    |
|-----------------------------------------|----------------------------------------------------------------------------------------------------|
| Helligkeit                              | <ul> <li>Wählen Sie die Helligkeit (Dichte).</li> <li>Mögliche Werte: Heller (-3), Heller (-2), Heller (-1), Normal (0), Dunkler (+1), Dunkler (+2), Dunkler (+3)</li> <li>Um die Helligkeit automatisch abhängig von der Helligkeit der Originale einzustellen, setzen Sie ein Häkchen im Kontrollkästchen [Auto]. (Kann nur eingestellt werden, wenn [Schwarzweiß] als Scan-Farbe ausgewählt ist.)</li> </ul> |
| Auflösung                               | Gibt die Standardauflösung für das Scannen an.<br>Mögliche<br>Werte:<br>200×200 dpi<br>300×300 dpi<br>400×400 dpi<br>600×600 dpi<br>HINWEIS<br>[400×400dpi] und [600×600dpi] können nur eingestellt werden, falls für Scan-Farbe [Schwarzweiß]<br>eingestellt ist.                                                                                                    |
| Bild invertieren                        | Die Farben des Bilds werden invertiert dargestellt.                                                                                                    |
| Dateiname                               | Gibt den eingescannten Bildern einen Namen. Bei mehreren Seiten wird am Ende des Dateinamens eine dreistellige, aufsteigende Nummer, wie z. B. Scan_001, Scan_002, angehängt. Bis zu 16 Zeichen können eingegeben werden.                                                                                                    |
| Dateiformat                             | Gibt das Format für die Bilddatei an.<br>Mögliche Werte: BMP, JPEG, PNG, TIFF, PDF, Hochkomprimiertes PDF, CCITT-Gruppe 4,<br>Bildmaske, Hochkomprimiertes PDF, JBIG2, Maske + Bildmaske                                                                                                    |
| Einstellungen für das Da<br>angezeigt.) | teiformat (Abhängig vom Wert, der für Dateiformat angegeben wurde, werden Änderungen                                                                                                    |
| Qualität                                | Gibt die Bildqualität an. Eine höhere Zahl ergibt eine bessere Qualität, eine niedrigere Zahl ergibt eine niedrigere Qualität. Je höher die Qualität, desto größer die Dateien.<br>Mögliche Werte: 1 bis 100                                                                                                    |
|                                         |                                                                                                    |
|                                         | Diese Einstellung gilt für die Dateiformate PDF, TIFF und JPEG.                                                                                                    |
|                                         | Es können nur Zahlen eingegeben werden. Falls die eingegebene Zahl außerhalb der Reichweite<br>liegt, wird der max./min. Wert wiederhergestellt.                                                                                                    |
| PDF/A-1                                 | Geben Sie PDF/A-1 als Format ein.<br>Mögliche Werte: Aus, PDF/A-1a, PDF/A-1b                                                                                                    |
| Hochkomprimierte PDF-<br>Qualität       | Gibt die Qualitätsstufe für das hochkomprimierte PDF-Format an.<br>Mögliche Werte: Standard, Komprimierungsverhältnis-Priorität, Priorität Qualität                                                                                                    |
| Dateitrennung*1                         | Eingescannte Dokumente werden Seite für Seite in getrennten Dateien abgespeichert.                                                                                                    |

\*1 Der optionale Vorlageneinzug wird benötigt.

| Funktion     | Beschreibung                                                                                                    |
|--------------|----------------------------------------------------------------------------------------------------|
| Zielordner   | Legt den Ordner fest, in dem die eingescannten Bilder gespeichert werden. Um den Ordner<br>auszuwählen, klicken Sie auf [Durchsuchen] und öffnen Sie "Ordner suchen". |
|              | C:\Dokumente und Einstellungen\ <benutzer>\Eigene Dateien (Windows XP)</benutzer>                                                                                     |
| Zurücksetzen | Setzt das Ziel auf die Standardwerte zurück.                                                                                                    |
| Speichern    | Speichert Ihre Einstellungen.                                                                                                    |

# Schnellüberprüfungs-/TWAIN-Einstellungen

Sie können die Einstellungen für Schnellüberprüfung/TWAIN unter [Einstellungen] oder [Schnellüberprüfungseinstellungen] auf der Karteikarte [Scannen] konfigurieren.

| Funktion                          | Beschreibung                                                                                |  |  |  |  |  |
|-----------------------------------|---------------------------------------------------------------------------------------------|--|--|--|--|--|
| Einstellungen                     | Ändert die TWAIN-Einstellungen. Diese Einstellung gilt nur für die Schnellüberprüfung.      |  |  |  |  |  |
| Schnellüberprüfungsein stellungen | Ändert die Einstellungen für "In PDF scannen", "In E-Mail scannen" und "In Ordner scannen". |  |  |  |  |  |

### **TWAIN-Einstellungen**

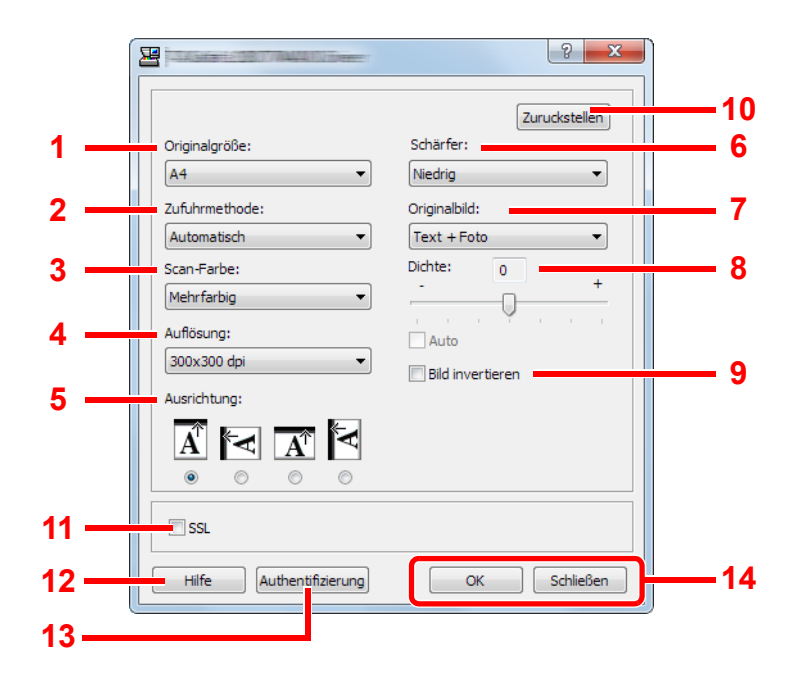

| Nr. | Funktion                    | Beschreibung                                                                                                    |  |  |  |  |  |
|-----|-----------------------------|----------------------------------------------------------------------------------------------------|--|--|--|--|--|
| 1   | Originalgröße               | Gibt das Format der einzulesenden Originale an.                                                                                                    |  |  |  |  |  |
|     |                             | Mögliche Werte: Auto, A3, A4, A5, A6, B4, B5 (JIS), B6, Folio, 216 × 340 mm, Ledger, Letter, Legal, Statement, 11 × 15", Oficio II, 8K, 16K, Hagaki, Oufukuhagaki, Benutzerdefiniert |  |  |  |  |  |
|     |                             |                                                                                                    |  |  |  |  |  |
|     |                             | Siehe Anwen.Orig.form. auf Seite 7-13 zur Auswahl von [Benutzerdefiniert].                                                                                                    |  |  |  |  |  |
| 2   | Zufuhrmethode <sup>*1</sup> | Gibt die Quelle für die Originale an.                                                                                                    |  |  |  |  |  |
|     |                             | Mögliche Werte: Auto, Vorlageneinzug, Platte (Vorlagenglas), 2-seitig (Bindung oben), 2-seitig (Bindung Links/Rechts)                                                                |  |  |  |  |  |
| 3   | Scan-Farbe                  | Gibt die Einstellung für das Scannen von Farben an.                                                                                                    |  |  |  |  |  |
|     |                             | Mögliche Werte: Schwarzweiß, Graustufen, Mehrfarbig                                                                                                    |  |  |  |  |  |
| 4   | Auflösung                   | Gibt die Standardauflösung für das Scannen an.                                                                                                    |  |  |  |  |  |
|     |                             | Mögliche Werte: 200 × 200 dpi, 300 × 300 dpi, 400 × 400 dpi, 600 × 600 dpi                                                                                                    |  |  |  |  |  |
|     |                             |                                                                                                    |  |  |  |  |  |
|     |                             | [400×400dpi] und [600×600dpi] können nur eingestellt werden, falls für Scan-Farbe [Schwarzweiß] eingestellt ist.                                                                     |  |  |  |  |  |

| Nr. | Funktion    | Beschreibung                                                                                                    |
|-----|-------------|----------------------------------------------------------------------------------------------------|
| 5   | Ausrichtung | Legt die Ausrichtung des Originals und die obere Bezugskante fest.<br>Mögliche Werte: Hochformat (Oberkante oben), Hochformat (Oberkante links), Querformat<br>(Oberkante oben), Querformat (Oberkante links) |
| 6   | Schärfer    | Die Bildschärfe kann eingestellt werden.<br>Mögliche Werte: Keine, Niedrig, Mittel, Hoch, Weichzeichnen (verwischt die Konturen und<br>verringert die Bildschärfe.)                                           |

\*1 Der optionale Vorlageneinzug wird benötigt.

| Nr. | Funktion          | Beschreibung                                                                                                    |
|-----|-------------------|----------------------------------------------------------------------------------------------------|
| 7   | Originalbild      | Originalvorlage auswählen.                                                                                                    |
|     |                   | Mögliche Werte: Text, Foto, Text+Foto                                                                                                    |
| 8   | Dichte            | Legt die Helligkeit für den Scanvorgang fest.                                                                                                    |
|     |                   | Mögliche Werte: [-3] (Heller) bis [3] (Dunkler)                                                                                                    |
|     |                   | Um die Helligkeit automatisch abhängig von der Helligkeit der Originale einzustellen, setzen Sie ein Häkchen im Kontrollkästchen [Automatisch]. (Kann nur eingestellt werden, wenn [Schwarzweiß] als Scan-Farbe ausgewählt ist.) |
| 9   | Bild invertieren  | Das Bild kann invertiert dargestellt werden.                                                                                                    |
| 10  | Zurückstellen     | Setzt die Einstellungen auf Standardwerte zurück.                                                                                                    |
| 11  | SSL <sup>*1</sup> | Legt fest, ob SSL benutzt wird.                                                                                                    |
| 12  | Hilfe             | Zeigt den Hilfe Bildschirm an.                                                                                                    |
| 13  | Authentifizierung | Geben Sie die zugehörige Konto-ID ein, um die Anzahl der Scans, die durch Schnellüberprüfung/<br>TWAIN-Aufträge angehäuft wurden, mit Hilfe der Kostenstellen zu verwalten.                                                      |
| 14  | OK/Schließen      | Durch Klicken auf [OK] verlassen Sie die TWAIN-Einstellungen und die Änderungen der Scan-<br>Einstellungen werden übernommen.                                                                                                    |
|     |                   | Durch Klicken auf [Schließen] verlassen Sie die TWAIN-Einstellungen, ohne dass die Änderungen der Scan-Einstellungen übernommen werden.                                                                                          |

\*1 Wird nur angezeigt, wenn das optionale Netzwerk-Karten-Kit installiert ist.

# Schnellüberprüfungseinstellungen

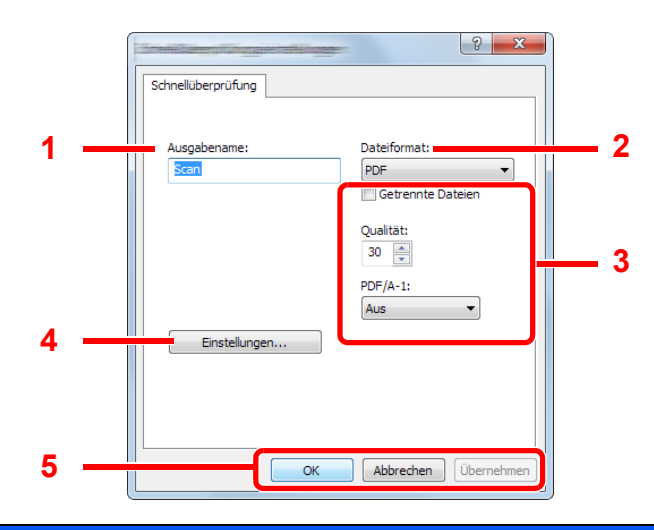

| Nr. | Funktion                                  | Beschreibung                                                                                                    |  |  |  |  |  |  |
|-----|-------------------------------------------|----------------------------------------------------------------------------------------------------|--|--|--|--|--|--|
| 1   | Ausgabename                               | Gibt den eingescannten Bildern einen Namen. Wenn mehrere Bilder im gleichen Ordner gespeichert werden, wird am Ende des Dateinamens eine dreistellige, aufsteigende Nummer, wie z. B. Scan_001, Scan_002, angehängt. Bis zu 16 Zeichen können eingegeben werden. |  |  |  |  |  |  |
| 2   | Dateiformat                               | Geben Sie ein Format für die Bilddatei an.                                                                                                    |  |  |  |  |  |  |
|     |                                           | Mögliche Werte: BMP, JPEG, PNG, TIFF, PDF, Hochkomprimiertes PDF, CCITT-Gruppe 4,<br>Bildmaske, Hochkomprimiertes PDF, JBIG2, Maske + Bildmaske                                                                                                    |  |  |  |  |  |  |
| 3   | Einstellungen für d<br>unterschiedliche W | las Dateiformat (Abhängig vom Wert, der für Dateiformat angegeben wurde, werden<br>/erte angezeigt.)                                                                                                    |  |  |  |  |  |  |
|     | Getrennte<br>Dateien                      | Eingescannte Dokumente werden Seite für Seite in getrennten Dateien abgespeichert.                                                                                                    |  |  |  |  |  |  |
|     | Qualität                                  | Gibt die Bildqualität an. Eine höhere Zahl ergibt eine bessere Qualität, eine niedrigere Zahl ergibt eine niedrigere Qualität. Je höher die Qualität, desto größer die Dateien.                                                                                  |  |  |  |  |  |  |
|     |                                           | Mögliche Werte: 1 bis 100                                                                                                    |  |  |  |  |  |  |
|     |                                           |                                                                                                    |  |  |  |  |  |  |
|     |                                           | Diese Einstellung gilt für die Dateiformate PDF, TIFF und JPEG.                                                                                                    |  |  |  |  |  |  |
|     |                                           | <ul> <li>Es können nur Zahlen eingegeben werden. Falls die eingegebene Zahl außerhalb der Reichweite<br/>liegt, wird der max./min. Wert wiederhergestellt.</li> </ul>                                                                                            |  |  |  |  |  |  |
|     | PDF/A-1                                   | Geben Sie PDF/A-1 als Format ein.                                                                                                    |  |  |  |  |  |  |
|     |                                           | Mögliche Werte: Aus, PDF/A-1a, PDF/A-1b                                                                                                    |  |  |  |  |  |  |
|     | Qualitätsstufe                            | Gibt die Qualitätsstufe für das hochkomprimierte PDF-Format an.                                                                                                    |  |  |  |  |  |  |
|     |                                           | Mögliche Werte: Standard, Komprimierungsverhältnis-Priorität, Priorität Qualität                                                                                                    |  |  |  |  |  |  |
| 4   | Einstellungen                             | Ruft die Anzeige für die TWAIN-Einstellungen auf. Details finden Sie unter <u>TWAIN-Einstellungen auf</u> <u>Seite 7-30</u> .                                                                                                    |  |  |  |  |  |  |
| 5   | OK/Abbrechen/<br>Übernehmen               | Durch Klicken auf [OK] verlassen Sie die Schnellüberprüfungseinstellungen und die Änderungen der Scan-Einstellungen werden übernommen.                                                                                                    |  |  |  |  |  |  |
|     |                                           | Durch Klicken auf [Abbrechen] verlassen Sie die Schnellüberprüfungseinstellungen, ohne dass die Änderungen der Scan-Einstellungen übernommen werden.                                                                                                    |  |  |  |  |  |  |
|     |                                           | Durch Klicken auf [Übernehmen] werden die Änderungen der Scan-Einstellungen übernommen, ohne dass Sie das Fenster für die Schnellüberprüfungseinstellungen verlassen.                                                                                            |  |  |  |  |  |  |

# Einstellungen für die Druckbox

Sie konfigurieren die Einstellungen für die Druckbox unter [Print Box-Ziel] in der Karteikarte [Gerät]. Es können bis zu 30 Druckboxen eingerichtet werden.

#### **WICHTIG**

- Wenn ein Druckauftrag vom Client PC über das Netzwerk geschickt wird, müssen die Druckbox, der Zielordner und die PIN, die durch das Client Tool vergeben wurden, jedem Client PC zugewiesen werden.
- Um die Einstellungen im Gerät wiederzugeben, muss die Taste [Zurücks.] auf dem Bedienfeld des Geräts gedrückt werden.

#### HINWEIS

Scannen, Druckbox und Geräteüberwachung sind deaktiviert, so lange das Fenster [Print Box] geöffnet ist.

| Funktion         | Beschreibung                                                                                                    |  |  |  |  |  |  |
|------------------|----------------------------------------------------------------------------------------------------|--|--|--|--|--|--|
| Print Box-Nummer | Wählen Sie die Druckboxnummer (1 bis 30) aus, die gespeichert werden soll. Wenn eine Druckboxnummer ausgewählt ist, erscheinen die Einstellungen für diese Nummer auf der rechten Seite des Bildschirms.                                                                                                    |  |  |  |  |  |  |
| Zusammenfassung  | Zeigt eine Liste mit den Einstellungen für die gewählte Druckbox.                                                                                                    |  |  |  |  |  |  |
| Name             | Geben Sie einen Namen für die Druckbox ein. Bis zu 16 Zeichen können eingegeben werden. Dieser Name wird angezeigt, sobald Sie eine Druckbox auf dem Bedienfeld des Geräts auswählen.                                                                                                    |  |  |  |  |  |  |
|                  |                                                                                                    |  |  |  |  |  |  |
|                  | Falls in der namenlosen Box ein Dokument gespeichert wird, kann dieses nicht ausgedruckt werden.                                                                                                    |  |  |  |  |  |  |
| PIN-Code         | Wenn der Druckbox ein PIN-Code zugewiesen wurde, muss dieser PIN-Code eingegeben werden,<br>damit die Druckaufträge in dieser Druckbox vom Gerät aus ausgeführt werden können. Das verhindert<br>unberechtigten Zugang zu den Druckaufträgen. Da Fremde, die die PIN nicht kennen, auch nicht<br>drucken können, wird die Sicherheit gewährleistet. (Die Eingabe eines Passworts ist nicht zwingend<br>erforderlich.)<br>Wählen Sie eine Druckbox aus, der Sie einen PIN-Code zuweisen möchten und geben Sie eine 4-<br>stellige Nummer ein. |  |  |  |  |  |  |
| Verbindungs-     | Wählen Sie die Schnittstelle für die Verbindung mit dem Gerät.                                                                                                    |  |  |  |  |  |  |
| einstellungen    | Wenn das Gerät mit einem PC im Netzwerk verbunden werden soll, muss der Host Name oder die IP-<br>Adresse des verwendeten PCs konfiguriert werden. <sup>*1</sup> Siehe <u>Anschluss des Geräts an einen PC im</u><br><u>Netzwerk auf Seite 2-38</u> .                                                                                                    |  |  |  |  |  |  |
| Zielordner       | Geben Sie den Pfad für den Ordner an, der als Druckbox verwendet werden soll. Um den Ordner auszuwählen, klicken Sie auf [Durchsuchen] und öffnen Sie "Ordner suchen".                                                                                                    |  |  |  |  |  |  |
|                  |                                                                                                    |  |  |  |  |  |  |
|                  | Ein Ordner kann nur im aktiven PC eingerichtet werden.                                                                                                    |  |  |  |  |  |  |
| Zurücksetzen     | Setzt die Druckbox auf die Standardwerte zurück.                                                                                                    |  |  |  |  |  |  |
| Speichern        | Speichert Ihre Einstellungen.                                                                                                    |  |  |  |  |  |  |

\*1 Das optionale Netzwerk-Karten-Kit wird benötigt.

# 8 Kostenstellen

#### In diesem Kapitel werden folgende Themen behandelt:

| Übersicht                                                       | 8-2  |
|-----------------------------------------------------------------|------|
| Kostenstellen vom PC verwalten                                  | 8-2  |
| Kostenstellen aktivieren                                        | 8-4  |
| Konto einrichten                                                | 8-5  |
| Konto hinzufügen                                                | 8-5  |
| Gerätenutzung beschränken                                       | 8-7  |
| Konto bearbeiten                                                | 8-8  |
| Konto löschen                                                   | 8-9  |
| Kostenstellen bei freigegebenem Drucker                         | 8-10 |
| Kostenstellen bei Druck im Netzwerk                             | 8-12 |
| Kostenstellen bei Scanaufträgen mit Quick Scan/TWAIN            | 8-13 |
| Kostenstellen bei Scanaufträgen mit WIA                         | 8-14 |
| Kostenstellen bei Faxen, die von einem PC aus übertragen werden | 8-15 |
| Aufträge mit unbekannter Job ID                                 | 8-16 |
| Kostenstellen konfigurieren                                     | 8-17 |
| Standard Einstellung                                            | 8-17 |
| Zählung der gedruckten Seiten                                   | 8-19 |
| Konto-Bericht                                                   | 8-20 |
| Kostenstellen verwenden                                         | 8-22 |
| Anmelden/Abmelden                                               | 8-22 |
| Administratoreinstellungen durch Passwort schützen              | 8-22 |

# Übersicht

Bei der Kostenstellenverwaltung werden die Kopien, Drucke, Scans und FAXE der einzelnen Konten verwaltet, indem jedem Konto eine ID zugewiesen wird.

3

- 1 Kostenstellen aktivieren. (Siehe <u>Seite 8-4</u>.)
- 2 Konto einrichten. (Siehe <u>Seite 8-5</u>.)

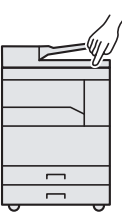

- Geben Sie die zugewiesene Konto-ID ein, wenn Sie einen Druckauftrag ausführen. (Siehe <u>Kostenstellen</u> <u>verwenden auf Seite 8-22</u>.)
- Zählung der kopierten, gedruckten, gescannten und gefaxten Seiten.

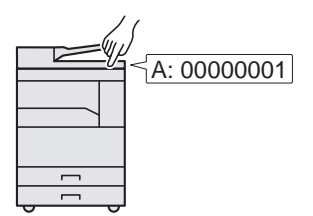

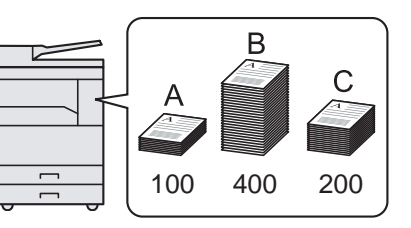

# Kostenstellen vom PC verwalten

Zusätzlich zu den oben beschriebenen Einstellungen müssen auch die folgenden Einstellungen vorgenommen werden, um die Kostenstellen vom PC aus verwalten zu können.

### Wenn das Gerät als freigegebener Drucker verwendet wird

Um die Kostenstellen bei Druckaufträgen verwalten zu können, wenn das Gerät als freigegebener Drucker verwendet wird, müssen Sie die Druckereinstellungen auf dem PC, der über USB mit dem Gerät verbunden ist (Host PC), konfigurieren.

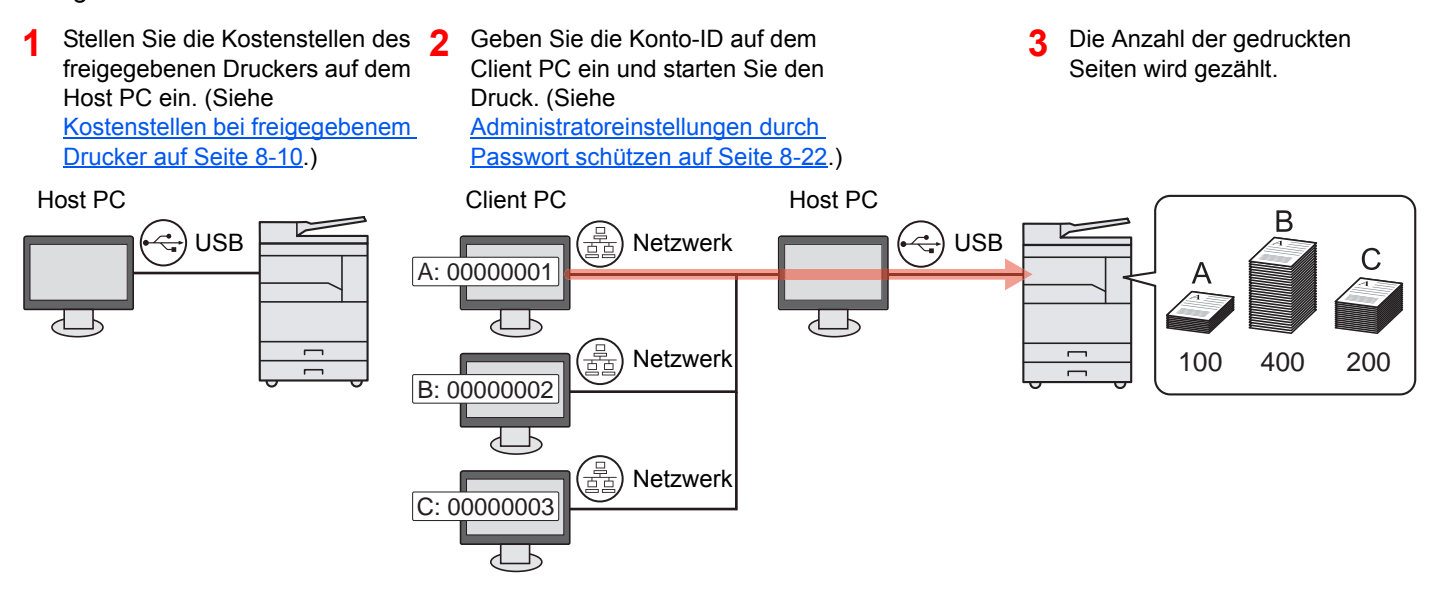

#### 🐼 HINWEIS

Wenn das Gerät als freigegebener Drucker verwendet wird, müssen für den freigegebenen Drucker Einstellungen vorgenommen werden. Siehe <u>Freigegebenen Drucker und FAX einrichten auf Seite 2-33</u>.

# Wenn das Gerät als Netzwerkdrucker verwendet wird \*1

Um die Druckaufträge, die vom PC im Netzwerk aus gedruckt werden sollen, zu verwalten, müssen Sie die Einstellungen mittels des Druckertreibers des PCs vornehmen.

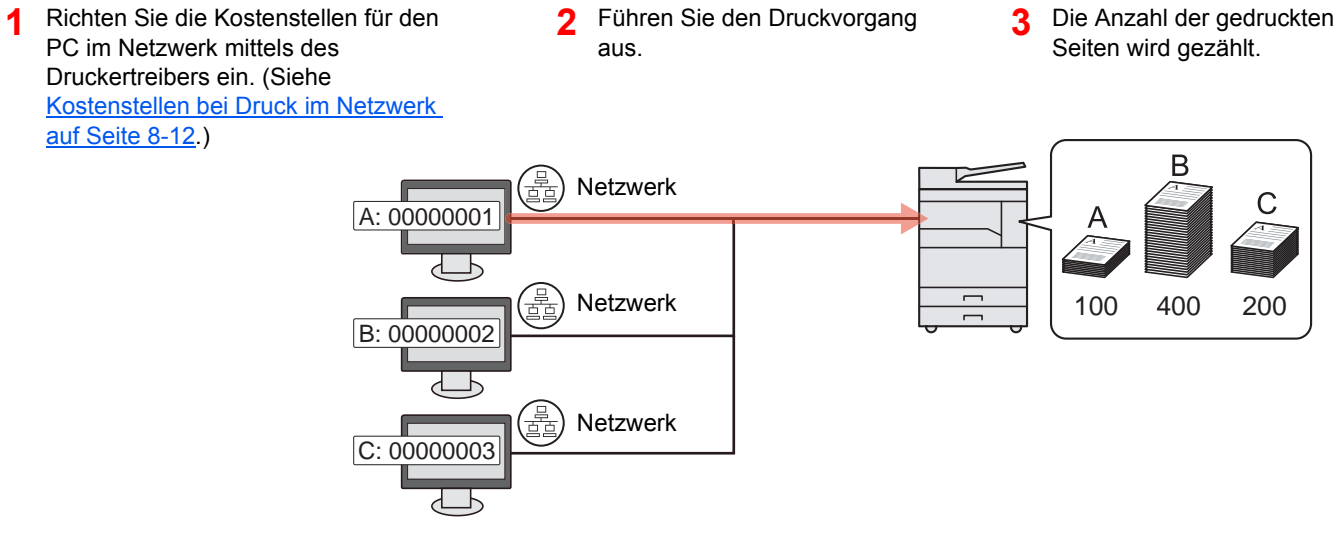

\*1 Das optionale Netzwerk-Karten-Kit wird benötigt.

### Verwalten der Kostenstellen bei Scanaufträgen mit Quick Scan/TWAIN

Um die Kostenstellen bei Scanaufträgen mittels Quick Scan oder TWAIN verwalten zu können, müssen Sie die Einstellungen für das Client Tool auf dem PC, der mit dem Gerät verbunden ist, konfigurieren. (Siehe Kostenstellen bei Scanaufträgen mit Quick Scan/TWAIN auf Seite 8-13.)

#### Verwalten der Kostenstellen bei Scanaufträgen mit WIA

Um die Kostenstellen bei Scanaufträgen mittels WIA verwalten zu können, müssen Sie die Einstellungen für den WIA Treiber auf dem PC, der über USB mit dem Gerät verbunden ist (Host PC), konfigurieren. (Siehe Kostenstellen bei Scanaufträgen mit WIA auf Seite 8-14.)

# Verwalten der Kostenstellen bei FAX-Aufträgen, die vom PC aus übertragen werden \*2

Um die FAX-Aufträge, die vom PC aus gedruckt werden sollen, zu verwalten, müssen Sie die Einstellungen mittels des FAX-Treibers auf dem PC vornehmen. (Siehe <u>Kostenstellen bei Faxen, die von einem PC aus übertragen werden auf</u> <u>Seite 8-15</u>.)

\*2 Das optionale FAX-Kit wird benötigt.

# Kostenstellen aktivieren

Kostenstellen aktivieren. Gehen Sie folgendermaßen vor.

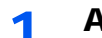

#### Anzeige aufrufen.

1 Drücken Sie die Taste [Status/Systemmenü/Zähler].

Status/ Systemmenü/ Zähler

2 Drücken Sie die Taste [▲] oder [▼], um [Admin/Konten] zu wählen. Drücken Sie dann die Taste [OK].

| Status/Sys.menü | ¢ OK |
|-----------------|------|
| 03 Zähler       |      |
| 04 System       |      |
| 05 Admin/Konten |      |
|                 | Ende |
| •               |      |

#### KINWEIS

Falls das Fenster für die Eingabe des Login-Namens erscheint, melden Sie sich an wie in Login-Name und Passwort des Administrators auf Seite 2-10 beschrieben. Die Werkseinstellungen für Benutzernamen und Passwort lauten:

|                     | Login-Name |  |  |  | Login-Passwort |                     |   |   |  |  |  |  |
|---------------------|------------|--|--|--|----------------|---------------------|---|---|--|--|--|--|
| Admin <sup>*1</sup> |            |  |  |  |                | Admin <sup>*1</sup> |   |   |  |  |  |  |
|                     | <u> </u>   |  |  |  |                |                     | ~ | • |  |  |  |  |

\*1 Achten Sie bei der Eingabe darauf, dass zwischen Groß- und Kleinschreibung unterschieden wird.

3 Drücken Sie die Taste [▲] oder [▼], um [Kostenst. setzen] auszuwählen. Drücken Sie dann die Taste [OK].

#### **2** Kostenstellen aktivieren.

- Drücken Sie die Taste [▲] oder [▼], um [Kostenstellen] zu wählen. Drücken Sie dann die Taste [OK].
- 2 Drücken Sie [▲] oder [▼], um [Ein] zu wählen. Drücken Sie dann [OK].

#### HINWEIS

- Um die Kostenstellenverwaltung zu deaktivieren, drücken Sie auf [Aus].
- Falls die Einstellung der Kostenstellen abgeschlossen wird, indem weitere Funktionstasten gedrückt werden, wie z. B. die Taste [Kopieren], werden Sie automatisch abgemeldet und die Anzeige zur Eingabe der Konto-ID erscheint. Geben Sie die Konto-ID ein, um weiterzuarbeiten.

# Konto einrichten

Sie können ein Konto hinzufügen, ändern und löschen und jedem Konto eine Beschränkung zuweisen.

# Konto hinzufügen

Bis zu 30 Konten können eingerichtet werden. Folgende Einträge sind erforderlich:

| Menüpunkt       | Beschreibung                                                                                                    |  |  |  |  |  |  |
|-----------------|----------------------------------------------------------------------------------------------------|--|--|--|--|--|--|
| Kontoname       | Geben Sie den Kontonamen ein (bis 32 Zeichen).                                                                                            |  |  |  |  |  |  |
| Konto-ID        | Geben Sie die Konto-ID mit bis zu acht Stellen ein (0 bis 99.999.999).                                                                    |  |  |  |  |  |  |
| Einschränkungen | Hiermit können Sie beim Drucken oder Scannen die Anzahl der Seiten beschränken.<br>Siehe <u>Gerätenutzung beschränken auf Seite 8-7</u> . |  |  |  |  |  |  |

#### 1 Anzeige aufrufen.

1 Drücken Sie die Taste [Status/Systemmenü/Zähler].

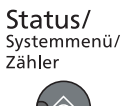

2 Drücken Sie die Taste [▲] oder [▼], um [Admin/Konten] zu wählen. Drücken Sie dann die Taste [OK].

| Status/Sys.menü | -\$+ ОК |  |  |
|-----------------|---------|--|--|
| 03 Zähler       |         |  |  |
| 04 System       |         |  |  |
| 05 Admin/Konten |         |  |  |
|                 | Ende    |  |  |

#### 🚫 HINWEIS

Falls das Fenster für die Eingabe des Login-Namens erscheint, melden Sie sich an wie in Login-Name und Passwort des Administrators auf Seite 2-10 beschrieben. Die Werkseinstellungen für Benutzernamen und Passwort lauten:

| Login-Name          | Login-Passwort      |  |  |  |  |
|---------------------|---------------------|--|--|--|--|
| Admin <sup>*1</sup> | Admin <sup>*1</sup> |  |  |  |  |

\*1 Achten Sie bei der Eingabe darauf, dass zwischen Groß- und Kleinschreibung unterschieden wird.

- 3 Drücken Sie die Taste [▲] oder [▼], um [Kostenst. setzen] auszuwählen. Drücken Sie dann die Taste [OK].
- 4 Drücken Sie die Taste [▲] oder [▼], um [Konto-Liste] zu wählen Drücken Sie dann die Taste [OK].

| Kostenst. setzen | -\$+ OK |
|------------------|---------|
| 03 Gesamt K.st   | ellen   |
| 04 Jede Kosten   | st.     |
| 05 Konto-Liste   |         |
|                  | Ende    |

5 Drücken Sie [Menü].

| Konto-Liste |   |      |   |
|-------------|---|------|---|
|             | [ | Menü | ] |

6 Drücken Sie [▲] oder [▼], um [Neu Kostenstelle] zu wählen. Drücken Sie dann [OK].

| Menü                | 💠 OK |
|---------------------|------|
| 01 Detail/Bearb.    |      |
| 02 Löschen          |      |
| 03 Neu Kostenstelle |      |
|                     |      |

#### 2 Kontodaten eingeben.

1 Geben Sie den Kontonamen ein und drücken Sie [OK].

| Kontoname | <> OK |   |
|-----------|-------|---|
|           | 4     |   |
|           | ABC   |   |
|           | Text  | ] |

#### HINWEIS

Siehe auch Zeicheneingabe auf Seite 10-7 für die Beschreibung der Zeicheneingabe.

2 Geben Sie die Konto-ID ein und drücken Sie [OK].

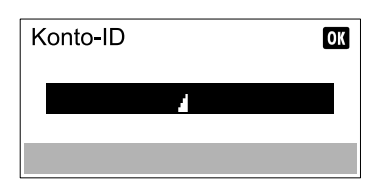

#### HINWEIS

Eine "Konto-ID", die bereits gespeichert wurde, kann nicht ein weiteres Mal verwendet werden. Geben Sie eine andere Konto-ID ein.

3 Um der Konto-ID eine Beschränkung zuzuweisen, drücken Sie die [▲] oder [▼] Taste, um [Detail] auszuwählen. Drücken Sie dann [OK]. Um den Vorgang zu verlassen, drücken Sie die [▲] oder [▼] Taste, um [Ende] auszuwählen. Drücken Sie dann [OK].

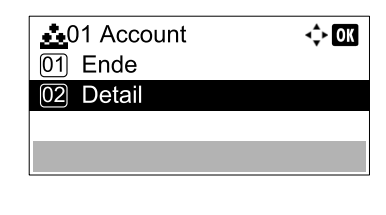

Gerätenutzung beschränken (Seite 8-7)

# Gerätenutzung beschränken

In diesem Abschnitt wird erläutert, wie Sie die Gerätenutzung nach Konten oder zulässiger maximaler Seitenzahl beschränken können.

Die folgenden Punkte können eingeschränkt werden, je nachdem ob [Teilen] oder [Gesamt] für Kopier./Druckz. auf Seite <u>8-17</u> ausgewählt wurde. Um die Beschränkungen zu ändern, drücken Sie [Bearbeiten].

• [Teilen] wurde für Kopier-/Druckzähler gewählt

| Funktion        | Beschreibung                                                                                                    |
|-----------------|----------------------------------------------------------------------------------------------------|
| Druckbeschränk. | Schränkt die Gesamtzahl der Seiten für Kopien ein.                                                                 |
| Kopierer        | Mögliche Werte:                                                                                                    |
|                 | Aus: Es wird keine Beschränkung angewendet.                                                                        |
|                 | Zählerlimit: Beschränkung der Druckzähler pro Seite bis zu 9.999.999 Kopien. *1                                    |
|                 | Nutzung abweisen: Die Beschränkung wird angewendet.                                                                |
| Druckbeschränk. | Schränkt die Gesamtzahl der Seiten für Druck ein.                                                                  |
|                 | Mögliche Werte:                                                                                                    |
|                 | Aus: Es wird keine Beschränkung angewendet.                                                                        |
|                 | Zählerlimit: Beschränkung der Zähler pro Seite bis zu 9.999.999 Kopien. *1                                         |
|                 | Nutzung abweisen: Die Beschränkung wird angewendet.                                                                |
| Scanbeschränk.  | Schränkt die Gesamtzahl der Seiten beim Scannen ein (ohne Kopie).                                                  |
|                 | Mögliche Werte:                                                                                                    |
|                 | Aus: Es wird keine Beschränkung angewendet.                                                                        |
|                 | Zählerlimit: Beschränkung der Zähler pro Seite bis zu 9.999.999 Kopien. *1                                         |
|                 | Nutzung abweisen: Die Beschränkung wird angewendet.                                                                |
| FAXSendebeschr. | Schränkt die Gesamtzahl der Seiten beim Faxen ein. Wird nur angezeigt, wenn das optionale FAX-Kit installiert ist. |
|                 | Mögliche Werte:                                                                                                    |
|                 | Aus: Es wird keine Beschränkung angewendet.                                                                        |
|                 | Zählerlimit: Beschränkung der Zähler pro Seite bis zu 9.999.999 Kopien. *1                                         |
|                 | Nutzung abweisen: Die Beschränkung wird angewendet.                                                                |

#### • [Gesamt] wurde für Kopier./Druckz. gewählt

| Eigenschaft     | Beschreibung                                                                                                    |
|-----------------|----------------------------------------------------------------------------------------------------|
| Druckbeschränk. | Schränkt die Gesamtzahl der Seiten für Druck und Kopie ein.                                                        |
|                 | Mögliche Werte:                                                                                                    |
|                 | Aus: Es wird keine Beschränkung angewendet.                                                                        |
|                 | Zählerlimit: Beschränkung der Zähler pro Seite bis zu 9.999.999 Kopien. *1                                         |
|                 | Nutzung abweisen: Die Beschränkung wird angewendet.                                                                |
| Scanbeschränk.  | Schränkt die Gesamtzahl der Seiten beim Scannen ein (Ohne Kopie).                                                  |
|                 | Mögliche Werte:                                                                                                    |
|                 | Aus: Es wird keine Beschränkung angewendet.                                                                        |
|                 | Zählerlimit: Beschränkung der Zähler pro Seite bis zu 9.999.999 Kopien. *1                                         |
|                 | Nutzung abweisen: Die Beschränkung wird angewendet.                                                                |
| FAXSendebeschr. | Schränkt die Gesamtzahl der Seiten beim Faxen ein. Wird nur angezeigt, wenn das optionale FAX-Kit installiert ist. |
|                 | Mögliche Werte:                                                                                                    |
|                 | Aus: Es wird keine Beschränkung angewendet.                                                                        |
|                 | Zählerlimit: Beschränkung der Zähler pro Seite bis zu 9.999.999 Kopien. *1                                         |
|                 | Nutzung abweisen: Die Beschränkung wird angewendet.                                                                |

\*1 Falls [Zählerlimit] ausgewählt wurde, erscheint die Anzeige [Seitenbegrenzung], nachdem die Taste [OK] gedrückt wurde. Geben Sie ein Zählerlimit über die Zifferntasten ein und drücken die Taste [OK].

# Konto bearbeiten

Verändert die gespeicherten Kontodaten.

1

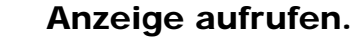

1 Drücken Sie die Taste [Status/Systemmenü/Zähler].

Status/ Systemmenü/ Zähler

2 Drücken Sie die Taste [▲] oder [▼], um [Admin/Konten] zu wählen. Drücken Sie dann die Taste [OK].

| Status/Sys.menü | 💠 OK |
|-----------------|------|
| 03 Zähler       |      |
| 04 System       |      |
| 05 Admin/Konten |      |
|                 | Ende |

#### 🚫 HINWEIS

Falls das Fenster für die Eingabe des Login-Namens erscheint, melden Sie sich an wie in Login-Name und Passwort des Administrators auf Seite 2-10 beschrieben. Die Werkseinstellungen für Benutzernamen und Passwort lauten:

| Login-Name                                                                                                  | Login-Passwort      |  |
|----------------------------------------------------------------------------------------------------|---------------------|--|
| Admin <sup>*1</sup>                                                                                         | Admin <sup>*1</sup> |  |
| <sup>1</sup> Achten Sie bei der Eingabe darauf, dass zwischen Groß- und Kleinschreibung unterschieden wird. |                     |  |

- 3 Drücken Sie die Taste [▲] oder [▼], um [Kostenst. setzen] auszuwählen. Drücken Sie dann die Taste [OK].
- 4 Drücken Sie die [▲] oder [▼] Taste, um [Konto-Liste] zu wählen. Drücken Sie dann die Taste [OK].

#### 2 Kontodaten ändern.

 Drücken Sie die [▲] oder [▼] Taste, um das Konto auszuwählen, das Sie ändern möchten. Drücken Sie dann [OK].

| Konto-Liste  | <\$► OK |   |
|--------------|---------|---|
| 🚣 01 Account |         |   |
| 🔬 02 Account |         |   |
| 🚺 03 Account |         |   |
|              | Menü    | ] |

#### HINWEIS

Die Kontodaten können geändert werden, indem Sie [Menü] drücken, dann [Detail/ Bearb.] auswählen und dann mit [**OK**] bestätigen.

- 2 Drücken Sie [▲] oder [▼], um den Punkt auszuwählen, den Sie ändern möchten. Drücken Sie die Taste [Bearbeiten].
- 3 Zum Ändern der Kontodaten lesen Sie Schritt 2 in <u>Konto hinzufügen auf Seite 8-5</u> und <u>Gerätenutzung beschränken auf Seite 8-7</u>.

# Konto löschen

Löscht das Konto.

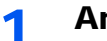

#### Anzeige aufrufen.

1 Drücken Sie die Taste [Status/Systemmenü/Zähler].

| <b>Status/</b><br>Systemmenü/<br>Zähler |
|-----------------------------------------|
|                                         |

2 Drücken Sie die Taste [] oder [], um [Admin/Konten] zu wählen. Drücken Sie dann die Taste [OK].

| Status/Sys.menü | 💠 OK |
|-----------------|------|
| 03 Zähler       |      |
| 04 System       |      |
| 05 Admin/Konten |      |
|                 | Ende |

#### **HINWEIS**

Falls das Fenster für die Eingabe des Login-Namens erscheint, melden Sie sich an wie in Login-Name und Passwort des Administrators auf Seite 2-10 beschrieben. Die Werkseinstellungen für Benutzernamen und Passwort lauten:

| Login-Name                                                                                           | Login-Passwort      |  |
|----------------------------------------------------------------------------------------------------|---------------------|--|
| Admin <sup>*1</sup>                                                                                  | Admin <sup>*1</sup> |  |
| *1 Achten Sie bei der Eingabe darauf, dass zwischen Groß- und Kleinschreibung<br>unterschieden wird. |                     |  |

- 3 Drücken Sie die Taste [▲] oder [▼], um [Kostenst. setzen] auszuwählen. Drücken Sie dann die Taste [OK].
- 4 Drücken Sie die [▲] oder [▼] Taste, um [Konto-Liste] zu wählen Drücken Sie dann die Taste [OK].

#### Konto löschen. 2

- 1 Drücken Sie [▲] oder [▼], um das Konto auszuwählen, das Sie löschen möchten. Drücken Sie die Taste [Menü].
- 2 Drücken Sie [▲] oder [▼], um [Löschen] zu wählen. Drücken Sie dann [OK].
- 3 Anzeige mit [Ja] bestätigen.

Das Konto wird gelöscht.

# Kostenstellen bei freigegebenem Drucker

Wenn das Gerät als freigegebener Drucker verwendet wird, können Druckvorgänge vom PC, der sich im Netzwerk befindet (Client PC), mit Hilfe der Kostenstellen verwaltet werden. Dazu muss Kostenstellen auf dem PC, der über USB mit dem Gerät verbunden ist (Host PC), eingerichtet sein.

#### Einstellungen bei freigegebenem Drucker

Wenn Sie das Gerät als freigegebenen Drucker verwenden und die Druckvorgänge vom Client PC mit Hilfe der Kostenstellen verwalten, müssen Sie den Host PC wie folgt einrichten.

#### Anzeige aufrufen.

 Klicken Sie den Knopf [Start] auf der Windows-Oberfläche und dann auf [Geräte und Drucker].

#### KINWEIS

Unter Windows 8 wählen Sie [Einstellungen] in der Charms-Leiste des Desktop, dann [Systemsteuerung]. Danach wählen Sie [Geräte und Drucker].

- 2 Rechtsklicken Sie auf das Druckersymbol des Geräts und klicken dann auf das Menü [Druckereigenschaften] des Druckertreibers.
- 3 Auf der Karteikarte [Geräteeinstellungen] klicken Sie auf [Administrator].

#### 2 Einstellungen konfigurieren.

1 Wählen Sie [Administratoreinstellungen durch Passwort schützen] in der Karteikarte [Allgemein]. Das Fenster "Kennwort" wird geöffnet.

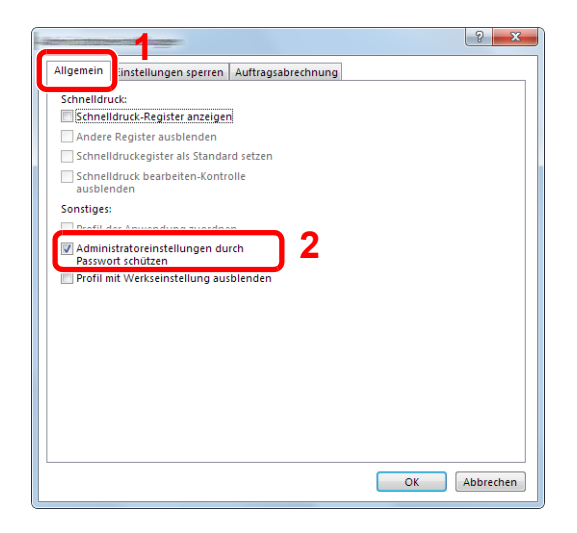

2 Geben Sie das gleiche Kennwort (optional) in den Feldern [Kennwort] und [Neues Kennwort bestätigen] ein. Klicken Sie dann die Taste [OK].

| -                             |    | ? ×       |
|-------------------------------|----|-----------|
| Kennwort:                     |    |           |
| Neues Kennwort<br>bestätigen: |    | ••••      |
|                               | OK | Abbrechen |

Das Kennwort wird zum Öffnen des Fensters für die Administratoreinstellungen benötigt.

3 In der Karteikarte [Auftragsabrechnung] wählen Sie [Auftragsabrechnung] und [Zur Kostenstelleneingabe auffordern].

| <ul> <li>Zur Kostenstellenein</li> </ul> | gabe auffordern  | 3             |         |  |
|------------------------------------------|------------------|---------------|---------|--|
| Zur Köstenstellenen                      | igabe aunoruem u | nd validieren |         |  |
| Kostenstellenliste an                    | nzeigen          |               |         |  |
| Kostenstelle Beschi                      | reibung          | Hinzu         | ıfügen  |  |
|                                          |                  | Lö            | schen   |  |
|                                          |                  | Bearl         | beiten  |  |
|                                          |                  | Impo          | rtieren |  |
|                                          |                  | Expo          | tieren  |  |
|                                          |                  |               |         |  |

4 Klicken Sie auf [OK].

#### KINWEIS

- Falls [Zur Kostenstelleneingabe auffordern] eingestellt wurde, öffnet sich die Anzeige zur Eingabe der Konto-ID, sobald Sie am Client PC einen Druckvorgang starten. Zum Druck vom Client PC siehe <u>Administratoreinstellungen durch Passwort</u> schützen auf Seite 8-22.
- Für weitere Einstellungen der Kostenstellen siehe Printer Driver User Guide.

# Kostenstellen bei Druck im Netzwerk

Die Anzahl der Druckaufträge von dem PC, der sich im Netzwerk befindet, kann mit Hilfe der Kostenstellen verwaltet werden.

#### KINWEIS

Das optionale Netzwerk-Karten-Kit wird benötigt.

#### Druckertreiber einrichten

Um die Druckaufträge, die vom PC im Netzwerk aus gedruckt werden sollen, zu verwalten, müssen Sie die folgenden Einstellungen mittels des Druckertreibers des PCs vornehmen.

#### Anzeige aufrufen.

1 Klicken Sie den Knopf [Start] auf der Windows-Oberfläche und dann auf [Geräte und Drucker].

#### 💽 HINWEIS

Unter Windows 8 wählen Sie [Einstellungen] in der Charms-Leiste des Desktop, dann [Systemsteuerung]. Danach wählen Sie [Geräte und Drucker].

- 2 Rechtsklicken Sie auf das Druckersymbol des Geräts und klicken dann auf das Menü [Druckereigenschaften] des Druckertreibers.
- 3 Auf der Karteikarte [Geräteeinstellungen] klicken Sie auf [Administrator].

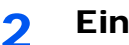

#### Einstellungen konfigurieren.

1 In der Karteikarte [Auftragsabrechnung] wählen Sie [Auftragsabrechnung].

| llgemein Einstell | ungen sperren Auftragsa             | brechnung     |  |
|-------------------|-------------------------------------|---------------|--|
| 🗸 Auftragsabrech  | nung                                |               |  |
| Shermorie i       | tostenstene verwer <sup>an</sup> n: |               |  |
|                   |                                     |               |  |
| 🔘 Zur Kostenst    | elleneingabe auffordern             |               |  |
| 🔘 Zur Kostenst    | elleneingabe auffordern u           | nd validieren |  |
| Kostenstelle      | nliste anzeigen                     |               |  |
| Kostenstellen:    |                                     |               |  |
| Kostenstelle      | Beschreibung                        | Hinzufügen    |  |
|                   |                                     | Löschen       |  |
|                   |                                     | Bearbeiten    |  |
|                   |                                     | Importieren   |  |
|                   |                                     |               |  |

2 Geben Sie die Konto-ID ein.

[Spezifische Kostenstelle verwenden]: Geben Sie die Konto-ID ein. Ein Ausdruck wird mit der eingegeben Konto-ID durchgeführt.

[Zur Kostenstelleneingabe auffordern]: Vor einem Druckvorgang wird ein Fenster zur Eingabe der Konto-ID eingeblendet. Die Konto-ID muss vor jedem Druckvorgang eingegeben werden.

[Zur Kostenstelleneingabe auffordern und validieren]: Vor einem Druckvorgang wird ein Fenster zur Eingabe der Konto-ID eingeblendet. Es muss die Konto-ID eingegeben werden, die in der Liste der Konto-IDs gespeichert ist. Die Konto-ID muss vor jedem Druckvorgang eingegeben werden.

[Kostenstellenliste anzeigen]: Die Liste der Konto-IDs wird beim Drucken angezeigt. Die benötigte Konto-ID muss aus der Liste ausgewählt werden.

3 Klicken Sie auf [OK].

#### HINWEIS

Für weitere Einstellungen der Kostenstellen siehe Printer Driver User Guide.

# Kostenstellen bei Scanaufträgen mit Quick Scan/TWAIN

Die Anzahl der Scan-Aufträge mittels Quick Scan/TWAIN kann über die Kostenstellen verwaltet werden.

#### **TWAIN Treiber einrichten**

Um die Anzahl der Scan-Aufträge, die mittels Quick Scan/TWAIN erfolgen, verwalten zu können, müssen Sie die folgenden Einstellungen mit Hilfe des TWAIN-Treibers auf dem PC, der mit dem Gerät verbunden ist, vornehmen.

#### Anzeige aufrufen.

1 Klicken Sie [Start] auf der Windows-Oberfläche und wählen Sie dann [Alle Programme], [Client Tool] und [Client Tool], um das Client Tool zu starten.

#### 🚫 HINWEIS

Unter Windows 8 wählen Sie in der Charms-Leiste [Suchen], [Apps] und dann [Client Tool].

2 Wählen Sie [Einstellungen] auf der Karteikarte [Scannen] tab.

|                                                          |                                                                                                    | × |
|----------------------------------------------------------|----------------------------------------------------------------------------------------------------|---|
| Client Tool                                              | 2                                                                                                    | ? |
|                                                          |                                                                                                    |   |
| Drucken<br>Einstellungen, Eigenschaften                  | Schnellprüfungseinstellungen fest gen.                                                                |   |
| Gerät<br>Einstellungen, Dokumentation,<br>Voreinstellung | Schnellüberprüfungseinstellungen<br>Einstellungen für das Quidk Scan-Dienstprogramm<br>konfigurieren. |   |
| Scannen<br>Einstellungen, Schnellüberprüfung             |                                                                                                    |   |
| FAX                                                      |                                                                                                    |   |

#### 2 TWAIN Treiber konfigurieren

1 Klicken Sie auf [Authentifizierung].

|                | Zurucksteller   |
|----------------|-----------------|
| Originalgröße: | Schärfer:       |
| A4 🔻           | Niedrig 🔻       |
| Zufuhrmethode: | Originalbild:   |
| Automatisch 🔹  | Text + Foto     |
| Scan-Farbe:    | Dichte: 0       |
| Mehrfarbig 🔹   |                 |
| Auflösung:     | Auto            |
| 300x300 dpi 🔹  | Rid invertieren |
| Ausrichtung:   |                 |
|                |                 |
|                |                 |

2 Markieren Sie das Kontrollkästchen neben Konto-ID und geben Sie die achtstellige Konto-ID ein.

| Interest disclosublement | ×         |   |
|--------------------------|-----------|---|
| Konto-ID                 | ) 1       | 2 |
| ОК                       | Abbrechen |   |

3 Klicken Sie auf [OK].

# Kostenstellen bei Scanaufträgen mit WIA

Die Anzahl der Scan-Aufträge mittels WIA kann über Kostenstellen verwaltet werden.

#### WIA Treiber einrichten

Um die Anzahl der Scan-Aufträge, die mittels WIA erfolgen, verwalten zu können, müssen Sie die folgenden Einstellungen mit Hilfe des WIA-Treibers auf dem PC, der mit dem Gerät über USB verbunden ist (Host PC), vornehmen.

#### 1 Anzeige aufrufen.

 Klicken Sie [Start] auf der Windows-Oberfläche und geben Sie [Scanner] im Feld [Programme/Dateien durchsuchen] ein. Klicken Sie in der Ergebnisliste auf [Scanner und Kameras anzeigen]. Die Anzeige Scanner und Kameras erscheint.

#### 💽 HINWEIS

Unter Windows 8 wählen Sie in der Charms-Leiste [Suchen], [Einstellungen] und geben dann "Scanner" in das Suchfeld ein. Klicken Sie in der Ergebnisliste auf [Scanner und Kameras anzeigen]. Die Anzeige Scanner und Kameras erscheint.

2 Markieren Sie den Gerätenamen des WIA Treibers und klicken Sie auf den [Eigenschaften] Knopf.

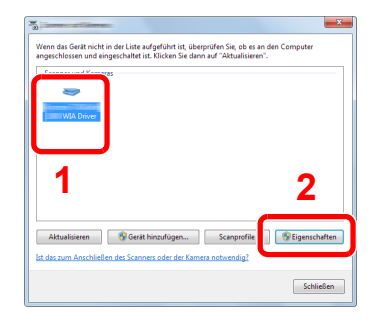

#### 2 WIA Treiber konfigurieren.

1 Markieren Sie das Kontrollkästchen neben [Account-ID] auf der Karteikarte [Settings] und geben Sie die achtstellige Konto-ID ein.

|                                       | X       |
|---------------------------------------|---------|
| Aligemein Farbverwal 1g Settings Abou |         |
|                                       |         |
|                                       |         |
| 2                                     |         |
| <b>_</b>                              |         |
|                                       |         |
| Account ID                            |         |
|                                       | _       |
|                                       | _       |
|                                       |         |
|                                       |         |
| OK A                                  | brechen |

2 Klicken Sie auf [OK].

# Kostenstellen bei Faxen, die von einem PC aus übertragen werden

Die Anzahl der FAX-Aufträge, die vom PC übertragen werden, kann über Kostenstellen verwaltet werden.

HINWEIS Das optionale FAX-Kit wird benötigt.

#### FAX Treiber einrichten

Um die FAX-Aufträge, die vom PC aus gedruckt werden sollen, zu verwalten, müssen Sie die folgenden Einstellungen mittels des FAX-Treibers auf dem PC vornehmen.

#### **1** Anzeige aufrufen.

1 Klicken Sie den Knopf [Start] auf der Windows-Oberfläche und dann auf [Geräte und Drucker].

#### 💽 HINWEIS

Unter Windows 8 wählen Sie [Einstellungen] in der Charms-Leiste des Desktop, dann [Systemsteuerung]. Danach wählen Sie [Geräte und Drucker].

2 Rechtsklicken Sie auf das Gerät, das als FAX Treiber verwendet werden soll und wählen Sie [Druckeinstellungen] aus der Pull-Down Liste. Im Fenster der [Druckeinstellungen] klicken Sie auf [FAX Sendeeinstellung].

#### 2 Einstellungen konfigurieren.

1 In der Karteikarte [Echtheitsbestätigung] wählen Sie [Eingeschränk. Zugang].

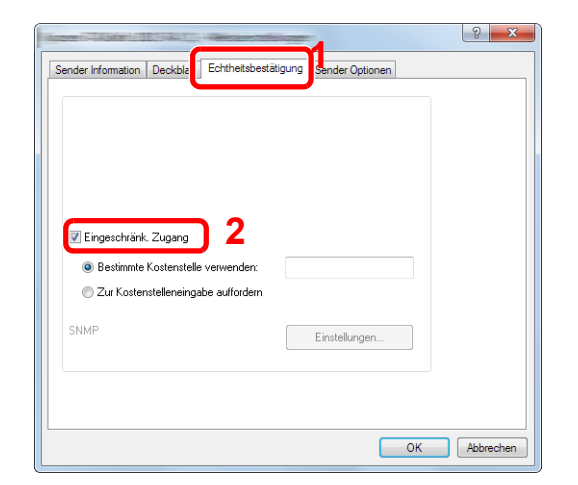

2 Wählen Sie entweder [Bestimmte Kostenstelle verwenden] oder [Zur Kostenstelleneingabe auffordern].

[Bestimmte Kostenstelle verwenden]: Geben Sie die Konto-ID ein. Die Übertragung wird mit der eingegeben Konto-ID durchgeführt.

[Zur Kostenstelleneingabe auffordern]: Vor der Übertragung wird ein Fenster zur Eingabe der Konto-ID eingeblendet. Die Konto-ID muss vor jeder Übertragung eingegeben werden.

3 Klicken Sie auf [OK].
## Aufträge mit unbekannter Job ID

Damit wird festgelegt, was mit Aufträgen geschieht, die mit unbekannten Konto-IDs (z. B. ohne IDs) übergeben werden. Folgende Einstellungen sind möglich.

| Menüpunkt                                             | Beschreibung                                  |  |
|-------------------------------------------------------|-----------------------------------------------|--|
| Zulassen         Der Auftrag darf ausgedruckt werden. |                                               |  |
| Abweisen                                              | Der Auftrag wird abgewiesen (nicht gedruckt). |  |

#### **1** Anzeige aufrufen.

1 Drücken Sie die Taste [Status/Systemmenü/Zähler].

| Status/     |  |
|-------------|--|
| Systemmenü/ |  |
| Zähler      |  |
|             |  |

 $\bigcirc \bigcirc$ 

2 Drücken Sie die Taste [▲] oder [▼], um [Admin/Konten] zu wählen. Drücken Sie dann die Taste [OK].

#### HINWEIS

Falls das Fenster für die Eingabe des Login-Namens erscheint, melden Sie sich an wie in Login-Name und Passwort des Administrators auf Seite 2-10 beschrieben. Die Werkseinstellungen für Benutzernamen und Passwort lauten:

| Login-Name                                                                   | Login-Passwort      |  |
|------------------------------------------------------------------------------|---------------------|--|
| Admin <sup>*1</sup>                                                          | Admin <sup>*1</sup> |  |
| 1 Achten Sie bei der Eingabe darauf, dass zwischen Groß- und Kleinschreibung |                     |  |

unterschieden wird.

#### **2** Einstellungen konfigurieren.

- 1 Drücken Sie die [▲] oder [▼] Taste, um [Unbekann. ID Job] auszuwählen. Drücken Sie dann die Taste [OK].
- 2 Drücken Sie die [▲] oder [▼] Taste, um [Zulassen] oder [Abweisen] auszuwählen. Drücken Sie dann die Taste [OK].

## Kostenstellen konfigurieren

## **Standard Einstellung**

Legen Sie die Standard Einstellungen für die Kostenstellen fest. Um Einstellungen zu konfigurieren, wählen Sie den entsprechenden Menüpunkt unter Standard Einstellung, indem Sie auf ihn drücken.

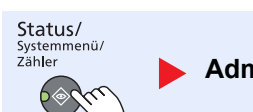

Admin/Konten

Kostenst. setzen

Std. Einstellung

Die Details der jeweiligen Funktion werden in den folgenden Tabellen erläutert.

| Menüpunkt                |                                | Beschreibung                                                                                                    |  |
|--------------------------|--------------------------------|----------------------------------------------------------------------------------------------------|--|
| Limit übernehmen         |                                | Legt fest, wie sich das Gerät verhält, wenn der Zähler das Limit erreicht hat. Die nachstehende Tabelle zeigt die getroffene Maßnahme.                                                                                                    |  |
|                          |                                | Mögliche Werte:                                                                                                    |  |
|                          |                                | Sofort: Der Auftrag stoppt, wenn der Zähler das Limit erreicht.                                                                                                    |  |
|                          |                                | Danach: Der Druck-/Scanauftrag wird fortgesetzt, der nächste Auftrag wird aber abgewiesen.                                                                                                    |  |
|                          |                                | Nur Hinweis: Der Auftrag wird fortgesetzt, eine Nachricht wird angezeigt.                                                                                                    |  |
| Kopier./Druckz.          |                                | Sie können auswählen, wie die Kopien- und Druckzähler angezeigt werden - als<br>Gesamtsumme oder als Einzelsummen (Teilen). Die Auswahl kann die Beschränkung der<br>zulässigen Anzahl und die Zählmethode beeinflussen. Details finden Sie unter <u>Gerätenutzung</u><br><u>beschränken (Seite 8-7)</u> und <u>Konto-Bericht (Seite 8-20)</u> . |  |
|                          |                                | Mögliche Werte: Gesamt, Teilen                                                                                                    |  |
| Zählerlimit              |                                | Beim Anlegen eines neuen Kontos können die Standard Beschränkungen der Seitenzahl geändert werden. Sie können eine Zahl von 1 bis 9.999.999 einstellen.                                                                                                    |  |
|                          |                                | Die folgenden Punkte können eingestellt werden, je nachdem ob [Teilen] oder [Gesamt] in [Kopier./Druckz.] gewählt wurde.                                                                                                    |  |
|                          | [Teilen] wurde für Kopier.     | /Druckz. gewählt                                                                                                    |  |
|                          | Kopie-Beschränk.               | Geben Sie die Standard Beschränkung für Kopien ein.                                                                                                    |  |
|                          | Druckbeschränk.                | Geben Sie die Standard Beschränkung für Ausdrucke ein.                                                                                                    |  |
|                          | Scan-Beschränk.<br>(Andere)    | Geben Sie die Standard Beschränkung für Scannen (ohne Kopie) ein.                                                                                                    |  |
|                          | FAX Beschränkung <sup>*1</sup> | Geben Sie die Standard Beschränkung für Faxsendungen ein.                                                                                                    |  |
| [Gesamt] wurde für Kopie |                                | er./Druckz. gewählt                                                                                                    |  |
|                          | Druckbeschränk.                | Geben Sie die Standard Beschränkung für die Gesamtzahl Kopie und Druck ein.                                                                                                    |  |
|                          | Scan-Beschränk.<br>(Andere)    | Geben Sie die Standard Beschränkung für Scannen (ohne Kopie) ein.                                                                                                    |  |
|                          | FAX Beschränkung               | Geben Sie die Standard Beschränkung für Faxsendungen ein.                                                                                                    |  |

\*1 Wird nur angezeigt, wenn das optionale FAX-Kit installiert ist.

| Funktion               |  | Beschreibung                                                                                                    |  |
|------------------------|--|----------------------------------------------------------------------------------------------------|--|
| Nach Pap.format        |  | Zählt die Anzahl der Seiten nach Papierformat (z. B. Letter).                                                                                                    |  |
| Papierformat 1 (bis 5) |  | Außer dem Papierformat kann auch der Medientyp ausgegeben werden (z. B. Zählung von Letter-Papier in Farbe). Wenn Sie den Medientyp nicht definieren, wird die Anzahl der Seiten, unabhängig vom Medientyp, pro Papierformat gezählt. |  |
|                        |  |                                                                                                    |  |
|                        |  | Für Papierformate stehen die Kategorien 1 bis 5 zur Verfügung. Diese sind in den Kostenstellenberichten definiert. Siehe Konto-Bericht auf Seite 8-20.                                                                                |  |
|                        |  | Mögliche Werte: Aus, Ein                                                                                                    |  |
|                        |  | Papierformat: A3, A4, A5, B4, B5, Folio, Ledger, Legal, Letter, Statement                                                                                                    |  |
|                        |  | Medientyp: Alle Medientypen, Normal, Folien, Grobes, Pergam., Etiketten, Recycl.,<br>Vorgedruckt, Fein, Karteikarte, Farbiges, Vorgelocht, Briefpapier, Kuvert, Dickes, Hohe<br>Qual., Anwend. 1 bis 8.                               |  |

## Zählung der gedruckten Seiten

Zählt die gedruckten Seiten. Die Summen werden in Kostenstellen gesamt und Abrechnung von Einzelaufträgen eingeordnet. Eine neue Summenzählung kann gestartet werden, nachdem die Summen zurückgesetzt wurden, die über eine bestimmte Zeitspanne aufgelaufen sind.

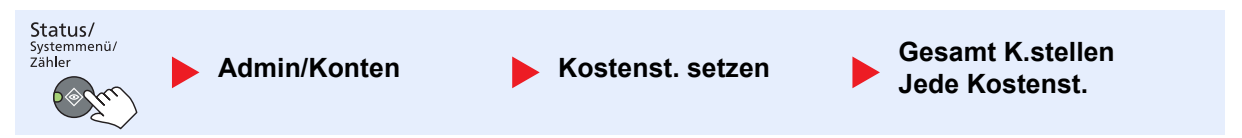

#### Gesamt K.stellen

Hier wird die Anzahl aller Seiten für alle Konten gezählt. Die Zählungen für diese Konten werden gemeinsam zurückgesetzt.

#### Jede Kostenst.

Damit wird die Anzahl der Seiten für jedes Konto gezählt, die Zähler werden pro Konto zurückgesetzt. Wenn "Jede Kostenstelle" aktiviert ist, wählen Sie das Konto aus, für das Sie den Zähler prüfen möchten.

Folgende Summenzählungen sind möglich:

| Funktion                    |                           | Beschreibung                                                                                                    |  |
|-----------------------------|---------------------------|----------------------------------------------------------------------------------------------------|--|
| Druckseiten                 |                           | Zeigt die Anzahl der gedruckten und kopierten Seiten als auch die Gesamtseitenzahl an. Sie können für die Prüfung der Gesamtseitenzahl auch [Faxempfangseiten] <sup>*1</sup> , [Duplexseiten] und [Kombin. Seiten] verwenden.                                                  |  |
| Kop./Druckseiten            |                           | Zeigt die Anzahl der gedruckten und kopierten Seiten als auch die Gesamtseitenzahl an.<br>Drücken Sie [▶], um zur nächsten Anzeige zu gehen. Drücken Sie [◀], um zur vorherigen<br>Anzeige zurückzukehren.                                                                     |  |
|                             | Faxempfangseiten          | Zeigt die Anzahl der empfangenen Seiten an.                                                                                                    |  |
|                             | Totaldruckseiten          | Zeigt die Gesamtzahl der Seiten für Druck und Kopie an.                                                                                                    |  |
| Duplexseiten                |                           | Zeigt die Anzahl der Seiten, die im Modus [1-seitig] oder [2-seitig] gedruckt wurden, an sowie die Gesamtzahl der Seiten in beiden Modi. Drücken Sie [▶], um zur nächsten Anzeige zu gehen. Drücken Sie [◀], um zur vorherigen Anzeige zurückzukehren.                         |  |
|                             | Kombin. Seiten            | Zeigt die Anzahl der Seiten, die im Modus [Keine] (kein Kombinieren), [2 in 1] oder [4 in 1] gedruckt wurden, an sowie die Gesamtzahl der Seiten in beiden Modi. Drücken Sie [>], um zur nächsten Anzeige zu gehen. Drücken Sie [<], um zur vorherigen Anzeige zurückzukehren. |  |
| Scan-Seiten                 |                           | Zeigt die Anzahl der Seiten für Kopie, FAX und andere Funktionen sowie die gesamte<br>Seitenzahl an. Drücken Sie [>], um zur nächsten Anzeige zu gehen. Drücken Sie [◀], um zur<br>vorherigen Anzeige zurückzukehren.                                                          |  |
| FAX-                        | Sendeseiten <sup>*1</sup> | Zeigt die Anzahl der gefaxten Seiten an.                                                                                                    |  |
| FAX-Sendezeit <sup>*1</sup> |                           | Zeigt die Gesamtdauer aller FAX-Übertragungen an.                                                                                                    |  |
| Zähler löschen              |                           | Löscht den Zähler.<br>Anzeige mit [Ja] bestätigen.                                                                                                    |  |

\*1 Wird nur angezeigt, wenn das optionale FAX-Kit installiert ist.

Um weitere Punkte zu prüfen, drücken Sie [OK], um zum übergeordneten Bildschirm zurückzukehren.

## **Konto-Bericht**

Die Seitensummen aller Konten können als Konto-Bericht ausgedruckt werden. Die Listen haben je nach Papier- und Druckerzählung unterschiedliche Formate.

#### Wenn [Teilen] für die Anzahl Kopierer-/Drucker-Verwaltung ausgewählt wurde

| KONTO-BERICHT |  |
|---------------|--|
|               |  |
|               |  |
|               |  |
|               |  |
|               |  |

Für die Zählung nach Papierformat wird die Liste pro Format ausgedruckt.

Gehen Sie wie nachstehend beschrieben vor, um einen Konto-Bericht auszudrucken.

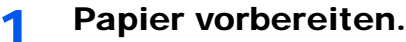

Prüfen Sie, ob Letter oder A4 in der Kassette eingelegt ist.

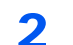

#### Anzeige aufrufen.

- 1 Drücken Sie die Taste [Status/Systemmenü/Zähler].
  - Status/ Systemmenü/ Zähler
- 2 Drücken Sie die Taste [▲] oder [▼], um [Admin/Konten] zu wählen. Drücken Sie dann die Taste [OK].

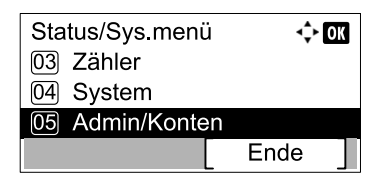

#### KINWEIS

Falls das Fenster für die Eingabe des Login-Namens erscheint, melden Sie sich an wie in Login-Name und Passwort des Administrators auf Seite 2-10 beschrieben. Die Werkseinstellungen für Benutzernamen und Passwort lauten:

| Login-Name          | Login-Passwort      |
|---------------------|---------------------|
| Admin <sup>*1</sup> | Admin <sup>*1</sup> |

\*1 Achten Sie bei der Eingabe darauf, dass zwischen Groß- und Kleinschreibung unterschieden wird.

3 Drücken Sie die Taste [▲] oder [▼], um [Kostenst. setzen] auszuwählen und drücken Sie dann die Taste [OK].

#### **3** Bericht ausdrucken.

1 Drücken Sie die [▲] oder [▼] Taste, um [Konto-Bericht] zu wählen und drücken Sie [OK].

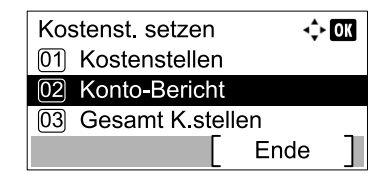

2 Anzeige mit [Ja] bestätigen.

Der Kostenstellenbericht wird gedruckt.

## Kostenstellen verwenden

Dieser Abschnitt erklärt die Vorgehensweise für die Einstellung der Kostenstellen.

## **Anmelden/Abmelden**

Wenn die Kostenstellenverwaltung aktiviert ist, erscheint ein Dialogfenster zur Eingabe der Konto-ID bei jeder Benutzung des Geräts.

Gehen Sie wie nachstehend beschrieben vor, um sich am Gerät an- und abzumelden.

#### Anmeldung

 In der nachstehenden Anzeige geben Sie die Konto-ID über die Zifferntasten ein und drücken auf die Taste [OK].

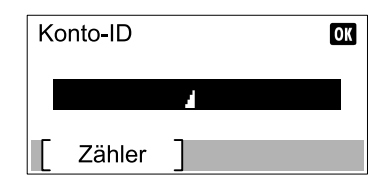

#### 🔇 HINWEIS

- Wenn Sie ein falsches Zeichen eingegeben haben, drücken Sie auf die Taste [Löschen] und geben die Konto-ID erneut ein.
- Wenn die eingegebene Konto-ID nicht zu einer registrierten ID passt, ertönt ein Warnton und der Login schlägt fehl. Geben Sie die Konto-ID richtig ein.
- 2 Führen Sie die restlichen Schritte aus.

#### Abmelden

Wenn Sie mit Ihrer Arbeit fertig sind, drücken Sie die Taste [Abmelden], um zum Dialogfenster zur Eingabe der Konto-ID zurückzukehren.

Abmelden

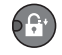

## Administratoreinstellungen durch Passwort schützen

Falls das folgende Dialogfenster zur Eingabe der Konto-ID auf Ihrem PC erscheint, geben Sie die zugewiesene Konto-ID ein und drücken auf die Taste [OK].

| nix saponeen  | ? ×          |
|---------------|--------------|
| Kostenstelle: |              |
|               | OK Abbrechen |

# 9 Störungsbeseitigung

#### In diesem Kapitel werden folgende Themen behandelt:

| Regelmäßige Pflege            | 9-2  |
|-------------------------------|------|
| Gerätereinigung               | 9-2  |
| Tonerbehälter ersetzen        | 9-3  |
| Resttonerbehälter wechseln    | 9-6  |
| Störungsbeseitigung           | 9-8  |
| Fehler beseitigen             | 9-8  |
| Maßnahmen bei Fehlermeldungen | 9-11 |
| Papierstaus beseitigen        | 9-16 |

## **Regelmäßige Pflege**

## Gerätereinigung

Eine regelmäßige Reinigung des Geräts gewährleistet eine optimale Druckqualität.

## VORSICHT

Aus Sicherheitsgründen müssen Sie das Gerät vor der Durchführung von Reinigungsmaßnahmen stets vom Stromnetz trennen.

#### Vorlagenabdeckung und Vorlagenglas

Reinigen Sie die Rückseite der Abdeckung des Vorlagenglases, die Innenseite des Vorlageneinzugs und die Glasfläche mit einem weichen, mit Alkohol oder einem milden Reinigungsmittel befeuchteten Tuch.

#### 

Verwenden Sie weder Verdünner noch organische Lösungsmittel.

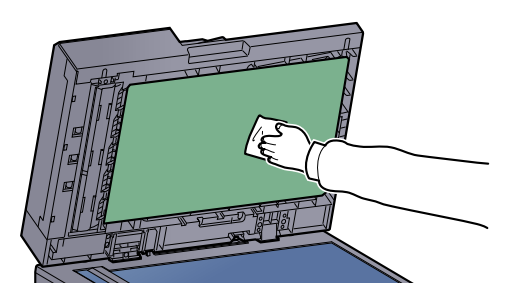

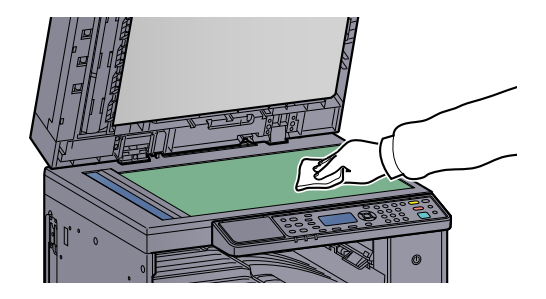

#### **Belichtungsglas**

Falls Sie einen Vorlageneinzug verwenden, reinigen Sie das Belichtungsglas und die Leseführung mit dem im Lieferumfang enthaltenen Reinigungstuch. Schmutz auf dem Belichtungsglas oder der Leseführung verursacht schwarze Streifen in der Ausgabe.

## 

Verwenden Sie weder Wasser oder Seife noch Verdünner oder organische Lösungsmittel.

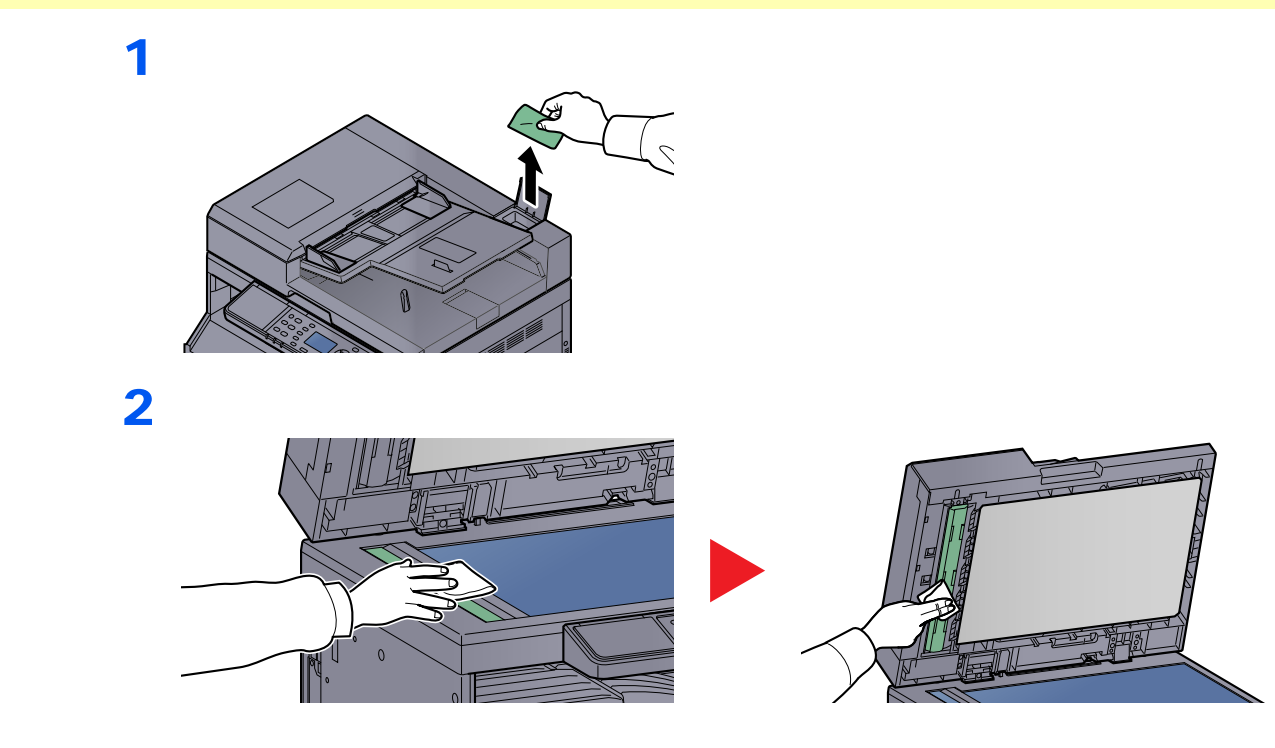

## Tonerbehälter ersetzen

Wenn der Toner fast aufgebraucht ist, erscheint [Tonerstand niedrig.] in der Anzeige. Stellen Sie sicher, dass ein neuer Tonerbehälter zur Verfügung steht.

Erscheint die Anzeige [Toner nachfüllen.], muss der Tonerbehälter getauscht werden.

## VORSICHT

Versuchen Sie nicht Teile zu verbrennen, die Toner enthalten. Durch Funkenflug können Verbrennungen entstehen.

#### 🚫 HINWEIS

- Benutzen Sie nur Original Tonerbehälter vom Hersteller des Geräts. Tonerbehälter aus anderen Quellen können die Druckqualität verschlechtern oder zu Störungen führen.
- Im Tonerbehälter befindet sich ein Speicherchip, der Informationen speichert, die die Kundenzufriedenheit verbessern sollen. Der Chip erleichtert das Sortieren leerer Tonerbehälter und enthält Informationen zur verbesserten Produktplanung und Entwicklung. Die Daten werden anonym gespeichert, können keinen Personen oder Firmen zugeordnet werden und dienen ausschließlich den oben genannten Zwecken.

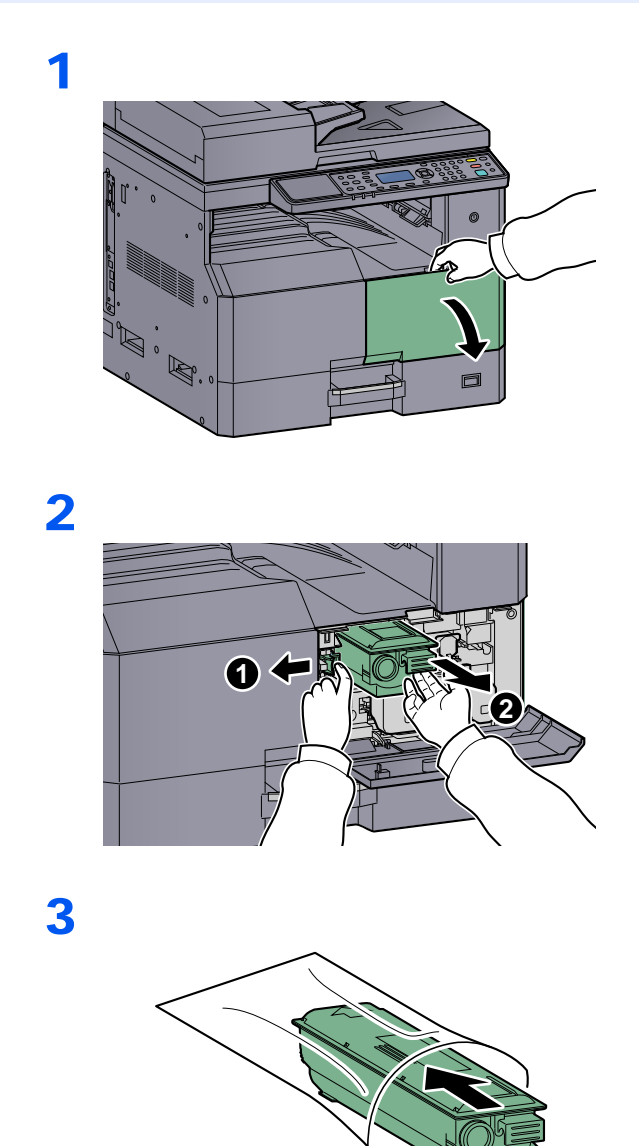

4

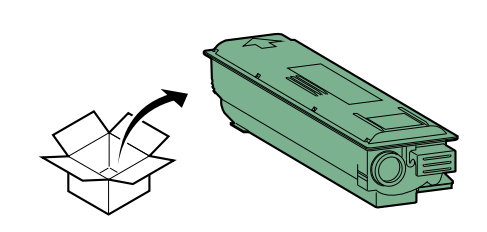

#### 

Schütteln Sie den Tonerbehälter wie im Bild gezeigt und setzen Sie ihn ein.

5

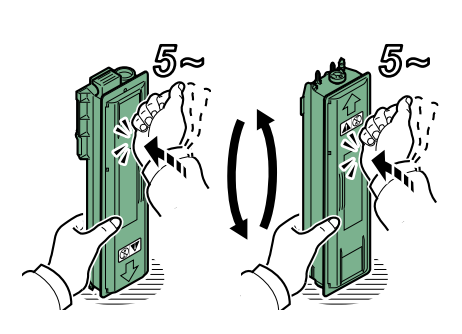

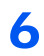

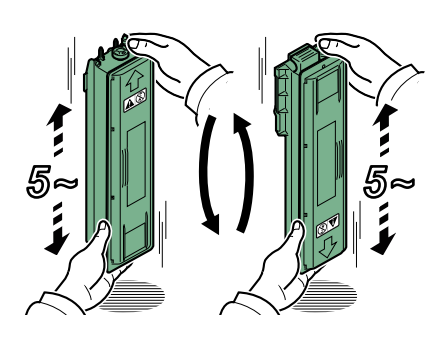

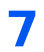

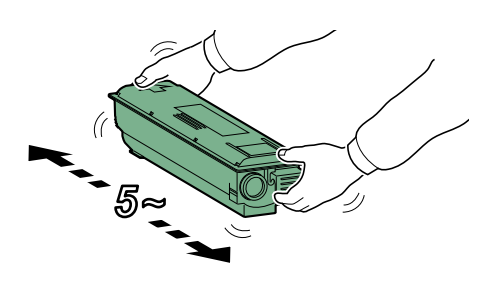

#### 8

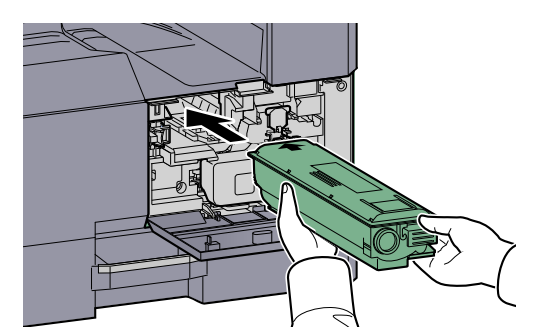

9

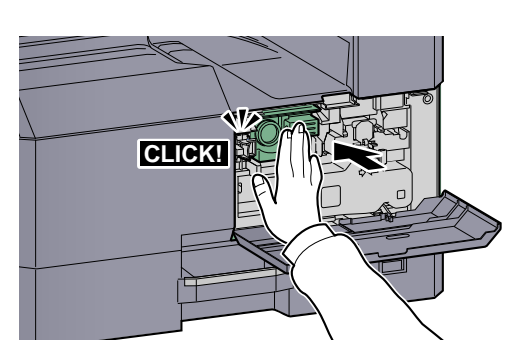

10

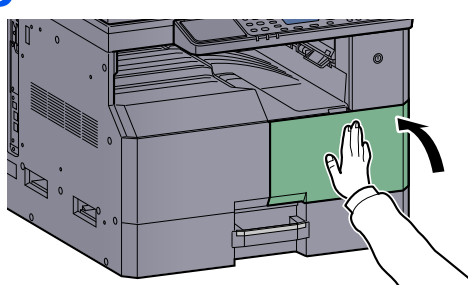

#### HINWEIS

Entsorgen Sie den leeren Tonerbehälter und den Resttonerbehälter bei Ihrem Händler oder Kundendienst. Die leeren Tonerbehälter und Resttonerbehälter können recycelt bzw. gemäß den geltenden Vorschriften entsorgt werden.

## **Resttonerbehälter wechseln**

Beim Austauschen des Tonerbehälters ersetzen Sie auch den Resttonerbehälter. Der Austausch des Resttonerbehälters ist auch erforderlich, wenn [Resttonerbehälter ist voll oder fehlt. Behälter prüfen.] angezeigt wird.

## VORSICHT

Versuchen Sie nicht Teile zu verbrennen, die Toner enthalten. Durch Funkenflug können Verbrennungen entstehen.

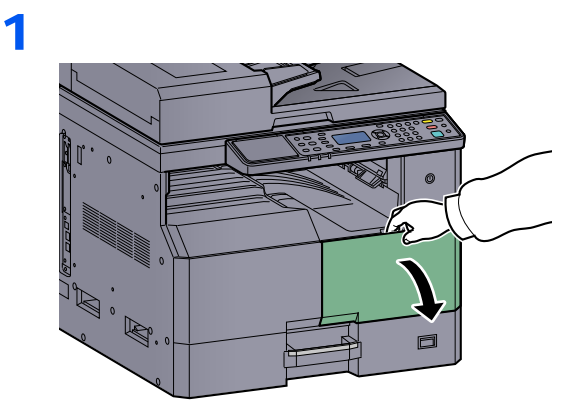

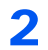

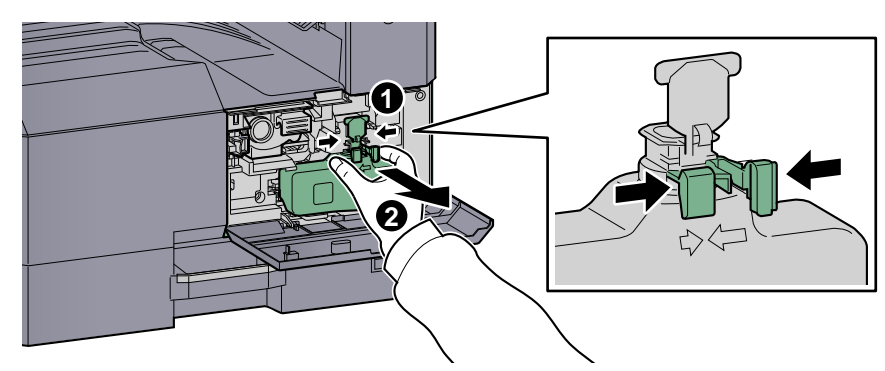

3

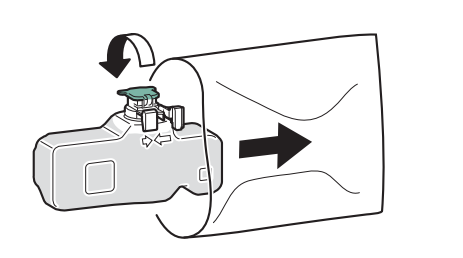

4

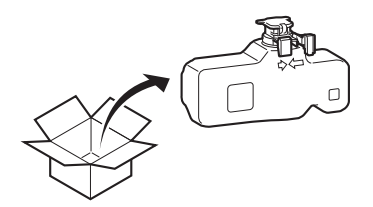

5

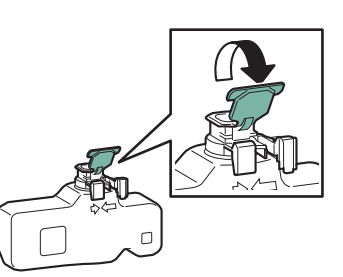

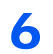

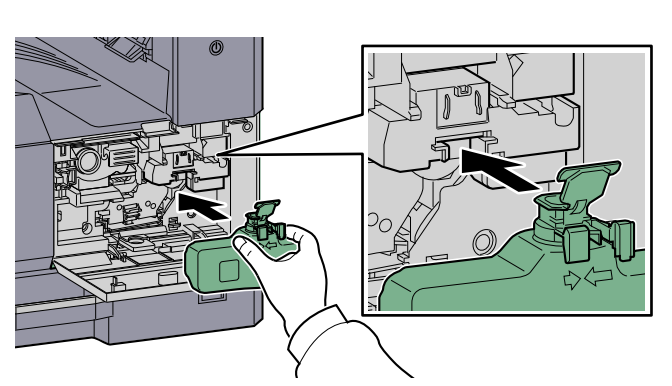

7

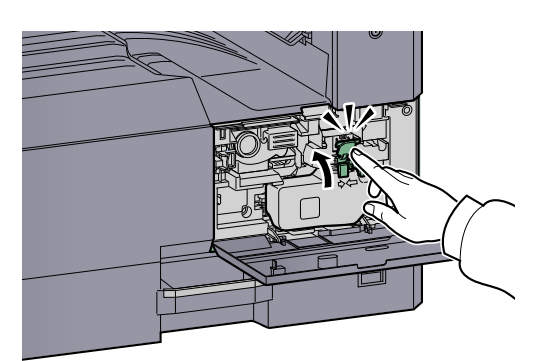

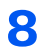

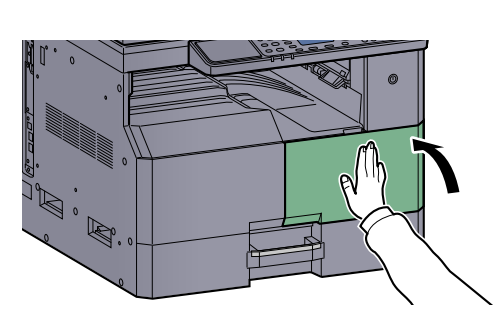

#### HINWEIS

Entsorgen Sie den leeren Tonerbehälter und den Resttonerbehälter bei Ihrem Händler oder Kundendienst. Die leeren Tonerbehälter und Resttonerbehälter können recycelt bzw. gemäß den geltenden Vorschriften entsorgt werden.

## Störungsbeseitigung

## Fehler beseitigen

Die nachfolgende Tabelle enthält Richtlinien für die Störungsbeseitigung. Die in diesem Kapitel beschriebenen Verfahren sind bei Auftreten einer Störung am Gerät auszuführen. Wenn die Störung weiterhin besteht, benachrichtigen Sie den Kundendienst.

| Symptom                                                                                         | Überprüfung                                                                                | Korrekturmaßnahmen                                                                                                    | Siehe                                 |
|-------------------------------------------------------------------------------------------------|--------------------------------------------------------------------------------------------|----------------------------------------------------------------------------------------------------|---------------------------------------|
| Die Anzeige reagiert nicht,<br>wenn der Hauptschalter<br>eingeschaltet wird.                    | Prüfen Sie das Stromkabel.                                                                 | Kontrollieren Sie an beiden Enden den guten Sitz der Stromstecker.                                                                         | <u>Seite 2-8</u>                      |
| Nach Drücken von [Start]<br>werden keine Kopien erstellt.                                       | Wird auf der Anzeige im Client Tool oder<br>Status Monitor eine Meldung angezeigt?         | Ermitteln Sie die geeignete Reaktion auf<br>die Meldung und führen Sie die<br>entsprechende Maßnahme durch.                                | <u>Seite 9-11</u>                     |
|                                                                                                 | Befindet sich das Gerät im<br>Ruhemodus?                                                   | Drücken Sie eine beliebige Taste am<br>Bedienfeld, um das System in den<br>Bereitschaftszustand zu versetzen.                              | <u>Seite 2-20</u>                     |
| Leere Seiten werden<br>ausgegeben.                                                              | Wurden die Originale richtig eingelegt?                                                    | Vorlagenglas: Legen Sie Originale mit<br>dem Schriftbild nach unten auf und<br>richten Sie sie an den Originalformat-<br>Markierungen aus. | <u>Seite 5-2</u>                      |
|                                                                                                 |                                                                                            | Vorlageneinzug: Legen Sie die Originale<br>mit der beschriebenen Seite nach oben<br>ein.                                                   | <u>Seite 5-3</u>                      |
| Es kommt häufig zu<br>Papierstau.                                                               | Wurde das Papier richtig eingelegt?                                                        | Legen Sie das Papier richtig ein.                                                                                                    | <u>Seite 3-7</u><br><u>Seite 3-10</u> |
|                                                                                                 | Wird die Papiersorte unterstützt?<br>Befindet sich das Papier in<br>einwandfreiem Zustand? | Papier entnehmen, umdrehen und erneut einlegen.                                                                                            | <u>Seite 3-7</u>                      |
|                                                                                                 | Ist das Papier gewellt, gefaltet oder verknittert?                                         | Ersetzen Sie das Kopierpapier durch neues Papier.                                                                                          | Seite 3-7                             |
|                                                                                                 | Befinden sich lose Papierstücke oder gestautes Papier im Gerät?                            | Entfernen Sie das gestaute Papier.                                                                                                    | <u>Seite 9-16</u>                     |
| 2 oder mehr Blätter werden<br>überlappend ausgegeben.<br>(mehrfacher Blatteinzug)<br>ABC<br>123 |                                                                                            | Legen Sie das Papier richtig ein.                                                                                                    | <u>Seite 3-7</u><br><u>Seite 3-10</u> |
| Kopien sind verknittert.<br>$ABC$ $123$ $\langle \rangle$                                       | Ist das Kopierpapier feucht?                                                               | Ersetzen Sie das Kopierpapier durch neues Papier.                                                                                          | <u>Seite 3-5</u>                      |

| Symptom                                                                                    | Überprüfung                                                                                                    | Korrekturmaßnahmen                                                                               | Siehe                                  |
|--------------------------------------------------------------------------------------------|----------------------------------------------------------------------------------------------------|--------------------------------------------------------------------------------------------------|----------------------------------------|
| Kopien sind leicht gerollt.<br>ABC 123                                                     | Ist das Kopierpapier feucht?                                                                                           | Ersetzen Sie das Kopierpapier durch<br>neues Papier.                                             | <u>Seite 3-7</u><br><u>Seite 3-10</u>  |
| Es kann nicht gedruckt werden.                                                             | Ist das Gerät an eine Steckdose angeschlossen?                                                                         | Stecken Sie den Stromstecker in die Steckdose.                                                   | _                                      |
|                                                                                            | Ist das Gerät eingeschaltet?                                                                                           | Schalten Sie den Hauptschalter ein.                                                              | Seite 2-9                              |
|                                                                                            | Sind das Druckerkabel und das<br>Netzwerkkabel korrekt verbunden?                                                      | Schließen Sie das Druckerkabel und das Netzwerkkabel an und achten Sie auf festen Sitz.          | <u>Seite 2-6</u>                       |
|                                                                                            | Ist das Gerät im Netzwerk freigegeben?                                                                                 | Starten Sie den Host-PC.                                                                         | —                                      |
|                                                                                            | Wurde das Gerät eingeschaltet, bevor<br>das Druckerkabel angeschlossen<br>wurde?                                       | Schalten Sie den Drucker wieder ein,<br>nachdem Sie das Druckerkabel<br>angeschlossen haben.     | _                                      |
|                                                                                            | Wurde ein Druckauftrag unterbrochen?                                                                                   | Setzen Sie den Druck fort.                                                                       | Seite 6-9                              |
| Das Druckbild ist viel zu hell.                                                            | Ist das Kopierpapier feucht?                                                                                           | Ersetzen Sie das Kopierpapier durch neues Papier.                                                | Seite 3-5                              |
| ABC         ABC           123         123                                                  | Haben Sie die Helligkeit geändert?                                                                                     | Wählen Sie die korrekte Helligkeitsstufe.                                                        | <u>Seite 5-13</u><br><u>Seite 7-22</u> |
|                                                                                            | Ist der Toner gleichmäßig im Behälter verteilt?                                                                        | Schütteln Sie den Tonerbehälter durch seitliches hin und her bewegen mehrmals.                   | <u>Seite 9-3</u>                       |
|                                                                                            | Ist der EcoPrint Modus aktivert?                                                                                       | Schalten Sie den EcoPrint Modus aus.                                                             | <u>Seite 5-22</u><br><u>Seite 7-20</u> |
|                                                                                            | _                                                                                                    | Stellen Sie sicher, dass der korrekte<br>Medientyp für das verwendete Papier<br>eingestellt ist. | <u>Seite 7-13</u>                      |
| Teile des Ausdrucks sind in<br>regelmäßigen Abständen<br>blass oder haben weiße<br>Linien. | _                                                                                                    | Führen Sie [Trommelauffr.] aus.                                                                  | <u>Seite 7-22</u>                      |
| Kopien sind verschwommen.          ABC         123                                         | Wird das Gerät in einer feuchten<br>Umgebung betrieben oder ändern sich<br>Temperatur und Luftfeuchtigkeit<br>schnell? | Betreiben Sie das Gerät in einer<br>Umgebung mit akzeptabler<br>Luftfeuchtigkeit.                |                                        |

| Symptom                                                                                                    | Überprüfung                                                                       | Korrekturmaßnahmen                                                                                                    | Siehe                          |
|----------------------------------------------------------------------------------------------------|-----------------------------------------------------------------------------------|----------------------------------------------------------------------------------------------------|--------------------------------|
| Texte reißen an den<br>Rändern auf.<br>ABC<br>123                                                          | Wurde für das Original eine geeignete<br>Bildqualität gewählt?                    | Wählen Sie die geeignete Bildqualität<br>aus.                                                                                             | <u>Seite 5-13</u>              |
| Die Ausdrucke sind zu<br>dunkel, obwohl der<br>Hintergrund des Originals<br>weiß ist.<br>ABC<br>123        | Haben Sie die Helligkeit geändert?                                                | Wählen Sie die korrekte Helligkeitsstufe.                                                                                                 | Seite 5-13<br>Seite 7-22       |
| Die Kopien zeigen ein Moire<br>Muster (Punkte sind gehäuft<br>statt gleichmäßig verteilt).                 | Handelt es sich bei dem Original um ein<br>Foto?                                  | Stellen Sie die Bildqualität auf [Foto].                                                                                                  | <u>Seite 5-13</u>              |
| Es erscheinen schwarze<br>Punkte im Hintergrund, wenn<br>weiße Originale gescannt<br>werden.<br>ABC<br>123 | Ist die weiße Fläche der<br>Vorlagenabdeckung oder die Glasplatte<br>verschmutzt? | Reinigen Sie die weiße Fläche der<br>Vorlagenabdeckung oder die Glasplatte.                                                               | <u>Seite 9-2</u>               |
| Es sind vertikale Linien auf<br>den Ausdrucken zu sehen.<br>ABC<br>123                                     | Ist das Belichtungsglas verschmutzt?                                              | Reinigen Sie das Belichtungsglas.                                                                                                    | <u>Seite 9-2</u>               |
| Bilder sind verzerrt.                                                                                      | Wurden die Originale richtig eingelegt?                                           | Wenn Sie Originale auf die Glasplatte<br>legen, richten Sie sie an den<br>Markierungen für die jeweilige<br>Papiergröße aus.              | <u>Seite 5-2</u>               |
| <b>ABC</b><br>109                                                                                          |                                                                                   | Wenn Sie Originale in den<br>Vorlageneinzug legen, achten Sie<br>darauf, dass Sie die Papierführungen<br>bündig am Papierstapel anliegen. | Seite 5-3                      |
|                                                                                                    | Wurde das Papier richtig eingelegt?                                               | Prüfen Sie die Position der<br>Papierbreitenführungen.                                                                                    | <u>Seite 3-7</u><br>Seite 3-10 |

## Maßnahmen bei Fehlermeldungen

Wenn innerhalb des Geräts eine Störung auftritt, werden Sie durch folgende Anzeigen informiert.

- Die Lampe [Warnung] am Bedienfeld leuchtet oder blinkt.
- Eine Fehlermeldung erscheint in der Anzeige am Bedienfeld.

Wenn die Lampe [Warnung] leuchtet oder blinkt und eine Fehlermeldung angezeigt wird, führen Sie eine Prüfung mit dem Client Tool oder Status Monitor durch.

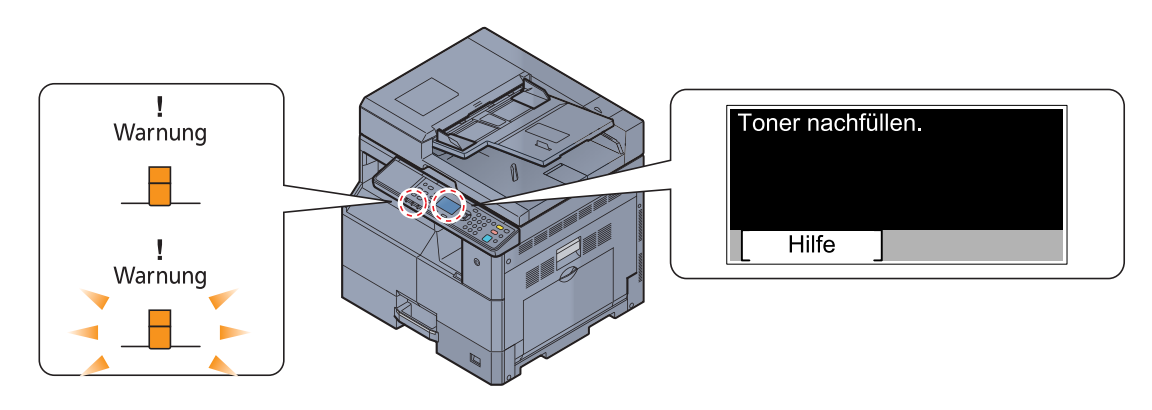

#### 🔇 HINWEIS

Leuchtet oder blinkt die Lampe in einer hier nicht beschriebenen Weise, ist wahrscheinlich ein Service-Fehler aufgetreten. Schalten Sie den Hauptschalter aus und ziehen Sie den Stromstecker; stecken Sie den Stromstecker wieder ein und schalten Sie den Hauptschalter ein. Häufig kann dadurch die Störung behoben werden. Bleibt die Störung bestehen, wenden Sie sich bitte an den technischen Kundendienst.

Die nachfolgend beschriebenen Störungen können vom Anwender selbst behoben werden.

#### Α

| Fehlermeldung                                             | Überprüfung                                           | Korrekturmaßnahmen                                                                                                    | Siehe |
|-----------------------------------------------------------|-------------------------------------------------------|----------------------------------------------------------------------------------------------------|-------|
| Abdeckung Vorlageneinzug schließen.                       | Ist die obere Abdeckung des<br>Vorlageneinzugs offen? | Schließen Sie die Abdeckung des<br>Vorlageneinzugs.                                                                                                    | _     |
| Alle Originale erneut anlegen<br>und Taste Start drücken. | _                                                     | Entfernen Sie die Originale aus dem<br>Vorlageneinzug, sortieren Sie sie in der<br>richtigen Reihenfolge und legen Sie sie<br>wieder ein. Drücken Sie auf [Abbruch],<br>um den Auftrag abzubrechen. | _     |

#### В

| Fehlermeldung                                                    | Überprüfung | Korrekturmaßnahmen                                                                                  | Siehe |
|------------------------------------------------------------------|-------------|----------------------------------------------------------------------------------------------------|-------|
| Beschränkt durch<br>Kostenstellenverwaltung. Job<br>abgebrochen. | _           | Dieser Auftrag wird storniert, weil ein<br>Kostenstellenlimit wirkt. Drücken Sie die<br>Taste [OK]. |       |

#### D

| Fehlermeldung                              | Überprüfung | Korrekturmaßnahmen                                                                                 | Siehe            |
|--------------------------------------------|-------------|----------------------------------------------------------------------------------------------------|------------------|
| Das Belichtungsglas muss gereinigt werden. | _           | Reinigen Sie das Belichtungsglas mit<br>dem mitgelieferten Reinigungstuch.                         | <u>Seite 9-2</u> |
| Daten zu komplex. Auftrag abgebrochen.     | _           | Achtung. Zu wenig Druckerspeicher.<br>Der Auftrag wird abgebrochen. Drücken<br>Sie die Taste [OK]. | _                |

| Fehlermeldung                                                                                                    | Überprüfung                                                                                    | Korrekturmaßnahmen                                                                                                    | Siehe             |
|----------------------------------------------------------------------------------------------------|------------------------------------------------------------------------------------------------|----------------------------------------------------------------------------------------------------|-------------------|
| Die Netzwerkverbindung wurde unterbrochen.                                                                        | Ist das Netzwerkkabel verbunden?                                                               | Drücken Sie [ <b>OK</b> ] und schließen Sie das Netzwerkkabel an.                                                              | <u>Seite 2-8</u>  |
|                                                                                                    | Ist der PC eingeschaltet?                                                                      | Drücken Sie [ <b>OK</b> ] und schalten Sie den PC ein.                                                                         |                   |
|                                                                                                    | Kann Client Tool nicht finden.                                                                 | Drücken Sie [ <b>OK</b> ] und öffnen Sie das<br>Client Tool.                                                                   | <u>Seite 7-23</u> |
| Dokumentprozessor<br>schließen.                                                                                   | Ist der Vorlageneinzug offen?                                                                  | Schließen Sie den Vorlageneinzug.                                                                                              |                   |
| Druckdatenfehler. Auftrag gelöscht.                                                                               | _                                                                                              | Der Auftrag wird abgebrochen. Drücken Sie die Taste [OK].                                                                      |                   |
| Duplexdruck auf Papier nicht<br>möglich.<br>↑↓ (Anzeige wechselt)<br>OK zum Fortfahren mit<br>Kassette 1 drücken. | Wurde ein Papierformat/Medientyp<br>ausgewählt, der für den Duplexdruck<br>nicht geeignet ist? | Wählen Sie [Papier], um das verfügbare<br>Papier zu wählen. Drücken Sie die Taste<br>OK, um ohne Duplexfunktion zu<br>drucken. | _                 |
| Duplexdruck auf Papier nicht möglich.                                                                             | -                                                                                              |                                                                                                    |                   |
| ↑↓ (Anzeige wechselt)<br>OK zum Fortfahren mit Univ<br>Zuf. drücken.                                              |                                                                                                |                                                                                                    |                   |

F

| Fehlermeldung                                               | Überprüfung | Korrekturmaßnahmen                                                                                                    | Siehe |
|-------------------------------------------------------------|-------------|----------------------------------------------------------------------------------------------------|-------|
| Falsche Konto-ID. Auftrag<br>abgebrochen.                   | _           | Die Kostenstellen-ID konnte bei der<br>Ausführung des Auftrags nicht<br>zugewiesen werden. Der Auftrag wird<br>abgebrochen. Drücken Sie [OK]. | _     |
| Fehler aufgetreten.<br>Netzschalter AUS und AN<br>schalten. | _           | Ein interner Systemfehler ist<br>aufgetreten. Schalten Sie den<br>Hauptschalter aus und wieder ein.                                           |       |

#### G

| Fehlermeldung                | Überprüfung | Korrekturmaßnahmen                                                                                                    | Siehe |
|------------------------------|-------------|----------------------------------------------------------------------------------------------------|-------|
| Gerätefehler. Service rufen. | _           | Eine Systemstörung ist aufgetreten.<br>Notieren Sie sich den angezeigten<br>Fehlercode und benachrichtigen Sie<br>den Kundendienst. | _     |

I

| Fehlermeldung                                         | Überprüfung | Korrekturmaßnahmen                                                                                                    | Siehe |
|-------------------------------------------------------|-------------|----------------------------------------------------------------------------------------------------|-------|
| Innere Ablage ist voller<br>Papier. Papier entfernen. | _           | Papier aus innerer Ablage entfernen.<br>Drücken Sie auf [Weiter], um den Druck<br>wieder aufzunehmen. Drücken Sie auf<br>[Abbruch], um den Auftrag<br>abzubrechen. | _     |

#### Κ

| Fehlermeldung                                                | Überprüfung                                                                                   | Korrekturmaßnahmen                                                                                                    | Siehe |
|--------------------------------------------------------------|-----------------------------------------------------------------------------------------------|----------------------------------------------------------------------------------------------------|-------|
| Kein Original Toner. [Hilfe]<br>drücken.                     | Handelt es sich beim eingesetzten<br>Toner um Originalmaterial?                               | Der Hersteller schließt jegliche<br>Gewährleistung für Schäden aus, die<br>durch den Gebrauch von Toner anderer<br>Hersteller verursacht wurden. Wir<br>empfehlen, nur die Original<br>Tonerbehälter zu verwenden. Wenn Sie<br>den aktuell installierten Tonerbehälter<br>verwenden wollen, halten Sie die Tasten<br>[OK] und [Stopp] gleichzeitig für<br>mindestens 3 Sekunden gedrückt. |       |
| Kostenstellenlimit<br>überschritten. Auftrag<br>abgebrochen. | Wurde die im Kostenstellenlimit<br>festgelegte zulässige Anzahl von<br>Drucken überschritten? | Die im Kostenstellenlimit festgelegte<br>zulässige Anzahl von Drucken wurde<br>überschritten. Es kann nicht weiter<br>gedruckt werden. Dieser Auftrag wird<br>abgebrochen. Drücken Sie [OK].                                                                                                    |       |

#### Μ

| Fehlermeldung                                                 | Überprüfung | Korrekturmaßnahmen                                                                                                    | Siehe |
|---------------------------------------------------------------|-------------|----------------------------------------------------------------------------------------------------|-------|
| Max. Zahl der Scanseiten<br>erreicht. Auftrag<br>abgebrochen. |             | Das Scannen kann nicht durchgeführt<br>werden, weil der Scannerspeicher nicht<br>ausreicht. Drücken Sie [OK], um den<br>Auftrag abzubrechen. |       |

### 0

| Fehlermeldung                                   | Überprüfung                                        | Korrekturmaßnahmen                                     | Siehe |
|-------------------------------------------------|----------------------------------------------------|--------------------------------------------------------|-------|
| Original von<br>Dokumentprozessor<br>entfernen. | Befinden sich noch Originale im<br>Vorlageneinzug? | Entfernen Sie die Originale aus dem<br>Vorlageneinzug. |       |

#### Ρ

| Fehlermeldung                                                                                                  | Überprüfung                                                                                  | Korrekturmaßnahmen                                                                                                    | Siehe            |
|----------------------------------------------------------------------------------------------------|----------------------------------------------------------------------------------------------|----------------------------------------------------------------------------------------------------|------------------|
| Papier in Kassette #<br>einlegen.<br>↑↓ (Anzeige wechselt)<br>OK zum Fortfahren mit<br>Kassette # drücken.     | Stimmt das eingestellte Papierformat mit<br>dem Papierformat in der Papierquelle<br>überein? | Legen Sie Papier ein.<br>Wählen Sie [Papier], um eine andere<br>Papierquelle zu wählen. Wählen Sie<br>[OK], um mit dem in der Papierquelle<br>liegenden Papier zu drucken. | <u>Seite 3-5</u> |
| Papier in Kassette #<br>einlegen.                                                                              | Ist die angezeigte Kassette leer?                                                            | Legen Sie Papier ein.                                                                                                    | Seite 3-5        |
| Papier in Universalzufuhr<br>einlegen.<br>↑↓ (Anzeige wechselt)<br>OK zum Fortfahren mit Univ<br>Zuf. drücken. | Stimmt das eingestellte Papierformat mit<br>dem Papierformat in der Papierquelle<br>überein? | Legen Sie Papier ein.<br>Wählen Sie [Papier], um eine andere<br>Papierquelle zu wählen. Wählen Sie<br>[OK], um mit dem in der Papierquelle<br>liegenden Papier zu drucken. | <u>Seite 3-5</u> |
| Papier in Universalzufuhr<br>einlegen.                                                                         | Ist Papier des ausgewählten Formats in der Universalzufuhr eingelegt?                        | Legen Sie Papier ein.                                                                                                    | <u>Seite 3-5</u> |

#### Störungsbeseitigung > Störungsbeseitigung

| Fehlermeldung                         | Überprüfung | Korrekturmaßnahmen                                                         | Siehe             |
|---------------------------------------|-------------|----------------------------------------------------------------------------|-------------------|
| Papierstau in Universalzufuhr         | —           | Bei einem Papierstau wird die Position des Staus in der Anzeige angezeigt. | <u>Seite 9-16</u> |
| Papierstau in Kassette #.             |             | Das Gerät stoppt den aktuellen                                             |                   |
| Papierstau im<br>Vorlageneinzug.      |             | eingeschaltet und befolgen Sie die                                         |                   |
| Papierstau in rechter<br>Abdeckung #. |             | Papierstaus.                                                               |                   |

#### R

| Fehlermeldung                                              | Überprüfung                     | Korrekturmaßnahmen                                                                 | Siehe            |
|------------------------------------------------------------|---------------------------------|------------------------------------------------------------------------------------|------------------|
| Resttonerbehälter ist voll<br>oder fehlt. Behälter prüfen. | _                               | Der Resttonerbehälter ist nicht korrekt<br>eingesetzt. Setzen Sie ihn richtig ein. | <u>Seite 9-6</u> |
|                                                            | Ist der Resttonerbehälter voll? | Tauschen Sie den Resttonerbehälter<br>aus.                                         | <u>Seite 9-6</u> |

#### S

| Fehlermeldung                                          | Überprüfung | Korrekturmaßnahmen                                                                                                    | Siehe |
|--------------------------------------------------------|-------------|----------------------------------------------------------------------------------------------------|-------|
| Scannerspeicher voll. Der<br>Auftrag wird abgebrochen. | _           | Das Scannen kann nicht durchgeführt<br>werden, weil der Scannerspeicher nicht<br>ausreicht. Der Auftrag wird<br>abgebrochen. Drücken Sie die Taste<br>[OK].                                        | _     |
| Speicher voll. Auftrag<br>gelöscht.                    | _           | Der Auftrag kann nicht fortgesetzt<br>werden, weil die Speicherkapazität<br>erschöpft ist. Ändern Sie die<br>Druckauflösung von Fast 1200 auf 600<br>dpi. Siehe <b>Printer Driver User Guide</b> . | _     |

Т

| Fehlermeldung                                | Überprüfung | Korrekturmaßnahmen                                                                                                    | Siehe            |
|----------------------------------------------|-------------|----------------------------------------------------------------------------------------------------|------------------|
| Toner nachfüllen.                            | Toner leer. | Wechseln Sie den Tonerbehälter aus.                                                                                                    | Seite 9-3        |
| Tonerbehälter schütteln.                     |             | Öffnen Sie die vordere Abdeckung des<br>Geräts und ziehen den Tonerbehälter<br>heraus. Schütteln Sie den Tonerbehälter<br>gut und setzen ihn wieder ein. | <u>Seite 9-3</u> |
| Tonerstand niedrig.<br>(Ersetzen wenn leer.) | _           | Es ist nur noch wenig Toner im<br>Tonerbehälter. Halten Sie einen neuen<br>Tonerbehälter bereit.                                                         | _                |

## U

| Fehlermeldung                        | Überprüfung                                                                   | Korrekturmaßnahmen                             | Siehe |
|--------------------------------------|-------------------------------------------------------------------------------|------------------------------------------------|-------|
| Unbekannter Toner installiert.<br>PC | Handelt es sich um einen Tonerbehälter, der für diese Region freigegeben ist? | Setzen Sie den passenden<br>Tonerbehälter ein. |       |

| Fehlermeldung             | Überprüfung                    | Korrekturmaßnahmen                                            | Siehe             |
|---------------------------|--------------------------------|---------------------------------------------------------------|-------------------|
| USB-Kabel wurde getrennt. | Ist das USB-Kabel verbunden?   | Drücken Sie [ <b>OK</b> ] und schließen Sie das USB-Kabel an. | <u>Seite 2-7</u>  |
|                           | Ist der PC eingeschaltet?      | Drücken Sie [ <b>OK</b> ] und schalten Sie den PC ein.        | _                 |
|                           | Kann Client Tool nicht finden. | Drücken Sie [ <b>OK</b> ] und öffnen Sie das<br>Client Tool.  | <u>Seite 7-23</u> |

#### V

| Fehlermeldung                            | Überprüfung                                | Korrekturmaßnahmen                                                        | Siehe |
|------------------------------------------|--------------------------------------------|---------------------------------------------------------------------------|-------|
| Vordere Abdeckung schließen.             | Ist eine Abdeckung oder eine Klappe offen? | Schließen Sie die Abdeckung oder<br>Klappe, die auf der Anzeige angezeigt | _     |
| Schließen Sie die rechte<br>Abdeckung #. |                                            | with.                                                                     |       |

#### W

| Fehlermeldung                             | Überprüfung | Korrekturmaßnahmen                                                            | Siehe |
|-------------------------------------------|-------------|-------------------------------------------------------------------------------|-------|
| Zu wenig Speicher. Kein<br>Auftragsstart. | _           | Der Auftrag kann nicht gestartet werden.<br>Versuchen Sie es später nochmals. | _     |

## Papierstaus beseitigen

Bei einem Papierstau wird [Papierstau] angezeigt und das Gerät stoppt. In diesem Abschnitt ist beschrieben, wie Sie einen Papierstau beseitigen können.

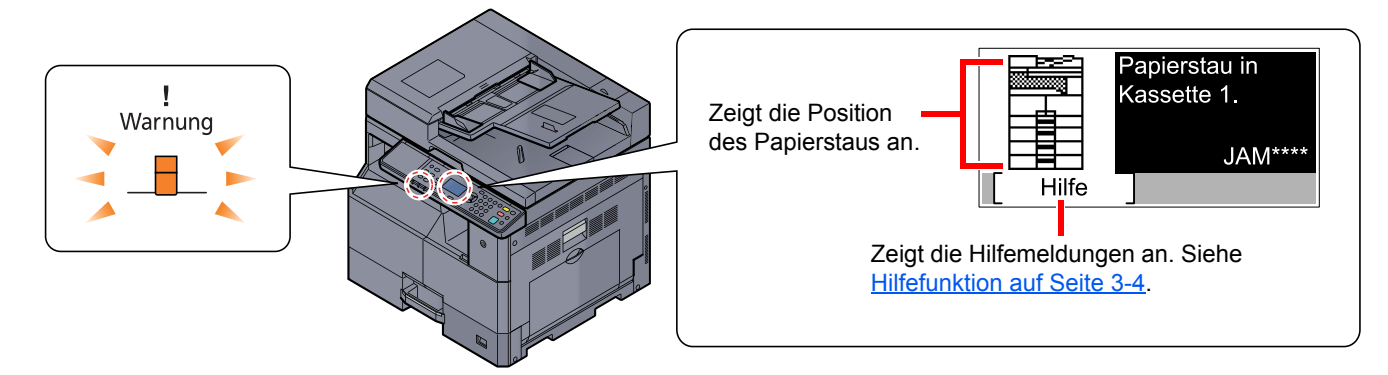

#### Stauposition

Papier kann an folgenden Positionen gestaut sein.

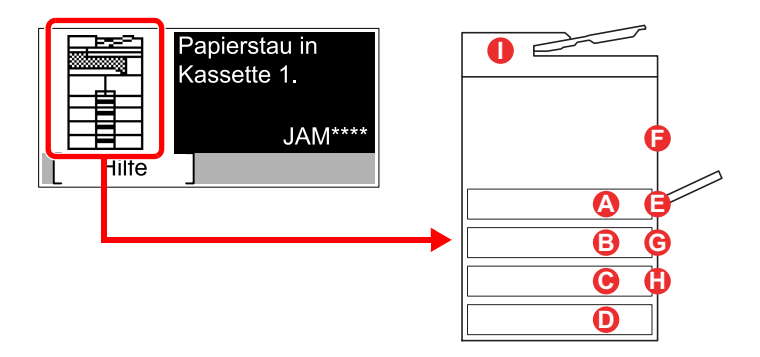

| Fehlermeldung                      |   | sition des Papierstaus               | Siehe             |
|------------------------------------|---|--------------------------------------|-------------------|
| Papierstau in Kassette 1.          | A | Kassette 1                           | <u>Seite 9-17</u> |
| Papierstau in Kassette 2.          | B | Kassetten 2 bis 4                    | <u>Seite 9-17</u> |
| Papierstau in Kassette 3.          | C |                                      |                   |
| Papierstau in Kassette 4.          | D |                                      |                   |
| Papierstau in Universalzufuhr.     | 8 | Universalzufuhr                      | <u>Seite 9-17</u> |
| Papierstau in rechter Abdeckung 1. | 6 | Innerhalb der rechten<br>Abdeckung 1 | <u>Seite 9-18</u> |
| Papierstau in rechter Abdeckung 2. | G | Innerhalb der rechten                | <u>Seite 9-19</u> |
| Papierstau in rechter Abdeckung 3. | 0 | Abueckungen z oder 3.                |                   |
| Papierstau im Vorlageneinzug.      | 0 | Vorlageneinzug                       | <u>Seite 9-19</u> |

Nachdem der Stau beseitigt wurde, heizt das Gerät erneut auf und die Fehlermeldung wird gelöscht. Das Gerät fährt mit der Seite fort, die gerade gedruckt wurde als der Papierstau auftrat.

#### Vorbeugung von Papierstaus

- Einmal gestautes Papier darf nicht wieder eingelegt werden.
- Wenn das Papier während der Staubeseitigung gerissen ist, müssen Sie sicherstellen, dass alle losen Papierteile aus dem Geräteinneren entfernt wurden. Im Gerät gebliebene Papierteile können weitere Staus verursachen.
- Nachdem der Stau beseitigt wurde, schließen Sie die Kassetten und Abdeckungen in der umgekehrten Reihenfolge.

## VORSICHT

Die Heizung ist sehr heiß. Diese Teile äußerst vorsichtig handhaben, um Verbrennungen zu vermeiden.

#### Kassette 1

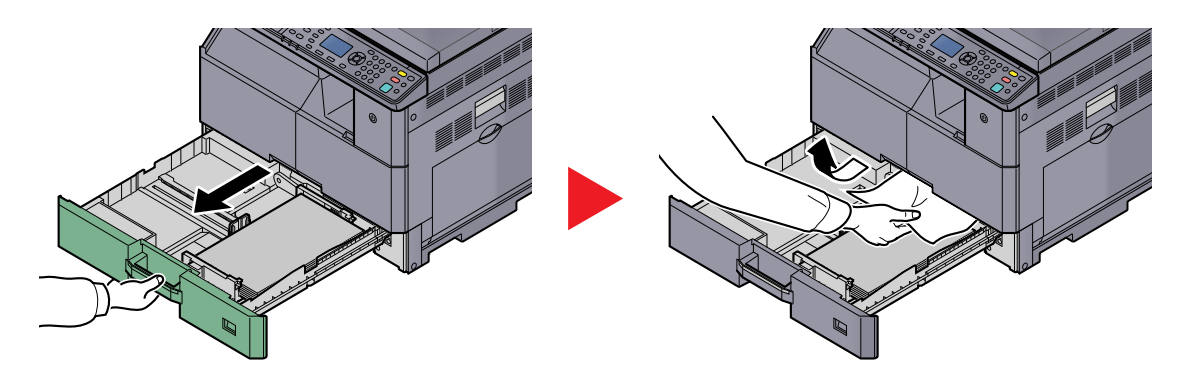

#### Kassetten 2 bis 4

Papierstaus in den Kassetten 2, 3 und 4 werden auf die gleiche Weise beseitigt. Der folgende Abschnitt beschreibt dies exemplarisch an Kassette 2.

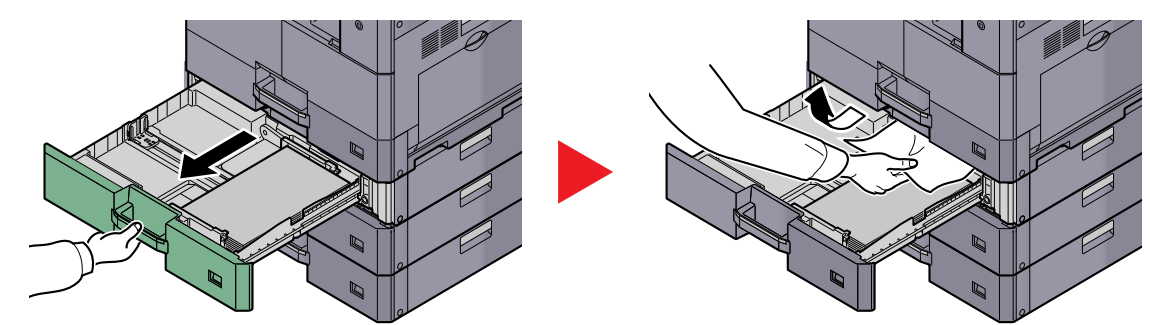

#### Universalzufuhr

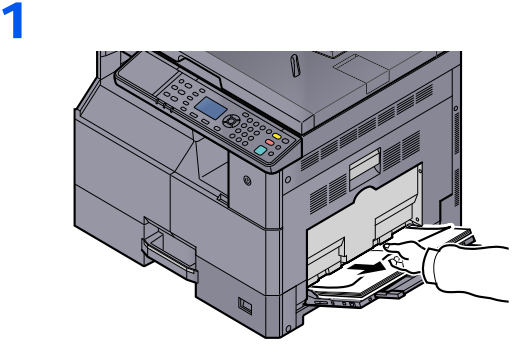

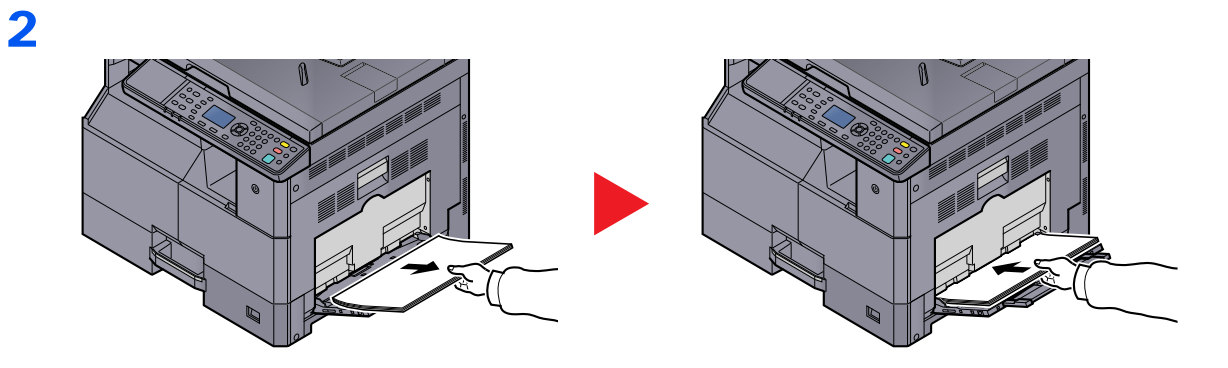

#### HINWEIS

Ziehen Sie nicht gewaltsam am Papier, wenn es sich nicht leicht entfernen lässt. Siehe Innerhalb der rechten Abdeckung 1 auf Seite 9-18.

#### Innerhalb der rechten Abdeckung 1

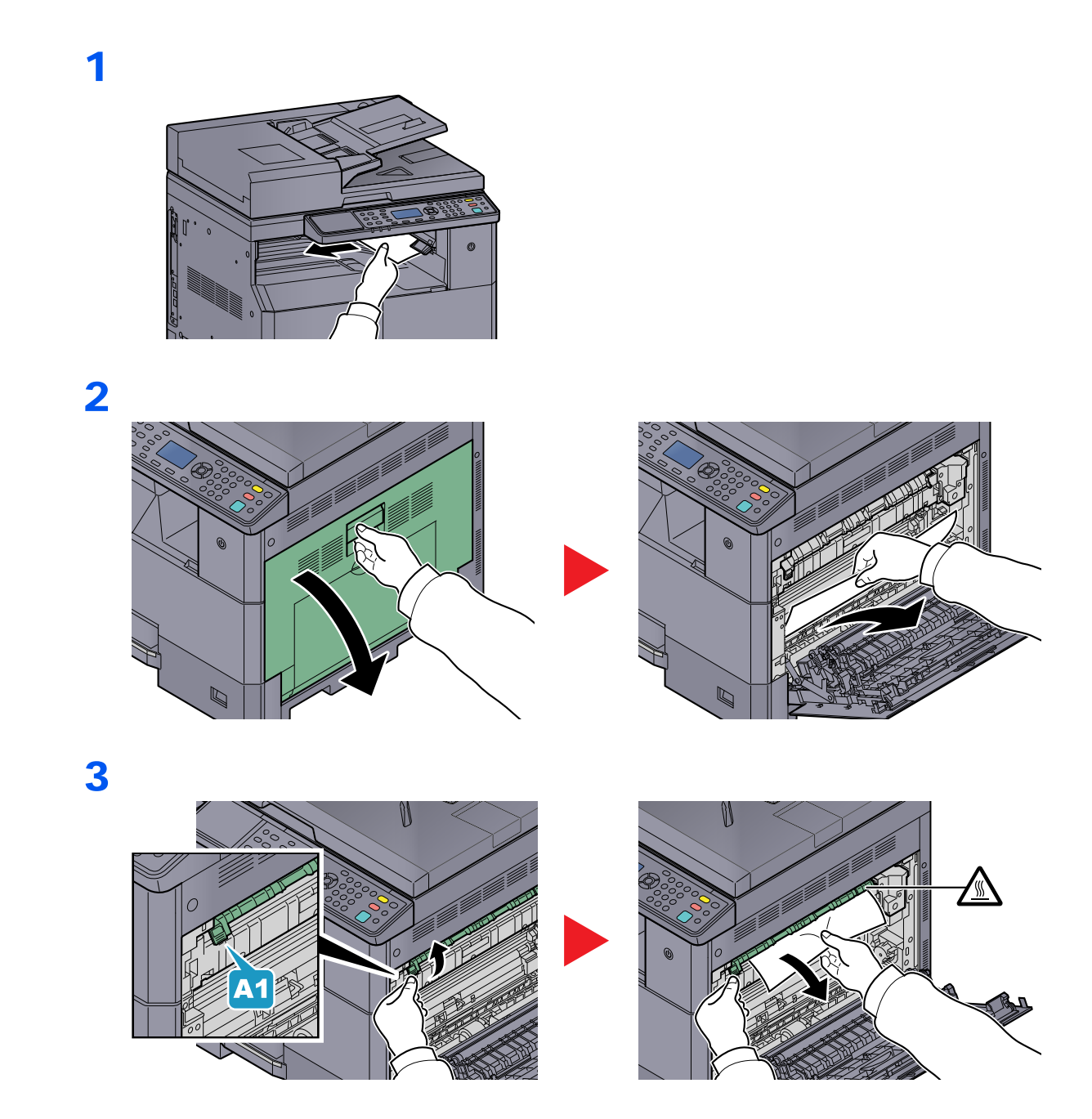

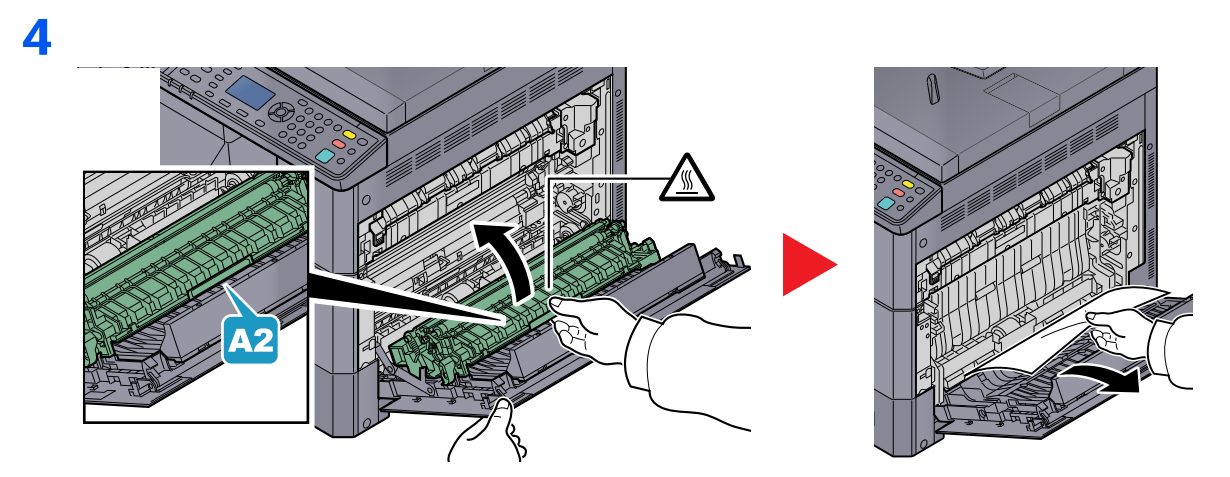

#### Innerhalb der rechten Abdeckungen 2 oder 3

Papierstaus in den rechten Abdeckungen 2 und 3 werden auf die gleiche Weise beseitigt. Der folgende Abschnitt beschreibt dies exemplarisch an der rechten Abdeckung 2.

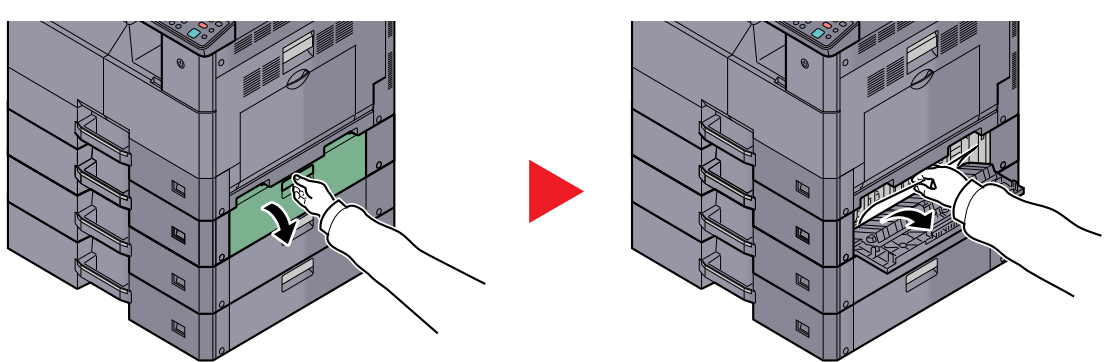

#### Vorlageneinzug

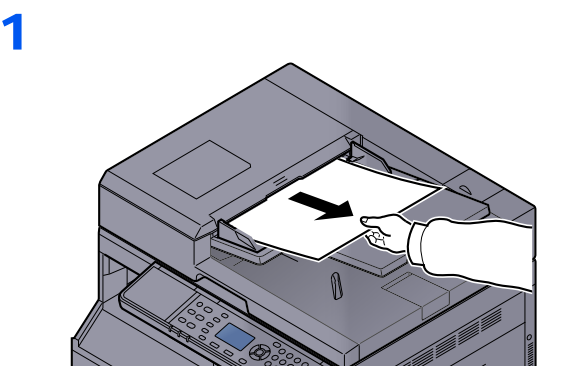

2

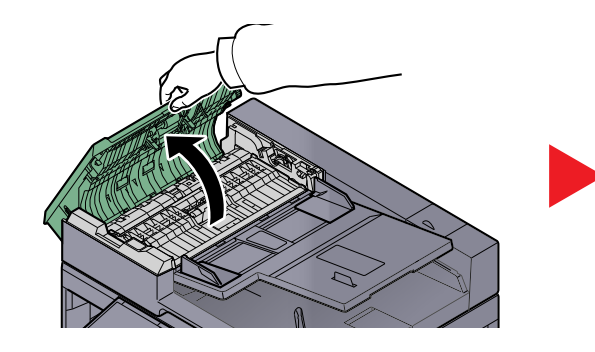

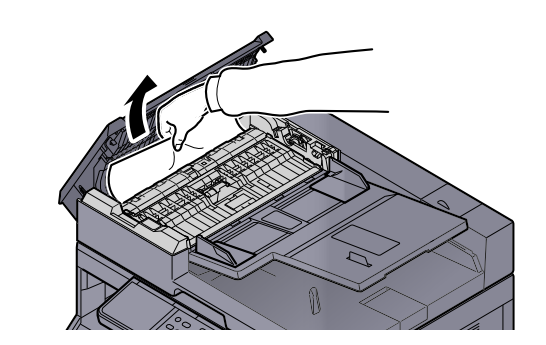

3

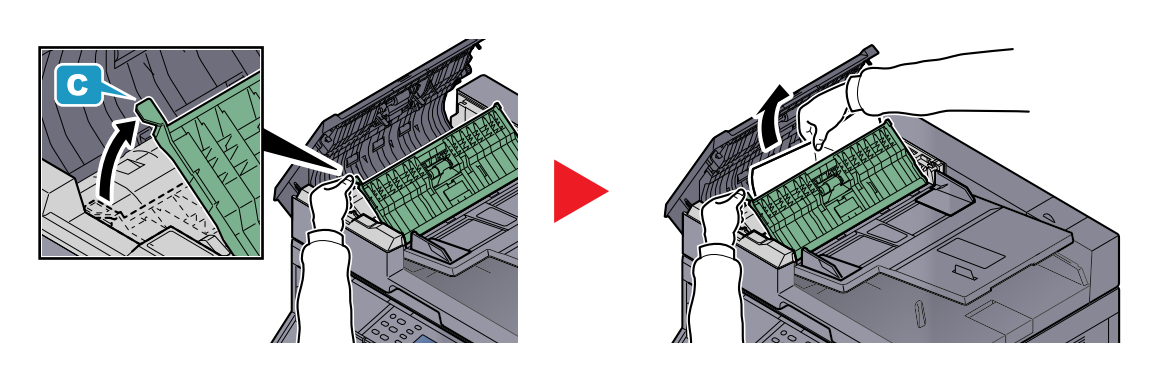

#### HINWEIS

Wenn das Original nicht leicht entfernt werden kann, drehen Sie das Antriebsrad (C). Das Original wird in eine Position transportiert, die Ihnen das leichte Entnehmen ermöglicht.

## 10 Anhang

#### In diesem Kapitel werden folgende Themen behandelt:

| Optionales Zubehör                      | 10-2    |
|-----------------------------------------|---------|
| Zubehör – Übersicht                     | 10-2    |
| Zeicheneingabe                          | 10-4    |
| Verwendung der Tasten                   | 10-4    |
| Zeichen über die Zifferntasten eingeben | 10-5    |
| Zeicheneingabe                          | 10-7    |
| Papier                                  | 10-9    |
| Allgemeine Papierspezifikationen        | 10-9    |
| Wahl des geeigneten Papiers             | . 10-10 |
| Spezialpapier                           | . 10-13 |
| Technische Daten                        | . 10-17 |
| Allgemeine Funktionen                   | . 10-17 |
| Kopierfunktionen                        | . 10-18 |
| Druckfunktionen                         | . 10-18 |
| Scanfunktionen                          | . 10-19 |
| Vorlageneinzug (mit Wendung) (optional) | . 10-19 |
| Papierzufuhr (300 Blatt) (optional)     | . 10-20 |
| Duplexeinheit (optional)                | . 10-20 |
| Netzwerk-Karten-Kit (optional)          | . 10-20 |
| Glossar                                 | . 10-21 |

## **Optionales Zubehör**

## Zubehör – Übersicht

Folgendes Zubehör steht zur Verfügung.

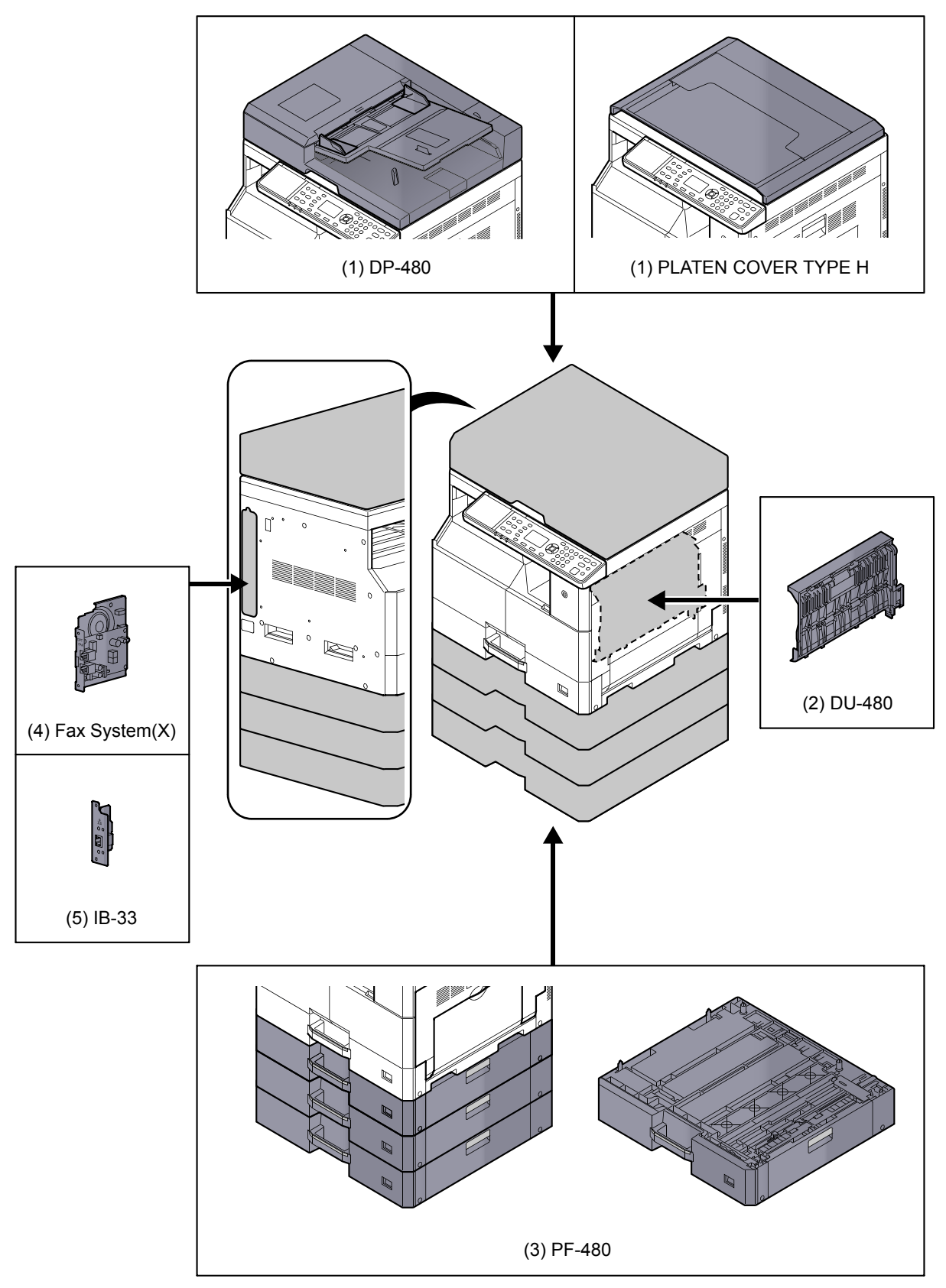

#### (1) DP-480 "Vorlageneinzug (mit Wendung)" PLATEN COVER TYPE H "Vorlagenabdeckung"

Zieht automatisch Originale ein. Sie können damit auch Duplexkopien und geteilte Kopien durchführen. Weitere Informationen zur Verwendung des Vorlageneinzugs finden Sie unter <u>Originale in den Vorlageneinzug (optional)</u> <u>einlegen auf Seite 5-3</u>.

Wenn der Vorlageneinzug nicht verwendet wird, benutzen Sie bitte den PLATEN COVER TYPE H.

#### (2) DU-480 "Duplexeinheit"

Die Duplexeinheit ermöglicht zweiseitige Kopien zu erstellen. Zweiseitige Kopien stehen in den Größen A3 bis A5-R, Folio, Ledger bis Statement-R, Executive, 216 × 340 mm (64 bis 105 g/m<sup>2</sup>) zur Verfügung.

Weitere Hinweise zu zweiseitigen Kopien siehe Duplex auf Seite 5-13.

#### (3) PF-480 "Papierzufuhr (300 Blatt)"

Bis zu drei zusätzliche Kassetten, die mit den Kassetten des Geräts identisch sind, können installiert werden. Die Papierkapazität und das Einlegen ist mit den Standard Kassetten identisch. Hinweise zum Einlegen des Papiers finden Sie unter Papier in die Kassetten einlegen auf Seite 3-7.

#### (4) FAX System(X) "FAX-Kit"

Wenn das FAX-Kit installiert ist, ist das Senden/Empfangen von Faxen aktiviert. Dieses Kit kann auch als FAX-Treiber verwendet werden, wenn es mit einem Computer verbunden wird. Hinweise dazu finden Sie unter **FAX Bedienungsanleitung**.

#### (5) IB-33 "Netzwerk-Karten-Kit"

Da die Karte, wie das Gerät auch, für den Betrieb mit TCP/IP-Protokoll ausgelegt ist, erfüllt sie die Anforderungen von Windows, Macintosh und UNIX Umgebungen.

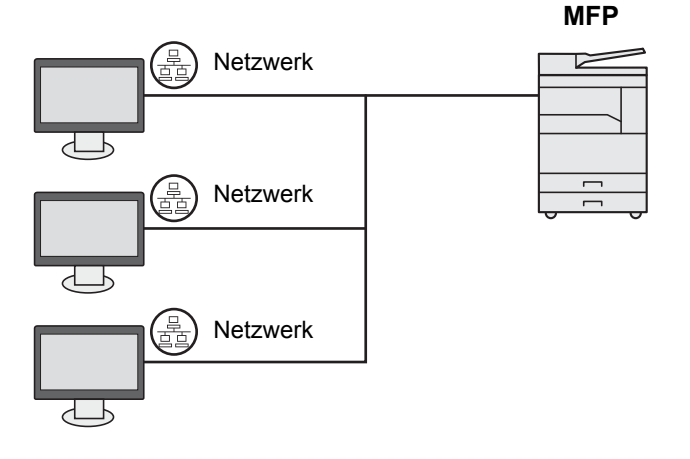

## Zeicheneingabe

Hier erfahren Sie, wie Sie Zeichen eingeben.

## Verwendung der Tasten

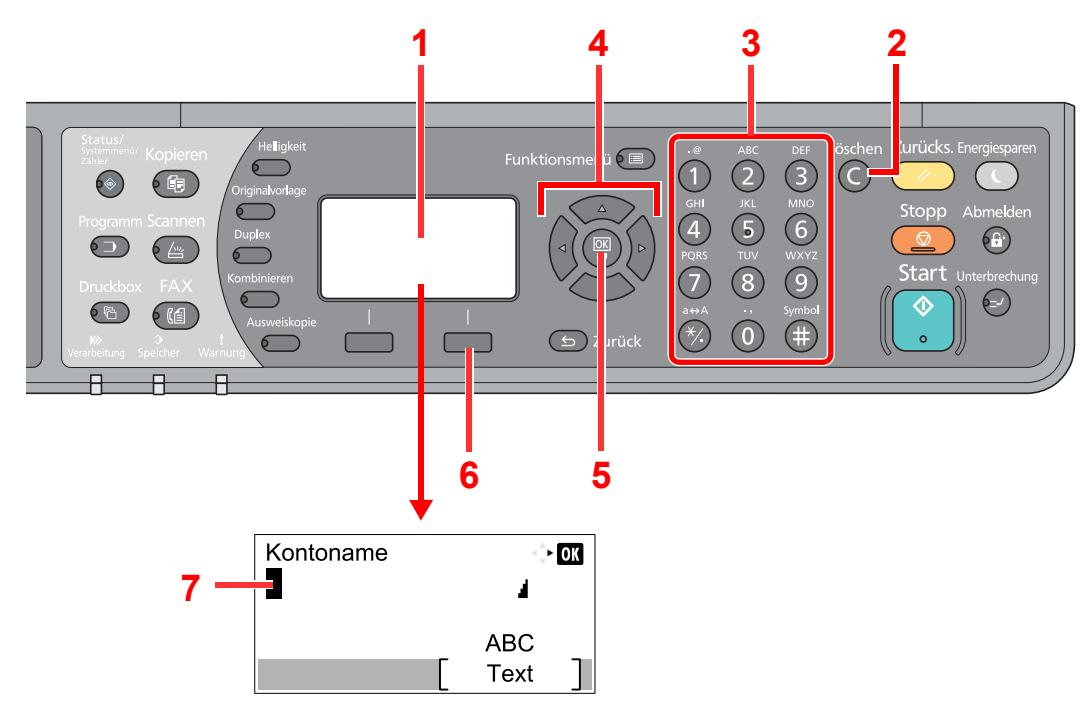

| Nr. | Anzeige/Taste          | Beschreibung                                                                                                    |
|-----|------------------------|----------------------------------------------------------------------------------------------------|
| 1   | Anzeige                | Zeigt die eingegebenen Zeichen an.                                                                                                    |
| 2   | [Löschen] Taste        | Löscht Zeichen.                                                                                                    |
| 3   | Zifferntasten          | Gibt Zeichen und Symbole ein.                                                                                                    |
| 4   | Pfeiltasten            | Mit diesen Tasten ändern Sie die Eingabeposition oder wählen Zeichen aus der Zeichenliste aus.                                                                                       |
| 5   | [OK] Taste             | Drücken Sie darauf, um die Eingabe abzuschließen und zur Anzeige vor der Eingabe zurückzukehren.<br>Um ein Symbol einzugeben, drücken Sie diese Taste, um die Auswahl zu bestätigen. |
| 6   | Rechte<br>Auswahltaste | Mit dieser Taste wählen Sie die Art der Zeichen aus, die Sie eingeben möchten. (Gilt nur, wenn [Text] angezeigt wird).                                                               |
| 7   | Cursor                 | Die Zeichen werden an der Position des Cursors eingegeben.                                                                                                    |

## Auswahl der Zeichenart

Zur Zeicheneingabe stehen drei Zeichenarten zur Verfügung:

| Zeichenart | Beschreibung                   |
|------------|--------------------------------|
| ABC        | Eingabe alphabetischer Zeichen |
| 123        | Eingabe von Ziffern.           |
| Symbole    | Eingabe von Symbolen.          |

Während der Anzeige drücken Sie [Text], um die gewünschte Zeichenart zu wählen.

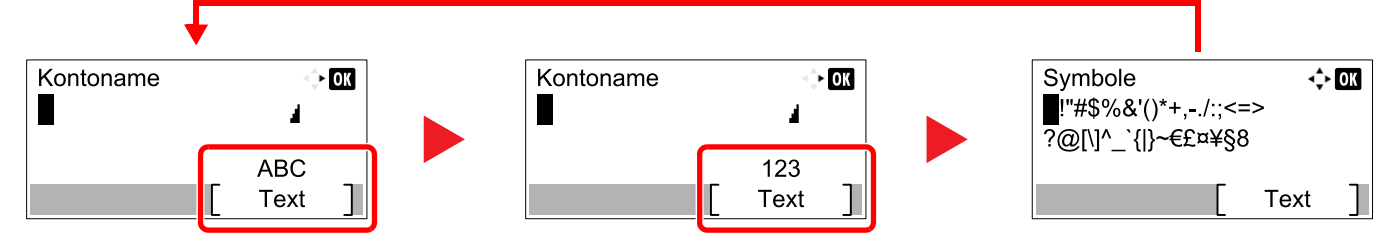

Jedes mal, wenn [Text] gedrückt wird, ändert sich die Zeichenart wie folgt: [ABC], [123], [Symbole], [ABC] ...

## Zeichen über die Zifferntasten eingeben

In der folgenden Tabelle finden Sie die Zeichen, die über die Zifferntasten eingegeben werden können.

| Ziffern-<br>tasten | Zeichen (Jeder Tastendruck ändert das Zeichen in der angegebenen Reihenfolge von links nach rechts.) |                                |        |                     |       |      |   |                                                    |        |                                                 |  |  |  |  |  |
|--------------------|----------------------------------------------------------------------------------------------------|--------------------------------|--------|---------------------|-------|------|---|----------------------------------------------------|--------|-------------------------------------------------|--|--|--|--|--|
| .@                 |                                                                                                    | @                              | -      | _                   | /     | :    | ~ | 1                                                  | (Wie   | ederholt sich ab dem ersten Zeichen ganz links) |  |  |  |  |  |
|                    | 1 (Während der Zifferneingabe)                                                                       |                                |        |                     |       |      |   |                                                    |        |                                                 |  |  |  |  |  |
| ABC                | а                                                                                                    | b                              | с      | А                   | В     | С    | 2 | (Wiederholt sich ab dem ersten Zeichen ganz links) |        |                                                 |  |  |  |  |  |
| 2                  | 2 (Während der Zifferneingabe)                                                                       |                                |        |                     |       |      |   |                                                    |        |                                                 |  |  |  |  |  |
| DEF                | d                                                                                                    | е                              | f      | D                   | Е     | F    | 3 | (Wie                                               | ederho | olt sich vom ersten Zeichen ganz links)         |  |  |  |  |  |
| 3                  | 3 (Während der Zifferneingabe)                                                                       |                                |        |                     |       |      |   |                                                    |        |                                                 |  |  |  |  |  |
| GHI                | g                                                                                                    | h                              | i      | G                   | Н     | I    | 4 | (Wie                                               | ederho | olt sich vom ersten Zeichen ganz links)         |  |  |  |  |  |
| 4                  | 4 (Während der Zifferneingabe)                                                                       |                                |        |                     |       |      |   |                                                    |        |                                                 |  |  |  |  |  |
| JKL                | j                                                                                                    | k                              | Ι      | J                   | К     | L    | 5 | Wiederholt sich vom ersten Zeichen ganz links)     |        |                                                 |  |  |  |  |  |
| 5                  | 5 (Während der Zifferneingabe)                                                                       |                                |        |                     |       |      |   |                                                    |        |                                                 |  |  |  |  |  |
| MNO                | m     n     o     M     N     O     6     (Wiederholt sich vom ersten Zeichen ganz links)            |                                |        |                     |       |      |   |                                                    |        | olt sich vom ersten Zeichen ganz links)         |  |  |  |  |  |
| 6                  | 6 (W                                                                                                 | /ährer                         | nd dei | <sup>-</sup> Ziffer | neing | abe) |   |                                                    |        |                                                 |  |  |  |  |  |
| PQRS               | р                                                                                                    | q                              | r      | S                   | Ρ     | Q    | R | S                                                  | 7      | (Wiederholt sich vom ersten Zeichen ganz links) |  |  |  |  |  |
| 7                  | 7 (W                                                                                                 | 7 (Während der Zifferneingabe) |        |                     |       |      |   |                                                    |        |                                                 |  |  |  |  |  |
| TUV                | t                                                                                                    | u                              | v      | Т                   | U     | V    | 8 | (Wie                                               | ederho | olt sich vom ersten Zeichen ganz links)         |  |  |  |  |  |
| 8                  | 8 (V                                                                                                 | 8 (Während der Zifferneingabe) |        |                     |       |      |   |                                                    |        |                                                 |  |  |  |  |  |

| Ziffern-<br>tasten | Zeichen (Jeder Tastendruck ändert das Zeichen in der angegebenen Reihenfolge von links nach rechts.) |                                                                                                    |   |    |   |   |   |      |              |                                        |                                              |   |   |                                   |      |             |  |   |                      |
|--------------------|----------------------------------------------------------------------------------------------------|----------------------------------------------------------------------------------------------------|---|----|---|---|---|------|--------------|----------------------------------------|----------------------------------------------|---|---|-----------------------------------|------|-------------|--|---|----------------------|
| WXYZ               | w                                                                                                    | х                                                                                                    | у | Z  | W | Х | J | Z    | 9            | (Wie                                   | ederholt sich vom ersten Zeichen ganz links) |   |   |                                   |      |             |  |   |                      |
| 9                  | 9 (Während der Zifferneingabe)                                                                       |                                                                                                    |   |    |   |   |   |      |              |                                        |                                              |   |   |                                   |      |             |  |   |                      |
| .,                 | -                                                                                                    | ,                                                                                                    | - | -  | ŕ | ! | ? | (Lee | ertast<br>∋) | st 0 (Wiederholt sich vom ersten Zeich |                                              |   |   | ch                                | en g | janz links) |  |   |                      |
|                    | 0 (W                                                                                                 | 0 (Während der Zifferneingabe)                                                                                     |   |    |   |   |   |      |              |                                        |                                              |   |   |                                   |      |             |  |   |                      |
| a⇔A                | Drüc<br>umz                                                                                          | Drücken Sie diese Taste, um für das Zeichen an der Cursorposition zwischen Groß- und Kleinschreibung umzuschalten. |   |    |   |   |   |      |              |                                        |                                              |   |   |                                   |      |             |  |   |                      |
|                    | "*" oder "." (Während der Zifferneingabe)                                                            |                                                                                                    |   |    |   |   |   |      |              |                                        |                                              |   |   |                                   |      |             |  |   |                      |
| Sumbol             | !                                                                                                    | "                                                                                                    | # | \$ | % | & |   | (    | )            | *                                      | +                                            | , | - |                                   | /    | :           |  | ; | Zeigt eine Liste mit |
| Symbol             | <                                                                                                    | =                                                                                                    | > | ?  | @ | [ | ١ | ]    | ٨            | _                                      | `                                            | { |   | }                                 | ~    |             |  |   | finden Sie unter     |
|                    | # (Während der Zifferneingabe)                                                                       |                                                                                                    |   |    |   |   |   |      |              |                                        |                                              |   |   | Eingabe von<br>Symbolen auf Seite |      |             |  |   |                      |
|                    | * Abhängig von der Funktion gibt es Symbole, die nicht eingegeben werden können. <u>10-6</u> .       |                                                                                                    |   |    |   |   |   |      |              | <u>10-6</u> .                          |                                              |   |   |                                   |      |             |  |   |                      |

## Eingabe von Symbolen

Sie können Symbole eingeben.

1 Drücken Sie die Taste [#]. Zeigt eine Liste mit Symbolen.

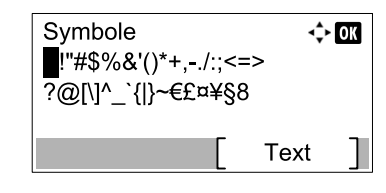

2 Drücken Sie [▲], [▼], [▶] oder [◄], um den Cursor zu bewegen und das Symbol auszuwählen, das Sie eingeben möchten.

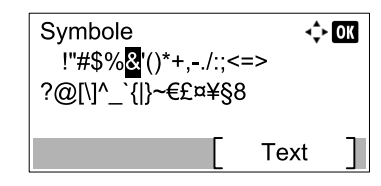

3 Drücken Sie die Taste [OK]. Das gewählte Symbol wird hinzugefügt.

| Kontoname |   | $\overset{\wedge}{\overset{\vee}{_{\nabla}}}$ | OK |
|-----------|---|-----------------------------------------------|----|
| R&        |   | 4                                             |    |
|           | _ | ABC                                           | _  |
|           | Ľ | Text                                          | ]  |

## Zeicheneingabe

Gehen Sie wie nachstehend beschrieben vor, um beispielsweise "R&D" einzugeben.

1 Drücken Sie die Taste [7] dreimal. [r] wird angezeigt.

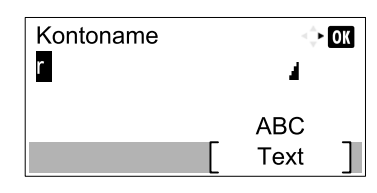

2 Drücken Sie die Taste [\*/.]. [r] wird zu [R].

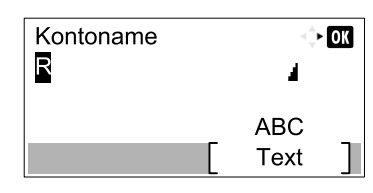

3 Drücken Sie die Taste [▶]. Der Cursor bewegt sich nach rechts.

| Kontoname | <      | OK |
|-----------|--------|----|
| R         | 4      |    |
|           | ABC    |    |
|           | [ Text | ]  |

4 Drücken Sie die Taste [#]. Zeigt eine Liste mit Symbolen.

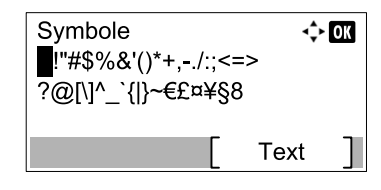

5 Drücken Sie [▲] oder [▼], um den Cursor zu bewegen und [&] auszuwählen.

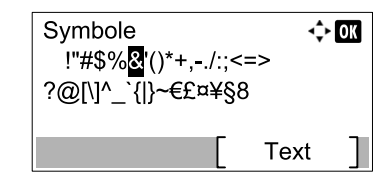

6 Drücken Sie die Taste [OK]. [&] wird angezeigt.

| Kontoname |   | 4    | OK |
|-----------|---|------|----|
| R&        |   |      |    |
|           |   | ABC  |    |
|           | [ | Text | ]  |

7 Drücken Sie die Taste [3] viermal. [D] wird angezeigt.

| Kontoname |    | ÷    | OK |
|-----------|----|------|----|
| R&D       |    |      |    |
|           | _  | ABC  | _  |
|           | Γ. | Text |    |

8 Drücken Sie die Taste [>].

| Kontoname |   | $\exists_{\nabla}^{A}$ | OK |
|-----------|---|------------------------|----|
| R&D       |   | 4                      |    |
|           |   | ABC                    |    |
|           | [ | Text                   |    |

## Papier

Dieser Abschnitt beschreibt die Papierformate und Medientypen, die verwendet werden können.

Für Details zu den möglichen Papierformaten, Medientypen und Blattanzahl, die in jede Papierzufuhr gelegt werden können, siehe <u>Technische Daten auf Seite 10-17</u>.

## **Allgemeine Papierspezifikationen**

Dieses Gerät ist für den Druck auf Standardpapier in normalen Kopiergeräten und Seitendruckern (Laserdruckern) geeignet. Es unterstützt darüber hinaus eine Reihe anderer Papierformate und Medientypen, die den in diesem Anhang enthaltenen Spezifikationen entsprechen.

Bei der Wahl des Papiers sollten Sie mit Umsicht vorgehen. Papier, das für das Gerät nicht geeignet ist, kann Papierstau oder zerknitterte Kopien verursachen.

#### **Unterstütztes Papier**

Benutzen Sie Standard-Kopierpapier für normale Kopierer und Lasergeräte. Die Druckqualität wird durch die Papierqualität beeinflusst. Papier schlechter Qualität kann mindere Druckqualität bewirken.

#### Allgemeine Papierspezifikationen

In der folgenden Tabelle werden die Spezifikationen für Papier verzeichnet, das bei diesem Gerät eingesetzt werden kann. Weitere Hinweise finden Sie in den darauf folgenden Abschnitten.

| Kriterium                     | Technische Daten                 |
|-------------------------------|----------------------------------|
| Gewicht                       | Kassetten: 64 bis 105 g/m²       |
|                               | Universalzufuhr: 45 bis 160 g/m² |
| Formatpräzision               | ±0,7 mm                          |
| Rechtwinkligkeit der<br>Ecken | 90° ±0,2°                        |
| Feuchtigkeitsgehalt           | 4 bis 6%                         |
| Zellstoffgehalt               | 80% oder mehr                    |

#### 🚫 HINWEIS

Manche Recyclingpapiere entsprechen den Papieranforderungen für dieses Gerät gemäß den nachstehenden Papierspezifikationen (z. B. Feuchtigkeitsgehalt oder Zellstoffgehalt) nicht. Wir empfehlen daher, erst einmal eine geringe Menge Recyclingpapier zu kaufen und vor dem generellen Einsatz zu testen. Wählen Sie Recyclingpapier, das die besten Druckergebnisse liefert und geringe Mengen an Papierstaub enthält.

Wir haften nicht für Probleme, die durch den Einsatz von Papier entstehen, das nicht unseren Spezifikationen entspricht.
## Wahl des geeigneten Papiers

In diesem Abschnitt werden Richtlinien für die Wahl des Papiers beschrieben.

## Zustand

Vermeiden Sie den Einsatz von Papier mit gebogenen Ecken, sowie gewelltes, schmutziges oder zerrissenes Papier. Verwenden Sie kein Papier mit rauer Oberfläche, stark faserndes Papier oder besonders empfindliches Papier. Wenn Sie solches Papier verwenden, werden nicht nur die Kopien von schlechter Qualität sein, es kann auch zu Papierstaus kommen und die Lebensdauer des Geräts wird verkürzt. Wählen Sie Papier mit einer glatten und ebenen Oberfläche, vermeiden Sie aber beschichtetes Papier oder Papier mit einer vorbehandelten Oberfläche, da damit die Trommel und die Fixiereinheit beschädigt werden können.

## Inhaltsstoffe

Verwenden Sie weder beschichtetes oder oberflächenbehandeltes noch Papier, das Kunststoff oder Kohlenstoff enthält. Solches Papier kann beim Drucken schädliche Gase entwickeln und die Trommel beschädigen.

Achten Sie darauf, Standardpapier mit mindestens 80% Zellstoff zu verwenden, d. h. maximal 20% des Papiers dürfen aus Baumwoll- oder anderen Fasern bestehen.

## Unterstützte Papierformate

Das Gerät unterstützt die nachstehend angegebenen Papierformate:

Die Messwerte in der Tabelle haben eine Präzision von  $\pm 0,7$  mm bei den Längen- und Breitenangaben. Die Ecken müssen mit 90°  $\pm 0,2$ ° rechtwinkelig sein.

| Universalzufuhr                           | Kassette oder Universalzufuhr |
|-------------------------------------------|-------------------------------|
| A6-R (105 × 148 mm)                       | A3 (297 × 420 mm)             |
| B6-R (128 × 182 mm)                       | B4 (257 × 364 mm)             |
| Hagaki (100 × 148 mm)                     | A4 (297 × 210 mm)             |
| Oufukuhagaki (148 × 200 mm)               | A4-R (210 × 297 mm)           |
| Executive (7 1/4 × 10 1/2")               | B5 (257 × 182 mm)             |
| Kuvert DL (110 × 220 mm)                  | B5-R (182 × 257 mm)           |
| Kuvert C5 (162 × 229 mm)                  | A5-R (148 × 210 mm)           |
| Kuvert C4 (229 × 324 mm)                  | Folio (210 × 330 mm)          |
| ISO B5 (176 × 250 mm)                     | Ledger                        |
| Kuvert #10 (4 1/8 × 9 1/2")               | Legal                         |
| Kuvert #9 (3 7/8 × 8 7/8")                | Letter                        |
| Kuvert #6 3/4 (3 5/8 × 6 1/2")            | Letter-R                      |
| Kuvert Monarch (3 7/8 ×7 1/2")            | Statement-R                   |
| Youkei 2 (114 × 162 mm)                   | Oficio II                     |
| Youkei 4 (105 × 235 mm)                   | 8K (273 × 394 mm)             |
| Formateingabe (98 × 148 bis 297 × 432 mm) | 16K (273 × 197 mm)            |
|                                           | 16K-R (197 × 273 mm)          |
|                                           | 216 × 340 mm                  |

## Glattheit

Die Papieroberfläche muss glatt und unbeschichtet sein. Wenn Papier zu glatt und rutschig ist, können mehrere Blätter gleichzeitig eingezogen werden und einen Papierstau verursachen.

## **Basisgewicht**

In Ländern mit dem metrischen System wird das Basisgewicht in Gramm für ein 1 Quadratmeter großes Blatt Papier angegeben. In den USA ist das Basisgewicht das Gewicht in Pfund für einen Stapel (500 Blatt) Papier, auf Standardformat (oder Handelsgröße) für eine bestimmte Papierart geschnitten. Zu leichtes oder zu schweres Papier kann Probleme beim Papiertransport verursachen und zu Papierstau führen, der das Gerät vorzeitig abnutzt. Gemischte Papiergewichte (z. B. unterschiedliche Dicken) können den Einzug mehrerer Blatt Papier verursachen und Verzerrungen oder andere Druckprobleme bewirken, wenn der Toner nicht ordentlich fixiert werden kann.

## Feuchtigkeitsgehalt

Der Feuchtigkeitsgehalt des Papiers ist das Verhältnis von Feuchtigkeit zu Trockenheit als Prozentwert. Die Feuchtigkeit beeinflusst, wie das Papier transportiert wird, die elektrostatische Aufladbarkeit des Papiers und die Haftung des Toners.

Der Papierfeuchtigkeitsgehalt variiert je nach der relativen Feuchtigkeit im Raum. Hohe relative Feuchtigkeit lässt das Papier aufquellen und führt dazu, dass es sich an den Kanten wellt. Geringe relative Feuchtigkeit bewirkt Feuchtigkeitsverlust des Papiers, sodass sich die Kanten zusammenziehen und der Druckkontrast schwächer wird.

Gewellte oder zusammengezogene Kanten können ein Rutschen des Papiers im Papiertransport bewirken. Versuchen Sie, den Feuchtigkeitsgehalt zwischen 4 und 6% zu halten.

Um den richtigen Feuchtigkeitswert zu erhalten, sollten folgende Ratschläge befolgt werden:

- · Lagern Sie Papier in einem kühlen, gut belüfteten Raum.
- Lagern Sie Papier flach und ungeöffnet in seiner Verpackung. Wenn die Packung geöffnet wurde, schließen Sie sie wieder, wenn das Papier längere Zeit nicht benötigt wird.
- Lagern Sie Papier in seiner Originalverpackung und in seinem Originalkarton. Schieben Sie eine Palette unter den Karton, damit keine unmittelbare Bodenberührung erfolgt. Vor allem während der regnerischen Jahreszeit halten Sie das Papier in ausreichendem Abstand von Holz- oder Betonfußböden.
- Bevor Sie gelagertes Papier öffnen, lagern Sie es 48 Stunden in einem Raum mit dem richtigen Feuchtigkeitsgehalt.
- Lagern Sie Papier nicht an Orten, die besonders heiß, sonnenbestrahlt oder feucht sind.

## Andere Papierspezifikationen

Porosität: Die Dichte der Papierfasern

Steifheit: Das Papier muss steif sein, da es sich sonst in der Maschine verdreht und Papierstau bewirkt.

**Rollneigung**: Papier hat eine Rollneigung, wenn die Verpackung geöffnet wird. Wenn Papier durch die Fixiereinheit läuft, wellt es sich leicht nach oben. Um flache Kopien zu erzeugen, legen Sie das Papier so ein, dass die Wellung zum Boden der Papierkassette zeigt.

**Statische Elektrizität**: Beim Drucken wird das Papier statisch aufgeladen, damit der Toner daran haftet. Wählen Sie Papier, das sich rasch entlädt, damit die Kopien nicht aneinander kleben.

Weiße: Die Weiße beeinflusst den Druckkontrast. Benutzen Sie weißes Papier, um schärfere, hellere Kopien zu erhalten.

**Qualität**: Probleme mit dem Gerät können auftreten, wenn die Blattgrößen nicht einheitlich, Ecken nicht rechtwinkelig, Kanten rau, Blätter schlecht geschnitten bzw. Ecken und Kanten zerdrückt sind. Um diese Probleme zu vermeiden, gehen Sie besonders sorgfältig vor, wenn Sie das Papier selbst schneiden.

**Verpackung**: Wählen Sie Papier, das sauber verpackt und in Kartons gelagert wird. Die Verpackung sollte vorbehandelt sein, damit kein Feuchtigkeitsaustausch möglich ist.

**Spezialbehandeltes Papier**: Es wird nicht empfohlen, auf folgenden Papierarten zu drucken, auch wenn das Papier sonst die Basisspezifikationen erfüllt. Wenn Sie diese Papierarten verwenden, sollten Sie erst eine geringe Menge kaufen, um sein Verhalten zu testen.

- Glanzpapier
- Papier mit Wasserzeichen
- Papier mit unebener Oberfläche
- Gelochtes Papier

## **Spezialpapier**

In diesem Abschnitt wird das Drucken auf Spezialpapier und speziellen Druckmedien beschrieben.

Folgende Papier- und Medientypen können benutzt werden:

- Folien
- · Vorbedrucktes Papier
- Feines Papier
- Recyclingpapier
- Dünnes Papier (von 52 g/m<sup>2</sup> bis 105 g/m<sup>2</sup> oder weniger)
- Briefpapier
- Farbpapier
- Vorgelochtes Papier
- Kuverts
- Karteikarte (Hagaki)
- Dickes Papier (von 106 g/m<sup>2</sup> bis 163 g/m<sup>2</sup> oder weniger)
- Etiketten
- Hochwertiges Papier

Wenn Sie diese Papier- und Medientypen verwenden, wählen Sie Angebote, die speziell für Kopierer und Seitendrucker (z. B. Laserdrucker) angeboten werden. Benutzen Sie die Universalzufuhr für Folien, Kuverts, Karteikarten und Etikettenpapier.

## Wahl von Spezialpapieren

Obwohl Spezialpapiere, die die nachstehenden Anforderungen erfüllen, mit dem Gerät benutzt werden können, variiert die Druckqualität stark je nach Aufbau und Qualitäten des Spezialpapiers. Es kann davon ausgegangen werden, dass bei Spezialpapier häufiger Druckprobleme auftreten als bei Normalpapier. Bevor Sie größere Mengen von Spezialpapier kaufen, sollten Sie mit einer kleinen Menge testen, ob die Druckqualität Ihren Anforderungen entspricht. Allgemeine Vorsichtsmaßregeln für den Druck auf Spezialpapier werden nachstehend zusammengefasst. Beachten Sie: Wir haften nicht für Beeinträchtigungen, die beim Benutzer auftreten, oder für Schäden am Gerät, die durch Feuchtigkeit oder Eigenschaften des Spezialpapiers eintreten.

Wählen Sie eine Kassette oder die Universalzufuhr für Spezialpapiere.

## Folien

Folien müssen gegen die beim Drucken entstehende Hitze resistent sein. Sie müssen folgende Bedingungen erfüllen:

| Hitzebeständigkeit            | Beständig bis mindestens 190°C |
|-------------------------------|--------------------------------|
| Dicke                         | 0,100 bis 0,110 mm             |
| Material                      | Polyester                      |
| Formatpräzision               | ±0,7 mm                        |
| Rechtwinkligkeit der<br>Ecken | 90° ±0,2°                      |

Um Probleme zu vermeiden, benutzen Sie die Universalzufuhr für Folien und laden Folien mit der Längskante zum Gerät.

Wenn sich Folien bei der Ausgabe häufig stauen, ziehen Sie leicht an der Vorderkante, wenn die Folien ausgeworfen werden.

## Etiketten

Etiketten müssen in die Universalzufuhr eingelegt werden.

Bei der Benutzung von Etiketten ist äußerste Vorsicht geboten, damit kein Klebstoff in direkten Kontakt mit irgendeinem Geräteteil kommt. Achten Sie darauf, dass sich keine Etiketten von der Trägerfolie lösen. Klebstoff, der an die Trommel oder Rollen gelangt, verursacht Störungen und meistens auch Kosten.

Beim Drucken von Etiketten erhöht sich immer das Risiko von Störungen oder Verschlechterung der Druckqualität.

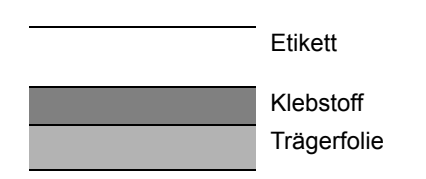

Etiketten bestehen wie in der Abbildung zu sehen aus drei verschiedenen Lagen. Der Klebstoff stellt für das Gerät das größte Risiko dar, denn er wird Druck und Wärme ausgesetzt. Die Trägerfolie trägt das Etikett beim Transport durch das Gerät. Die Kombination der verschiedenen Materialien kann Probleme verursachen.

Die Etiketten müssen die Trägerfolie komplett bedecken. Lassen Sie Etiketten nicht mehrmals durch das Gerät laufen. Bedrucken Sie Etiketten komplett in einem Durchlauf. Bedrucken Sie niemals einzelne Etiketten. Lücken zwischen den Etiketten oder blanke Trägerfolie verursachen erhebliche Gerätestörungen.

Benutzen Sie daher ausschließlich Etiketten, die hitzebeständig sind und die komplette Fläche des Trägermaterial bedecken. Manche Etikettentypen haben einen Rahmen um die eigentlichen Etiketten. Ziehen Sie diesen Rahmen niemals ab, bevor die Etiketten duch das Gerät laufen.

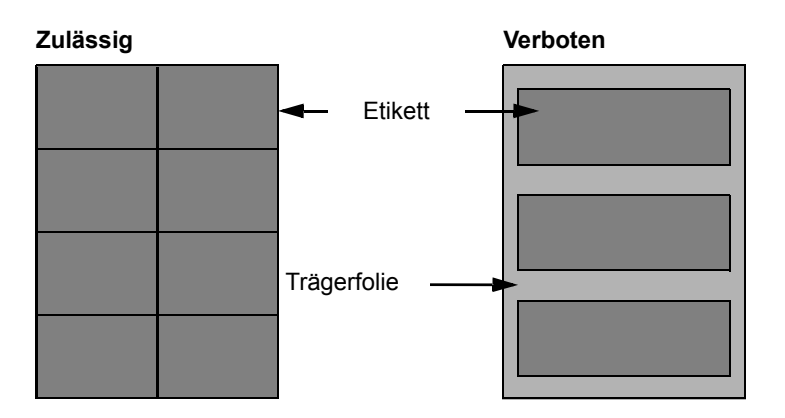

Benutzen Sie Etiketten, die den folgenden Spezifikationen entsprechen.

| Etikettengewicht                  | 44 bis 74 g/m²                  |
|-----------------------------------|---------------------------------|
| Flächengewicht<br>(Gesamtgewicht) | 104 bis 151 g/m²                |
| Etikettendicke                    | 0,086 bis 0,107 mm              |
| Dicke über alles                  | 0,115 bis 0,145 mm              |
| Feuchtigkeitsgehalt               | 4 bis 6% (des Verbundmaterials) |

## Hagaki

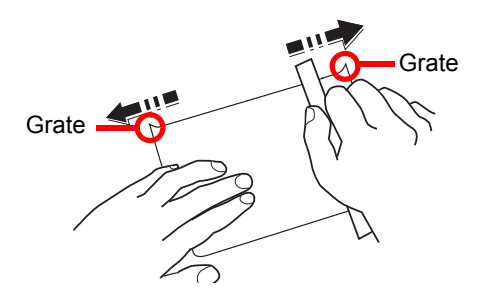

Bevor Sie Hagaki in die Universalzufuhr legen, fächern Sie die Blätter auf und richten die Kanten aus. Gewelltes Hagaki-Papier muss vor dem Einlegen geglättet werden. Beim Drucken auf gewelltem Hagaki kann es zu Papierstau kommen.

Benutzen Sie nicht aufgefaltetes Oufuku Hagaki (in Postämtern erhältlich). Hagaki-Papier kann raue Kanten haben, die durch ein Schnittgerät auf der Rückseite entstehen. Entfernen Sie diese Grate, indem Sie das Hagaki auf eine flache Ebene legen und die Kanten einige Male mit einem Lineal glattstreichen.

#### **Kuverts**

Benutzen Sie die Universalzufuhr für Kuverts.

Aufgrund der Struktur von Kuverts ist in manchen Fällen ein gleichmäßiger Druck über die gesamte Oberfläche nicht möglich. Insbesondere dünne Kuverts können beim Transport durch das Gerät verknittert werden. Bevor Sie größere Mengen von Kuverts kaufen, sollten Sie mit einer kleinen Menge testen, ob die Druckqualität Ihren Anforderungen entspricht.

Wenn Kuverts längere Zeit gelagert werden, können sie Falten aufweisen. Achten Sie daher darauf, die Verpackung geschlossen zu halten, bis Sie die Kuverts benötigen.

Beachten Sie folgende Punkte.

- Verwenden Sie keine Kuverts mit offenen Klebstellen. Verwenden Sie keine Kuverts, bei denen der Klebstreifen nach Abzug eines Schutzstreifens freiliegt. Es kann schwere Betriebsstörungen verursachen, wenn der Schutzstreifen während des Transports durch das Gerät abgezogen wird.
- Verwenden Sie keine Kuverts mit Spezialfunktionen. Beispiel: Verwenden Sie keine Kuverts mit einer Schlinge zum Schließen der Klappe oder mit einem offenen oder folienbeschichteten Fenster.
- Wenn Papierstau auftritt, legen Sie weniger Kuverts ein.
- Um Papierstau beim Drucken auf mehrere Kuverts zu verhindern, lassen Sie nie mehr als zehn Kuverts in der inneren Ablage liegen.

## **Dickes Papier**

Bevor Sie dickes Papier in die Universalzufuhr legen, fächern Sie die Blätter auf und richten die Kanten aus. Dickes Papier kann raue Kanten haben, die durch ein Schnittgerät auf der Rückseite entstehen. Entfernen Sie diese Grate wie bei Hagaki, indem Sie das Papier auf eine flache Ebene legen und die Kanten einige Male mit einem Lineal glattstreichen. Drucken auf Papier mit rauen Kanten kann zu Papierstau führen.

#### 

Wenn das Papier auch nach dem Glätten nicht ordentlich transportiert wird, laden Sie es in der Universalzufuhr mit der Führungskante leicht aufgebogen.

## **Farbiges Papier**

Farbiges Papier muss den Spezifikationen auf Seite <u>Seite 10-9</u> entsprechen. Außerdem müssen die Farbstoffe im Papier die Drucktemperatur (bis 200°C) aushalten.

## **Vorgedrucktes Papier**

Vorgedrucktes Papier muss den Spezifikationen auf Seite <u>Seite 10-9</u> entsprechen. Die Farbtinte muss gegen die beim Drucken entstehende Hitze resistent sein. Außerdem muss sie gegen Silikonöl resistent sein. Verwenden Sie kein Papier mit einer vorbehandelten Oberfläche wie z. B. Glanzpapier für Kalender.

#### Recyclingpapier

Recyclingpapier muss den Spezifikationen auf Seite <u>Seite 10-9</u> entsprechen, sein Weißwert kann aber von diesen Vorschriften abweichen.

#### HINWEIS

Bevor Sie größere Mengen von Recyclingpapier kaufen, sollten Sie mit einer kleinen Menge testen, ob die Druckqualität Ihren Anforderungen entspricht.

# **Technische Daten**

#### **WICHTIG**

Änderungen der technischen Daten vorbehalten.

## **Allgemeine Funktionen**

| Funk                                | ction                   | Beschreibung                                                                                                    |
|-------------------------------------|-------------------------|----------------------------------------------------------------------------------------------------|
| Тур                                 |                         | Arbeitsfläche                                                                                                    |
| Druckmethode                        |                         | Elektrografisch mit Halbleiter-Laser, Trommelsystem                                                                                                    |
| Papiergewicht Kassette              |                         | 64 bis 105 g/m <sup>2</sup>                                                                                                    |
|                                     | Universal-<br>zufuhr    | 45 bis 160 g/m², 230 g/m² (Karteikarte)                                                                                                    |
| Medientyp                           | Kassette                | Normal, Grobes, Pergam., Recycl., Vorgedruckt, Fein, Farbiges, Vorgelocht, Briefpapier, Dickes, Hohe Qual., Anwend. 1 bis 8                                                                                                    |
|                                     | Universal-<br>zufuhr    | Normal, Folien, Grobes, Pergament, Etiketten, Recycling,<br>Vorgedruckt, Fein, Karteikarte, Farbig, Gelocht, Briefpapier, Kuvert,<br>Dickes, Hohe Qual., Anwend. 1 bis 8                                                                                                    |
| Papierformat                        | Kassette                | A3, B4, A4, A4-R, B5, B5-R, A5-R, Ledger, Legal, Oficio II, Letter-R, Letter, Statement-R, Folio, 8K, 16K, 16K-R, 216 × 340 mm                                                                                                    |
|                                     | Universal-<br>zufuhr    | A3, B4, A4, A4-R, B5, B5 (ISO), B5-R, A5-R, B6-R, A6-R,<br>Oufukuhagaki, Hagaki, Kuvert DL, Kuvert C5, Kuvert C4, Kuvert #10,<br>Kuvert #9, Kuvert #6 3/4, Kuvert Monarch, Youkei 2, Youkei 4,<br>Ledger, Legal, Oficio II, Letter, Letter-R, Statement-R, Executive,<br>Folio, 216 × 340 mm, 8K, 16K, 16K-R,<br>Größeneingabe (Metrisch: X: 148 bis 432 mm (in 1 mm Schritten),<br>Y: 98 bis 297 mm (in 1 mm Schritten)) |
| Aufwärmzeit<br>(22 °C, 60%)         | Nach<br>Einschalten     | 18,8 Sekunden oder weniger                                                                                                    |
|                                     | Ruhemodus               | 11 Sekunden oder weniger                                                                                                    |
| Papiervorrat                        | Kassette                | 300 Blatt (80 g/m²)                                                                                                    |
|                                     | Universal-<br>zufuhr    | A4/Letter oder kleiner: 100 Blatt (80 g/m²)<br>Größer als Letter/A4: 25 Blatt (80 g/m²)                                                                                                    |
| Kapazität des Aus                   | sgabefachs              | 250 Blatt (80 g/m²)                                                                                                    |
| Trommelbelichtu                     | ng                      | Halbleiter-Laser und Elektrofotografisch                                                                                                    |
| Speicher                            |                         | 256 MB                                                                                                    |
| Schnittstelle                       | Standard                | USB-Anschluss: 1 (USB Hi-Speed)                                                                                                    |
|                                     | Option                  | FAX: 1                                                                                                    |
|                                     |                         | Netzwerkschnittstelle: 1 (10 BASE-T/100 BASE-TX)                                                                                                    |
| Betriebs-                           | Temperatur              | 10 bis 32,5 °C                                                                                                    |
| Umgebung                            | Luftfeuchtig-<br>keit   | 15 bis 80 %                                                                                                    |
|                                     | Höhe                    | 3.500 m Maximum                                                                                                    |
|                                     | Helligkeit              | Maximal 1.500 Lux                                                                                                    |
| Abmessungen (B<br>(mit Originalabde | ) × (T) × (H)<br>ckung) | 565 × 527 × 485 mm                                                                                                    |
| Gewicht (mit Ton                    | erbehälter)             | 26 kg oder weniger                                                                                                    |

| Funktion                               | Beschreibung                             |
|----------------------------------------|------------------------------------------|
| Stellfläche (B x T)                    | 829 × 527 mm                             |
| (Bei ausgeklappter<br>Universalzufuhr) |                                          |
| Stromaufnahme                          | 230 Volt Modell:                         |
|                                        | 220-240 V $\sim$ 50/60 Hz 6,3 A          |
| Optionen                               | Siehe Optionales Zubehör auf Seite 10-2. |

# Kopierfunktionen

| Funktion                                |                | Beschreibung                                                                 |                                        |                 |
|-----------------------------------------|----------------|------------------------------------------------------------------------------|----------------------------------------|-----------------|
| Kopierge-                               |                |                                                                              | 1856                                   | 2256            |
| schwindigkeit                           | Aus Kassette   | A4/Letter                                                                    | 18 Seiten/Min.                         | 22 Seiten/Min.  |
|                                         |                | A4-R/Letter-R                                                                | 13 Seiten/Min.                         | 13 Seiten/Min.  |
|                                         |                | A3/Ledger                                                                    | 8 Seiten/Min.                          | 10 Seiten/Min.  |
|                                         |                | B4/Legal                                                                     | 8 Seiten/Min.                          | 11 Seiten/Min.  |
|                                         |                | B5                                                                           | 18 Seiten/Min.                         | 22 Seiten/Min.  |
|                                         |                | B5-R                                                                         | 13 Seiten/Min.                         | 13 Seiten/Min.  |
|                                         | Aus Universal- | A5-R                                                                         | 10 Seiten/Min                          | 10 Seiten/Min   |
|                                         | zufuhr         | A4/Letter                                                                    | 13 Seiten/Min.                         | 16 Seiten/Min.  |
|                                         |                | A4-R/Letter-R                                                                | 11 Seiten/Min.                         | 11 Seiten/Min.  |
|                                         |                | A3/Ledger                                                                    | 7 Seiten/Min.                          | 9 Seiten/Min.   |
|                                         |                | B4/Legal                                                                     | 7 Seiten/Min.                          | 10 Seiten/Min.  |
|                                         |                | B5                                                                           | 13 Seiten/Min.                         | 16 Seiten/Min.  |
|                                         |                | B5-R                                                                         | 11 Seiten/Min.                         | 11 Seiten/Min.  |
|                                         |                | A5-R                                                                         | 9 Seiten/Min                           | 9 Seiten/Min    |
|                                         |                | A6-R                                                                         | 9 Seiten/Min                           | 9 Seiten/Min    |
| Zeit für erste Kop<br>(A4, aus Kassette | ie<br>)        | 5,7 Sekunden oder weniger                                                    |                                        |                 |
| Zoom-Stufen                             |                | Manuell: 25 bis 400%, in 1% Schritten<br>Automatisch: Voreingestellte Stufen |                                        |                 |
| Max. Kopienzahl                         |                | 1 bis 999 Blatt                                                              |                                        |                 |
| Auflösung                               |                | 600 × 600 dpi                                                                |                                        |                 |
| Unterstützte Origi                      | inaltypen      | Blätter, Bücher,<br>Originals: Ledge                                         | dreidimensionale Objekte (Ma<br>er/A3) | aximalgröße des |
| Originalabtastung                       |                | Fest                                                                         |                                        |                 |

## Druckfunktionen

| Funktion                                    | Beschreibung                                                                                                    |
|---------------------------------------------|----------------------------------------------------------------------------------------------------|
| Druckgeschwindigkeit                        | Gleich wie Kopiergeschwindigkeit.                                                                                                    |
| Zeit für ersten Druck<br>(A4, aus Kassette) | 5,7 Sekunden oder weniger                                                                                                    |
| Auflösung                                   | 600 × 600 dpi, Fast 1200 dpi                                                                                                    |
| Betriebssystem                              | Windows XP, Windows Server 2003, Windows Vista, Windows 7,<br>Windows 8, Windows Server 2008/R2, Windows Server 2012,<br>Mac OS 10.5 oder neuer |

| Funk             | ction       | Beschreibung                                     |
|------------------|-------------|--------------------------------------------------|
| Schnittstelle    | Standard    | USB-Anschluss: 1 (USB Hi-Speed)                  |
|                  | Option      | Netzwerkschnittstelle: 1 (10 BASE-T/100 BASE-TX) |
| Seitenbeschreibu | ingssprache | Host-basiert (GDI)                               |

## Scanfunktionen

| Funktion            | Beschreibung                                                                           |  |
|---------------------|----------------------------------------------------------------------------------------|--|
| Auflösung           | S/W: 600 dpi, 400 dpi, 300 dpi, 200 dpi                                                |  |
|                     | Farbe, Graustufen: 300 dpi, 200 dpi                                                    |  |
| Dateiformat         | TIFF (MMR/JPEG komprimiert), PDF (MMR/JPEG komprimiert/<br>hochkomprimiert), JPEG, BMP |  |
| Scangeschwindigkeit | <600 dpi>                                                                              |  |
|                     | 1-seitig S/W 22 Bilder/Min.                                                            |  |
|                     | 2-seitig S/W 8 Bilder/Min.                                                             |  |
|                     | <300dpi>                                                                               |  |
|                     | 1-seitig S/W 22 Bilder/Min.                                                            |  |
|                     | Graustufen 14 Bilder/min                                                               |  |
|                     |                                                                                        |  |
|                     | Graustufen 6 Bilder/Min                                                                |  |
|                     | Farbe 6 Bilder/Min.                                                                    |  |
|                     | (A4 Querformat, Bildqualität: Text/Foto-Original)                                      |  |
| Schnittstelle       | USB                                                                                    |  |

# Vorlageneinzug (mit Wendung) (optional)

| Funktion                       | Beschreibung                                                                                                    |
|--------------------------------|----------------------------------------------------------------------------------------------------|
| Originalzufuhr-Methode         | Automatisch                                                                                                    |
| Unterstützte Originaltypen     | Einzelblätter                                                                                                    |
| Papierformat                   | Maximum: Ledger/A3<br>Minimum: Statement-R/A5-R                                                                    |
| Papiergewicht                  | 1-seitig: 45 bis 120 g/m²<br>2-seitig: 50 bis 120 g/m²                                                             |
| Aufnahmekapazität              | 50 Blatt (50 bis 80 g/m²) maximal<br>Bei Originalen unterschiedlicher Breite:<br>30 Blatt (50 bis 80 g/m²) maximal |
| Abmessungen<br>(B) x (T) x (H) | 563 × 439 × 128 mm                                                                                                 |
| Gewicht                        | 6 kg oder weniger                                                                                                  |

# Papierzufuhr (300 Blatt) (optional)

| Funktion                       | Beschreibung                                                                                                    |
|--------------------------------|----------------------------------------------------------------------------------------------------|
| Papierzufuhr-Methode           | Automatische Zufuhr (Anz. Blatt: 300, 80 g/m²)                                                                                                    |
| Papierformat                   | A3, B4, A4, A4-R, B5, B5-R, A5-R, Ledger, Legal, Oficio II, Letter-R, Letter, Statement-R, Folio, 8K, 16K, 16K-R, 216 × 340 mm                                                              |
| Unterstütztes Papier           | Papiergewicht: 64 bis 105 g/m <sup>2</sup><br>Medientypen: Normal, Grobes, Pergament, Recycling, Vorgedruckt,<br>Fein, Farbig, Gelocht, Briefpapier, Dickes, Hohe Qual., Anwend. 1 bis<br>8 |
| Abmessungen<br>(B) x (T) x (H) | 565 × 520 × 148,5 mm                                                                                                    |
| Gewicht                        | 6 kg                                                                                                    |

## **Duplexeinheit (optional)**

| Funktion                       | Beschreibung                                                                                                    |
|--------------------------------|----------------------------------------------------------------------------------------------------|
| Papierformat                   | A3, B4, A4, A4-R, B5, B5-R, A5-R, Ledger, Legal, Oficio II, Letter-R, Letter, Statement-R, Executive, Folio, 216 × 340 mm                                                     |
| Unterstütztes Papier           | Papiergewicht: 64 bis 105 g/m <sup>2</sup><br>Medientypen: Normal, Grobes, Recycling, Vorgedruckt, Fein, Farbig,<br>Gelocht, Briefpapier, Dickes, Hohe Qual., Anwend. 1 bis 8 |
| Abmessungen<br>(B) x (T) x (H) | 375 × 60 × 220 mm                                                                                                    |
| Gewicht                        | Ca. 1 kg                                                                                                    |

## **Netzwerk-Karten-Kit (optional)**

| Funktion             | Beschreibung                                      |
|----------------------|---------------------------------------------------|
| Anschlüsse           | 10Base-T/100Base-TX                               |
| Druckerschnittstelle | RMII (3,3V)                                       |
| Betriebsumgebung     | -10 bis 35 °C, 15 bis 80 % RH, keine Kondensation |
| Aufbewahrung         | -20 bis 55 °C, 10 bis 90 % RH, keine Kondensation |
| EMI-Konformität      | CE (EU)                                           |

## 🔞 HINWEIS

Informationen zu den empfohlenen Papiertypen sind bei Ihrem Händler oder beim Kundendienst erhältlich.

# Glossar

## Automatische Papierauswahl

Wählt automatisch das Papier aus, dessen Format dem des Originals entspricht.

## Bonjour

Bonjour, auch als Null-Konfigurations-Netzwerk bekannt, ist ein Dienst, der automatisch Computer, Geräte und Dienste in einem Netzwerk erkennt. Da es sich bei Bonjour um ein Standard-Industrieprotokoll handelt, können sich alle Geräte ohne die Eingabe einer IP-Adresse oder eines DNS Servers erkennen. Bonjour empfängt und sendet auch Netzwerkpakete über den UDP Port 5353. Ist eine Firewall aktiv, muss sicher sein, dass der UDP Port 5353 geöffnet bleibt, so dass Bonjour korrekt arbeiten kann. Einige Firewalls weisen Bonjour Pakete ab. Falls Bonjour nicht zuverlässig arbeitet, prüfen Sie die Firewall Einstellungen und stellen Sie sicher, dass als Ausnahme Bonjour Pakete akzeptiert werden. Wird Bonjour unter Windows XP Service Pack 2 oder später installiert, ist die Windows Firewall für Bonjour korrekt eingestellt.

## **DHCP (Dynamic Host Configuration Protocol)**

Dynamic Host Configuration Protocol (DHCP) ist ein Protokoll, das IP-Adressen, Subnetzmasken und Gateway-Adressen auf einem TCP/IP-Netzwerk automatisch auflöst. DHCP minimiert den Aufwand für die Netzwerkadministration, weil die einzelnen Computer und Drucker nicht mit einer speziellen IP-Adresse versehen werden müssen.

## DHCP (IPv6)

DHCP (IPv6) ist die nächste Generation des Internetprotokolls (Dynamic Host Configuration Protocol) und unterstützt IPv6. Es vergrößert das BOOTP Startup Protokoll, das definiert, welche Protokolle für das Übertragen der Konfigurationsinformationen zwischen PC und Netzwerk verwendet werden. DHCP (IPv6) erlaubt dem DHCP Server erweiterte Funktionen zu nutzen und die Konfigurationsparameter zu einem IPv6-Knoten zu senden. Weil die benutzbaren IP-Adressen automatisch zugewiesen werden, reduziert das IPv6-Knoten Management die Arbeit für den Administrator in Systemen, wo eine genaue Kontrolle der IP-Adresszuweisung nötig ist.

## dpi (dots per inch, Punkt pro Zoll)

Eine Einheit der Auflösung, die die Anzahl der pro Zoll (25,4 mm) gedruckten Punkte angibt.

## Druckertreiber

Die Software, mit der Sie Daten unabhängig von der für die Erstellung verwendeten Software drucken können. Der Druckertreiber für das Gerät wird mit dem Datenträger Product Library mitgeliefert. Installieren Sie den Druckertreiber auf dem Computer, an dem das Gerät angeschlossen ist.

## **EcoPrint Mode**

Ein Druckmodus, mit dem Sie Toner sparen. Die in diesem Modus ausgegebenen Kopien sind heller als normal.

## Graustufen

Darstellung von Farben auf einem Computer. Die in diesem Modus angezeigten Farben bestehen aus verschiedenen Graunuancen von schwarz bei geringster Farbintensität bis zu weiß bei höchster Farbintensität, ohne dass dabei Farben dargestellt werden. Die Graustufen werden als Zahlenwerte angegeben: Schwarz/weiß wird mit je 1 Bit dargestellt. 256 Graustufen (einschließlich Schwarz und Weiß) bei 8 Bit, 65536 Graustufen bei 16 Bit.

#### **IP-Adresse**

Eine Internet-Protokolladresse ist eine eindeutige Zahl, die einen bestimmten Computer oder ein verbundenes Gerät im Netzwerk kennzeichnet. Das Format einer IP-Adresse besteht aus vier Zifferngruppen, die durch Punkte getrennt sind, z. B. 192.168.110.171. Jede Zahl muss zwischen 0 und 255 liegen.

#### PDF/A

Ein Dokument, das der Norm "ISO 19005-1. Document management - Electronic document file format for long-term preservation - Part 1: Use of PDF (PDF/A)" entspricht. Dieses basiert auf den Grundlagen von PDF 1.4. Dieses wurde nach ISO 19005-1 als Standard geschaffen. Diese Spezifikation erlaubt das Drucken und die Langzeit-Speicherung. Ein neuer Teil, die ISO 19005-2 (PDF/A- 2), wird gerade vorbereitet.

#### **PPM (Prints Per Minute - Seiten pro Minute)**

Damit wird angegeben, wie viele A4-Seiten pro Minute ausgedruckt werden.

## **RA(Stateless)**

Ein IPv6 Router überträgt Informationen wie z. B. ein globales Adress-Präfix über ICMPv6. Diese Information nennt man Router Advertisement (RA). ICMPv6 steht für Internet Control Message Protocol und ist als ein IPv6 Standard in der RFC 2463 "Internet Control Message Protocol (ICMPv6) der Internet Protocol Version 6 (IPv6) Specification" definiert.

#### **Ruhe-Timer**

Ein Modus für Stromsparfunktionen, der aktiviert wird, wenn das Gerät nicht benutzt wird oder über eine bestimmte Periode keine Datenübertragung erfolgt. Im Ruhemodus wird der Stromverbrauch so gering wie möglich gehalten.

#### Standard-Gateway

Hiermit wird das Gerät, z. B. ein Computer oder ein Router angezeigt, der als Eingangs-/Ausgangsgerät (Gateway) für den Zugriff auf den Computer außerhalb des Netzwerks verwendet wird. Wird kein spezielles Gateway als Ziel-IP-Adresse angegeben, werden die Daten standardmäßig zum Host gesendet.

#### Statusseite

Die Seite zeigt den Zustand des Geräts, wie verfügbare Speicherkapazität, Gesamtzahl von Drucken und Scans, sowie Einstellungen für die Papierquelle.

## Subnetzmaske

Die Subnetzmaske ermöglicht die Erweiterung des Netzwerkadressteils der IP-Adresse. Eine Subnetzmaske stellt alle Netzwerkadressen als 1 und alle Host-Adressen als 0 dar. Die Anzahl der Bits im Präfix zeigt die Länge der Netzwerkadresse an. Die Bezeichnung "Präfix" bedeutet, dass etwas am Anfang hinzugefügt wird, bezeichnet also den ersten Teil der IP-Adresse. Wird eine IP-Adresse geschrieben, kann die Länge der Netzwerkadresse durch die Präfix-Länge nach dem Schrägstrich (/) angezeigt werden. Zum Beispiel, "24" in der Adresse "133.210.2.0/24". Daher bezeichnet "133.210.2.0/24" die IP-Adresse "133.210.2.0" mit einem 24-Bit Präfix des Netzwerkteils. Dieser neue Netzwerk Adressteil (ursprünglich Teil der Hostadresse) macht es möglich, dass durch die Subnetzmaske auf eine Subnetzadresse verwiesen wird. Falls Sie eine Subnetzmaske eingeben, stellen Sie sicher, dass DHCP auf "Aus" steht.

## TCP/IP (Transmission Control Protocol/Internet Protocol)

TCP/IP ist eine Gruppe von Protokollen, die festlegen, wie Computer und andere Geräte miteinander über ein Netzwerk kommunizieren.

## TCP/IP (IPv6)

TCP/IP (IPv6) basiert auf dem Internetprotokoll TCP/IP (IPv4). IPv6 ist die nächste Generation des Internetprotokolls und vergrößert den verfügbaren Adressraum, so dass das Problem des Engpasses von Netzwerkadressen gelöst wird. Zusätzlich wurden neue Sicherheitsstandards und bevorzugte Datenübertragung implementiert.

#### Timeout für automatischen Formularvorschub

Während der Datenübertragung muss das Gerät manchmal warten, bis die nächsten Daten ankommen. Dies ist das Timeout für den automatischen Formularvorschub. Wenn der voreingestellte Timeout abläuft, druckt das Gerät automatisch aus. Es wird allerdings keine Seite ausgegeben, wenn auf der letzten Seite keine druckbaren Daten vorhanden sind.

## **TWAIN (Technology Without Any Interested Name)**

Eine technische Spezifikation für den Anschluss von Scannern, Digitalkameras und anderen Videogeräten an Computer. Die TWAIN-kompatiblen Geräte ermöglichen die Verarbeitung von Bilddaten mit jeder dafür geeigneten Anwendungssoftware. TWAIN wird von vielen Grafik- (z.B. Adobe Photoshop) und OCR-Programmen unterstützt.

#### Universalzufuhr

Das Papierzufuhrfach auf der rechten Seite des Geräts. Benutzen Sie die Universalzufuhr anstelle der Kassetten, wenn Sie auf Kuverts, Hagaki, Overheadfolien oder Etiketten drucken.

## USB (Universal Serial Bus) 2.0

Eine Norm für die USB-Schnittstelle für Hi-Speed USB 2.0. Die maximale Übertragungsrate ist 480 Mbps. Dieses Gerät ist mit USB 2.0 für schnellen Datentransfer ausgestattet.

## WIA (Windows Imaging Acquisition)

Eine Funktion, die den Import von Bildern ab Windows Me/XP aus Digitalkameras und anderen Peripheriegeräten erlaubt. Sie ersetzt den früheren Standard TWAIN; die Funktion wird als Teil von Windows mitgeliefert und soll das Importieren von Bildern direkt über "Mein Computer" ermöglichen, ohne dass andere Anwendungen gebraucht werden.

# Index

#### Nummerisch

2 in 1 Layout 5-17 Standard 7-20 4 in 1 Layout 5-17 Standard 7-20

## A

Ablageverlängerung der Universalzufuhr 2-3 Admin/Konten Administrator Einstellungen 2-11 Kostenstellen 8-1 Unbekannte ID Job 8-16 Administrator Einstellungen 2-11 Allgemeine Einstellungen 7-11 Anzeigestärke 7-12 Datumseinstellungen 7-18 Fehlerbehandlung 7-17 Flüsterbetrieb 7-12 Maßeinheit 7-17 Original-/Papier-Einstellungen 7-13 Signaltöne 7-12 Sprache 7-11 Standard Grundeinstellungen 7-19 Standardanzeige 7-11 Timer Einstellungen 7-18 Vorab Limit 7-17 Anschließen Netzwerkkabel 2-8 Stromkabel 2-8 Anschlussart 2-6 Anwenderdefinierte Originalformate einstellen 7-13 Anwender-Papierformat 7-13 Anzeigestärke 7-12 Auflösung 10-18, 10-19 Auftrag Abbrechen 6-10 Anhalten und Fortsetzen 6-9 Anzeige der Auftraghistorie 6-6 Auftraghistorie 6-6 Status prüfen 6-2 Statusanzeigen 6-2 Statusanzeigen aufrufen 6-2 Aufträge abbrechen 6-10 Drucker 4-7 Kopieren 5-31 Scannen 5-44 Ausschalten 2-9 Ausschaltmodus 1-7 Ausschalt-Regel 2-22, 7-19 Ausschalt-Timer 2-22, 2-23, 7-19 Ausweiskopie 5-9 Auswurfablage für Originale 2-2 Auto % Priorität 7-21 Auto Bedienrückstellung 7-19 Auto. Drehung 5-25 Auto-IP Einstellungen 7-7

Autom. Bilddrehung Standard 7-20 Autom. Originalerkennnung 7-14 Automatisch Fehler Löschen 7-19 Automatische 2-seitige Kopierfunktion 1-7 Automatische Papierauswahl 7-21, 10-21

## В

Bedienfeld 2-2, 3-2 Behälter für Reinigungstuch 2-3 Belichtung ändern 7-22 Belichtungsglas 2-2 Bericht Bericht drucken 7-5 Konto-Bericht 8-20 Bericht drucken Menüplan 7-5 Netzwerkstatus 7-5 Servicestatus 7-5 Statusseite 7-5 Betriebssicherheit 1-3 Bezeichnungen der Teile 2-2 Bonjour 10-21 Einstellungen 2-18, 7-8 Breitenführungen für Originale 2-2 **Buch Original Bindung** Standard 7-20

С

Client Tool 7-23

#### D

Dateinameneingabe 5-25 Standard 7-20 Datum Einstellung 2-13 Datum/Zeit 7-18 Datumseinstellung Datum/Zeit 7-18 Datumsformat 7-18 Sommerzeit 7-18 Zeitzone 7-18 Datumsformat 7-18 Datumsinstellung 7-18 Den freigegebenen Drucker einrichten 2-33 DHCP 10-21 Einstellungen 7-7 DHCP (IPv6) 10-21 Einstellungen 7-8 Dickes Papier 10-15 dpi 10-21 Druckbox 4-8 Dokumente aus der Druckbox ausdrucken 4-14 Dokumente in einer Druckbox speichern 4-12 Einstellungen 7-33 Verwendung einer Druckbox 4-8 Druckeinstellungen 4-5 Drucken Druckeinstellungen 4-5 Drucken vom PC 4-2

Drucken vom PC 4-2 Drucker 7-21 Formfeed-Timeout 7-21 Druckertreiber 10-21 Hilfe 4-6 Druckgeschwindigkeit 10-18 Druckhelligkeit 7-22 Duplex 5-13 Duplex Fehler 7-17 Duplexeinheit 2-5, 10-3

#### E

EcoPrint 5-22, 10-21 Standard 7-20 Eingabe Dateinamen 5-25 Einschalten 2-9 Einstellung Schnittstellensperre 7-10 Einstellungen für das Kopieren 7-21 Einstellungen für das Scan-Ziel 7-27 Einstellungen/Wartung 7-22 Endbearbeitung 5-14, 5-15 Standard 7-20 Energiemanagement 1-7 Energiesparfunktion 1-7 Energy Star (ENERGY STAR®) Programm 1-8 Enhanced WSD Protokoll-Einstellungen 7-9 EnhancedWSD (SSL) Protokoll-Einstellungen 7-9 Etiketten 10-14

#### F

Farbiges Papier 10-15 FAX-Kit 10-3 Fehler beseitigen 9-8 Fehlerbehandlung 7-17 Duplex Fehler 7-17 Papiergrößenfehler 7-17 Fehlerlöschzeit 7-18 Flüsterbetrieb 7-12 Folien 10-13 Format Kassette 1 (bis 4) 7-15 Formfeed-Timeout 7-21 Funktion als Schnellwahl speichern 7-21

#### G

Geeignete Umgebung 1-3 Gerät 6-11 Gerätepflege Resttonerbehälter wechseln 9-6 Tonerbehälter ersetzen 9-3 Glossar 10-21 Graustufen 10-21 Griffe 2-2 Grundeinstellung 7-19 Grupp./Versetzte Ausgabe Standard 7-19 Gruppieren/Versetzte Ausgabe 5-19

#### Η

Hagaki 10-15 Hauptschalter 2-2 Hebel der rechten Abdeckung 1 2-3 Helligkeit 5-13 Hintergrhelligk. 7-22 Hintergrundhelligkeit 5-22 Standard 7-20 HTTP Protokoll-Einstellungen 7-9 HTTPS Protokoll-Einstellungen 7-9

#### 

Im Lieferumfang enthaltene Dokumentation xii Inneres Fach 2-2 Installation Mac 2-34 Software 2-26 Windows 2-27 IP-Adresse 10-22 Einstellung 7-7 IPP Protokoll-Einstellungen 7-9 IPP over SSL Protokoll-Einstellungen 7-9

#### Κ

Kassette Papier einlegen 3-7 Kassette 1 2-2 Papierstau 9-17 Kassette 1 (bis 4) setzen 7-13, 7-15 Format Kassette 1 (bis 4) 7-15 Medientyp Kass. 1 (bis 4) 7-15 Kassette Einstellungen 3-13 Kassetten 2 bis 4 2-5 Papierstau 9-17 Kombinieren 5-16 Konfiguration 7-26 Konventionen in dieser Bedienungsanleitung xiv Kopie 5-6 Kopiereinstellungen Auto % Priorität 7-21 Automatische Papierauswahl 7-21 Papierauswahl 7-21 Schlüssel wählen 7-21 Kopiergeschwindigkeit 10-18 Kopiervorgang unterbrechen 5-8 Kostenstellen Abmelden 8-22 Administratoreinstellungen durch Passwort schützen 8-22 Anmelden 8-22 Druckertreiber 8-12 Einstellungen bei freigegebenem Drucker 8-10 FAX-Treiber 8-15 Gerätenutzung beschränken 8-7 Konto bearbeiten 8-8

Konto hinzufügen 8-5 Konto löschen 8-9 Konto-Bericht drucken 8-20 Kopierer-/Druckzähler 8-17 Kostenstellen aktivieren 8-4 Standard Einstellung 8-17 TWAIN 8-13 Übersicht 8-2 Unbekannte ID Job 8-16 WIA 8-14 Zählung der gedruckten Seiten 8-19 Kuverts 10-15

#### L

Längenbegrenzung 3-8 LAN-Schnittstelle 7-10 Login-Name 2-10 Login-Passwort 2-10 LPD Protokoll-Einstellungen 7-9

#### Μ

Manuelle Einstellungen (IPv6) Einstellungen 7-8 Maßeinheit 7-17 Maßnahmen bei Fehlermeldungen 9-11 Medien für Auto 7-14 Medientyp Einstellung 7-13, 7-16 Medientyp Kass. 1 (bis 4) 7-15 Mehrfach-Scan 5-25 Standard 7-20

## Ν

Netzwerk Einstellungen 7-6 Konfigurieren 2-15 Netzwerk neu starten 7-10 Netzwerkkabel Anschließen 2-8 Netzwerk-Karten-Kit 10-3 Netzwerkschnittstelle 2-6

#### 0

Option Duplexeinheit 10-3 FAX-Kit 10-3 Netzwerk-Karten-Kit 10-3 Papierzufuhr (300 Blatt) 10-3 Vorlagenabdeckung 10-3 Vorlageneinzug 10-3 Optionen Übersicht 10-2 Original Anwenderdefiniert 7-13 Automatische Originalerkennung 7-14 Einstellungen 7-13 Original anlegen Originale auf das Vorlagenglas legen 5-2 Original Bindung 5-15

Standard 7-20 Original Stopper 2-3 Original-/Paper-Einstellungen Kassette 1 (bis 4) setzen 7-13 Original-/Papier-Einstellungen Anwender-Originalformat 7-13 Anwender-Papierformat 7-13 Automatische Originalerkennung 7-14 Medien für Auto 7-14 Medientyp setzen 7-13 Sondermaterial 7-14 Standard Papierquelle 7-14 Universalzufuhr Einstellungen 7-13 Originalablage 2-2 Originalausrichtung 5-21 Standard 7-19 Originale einlegen Originale in den Vorlageneinzug einlegen 5-3 Originalformat xvi, 5-21 Originalformat-Markierungen 2-2 Originalvorlage 5-13 Standard 7-19

## Ρ

Papier Anwender-Papierformat 7-13 Bevor das Papier eingelegt wird 3-6 Briefumschläge einlegen 3-12 Format und Medientyp 3-13, 7-13, 10-9 Geeignetes Papier 10-10 Gewicht 7-16 In Kassetten einlegen 3-7 Kassette 7-15 Medientypeinstellung 7-16 Papier einlegen 3-5 Papiervorrat prüfen 6-12 Sondermaterial 7-14 Spezielle Medientypen 10-13 Spezifikationen 10-9 Standard Papierquelle 7-14 Universalzufuhr 7-15 Universalzufuhr befüllen 3-10 Papierauswahl 7-21 Papierbreitenführung 2-3 Papierbreitenführung Reiter 2-3 Papierführung 3-8 Papierführungsgriff 3-8 Papiergrößenfehler 7-17 Papierlängeneinstellung 2-3 Papierstau 9-16 Innerhalb der rechten Abdeckung 1 9-18 Innerhalb der rechten Abdeckungen 2 oder 3 9-19 Kassette 1 9-17 Kassetten 2 bis 4 9-17 Stauposition 9-16 Universalzufuhr 9-17 Vorlageneinzug 9-19 Papierzufuhr (300 Blatt) 10-3 PDF/A 10-22 PPM 10-22

Product Library xii Programm 5-26 Speichern 5-26 Programme Aufrufen 5-27 Löschen 5-29 Programmnamen ändern 5-28 Überprüfung 5-27 Überschreiben 5-28

#### Q

Quick Scan 5-41

#### R

RA(Stateless) 10-22 Einstellungen 7-8 Rand 5-23 Standard 7-20 Rand löschen 5-24 Standard 7-20 Raw-Port Protokoll-Einstellungen 7-9 Rechte Abdeckung 1 2-3 Rechte Abdeckungen 2 bis 4 2-5 Rechtliche Einschränkung von Kopie 1-5 Rechtliche Einschränkung von Scan 1-5 Rechtliche Informationen 1-6 Recyclingpapier 10-16 Regelmäßige Pflege 9-2 Gerätereinigung 9-2 Reinigung Belichtungsglas 9-2 Vorlagenabdeckung und Vorlagenglas 9-2 Ressourcenschonender Umgang mit Papier 1-7 Resttonerbehälter 2-4 Resttonerbehälter wechseln 9-6 Ruhemodus 1-7, 2-20 Ruhe-Timer 2-20, 7-18, 10-22

#### S

Scanauflösung 7-28, 7-30 Scan-Farbe 7-28, 7-30 Scannen 5-32 Ablauf eines Scan-Vorgangs 5-32 Dokument zum angegebenen Ziel scannen 5-37 **TWAIN 5-43** Ziel für Scan auswählen (Quick Scan) 5-41 Schnellüberprüfung Einstellungen 7-30 Schwarzlinienkorrektur 7-22 Seriennummer 5-5 Service Einstellungen 7-22 Trommelauffrischung 7-22 Sicherheits-Konventionen in dieser Bedienungsanleitung 1-2 SMTP Protokoll-Einstellungen 7-9 SNMP Protokoll-Einstellungen 7-9

SNMPv3 Protokoll-Einstellungen 7-9 Sommerzeit 7-18 Sondermaterial 7-14 Spezifikationen Allgemeine Funktionen 10-17 Druckfunktionen 10-18 Duplexeinheit 10-20 Kopierfunktionen 10-18 Netzwerkkarten-Kit 10-20 Papierzufuhr (300 Blatt) 10-20 Scanfunktionen 10-19 Vorlageneinzug 10-19 Sprache 7-11 SSL Einstellungen 7-9 Standard Gateway Einstellung 7-7 Standard Papierquelle 7-14 Standardanzeige 7-11 Standard-Gateway 10-21 Status Auftragspr. druc 6-6 Auftragspr. send 6-6 Client Tool 6-13 DR Auftragsstatus 6-2 Drucker 6-11 Papierstatus 6-12 Scanner 6-11 Tonerstatus 6-12 Statusseite 10-22 Steckplatz für optionale Schnittstelle 1 2-4 Stromkabel Anschließen 2-8 Subnetzmaske 10-22 Einstellung 7-7 Symbole 1-2 System 7-6 Einstellung Schnittstellensperre 7-10 Netzwerkeinstellungen 7-6 Systemmenü 7-2

## T

TCP/IP 10-22 Einstellungen 7-6 TCP/IP (IPv4) Einstellungen 2-15, 7-7, 7-8 TCP/IP (IPv6) 10-23 Technische Daten 10-17 Timeout für automatischen Formularvorschub 10-21 Timer Einstell, 7-18 Timer Einstellungen Ausschalt-Regel 7-19 Ausschalt-Timer 7-19 Auto Bedienrückstellung 7-19 Auto Fehlerlöschung 7-19 Fehlerlöschzeit 7-18 Ruhe-Timer 7-18 Unterbrechung löschen 7-18 Zeitspanne für Rückstellzeit 7-18

Ton 7-12 Warnton 7-12 Toner Freigabe-Hebel 2-4 Tonerbehälter 2-4 Tonerbehälter ersetzen 9-3 Trennlinie 5-16 Standard 7-20 Trommelauffrischung 7-22 TWAIN 10-23 Einstellungen 7-30 Scannen über TWAIN 5-43

#### U

Unbekannte ID Job 8-16 Univ.-Zuf. Form. 7-15 Univ.-Zuf. Typ 7-15 Universalzufuhr 2-3, 10-23 Format und Medientyp 3-15 Papier einlegen 3-10 Universalzufuhr Einstellungen 7-13 Universalzufuhr setzen 7-15 Format Universalzufuhr 7-15 Universalzufuhr Typ 7-15 Unterbrechung löschen 7-18 Unterschiedlich große Originale 5-22 USB 10-23 USB-Anschluss 2-4 **USB-Kabel** Verbinden 2-7 USB-Schnittstelle 2-6

#### V

Verbinden USB-Kabel 2-7 Verbleibende Tonerbefüllung prüfen 6-12 Verbrauchsmaterial Vorrat prüfen 6-12 Vorab Limit 7-17 Vordere Abdeckung 2-2 Vorgedrucktes Papier 10-16 Vorlagenabdeckung 2-5, 10-3 Vorlageneinzug 10-3 Geeignete Originale für den Vorlageneinzug 5-3 Korrektes Anlegen von Originalen 5-3 Originale einlegen 5-3 Teilebezeichnung 2-2 Ungeeignete Originale für den Vorlageneinzug 5-3 Vorlageneinzug (DP) 2-2, 2-5 Vorlagenglas 2-2

#### W

Warnton 7-12 WIA 10-23 WIA Treiber einrichten 2-44 WSD-Druck Protokoll-Einstellungen 7-9

#### Ζ

Zähler prüfen 2-45

Zählung der gedruckten Seiten Abrechnung von Einzelaufträgen 8-19 Auftrag m. unbek. Job ID 8-16 Gesamt Kostenstellen 8-19 Konto-Bericht drucken 8-20 Zähler 2-45 Zeicheneingabe 10-4 Zeit für erste Kopie 10-18 Zeit für ersten Druck 10-18 Zeitspanne für Rückstellzeit 7-18 Zeitzone 7-18 Zoom 5-20 Standard 7-19 Zu den Markennamen 1-6

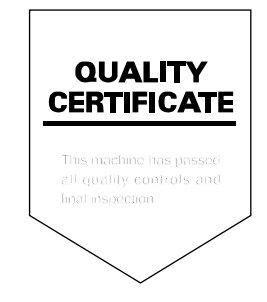

TA Triumph-Adler GmbH, Ohechaussee 235, 22848 Norderstedt, Germany